# **Mobile Welder**

#### fi Orbitaalihitsauksen virtalähde Alkuperäisten käyttöohjeiden ja varaosaluettelon käännös

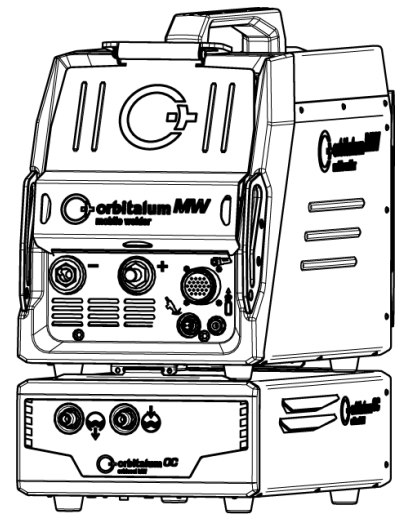

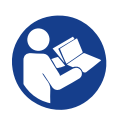

An ITW Company

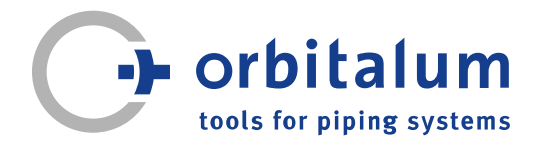

# Inhaltsverzeichnis

| 1 | Tieto         | a tästä k            | äyttöohjeesta                           | 6  |
|---|---------------|----------------------|-----------------------------------------|----|
|   | 1.1           | Varoituł             | sia                                     | 6  |
|   | 1.2           | Muut sy              | mbolit ja näytöt                        | 6  |
|   | 1.3           | Selite               |                                         | 7  |
|   | 1.4           | Sovellet             | ttavat asiakirjat                       | 7  |
| 2 | Toim<br>turva | innanha<br>Illisuuso | rjoittajan tiedot ja<br>hjeet           | 8  |
|   | 2.1           | Toiminn<br>velvollis | anharjoittajan<br>uudet                 | 8  |
|   | 2.2           | Koneen               | käyttö                                  | 10 |
|   |               | 2.2.1                | Käyttötarkoitus                         | 10 |
|   |               | 2.2.2                | Koneen rajoitteet                       | 11 |
|   |               | 2.2.3                | Hitsaaminen                             | 11 |
|   |               |                      | ympäristöissä, joissa<br>on lisääntynyt |    |
|   |               | 0.0.4                | sähkövaara                              |    |
|   |               | 2.2.4                | Laitteen jaahdytys                      | 11 |
|   | 2.3           | Ympäris              | stönsuojelu ja                          | 12 |
|   |               | 11avillari<br>2 2 1  | Tiotoia                                 | 10 |
|   |               | 2.3.1                | Ekosuunnittelu-                         | 12 |
|   |               |                      | direktiivistä 2000/125/                 |    |
|   |               |                      | FY                                      |    |
|   |               | 2.3.2                | REACH (kemikaalien                      | 13 |
|   |               | 2.0.2                | rekisteröinti, arviointi,               |    |
|   |               |                      | lupamenettelyt ja                       |    |
|   |               |                      | rajoitukset)                            |    |
|   |               | 2.3.3                | Jäähdytysneste                          | 13 |
|   |               | 2.3.4                | Sähkötyökalut ja                        | 14 |
|   |               |                      | tarvikkeet                              |    |
|   | 2.4           | Henkilö              | stön pätevyys                           | 14 |
|   | 2.5           | Toiminn<br>koskeva   | an turvallisuutta<br>at perustiedot     | 14 |
|   | 2.6           | Henkilö<br>suojava   | kohtaiset<br>rusteet                    | 16 |
|   | 27            | Muuto v              | vaarat                                  | 16 |
|   | 2.1           | wuuld v              | aaiai                                   | 10 |

|   |      | 2.7.1     | Suuren painon          | 16 |
|---|------|-----------|------------------------|----|
|   |      |           | aiheuttamat vammat     |    |
|   |      | 2.7.2     | Palo- ja tulipalovaara | 18 |
|   |      |           | korkeiden lämpötilojen |    |
|   |      |           | vuoksi                 |    |
|   |      | 2.7.3     | Kompastuminen          | 18 |
|   |      |           | johtoihin ja           |    |
|   |      |           | kaapeleihin            |    |
|   |      | 2.7.4     | Virheellisestä         | 19 |
|   |      |           | asennosta johtuvat     |    |
|   |      |           | pitkäaikaiset vauriot  |    |
|   |      | 2.7.5     | Sähköisku              | 19 |
|   |      | 2.7.6     | Suojakaasupullojen     | 19 |
|   |      |           | virheellisestä         |    |
|   |      |           | käsittelystä aiheutuva |    |
|   |      |           | vaara                  |    |
|   |      | 2.7.7     | Säteilystä johtuvat    | 20 |
|   |      |           | silmävauriot           |    |
|   |      | 2.7.8     | Sähkömagneettisista    | 20 |
|   |      |           | kentistä aiheutuvat    |    |
|   |      |           | vaarat                 |    |
|   |      | 2.7.9     | Tukehtumisvaara, kun   | 20 |
|   |      |           | ilmassa on liikaa      |    |
|   |      |           | argonia                |    |
|   |      | 2.7.10    | Terveyshaitat          | 20 |
|   |      | 2.7.11    | Laitteen               | 21 |
|   |      |           | kaatumisvaara          |    |
|   |      | 2.7.12    | Räjähdys- ja           | 21 |
|   |      |           | palovaara              |    |
|   |      | 2.7.13    | '<br>Työkalujen        | 21 |
|   |      |           | aiheuttamat yleiset    |    |
|   |      |           | vammat                 |    |
| _ |      |           |                        |    |
| 3 | Kuva | ius       |                        | 22 |
|   | 3.1  | Perusko   | one                    | 22 |
|   |      | 3.1.1     | Varoitusmerkit         | 24 |
|   | 3.2  | Jäähdy    | tysyksikkö             | 24 |
| 4 | Sove | Itamisal  | ueet                   | 25 |
| 5 | Tekn | iset tied | ot                     | 26 |
|   |      |           |                        |    |

| 6 | Kulje | etus ja lähetys                                             | 28             |
|---|-------|-------------------------------------------------------------|----------------|
|   | 6.1   | Bruttopaino                                                 | 28             |
|   | 6.2   | Lähetys                                                     | 29             |
|   | 6.3   | Kuljetus<br>6.3.1 Olkahihnan pituuden<br>säätäminen         | 29<br>31       |
| 7 | Aset  | us ja käyttöönotto                                          | 32             |
|   | 7.1   | Virtalähteen purkaminen<br>pakkauksesta                     | 32             |
|   | 7.2   | Toimituksen sisältö                                         | 33             |
|   | 7.3   | Virtalähteen asettaminen                                    | 34             |
|   | 7.4   | Jäähdytysyksikön asennus                                    | 34             |
|   | 7.5   | Hitsauspään/käsipolttimen<br>kytkeminen                     | 35             |
|   | 7.6   | Hitsauskaasun syötön<br>asettaminen                         | 36             |
|   | 7.7   | Virransyöttöliitäntä                                        | 37             |
|   | 7.8   | Virtalähteen käyttö eri<br>verkkojännitteillä               | 38             |
|   | 7.9   | Verkkojohdon liittäminen                                    | 38             |
|   | 7.10  | Virtalähteen kytkeminen päälle                              | 39             |
|   | 7.11  | Aktivointi                                                  | 40             |
|   | 7.12  | Sisäänkirjautumisnäyttö                                     | 42             |
|   |       | 7.12.1 Sisäänkirjautuminen                                  | 42             |
|   |       | 7.12.2 Salasanan                                            | 43             |
|   |       | 7.12.2.1 Ylläpitäjän salasanan<br>vaihtaminen               | 44             |
|   |       | 7.12.2.2 Käyttäjän salasanan<br>vaihtaminen                 | 45             |
|   |       | 7.12.3 Salasanan palauttaminen                              | 46             |
|   | 7.13  | Käyttäjätasot<br>7.13.1 Hallintotaso<br>7.13.2 Käyttäjätaso | 46<br>46<br>46 |
|   | 7.14  | Toiminnallinen konsepti                                     | 48             |

|   |       | 7.14.1                | Ohjelmiston ohjaukset<br>ja kentät | 48  |
|---|-------|-----------------------|------------------------------------|-----|
|   |       | 7.14.2                | Syöttölaitteet ja                  | 52  |
|   |       | 7.14.2.1              | Näppäimet                          | 52  |
|   |       | 7.14.2.2              | 2 Kosketusnävttö                   | 52  |
|   |       | 7.14.2.3              | 8 Kiertosäädin                     | 55  |
|   |       | 7.14.2.4              | USB-näppäimistö                    | 58  |
|   |       | 7.14.2.5              | 5 USB-koodinlukija                 | 61  |
|   | 7.15  | Aseta jä<br>asiakirjo | irjestelmän ja<br>ojen kieli       | 61  |
|   | 7.16  | Mittayks              | siköiden asettaminen               | 63  |
| 8 | Käytt | tö                    |                                    | 64  |
|   | 8.1   | Päävalil              | kko                                | 66  |
|   |       | 8.1.1                 | Ohjelmanhallinta                   | 72  |
|   |       | 8.1.1.1               | Hitsausohjelman                    | 74  |
|   |       |                       | lataaminen                         |     |
|   |       | 8.1.1.2               | Hitsausohjelman                    | 75  |
|   |       |                       | tallentaminen                      |     |
|   |       | 8.1.1.3               | Kansion luominen                   | 76  |
|   |       | 8.1.1.4               | Hitsausohjelmien<br>hallinta       | 76  |
|   |       | 8.1.1.5               | Jaon poistaminen                   | 83  |
|   |       | 8.1.2                 | Lokinhallinta                      | 85  |
|   |       | 8.1.3                 | Automaattinen                      | 87  |
|   |       |                       | ohjelmointi                        |     |
|   |       | 8.1.3.1               | Automaattisen                      | 87  |
|   |       |                       | ohjelman luominen                  |     |
|   |       | 8.1.4                 | Manuaalinen                        | 90  |
|   |       |                       | ohjelmointi                        |     |
|   |       | 8.1.4.1               | Segmenttien                        | 90  |
|   |       |                       | asettaminen                        |     |
|   |       | 8.1.4.2               | Parametrien                        | 92  |
|   |       |                       | asettaminen                        |     |
|   |       | 8.1.5                 | TIG manuaalinen                    | 111 |
|   |       |                       | hitsaustila                        |     |
|   |       | 8.1.5.1               | Prosessigrafiikka                  | 113 |
|   |       |                       | hitsausramppi                      |     |
|   |       | 8.1.5.2               | Manuaalinen                        | 115 |
|   |       |                       | ohjelmointi -                      |     |
|   |       |                       | manuaalinen                        |     |
|   |       |                       | hitsaustila                        |     |

|       | 8.1.5.3  | Hitsaus -              | 117 |
|-------|----------|------------------------|-----|
|       |          | käsihitsaustila        |     |
|       | 8.1.5.4  | Käsipolttimen          | 119 |
|       |          | ohjauspaneelin         |     |
|       |          | toiminnot              |     |
|       | 8.1.5.5  | Kirjautuminen ulos     | 123 |
|       | 8.1.6    | Asetukset              | 124 |
|       | 8.1.6.1  | Järjestelmäasetukset.  | 124 |
|       | 8.1.6.2  | Ohjelma-asetukset      | 131 |
|       | 8.1.6.3  | Järjestelmätiedot      | 137 |
|       | 8.1.6.4  | Verkkoympäristö        | 139 |
|       | 8.1.6.5  | Huolto                 | 146 |
|       | 8.1.6.6  | Kielen ja näppäimistön | 154 |
|       |          | asettaminen            |     |
| 82    | Hitsaam  | inen                   | 155 |
| 0.2   | 8 2 1    | Softkev-nännäin        | 158 |
|       | 0.2.1    | "Kaasu" ia "Kaasu/     | 100 |
|       |          | Jäähdytysneste"        |     |
|       | 8211     | Softkey-näppäin        | 158 |
|       | 0.2.1.1  | "Kaasu näälle"         | 100 |
|       | 8212     | Kaasun vleiskatsaus    | 159 |
|       | 8213     | Softkev-nännäin        | 162 |
|       | 0.2.1.0  | "Pvsvvä kaasu näälle"  | 102 |
|       | 8214     | Softkev-näppäin        | 162 |
|       | 0.2      | "Takaisin"             |     |
|       | 822      | Manuaalinen ohiaus     | 162 |
|       | 8221     | Softkev-näppäin        | 162 |
|       | 0.2.2.   | "Roottorin kierto"     |     |
|       | 8222     | Softkev-näppäin        | 163 |
|       | 0.2.2.2  | "Lanka"                |     |
|       | 8.2.2.3  | Softkev-näppäin        | 163 |
|       |          | "Hyväksy arvot"        |     |
|       | 8.2.2.4  | Softkey-näppäin        | 163 |
|       |          | "Poistu"               |     |
| 8.3   | Testaus  |                        | 164 |
| 8.4   | Hitsausr | prosessi               | 166 |
|       | '        |                        |     |
| Eriko | iskäskyt |                        | 168 |
| 9.1   | Näppäin  | nistö-erikoiskäskyt    | 168 |
| 9.2   | Softkey- | näppäin-erikoiskäskyt. | 168 |
| Huolt | o ja kun | nossapito              | 169 |
| 10.1  | Huolton  | ävttö                  | 169 |
|       |          | ,                      |     |

|    | 10.2         | Ohjelmistotiedot                                  | 169 |
|----|--------------|---------------------------------------------------|-----|
|    | 10.3         | Moottorin kohdistus                               | 169 |
|    | 10.4         | Tulostin                                          | 171 |
|    |              | 10.4.1 Paperirullan vaihto                        | 171 |
|    | 10.5         | Huoltosuunnitelma                                 | 171 |
|    | 10.6         | Huolto ja asiakaspalvelu                          | 172 |
|    |              | 10.6.1 Asiakaspalvelu                             | 172 |
|    |              | 10.6.2 Tekninen tuki ja                           | 172 |
|    |              | käyttötekniikka                                   | 170 |
|    |              | 10.0.3 Kayllajien ja                              | 172 |
|    |              | koulutus                                          |     |
| 11 | Varas        | stointi ja käytöstäpoisto                         | 174 |
| 12 | Päivi        | tvsvaihtoehdot                                    | 175 |
|    |              |                                                   |     |
| 13 | Lisäv        | arusteet                                          | 177 |
| 14 | Kulut        | ustarvikkeet                                      | 179 |
| 15 | ERSA<br>PART | ATZTEILLISTE / SPARE                              | 181 |
|    | 15.1         | Grundaufbau MW                                    | 182 |
|    |              | (Frontansicht)   Basic structure                  |     |
|    |              | MW (front view)                                   |     |
|    | 15.2         | Grundaufbau MW                                    | 184 |
|    |              | (Ruckansicht)   Basic structure<br>MW (rear view) |     |
|    | 15.3         | Bodenblech MW   Base plate                        | 186 |
|    |              | MW                                                |     |
|    | 15.4         | Frontabdeckung MW   Front                         | 189 |
|    | 15.5         | Rückwand MW   Rear panel                          | 191 |
|    |              | MW                                                |     |
|    | 15.6         | Gaskomponenten MW   Gas                           | 193 |
|    |              | components MW                                     |     |
|    | 15.7         | Vertikalblech MW   Vertical plate MW              | 195 |
|    | 15.8         | Horizontalblech MW  <br>Horizontal plate MW       | 197 |
|    |              |                                                   |     |

| 16 | Konfo | ormitätserklärung                                        | 207 |
|----|-------|----------------------------------------------------------|-----|
|    | 15.12 | Service, Kundendienst  <br>Servicing, customer service   | 206 |
|    | 15.11 | Verbindungskabel   Connection cables                     | 203 |
|    | 15.10 | Schweißstrominverter MW  <br>Welding current inverter MW | 201 |
|    | 15.9  | Handgriff-Abdeckung MW  <br>Handle-display cover MW      | 199 |

# 1 Tietoa tästä käyttöohjeesta

## 1.1 Varoituksia

Tässä käyttöohjeessa käytetyt varoitukset varoittavat loukkaantumisista tai omaisuusvahingoista.

Lue ja huomioi aina varoitukset!

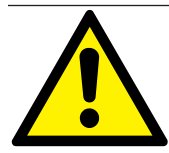

Tämä on varoitussymboli. Siinä varoitetaan loukkaantumisvaarasta. Noudata turvamerkillä merkittyjä toimenpiteitä loukkaantumisen tai hengenvaaran välttämiseksi.

|   | VAROITUSTASO | MERKITYS                                                                                                    |  |
|---|--------------|----------------------------------------------------------------------------------------------------|--|
|   | VAARA        | Välitön vaaratilanne, joka johtaa hengenvaaraan tai vakavaan<br>loukkaantumiseen, jos turvatoimenpiteitä ei noudateta.      |  |
|   | VAROITUS     | Mahdollinen vaaratilanne, joka voi johtaa hengenvaaraan tai vakavaan loukkaantumiseen, jos turvatoimenpiteitä ei noudateta. |  |
|   | HUOMIO       | Mahdollinen vaaratilanne, joka voi johtaa lieviin vammoihin, jos<br>turvatoimenpiteitä ei noudateta.                        |  |
| 0 | HHUOMAUTUS!  | Mahdollinen vaaratilanne, joka voi johtaa omaisuusvahinkoihin, jos turvatoimenpiteitä ei noudateta.                         |  |

## 1.2 Muut symbolit ja näytöt

| SYMBOLI | MERKITYS                                                         |
|---------|------------------------------------------------------------------|
| Í       | Tärkeää tietoa ymmärtämistä varten.                              |
| 1.      | Toimintakutsu toimintojen sarjassa: Tässä on ryhdyttävä toimiin. |
| 2.      |                                                                  |
| 3.      |                                                                  |
|         |                                                                  |
| •       | Itsenäinen toimintakutsu: Tässä on ryhdyttävä toimiin.           |
|         |                                                                  |

## 1.3 Selite

| Termi/SYMBOLI                                      | MERKITYS                                           |  |
|----------------------------------------------------|----------------------------------------------------|--|
| MW                                                 | MOBILE WELDER (MOBIILI-HITSAUSLAITE)               |  |
| OC                                                 | ORBICOOL                                           |  |
| Orbitaalihitsauspää                                | Avoin orbitaalihitsauspää / orbitaalihitsauspihdit |  |
|                                                    | Suljettu orbitaalihitsauspää                       |  |
| Toiminto edellyttää UPGRADE ORBICOOL MW*.          |                                                    |  |
| Toiminto edellyttää UPGRADE-ohjelmistoa MW Plus*.  |                                                    |  |
| Toiminto edellyttää UPGRADE-yhteyttä LAN/IoT/VNC*. |                                                    |  |

\*Katso luku Päivitysvaihtoehdot [> 175]

#### HUOMAUTUS:

**DEMINWEIS!** ORBICOOL MW & MW Plus -ohjelmiston PÄIVITYKSET täyttävät monien MOBILE WELDER OC Plus -virtalähteen toimintojen vaatimukset.

## 1.4 Sovellettavat asiakirjat

Tätä käyttöohjetta sovelletaan yhdessä seuraavien asiakirjojen kanssa:

- Vaatimustenmukaisuusvakuutus
- · Kalibrointitodistus
- Hitsauspään/käsipolttimen käyttöohjeet
- Käyttöohje ORBICOOL MW

# 2 Toiminnanharjoittajan tiedot ja turvallisuusohjeet

## 2.1 Toiminnanharjoittajan velvollisuudet

Työpaja-/ulkoilma-/kenttäkäyttö: Toiminnanharjoittaja vastaa turvallisuudesta koneen vaaravyöhykkeellä ja sallii vain ohjeistetun henkilöstön oleskelun ja käytön koneella vaaravyöhykkeellä.

**Työntekijän turvallisuus:** Toiminnanharjoittajan on noudatettava tässä luvussa kuvattuja turvallisuusmääräyksiä ja työskenneltävä turvallisuustietoisella tavalla ja käyttäen kaikkia määrättyjä suojavarusteita.

Työnantaja sitoutuu tiedottamaan työntekijöille sähkömagneettisia kenttiä koskevien direktiivien aiheuttamista vaaroista ja arvioimaan työpaikan sen mukaisesti.

Yleiseen toimintaan, työvälineisiin ja työpaikkoihin liittyviä erityisiä EMF-arviointeja koskevat vaatimukset\*:

| TYÖPAIKAN TAI                                                                                                    | LUOKITUS VAADITAAN SEURAAVISSA TAPAUKSISSA: |                                                                                                    |                                                  |  |  |
|----------------------------------------------------------------------------------------------------|---------------------------------------------|----------------------------------------------------------------------------------------------------|--------------------------------------------------|--|--|
| TYÖVÄLINEIDEN <sup>–</sup><br>TYYPPI                                                                                                    | Työntekijät ilman<br>erityistä vaaraa       | Erityisen<br>haavoittuvassa<br>asemassa olevat<br>työntekijät<br>(lukuun ottamatta niitä<br>, joilla on aktiivisia<br>implantteja) | Työntekijät, joilla on<br>aktiivisia implantteja |  |  |
|                                                                                                    | (1)                                         | (2)                                                                                                    | (3)                                              |  |  |
| Kaarihitsaus,<br>manuaalinen (mukaan<br>lukien MIG (Metal Inert<br>Gas, metalli-<br>suojakaasu), MAG<br>(Metal Active Gas,<br>metalli-aktiivikaasu), TIG<br>(Tungsten Inert Gas,<br>tungsten-suojakaasu)<br>parhaiden käytäntöjen<br>mukaisesti ja ilman<br>fyysistä kosketusta<br>langan kanssa | Ei                                          | Ei                                                                                                    | Kyllä                                            |  |  |

\* Direktiivin 2013/35/EU mukaisesti

#### EMF DATA SHEET ARC WELDING POWER SOURCE

#### **Product/Apparatus Identification**

| Product                                   | Stock Number |
|-------------------------------------------|--------------|
| Orbimat 180 SW                            | 850 000 001  |
| Mobile Welder *                           | 854 000 001  |
| (* inclose, equal inverter, all variants) |              |

#### **Compliance Information Summary**

| Applicable regulation                                                                                                  |                                                                                                    | Directive 2014/35/EU                                      |                                    |                     |                      |                     |                     |                      |
|----------------------------------------------------------------------------------------------------|----------------------------------------------------------------------------------------------------|-----------------------------------------------------------|------------------------------------|---------------------|----------------------|---------------------|---------------------|----------------------|
| Reference limits                                                                                                    |                                                                                                    | Directive 2013/35/EU, Recommendation 1999/519/EC          |                                    |                     |                      |                     |                     |                      |
| Applicable standards                                                                                                   |                                                                                                    | IEC 62822-1:2016, IEC 62822-2:                            | IEC 62822-1:2016, IEC 62822-2:2016 |                     |                      |                     |                     |                      |
| Intended use                                                                                                    |                                                                                                    | I for occupational use                                    | ×                                  | for use by laymen   |                      |                     |                     |                      |
| Non-th                                                                                                    | nermal effects need to be                                                                                   | considered for workplace assessr                          | ne                                 | nt                  | ×                    | YES                 |                     | NO                   |
| Thermal effects need to be considered for workplace assessment                                                         |                                                                                                    |                                                           |                                    |                     | YES                  |                     | NO                  |                      |
|                                                                                                    | Data is based on maximum power source capability (valid unless firmware/hardware is changed)                |                                                           |                                    |                     |                      |                     |                     |                      |
| ⊠                                                                                                    | Data is based on worst case setting/program (only valid until setting options/welding programs are changed) |                                                           |                                    | hanged)             |                      |                     |                     |                      |
|                                                                                                    | Data is based on multiple settings/programs (only valid until setting options/welding programs are changed) |                                                           |                                    |                     |                      |                     |                     |                      |
| Occup<br>for he                                                                                                    | pational exposure is below<br>alth effects at the standar                                                   | v the Exposure Limit Values (ELVs<br>dized configurations | ;)                                 | (if NO, specific re | ⊠<br>equ             | YES<br>ired minimum | ⊠<br>dis            | NO<br>stances apply) |
| Occupational exposure is below the Exposure Limit Values (ELVs) for sensory effects at the standardized configurations |                                                                                                    |                                                           | ⊠ n.a<br>(if applicable and N      | ⊠<br>,C             | YES<br>specific meas | ⊠<br>ure            | NO<br>s are needed) |                      |

Occupational exposure is below the Action Levels (ALs) at the standardized configurations

f applicable and NO, specific measures are needed) I n.a I YES I NO (if applicable and NO, specific signage is needed)

#### **EMF** Data for Non-thermal Effects

Exposure Indices (EIs) and distances to welding circuit (for each operation mode, as applicable)

| ж.                                                                          | He                                        | ead                                         | 2                  |                | Limb (thigh)  |
|-----------------------------------------------------------------------------|-------------------------------------------|---------------------------------------------|--------------------|----------------|---------------|
|                                                                             | Sensory<br>Effects                        | Health<br>Effects                           | Trunk              | Limb<br>(hand) |               |
| Standardized distance                                                       | 10 cm                                     | 10 cm                                       | 10 cm              | 3 cm           | 3 cm          |
| ELV EI @ standardized distance                                              | 0,08                                      | 0,07                                        | 0,11               | 0,06           | 0,14          |
| Required minimum distance                                                   | 1 cm                                      | 1 cm                                        | 1 cm               | 1 cm           | 1 cm          |
| Distance where all occupational ELV<br>Distance where all general public EL | / Exposure Indices<br>.V Exposure Indices | fall below 0.20 (20<br>s fall below 1.00 (* | 0%)<br>100%)       |                | 3 cm<br>85 cm |
| Tested by: J. Jaeckle                                                       |                                           | Date tested:<br>Date reworked:              | 2020-11<br>2022-06 | 1-04<br>3-09   |               |

## 2.2 Koneen käyttö

#### 2.2.1 Käyttötarkoitus

WARNUNG

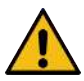

#### Vääränlaisesta käytöstä aiheutuvat vaarat!

Laite on valmistettu viimeisimmän tekniikan tason sekä teollisuudessa ja kaupassa käytettäväksi hyväksyttyjen turvallisuusmääräysten ja -standardien mukaisesti. Se on tarkoitettu ainoastaan tässä käyttöohjeessa määriteltyihin hitsausmenetelmiin. Jos laitetta käytetään vääränlaisessa käytössä, laite voi aiheuttaa vaaran ihmisille, eläimille ja omaisuudelle. Näistä aiheutuvista vahingoista ei oteta vastuuta.

Käytä laitetta vain TIG DC -hitsaukseen Liftarcilla (kosketussytytys) tai HF-sytytyksellä (ei-kosketussytytys). Lisävarustekomponentit voivat tarvittaessa laajentaa toimintovalikoimaa (katso luku Lisävarusteet [▶ 177]).

#### Orbitaalihitsausvirtalähde on tarkoitettu yksinomaan seuraavaan käyttöön:

- Käytetään yhdessä Orbitalum Tools GmbH:n orbitaalihitsauspään tai käsipolttimen kanssa tai yhteensopivan kolmannen osapuolen tuotteen kanssa yhdessä Orbitalum Tools GmbH:n hitsauspään sovittimen kanssa.
- TIG-hitsaus TIG-hitsausprosessiin soveltuville materiaaleille.
- Tyhjät, paineettomat putket, joissa ei ole epäpuhtauksia, räjähdysherkkiä ilmaseoksia tai nesteitä.

#### Käyttötarkoitukseen kuuluvat myös seuraavat:

- · Koneen jatkuva valvonta käytön aikana. Käyttäjän on aina voitava pysäyttää prosessi.
- · Noudata kaikkia tämän käyttöohjeen turvallisuus- ja varoitusohjeita.
- · Noudata sovellettavia asiakirjoja.
- Noudata kaikkia tarkastus- ja huoltotoimenpiteitä.
- Käytä konetta yksinomaan alkuperäisessä kunnossaan.
- · Käytä vain alkuperäisiä lisävarusteita ja alkuperäisiä varaosia ja käyttömateriaaleja.
- Käytä ainoastaan suojakaasuja, jotka on luokiteltu TIG-hitsaukseen DIN EN ISO 14175 -standardin mukaisesti.
- 🔘 Käytä yksinomaan Orbitalum Tools GmbH:n jäähdytysnestettä OCL-30
- Tarkista kaikki turvallisuuden kannalta tärkeät osat ja toiminnot ennen käyttöönottoa.
- · Käsittele käyttöohjeissa määritellyt materiaalit.
- Kaikkien hitsausprosessiin osallistuvien komponenttien sekä kaikkien muiden hitsausprosessiin vaikuttavien tekijöiden asianmukainen käsittely.

· Vain kaupalliseen käyttöön.

#### 2.2.2 Koneen rajoitteet

- · Työpaikka voi olla putkien valmistelussa, laitoksen rakentamisessa tai itse laitoksessa.
- Laitetta käyttää yksi henkilö.
- · Laitetta saa asentaa ja käyttää vain vakaalla, tasaisella ja liukumattomalla alustalla.
- · Laitteen ympärillä on oltava noin 2 metrin tila, jotta ihmiset voivat liikkua sen ympärillä.
- Työskentelyvalaistus: vähintään 300 luksia.
- Ilmasto-olosuhteet käytössä: Ympäristön lämpötila: –10 °C – +40 °C Suhteellinen ilmankosteus: < 90 % lämpötilassa +20 °C, < 50 % lämpötilassa +40 °C</li>
- Ilmasto-olosuhteet varastoinnin ja kuljetuksen aikana: Ympäristön lämpötila: –20 °C – +55 °C Suhteellinen ilmankosteus: < 90 % lämpötilassa +20 °C, < 50 % lämpötilassa +40 °C</li>
- Laitetta saa asentaa ja käyttää vain kuivassa ympäristössä IP 23 -standardin mukaisesti (ei sumussa, sateessa, ukkosmyrskyssä jne.). Käytä tarvittaessa hitsaustelttaa.
- Däähdytysteho on taattu vain, kun jäähdytysnestesäiliö on täynnä.
- Savua, höyryä, öljyhöyryä ja hiomapölyä tulee välttää.
- · Vältä suolaista ilmaa (meri-ilmaa).

# 2.2.3 Hitsaaminen ympäristöissä, joissa on lisääntynyt sähkövaara

Virtalähdettä voidaan käyttää ympäristöissä, joissa on lisääntynyt sähkövaara. Se on määräysten ja standardien IEC/DIN EN 60974 ja VDE0544 mukainen.

#### 2.2.4 Laitteen jäähdytys

Puutteellinen ilmanvaihto johtaa suorituskyvyn heikkenemiseen ja laitteen vaurioitumiseen.

- Noudata koneen rajoitteita.
- Pidä jäähdytysilman tulo- ja poistoaukot vapaina.
- Pidä vähintään 0,5 metrin etäisyys esteisiin.

## 2.3 Ympäristönsuojelu ja hävittäminen

#### 2.3.1 Tietoja Ekosuunnittelu-direktiivistä 2009/125/EY

| MALLI                   | VERKKOLIITÄNTÄ  | VIRTALÄHTEEN<br>VÄHIMMÄISHYÖTYSUHD<br>E | SUURIN<br>VIRRANKULUTUS<br>TYHJÄKÄYNNILLÄ |
|-------------------------|-----------------|-----------------------------------------|-------------------------------------------|
| Mobile Welder (OC/Plus) | 1 x 110 - 230 V | 81 %                                    | 31 W                                      |
| ORBIMAT 180 SW          | 1-vaihe + PE    | 83,5 %                                  | 48,8 W                                    |

· Älä hävitä tuotetta (soveltuvin osin) yleisjätteen mukana.

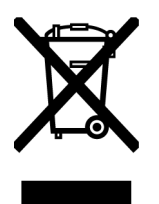

- Käytä uudelleen tai kierrätä sähkö- ja elektroniikkalaiteromu (WEEE) hävittämällä se nimettyyn keräyspisteeseen.
- Lisätietoja saat paikallisesta kierrätystoimistosta tai jälleenmyyjältä. Kriittiset raaka-aineet, joita mahdollisesti esiintyy ohjeellisia määriä, jotka ovat yli 1 gramma komponenttitasolla.

# (direktiivin 2012/19/EU mukaisesti)

# Kriittiset raaka-aineet, joita mahdollisesti esiintyy ohjeellisia määriä, jotka ovat yli 1 gramma komponenttitasolla

| KOMPONENTTI                           | KRIITTINEN RAAKA-AINE                                                                                                    |  |
|---------------------------------------|----------------------------------------------------------------------------------------------------|--|
| Piirilevyt                            | Bariitti, vismutti, koboltti, gallium, germanium, hafnium, indium, raskaat<br>harvinaiset maametallit, kevyet harvinaiset maametallit, |  |
|                                       | Niobium, platinaryhmän metallit, skandium, piimetalli, tantaali, vanadiini                                                             |  |
| Muovikomponentit                      | Antimoni, bariitti                                                                                                    |  |
| Sähkö- ja<br>elektroniikkakomponentit | Antimoni, beryllium, magnesium                                                                                                    |  |
| Metallikomponentit                    | Beryllium, koboltti, magnesium, volframi, vanadiini                                                                                    |  |
| Kaapelit ja johtosarjat               | Boraatti, antimoni, bariitti, beryllium, magnesium                                                                                     |  |
| Näytöt                                | Gallium, Indium, raskaat harvinaiset maametallit, kevyet harvinaiset maametallit, niobium, platinaryhmän metallit, skandium            |  |
| Akut                                  | Fluorisälpä, raskaat harvinaiset maametallit, kevyet harvinaiset maametallit, magnesium                                                |  |

# 2.3.2 REACH (kemikaalien rekisteröinti, arviointi, lupamenettelyt ja rajoitukset)

Kemikaalien rekisteröinnistä, arvioinnista, lupamenettelyistä ja rajoituksista (REACH) annetulla Euroopan parlamentin ja neuvoston asetuksella (EY) N:o 1907/2006 säännellään kemiallisten aineiden ja niiden seosten valmistusta, markkinoille saattamista ja käyttöä.

Tuotteemme ovat REACH-asetuksessa tarkoitettuja esineitä. REACH-asetuksen 33 artiklan mukaan esineiden toimittajien on ilmoitettava asiakkailleen, jos toimitettu esine sisältää REACH-ehdokasluettelossa (SVHC-luettelo) olevaa ainetta yli 0,1 massaprosenttia. 27.06.2018 lyijyä (CAS: 7439-92-1 / EINECS: 231-100-4) sisältyy SVHC-ehdokasluetteloon. Tämä sisällyttäminen laukaisee toimitusketjussa tiedonantovelvollisuuden tältä osin.

llmoitamme täten, että tuotteidemme yksittäiset osakomponentit sisältävät lyijyä yli 0,1 painoprosenttia seosaineena teräksessä, alumiini- ja kupariseoksissa sekä elektroniikkakomponenttien juotoksissa ja kondensaattoreissa. Lyijypitoisuus on RoHS-direktiivissä määriteltyjen poikkeusten rajoissa.

Koska lyijy on tiukasti sidottu seosainekomponenttina, eikä altistumista ole odotettavissa, kun tuotetta käytetään tarkoituksenmukaisesti, lisätietoja turvallisesta käytöstä ei tarvita.

## 2.3.3 Jäähdytysneste

🔘 Hävitä jäähdytysneste paikallisten lakisääteisten vaatimusten mukaisesti.

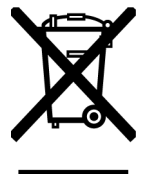

(direktiivin 2012/19/EU mukaisesti)

## 2.3.4 Sähkötyökalut ja tarvikkeet

Käytöstä poistetut sähkötyökalut ja tarvikkeet sisältävät suuria määriä arvokkaita raaka-aineita ja muoveja, jotka voidaan toimittaa kierrätysprosessiin:

- EU:n direktiivin mukaan vanhoja elektroniikkalaitteita, jotka on merkitty oheisella symbolilla, ei saa hävittää yhdyskuntajätteen (kotitalousjätteen) mukana.
- Käyttämällä aktiivisesti tarjottuja palautus- ja keräysjärjestelmiä edistät elektroniikkaromun uudelleenkäyttöä ja kierrätystä.
- Elektroniikkaromu sisältää komponentteja, jotka on käsiteltävä valikoivasti EU-direktiivin mukaisesti. Erilliskeräys ja valikoiva käsittely ovat ympäristön kannalta järkevän jätehuollon ja ihmisten terveyden suojelun perusta.
- Orbitalum Tools GmbH:n laitteet ja koneet, jotka olet ostanut 13. elokuuta 2005 jälkeen, hävitetään ammattimaisesti meille maksuttoman toimituksen jälkeen.
- Elektroniikkaromu, joka käytön aikana tapahtuneen saastumisen vuoksi aiheuttaa riskin ihmisten terveydelle tai turvallisuudelle, voidaan kieltäytyä ottamasta takaisin.
- **Tärkeää Saksan kohdalla:** Orbitalum Tools GmbH:n laitteita ja koneita ei saa hävittää kunnallisten jätehuoltopisteiden kautta, koska niitä käytetään ainoastaan kaupallisella sektorilla.

## 2.4 Henkilöstön pätevyys

HUOMIO! Hitsauspäätä saa käyttää vain koulutettu henkilökunta.

- Vähimmäisikä: 18 vuotta.
- Ei fyysisiä tai henkisiä vammoja.
- · Alaikäiset saavat käyttää konetta vain valtuutetun henkilön valvonnassa.
- TIG-hitsausprosessin perustuntemuksen oletetaan yleensä olevan kunnossa.

## 2.5 Toiminnan turvallisuutta koskevat perustiedot

HUOMIO! Noudata voimassa olevia turvallisuus- ja tapaturmantorjuntamääräyksiä!

Vääränlainen käsittely voi vaikuttaa turvallisuuteen. Tämä voi johtaa hengenvaarallisiin vammoihin.

- · Älä koskaan jätä hitsauspäätä ilman valvontaa, kun virtalähde on päällä.
- · Käyttäjän on varmistettava, ettei 2. henkilö ei ole vaaravyöhykkeellä.
- Älä muokkaa tai muuta hitsauspäätä.
- Käytä hitsauspäätä vain, kun se on täydellisessä teknisessä kunnossa.
- Käytä vain alkuperäisiä työkaluja, varaosia ja lisävarusteita sekä määrättyjä käyttömateriaaleja.

- Jos toiminnan käyttäytymisessä tapahtuu muutoksia, pysäytä käyttö välittömästi ja korjauta vika.
- · Älä poista suojuksia.
- Älä vedä konetta letkukokoonpanosta tai kaapelista.
- Anna sähkölaitteiden korjaus- ja huoltotyöt vain asiantuntijan tehtäväksi.

| HUOMIO! | Yksitoikkoisen työn aiheuttama loukkaantumisriski!                     |
|---------|------------------------------------------------------------------------|
|         | Epämukavuus, väsymys ja tuki- ja liikuntaelimistön häiriöt, rajallinen |
|         | reaktiivisuus sekä krampit.                                            |

- · Suorita rentouttavia harjoituksia.
- Varmista monipuolinen liikkuminen.
- Säilytä pystyasento, väsymätön ja mukava asento käytön aikana.

## 2.6 Henkilökohtaiset suojavarusteet

Henkilökohtaisia suojavarusteita (PPE) on käytettävä aina hitsauksen aikana. Tämä suojaa hitsaajaa muun muassa säteilyn, palovammojen ja hitsaussavujen vaikutuksilta.

Seuraavia henkilökohtaisia suojavarusteita on käytettävä, kun hitsaat virtalähteellä:

- Suojakäsineet 1/1/1 standardin EN 388 tai 1/2/1/1 standardin EN 407 mukaisesti.
- Suojakäsineet DIN 12477, tyyppi A hitsausta varten ja DIN 388, luokka 4 elektrodin asennusta varten.
- EN ISO 20345:n mukaiset turvakengät, luokka SB.
- EN 170:n mukainen hitsausmaski ja riittävä suojavaatetus
- Nahkaesiliina
- Päähine pään yläpuolella työskentelyä varten
- Noudata hitsauspäätä kytkettäessä ja käytettäessä hitsauspään turvallisuus- ja varoitusohjeita.
- Tarkkaile muita vaaroja.

## 2.7 Muuta vaarat

## 2.7.1 Suuren painon aiheuttamat vammat

Virtalähteiden paino on

- 15,6 kg (34.39 lbs) MOBILE WELDER (Plus)
- 21,0 kg (46.30 lbs) MOBILE WELDER (OC/OC Plus)
- 26 kg (57.32 lbs) ORBIMAT 180 SW
- 35,4 kg (78.04 lbs) ORBIMAT 300 SW

Nostaminen on merkittävä terveysriski.

Seuraavissa tilanteissa esiintyy isku- ja puristumisvaara:

| HUOMIO! | Seuraavissa tilanteissa esiintyy isku- ja puristumisvaara.      |
|---------|-----------------------------------------------------------------|
| HUOMIO! | Virtalähteen putoaminen väärästä paikalleen asettamisen vuoksi. |

- Kun nostat virtalähdettä, älä ylitä sallittua kokonaispainoa, joka on miehillä 25 kg ja naisilla 15 kg.
- Käytä virtalähteen kuljettamiseen sopivaa kuljetusvälinettä.
- Virtalähteen nostaminen ja irrottaminen pakkauksesta saa tapahtua vain 2 henkilön voimin.
- Aseta virtalähde vakaalle alustalle.
- Käytä turvakenkiä.

- Alä kuljeta laitetta nosturilla. Käytä kahvoja, hihnoja tai pidikkeitä vain käsikuljetukseen.
- Tarkista ennen jokaista kuljetusta, että virtalähteen ja jäähdytysyksikön (lisävaruste) väliset kiinnitysruuvit ovat tiukasti kiinni, ja kiristä tarvittaessa.

### 2.7.2 Palo- ja tulipalovaara korkeiden lämpötilojen vuoksi

- HUOMIO! Hitsauksen jälkeen orbitaalihitsauspää tai käsipoltin on kuuma. Erityisesti useiden peräkkäisten hitsausprosessien jälkeen syntyy erittäin korkeita lämpötiloja. Orbitaalihitsauspäähän ja käsipolttimeen kohdistuvissa töissä (esim. elektrodin uudelleenkiristäminen tai kiinnittäminen/poistaminen) on olemassa palovammojen tai kosketuspisteiden vaurioitumisen vaara. Lämpöä kestämättömät materiaalit (esim. kuljetuspakkauksen vaahtomuovinen sisäkerros) voivat vaurioitua joutuessaan kosketuksiin kuuman orbitaalihitsauspään tai käsipolttimen kanssa.
- Käytä suojakäsineitä.
- Odota, että pinnat ovat jäähtyneet alle 50 °C:n lämpötilaan, ennen kuin työskentelet orbitaalihitsauspäällä ja käsipolttimella tai ennen pakkaamista kuljetuspakkaukseen.

VAROITUS! Tulipalon vaara on olemassa, jos muodostusjärjestelmä on sijoitettu väärin tai jos hitsausalueella käytetään ei-sallittuja materiaaleja. Noudata työmaan yleisiä palontorjuntatoimenpiteitä.

- Aseta muodostusjärjestelmä oikein.
- Käytä hitsausalueella vain hyväksyttyjä materiaaleja.

VAROITUS! Kuumien, vuotavien nesteiden ja kuumien pistokeliitäntöjen aiheuttama palovammavaara raskaassa käytössä.

Noudata esimiehen/turvallisuusvastaavan turvallisuustoimenpiteitä.

## 2.7.3 Kompastuminen johtoihin ja kaapeleihin

| HUOMIO!   | Jos virtajohto, kaasujohto tai ohjausjohto on jännitetty, on olemassa<br>kompastumis- ja loukkaantumisvaara.                                                                                                    |
|-----------|----------------------------------------------------------------------------------------------------|
| VAROITUS! | Kompastumisen yhteydessä hitsausvirtaliitäntä voi irrota, mikä voi pahimmassa<br>tapauksessa aiheuttaa valokaaren hitsausvirtaliitännän ja<br>orbitaalihitsausjärjestelmän välille. Seurauksena voi olla palovammoja ja<br>sokaistuminen. |

- Varmista, etteivät ihmiset voi kompastua johtoihin ja kaapeleihin missään tilanteessa.
- ► Älä aseta johtoja ja kaapeleita vetojännitykseen.
- Aseta hitsauspistooli purkamisen jälkeen kuljetuskoteloon.
- Varmista, että letkukokoonpano on kytketty kunnolla ja että vedonpoistolaite on ripustettu kiinni.

### 2.7.4 Virheellisestä asennosta johtuvat pitkäaikaiset vauriot

Käytä konetta siten, että se on käytön aikana suorassa ja mukavassa asennossa.

## 2.7.5 Sähköisku

|   | VAROITUS!                                                                                                    | Kun hitsauspää tai käsipolttimo kytketään tai irrotetaan virtalähteeseen, on olemassa vaara, että sytytystoiminto käynnistyy vahingossa. |  |  |  |  |
|---|----------------------------------------------------------------------------------------------------|----------------------------------------------------------------------------------------------------|--|--|--|--|
|   | Kytke virtalähde pois päältä, kun kytket tai irrotat hitsauspään tai käsipolttimen.                                                   |                                                                                                    |  |  |  |  |
|   | Jos hitsauspää                                                                                                    | Jos hitsauspää tai käsipoltin ei ole käyttövalmis, siirry "Testi"-toimintoon.                                                            |  |  |  |  |
|   | VAROITUS!                                                                                                    | Kosketuksesta johtuvat sähkövaarat.                                                                                                    |  |  |  |  |
|   | Älä koske jänn                                                                                                    | itteisiin osiin (työkappaleeseen), etenkään valokaaren syttyessä.                                                                        |  |  |  |  |
|   | Vältä kosketus                                                                                                    | ta putken ja kehähitsauspään kotelon kanssa hitsausprosessin alusta alkaen.                                                              |  |  |  |  |
|   | Käytä kuivia tu<br>suojavaatetust                                                                                                    | rvakenkiä, kuivia, metallittomia (niitittömiä) nahkakäsineitä ja kuivaa<br>a sähkövaaran vähentämiseksi.                                 |  |  |  |  |
|   | Työskentele ku                                                                                                    | uivalla alustalla.                                                                                                    |  |  |  |  |
|   | VAARA!                                                                                                    | Ihmiset, joilla on sydänongelmia tai sydämentahdistin, ovat hengenvaarassa.                                                              |  |  |  |  |
| • | Älä anna henkilöiden, joilla on lisääntynyt herkkyys sähköisille vaaroille (esim.<br>sydämentahdistimet), työskennellä koneen kanssa. |                                                                                                    |  |  |  |  |
|   | VAARA!                                                                                                    | Jos laitetta peukaloidaan ja avataan epäasianmukaisella tavalla, on olemassa<br>sähköiskun vaara.                                        |  |  |  |  |
|   | Huolto- ja korjaustöitä saa tehdä vain pätevä sähköasentaja.                                                                          |                                                                                                    |  |  |  |  |
|   | VAARA!                                                                                                    | Sähköiskun vaara on olemassa, jos pistoke on yhteensopimaton tai vahingoittunut.                                                         |  |  |  |  |
|   | Älä käytä sovitinpistokkeita yhdessä maadoitettujen sähkötyökalujen kanssa.                                                           |                                                                                                    |  |  |  |  |
| ► | Varmista, että koneen liitäntäpistokkeet sopivat pistorasiaan.                                                                        |                                                                                                    |  |  |  |  |

Käytä kytkennässä 30 mA vikavirtasuojakatkaisijaa.

# 2.7.6 Suojakaasupullojen virheellisestä käsittelystä aiheutuva vaara

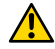

VAROITUS! Useita henkilövahinkoja ja omaisuusvahinkoja.

- Noudata suojakaasupulloja koskevia turvallisuusmääräyksiä.
- Noudata suojakaasupullojen käyttöturvallisuustiedotteita.

## 2.7.7 Säteilystä johtuvat silmävauriot

VAROITUS! Hitsausprosessi tuottaa infrapuna-, häikäisy- ja UV-säteitä, jotka voivat vahingoittaa silmiä vakavasti.

- Pidä suljetut orbitaalihitsauspäät täysin suljettuina hitsausprosessin aikana.
- Käytä työskennellessäsi EN 170:n mukaisia hitsausmaskia ja riittävää suojavaatetusta.
- > Varmista, että hitsausmaski on täydellisessä kunnossa, kun hitsauspäät ovat kiinni.

#### 2.7.8 Sähkömagneettisista kentistä aiheutuvat vaarat

VAARA! Työpaikan rakenteesta riippuen sen välittömässä läheisyydessä voi syntyä hengenvaarallisia sähkömagneettisia kenttiä.

- Henkilöt, joilla on sydänongelmia tai sydämentahdistin, eivät saa käyttää hitsauslaitteita.
- Toiminnanharjoittajan on varmistettava työpaikan turvallinen suunnittelu sähkömagneettisia kenttiä koskevan direktiivin mukaisesti2013/35/EU.
- Käytä ainoastaan eristettyjä sähkölaitteita hitsauskoneen työskentelyalueella.
- Huomioi sähkömagneettisesti herkät laitteet, kun sytytät järjestelmää.

#### 2.7.9 Tukehtumisvaara, kun ilmassa on liikaa argonia

VAARA! Jos ympäröivän ilman suojakaasupitoisuus kasvaa, voi aiheutua pysyviä vaurioita tai hengenvaaraa tukehtumisen vuoksi.

- ► Varmista tilojen riittävä ilmanvaihto.
- ► Tarkkaile tarvittaessa ilman happipitoisuutta.

#### 2.7.10 Terveyshaitat

VAROITUS! Myrkyllisten höyryjen ja aineiden aiheuttamat terveyshaitat hitsausprosessin aikana ja elektrodien käsittelyssä!

- Käytä poistolaitteita työnantajan vastuuvakuutusliiton määräysten mukaisesti (esim. BGI: 7006-1).
- Erityistä varovaisuutta on noudatettava kromin, nikkelin ja mangaanin suhteen.
- Älä käytä toriumia sisältäviä elektrodeja.

#### 2.7.11 Laitteen kaatumisvaara

VAROITUS! Useita henkilövahinkoja ja omaisuusvahinkoja ulkoisen voiman aiheuttaman laitteiston kaatumisen vuoksi.

- Aseta kone siten, että se on vakaa ulkoisia vaikutuksia vastaan.
- Pidä 2 metrin etäisyys koneeseen, jossa on liikkuvia massoja.

### 2.7.12 Räjähdys- ja palovaara

VAARA! Räjähdys- ja tulipalovaara, joka johtuu syttyvistä materiaaleista hitsausalueen lähellä tai huoneilmassa olevista liuottimista.

- Älä hitsaa liuottimien (esim. rasvanpoiston tai maalauksen yhteydessä) tai räjähdysvaarallisten aineiden lähellä.
- Älä käytä syttyviä materiaaleja hitsausalueen alustana.
- Varmista, ettei koneen läheisyydessä ole syttyviä materiaaleja tai likaa.

#### 2.7.13 Työkalujen aiheuttamat yleiset vammat

**HUOMIO!** Työkalujen käyttöön liittyvä varomattomuus voi aiheuttaa vammoja, kun irrotat laitteen, jotta orbitaalihitsausvirtalähde voidaan hävittää asianmukaisesti.

► Jos olet epävarma, lähetä orbitaalihitsausvirtalähde Orbitalum Toolsille – täällä suoritetaan ammattimainen hävittäminen.

# 3 Kuvaus

## 3.1 Peruskone

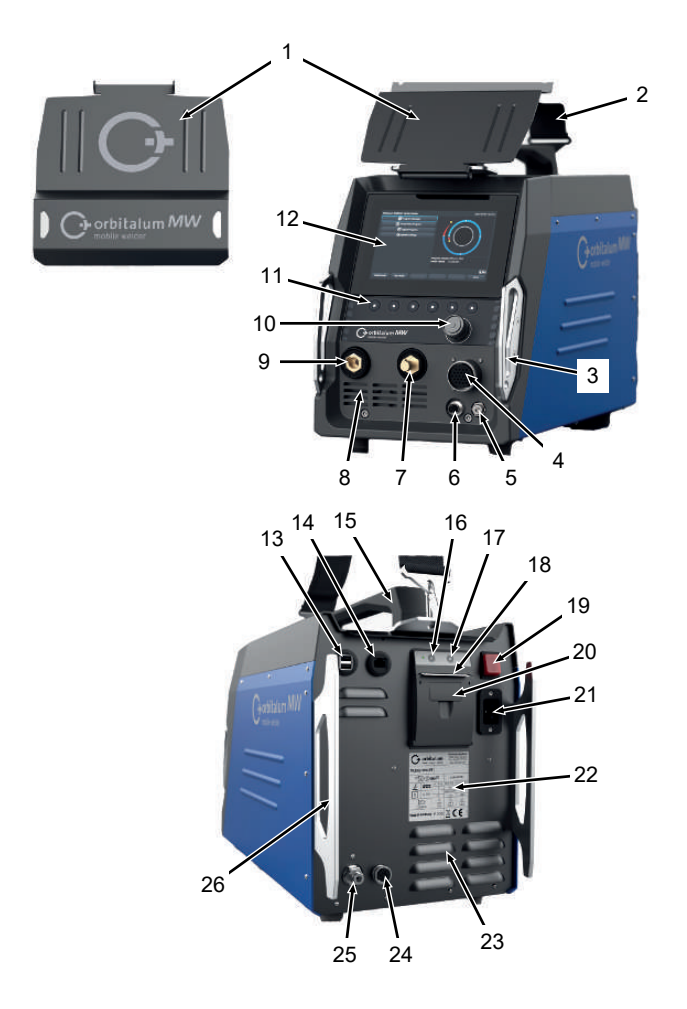

| POS. N | NIMITYS                      | TOIMINTO                                                |
|--------|------------------------------|---------------------------------------------------------|
| 1 5    | Suojalevy, ohjauslaitteet MW | Suojaa ohjauslaitteita                                  |
| 2 (    | Olkahihna MW                 | Helpottaa kuormitusta hitsausvirtalähdettä kannettaessa |
| 3 F    | Puskurikaari, edessä MW      | Suojaa etupaneelin säätimiä ja liittimiä                |

ORBITALUM TOOLS GmbH , D-78224 Singen www.orbitalum.com

| POS. | NIMITYS                                                  | ΤΟΙΜΙΝΤΟ                                                           |
|------|----------------------------------------------------------|--------------------------------------------------------------------|
| 4    | Liitäntä "Hitsauspää"                                    | Hitsauspään signaalikaapelin liitäntä                              |
| 5    | Liitäntä "Kaasu"                                         | Kaasuletkun liitäntä                                               |
| 6    | Liitäntä "Manuaalinen poltin"                            | Manuaalisen polttimen signaalijohdon liitäntä                      |
| 7    | Hitsausvirtapistoke (+)                                  | Liitäntä hitsausvirtajohto (+)                                     |
| 8    | Ilmanvaihtoaukot edessä                                  | Jäähdytysilman tuloaukko                                           |
| 9    | Hitsausvirtapistoke (-)                                  | Liitäntä hitsausvirtajohto (-)                                     |
| 10   | Kiertosäädin                                             | Käytä hitsausvirtalähdettä, katso luku Kiertosäädin [▶ 55]         |
| 11   | Näppäimet                                                | Käytä hitsausvirtalähdettä, katso luku Näppäimet [> 52]            |
| 12   | Kosketusnäyttö                                           | Käytä hitsausvirtalähdettä, katso lukuKosketusnäyttö [) 52]        |
| 13   | "USB"-liitäntäpistoke                                    | Liitäntämahdollisuus USB-laitteille (2x)                           |
| 14   | "LAN"-liitäntäpistoke                                    | LAN-kaapelin liitäntämahdollisuus 🖸                                |
| 15   | Kahva MW                                                 | Hitsausvirtalähteen kuljetus                                       |
| 16   | Paperinsyöttöpainike,<br>sisäänrakennettu tulostin       | Paperin syötön käynnistäminen                                      |
| 17   | Paperinsyötön pysäytyspainike, sisäänrakennettu tulostin | Paperin syötön pysäyttäminen                                       |
| 18   | Paperin ulostulo,<br>sisäänrakennettu tulostin           | Tulosteiden poistaminen                                            |
| 19   | PÄÄLLE/POIS-kytkin                                       | Hitsausvirtalähteen kytkeminen päälle ja pois päältä               |
| 20   | Paperirullan suojus,<br>sisäänrakennettu tulostin        | Paperirullan vaihto, <i>katso luku</i> Paperirullan vaihto [▶ 171] |
| 21   | Verkkoliitäntäpistorasia                                 | Virtajohdon liitäntä                                               |
| 22   | Tyyppikilpi                                              | Koneen tietojen merkinnät                                          |
| 23   | Ilmanvaihtoaukot takana                                  | Jäähdytysilman lähtöaukko                                          |
| 24   | Liitäntä "Ulkoinen jäähdytys"                            | Liitäntä ulkoisen jäähdytysyksikön signaalijohdolle                |
| 25   | Kaasuliitäntä                                            | Hitsauskaasun tulo                                                 |
| 26   | Puskurikaari, takapaneeli MW                             | Suojaa takapaneelin säätimiä ja liittimiä                          |

## 3.1.1 Varoitusmerkit

Koneeseen kiinnitettyjä varoitus- ja turvallisuusohjeita on noudatettava.

Varoitusmerkit ovat osa konetta. Niitä ei saa poistaa tai muuttaa. Puuttuvat tai lukukelvottomat varoitusmerkit on korvattava välittömästi.

| KUVA                                                                                                    | SIJAINTI KONEESSA   | MERKITYS                    | KOODI       |
|----------------------------------------------------------------------------------------------------|---------------------|-----------------------------|-------------|
|                                                                                                    | Etukannen sisäpuoli | Lue turvallisuusohjeet!     | 871 001 057 |
| Ver Offen die Geriften<br>Besing oppringen.<br>Ander Grunter Eigener<br>Ander Grunter Eigener<br>Ander Grunter Eigener | Takapaneeli         | Ennen laitteen<br>avaamista | 850 060 025 |

## 3.2 Jäähdytysyksikkö

► Statso käyttöohjeet ORBICOOL MW.

Latauslinkit PDF:

https://www.orbitalum.com/de/download.html

# 4 Soveltamisalueet

MOBILILLE HITSAUSLAITTEELLE ovat ominaisia seuraavat sovellukset ja toiminnot:

- Volframi-suojakaasuhitsaukseen (TIG)
- · Voidaan käyttää kaikille TIG-hitsaukseen soveltuville materiaaleille
- Yksinkertainen ja kätevä käyttö monitoimisella kiertosäätimellä tai kosketusnäytöllä.
- DC tasavirtalähde
- Dysyvä kaasu" -toiminto
- Digitaalisesti ohjelmoitava kaasun määrä
- Hitsauskaasun valvonta
- Ø Jäähdytysnesteen valvonta
- Rotaatiovakio tai sykkivä
- Rotaatiosuunta myötäpäivään
- O
   Rotaatiosuunta vastapäivään
- · Optimaalinen näkyvyys ja käyttöolosuhteet selkeän 7"-näytön ansiosta
- · Graafisesti tuettu käyttöliittymä ja monikielinen valikkonavigointi värinäytön avulla
- · Metriset ja brittiläiset mittayksiköt
- · Prosessipainotteinen, vakaa ja reaaliaikainen käyttöjärjestelmä ilman sammutusjaksoa
- · Automaattinen hitsauspään tunnistus ja siitä johtuva parametrien rajoittaminen
- Käyttömoottoreiden moottorivirran valvonta
- Tallennuskapasiteetti yli 5 000 hitsausohjelmalle, mikä mahdollistaa ohjelmien järjestelmällisen ja selkeän hallinnan kansiorakenteita luomalla
- D Hitsaustietojen kirjaaminen ja todellisten arvojen tulostaminen
- · Integroitu termotulostin
- Dahdollisuus liittää ulkoinen tulostin (USB/LAN-liitännän kautta)
- Integroitu kantokahva ja olkahihna
- · Ohjelmointimahdollisuus jopa 99 segmentille
- Virran ja moottorin kaltevuuden säätö segmenttien välillä
- Ø Ulkoinen nestejäähdytysjärjestelmä

# 5 Tekniset tiedot

|                                    | YKSIKKÖ  | MW (US)             | MW OC PLUS (US)      |
|------------------------------------|----------|---------------------|----------------------|
| Koodi                              |          | 854 000 001         | 854 000 011          |
|                                    |          | 854-000002 (US)     | 854-000012 (US)      |
| Hitsauslaitteen tyyppi             |          | Hitsaustasasu       | untaaja (invertteri) |
| Tulo                               |          | Ve                  | erkko                |
| Verkkojärjestelmä                  |          | 1-vai               | he + PE              |
| Verkon tulojännite                 | [V (AV)] | 1 x 1               | 10 - 230             |
| Sallittu jännitetoleranssi         | [%]      | +,                  | /- 10                |
| Verkkotaajuus                      | [Hz]     | 5                   | 0/60                 |
| Jatkuva tulovirta                  | [A (AC)] |                     | 15,3                 |
| Jatkuva syöttöteho                 | [kVA]    |                     | 3,6                  |
| Virrankulutus, maks.               | [A (AC)] |                     | 19,5                 |
| Liitetty kuorma, maks.             | [kVA]    |                     | 4,5                  |
| Tehokerroin                        |          | 0,99 (14            | 0 A -virralla)       |
|                                    | L        | ähtö (hitsauspiiri) |                      |
| Hitsausvirran säätöalue            | [A (DC)] | 5 - 140             | 5 – 180              |
| Hitsausvirran toistettavuus        | [%]      | +/                  | - 0,5                |
| Nimellisvirta 100 % ED             | [A (DC)] |                     | 140                  |
| Nimellisvirta 60 % ED              | [A (DC)] | -                   | 180                  |
| Hitsausjännite, min.               | [V (DC)] |                     | 10                   |
| Hitsausjännite, maks.              | [V (DC)] |                     | 20                   |
| Avoimen piirin jännite, maks.      | [V (DC)] |                     | 90                   |
| Sytytysteho, maks.                 | [Joule]  |                     | 0,9                  |
| Sytytysjännite, maks.              | [kV]     |                     | 10                   |
|                                    |          | Lähtö (ohjaus)      |                      |
| Moottorin jännitteen kierto, maks. | [V (DC)] |                     | 24                   |
| Moottorin virran kierto            | [A (DC)] |                     | 1,5                  |
| Nopeusmittarin jännitteen kierto   | [V (DC)] |                     | 0 – 10               |
|                                    |          | Muut                |                      |
| Suojausluokka                      |          |                     | IP 23 S              |
| Jäähdytystapa                      |          |                     | AF kiertoilma        |
| Eristysluokka                      |          |                     | F                    |

|                                                                         | YKSIKKÖ | MW (US) | MW OC PLUS (US)        |  |  |
|-------------------------------------------------------------------------|---------|---------|------------------------|--|--|
| Mitat (Ixsxk)                                                           | [mm]    |         | 264 x 540 x 376        |  |  |
| vain virtalähde                                                         | [inch]  |         | 9,7 x 21,3 x 14,8      |  |  |
| Paino                                                                   | [kg]    |         | 15,6                   |  |  |
| vain virtalähde                                                         | [lbs]   |         | 33,06                  |  |  |
| Mitat (Ixsxk)                                                           | [mm]    | -       | 273 x 546 x 513        |  |  |
| jäähdytysyksiköllä ORBICOOL<br>MW                                       | [inch]  |         | 10,8 x 21,5 x 20,2     |  |  |
| Paino (ilman<br>jäähdytysyksikköä)<br>jäähdytysyksiköllä ORBICOOL<br>MW | [kg]    | -       | 20,9                   |  |  |
|                                                                         | [lbs]   |         | 46,1                   |  |  |
| Kaasun tulopaine                                                        | [bar]   | 3 – 10  |                        |  |  |
|                                                                         |         | р       | aineenalentimen kautta |  |  |
| Suositeltu kaasun tulopaine                                             | [bar]   |         | 4                      |  |  |
|                                                                         |         | р       | aineenalentimen kautta |  |  |

#### Nestejäähdytysyksikkö ORBICOOL MW

► Lisää teknisiä tietoja on ORBICOOL MW:n käyttöohjeessa.

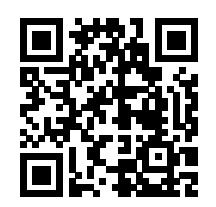

Latauslinkki: https://www.orbitalum.com/de/download.html

| [I]      | -                                   | 2,1                                         |
|----------|-------------------------------------|---------------------------------------------|
| [l/min]  | -                                   | 0,9                                         |
| [bar]    | -                                   | 7,5                                         |
| [dB (A)] | -                                   | 72                                          |
|          | [l]<br>[l/min]<br>[bar]<br>[dB (A)] | [l] -<br>[l/min] -<br>[bar] -<br>[dB (A)] - |

# 6 Kuljetus ja lähetys

WARNUNG

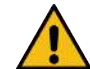

#### Epäasianmukainen kuljetus

Hitsausvirtalähteen pysyvä vaurioituminen.

 Kuljeta virtalähdettä vain sopivassa, kaikilta osin suojatussa ja iskunkestävässä ulkopakkauksessa.

WARNUNG

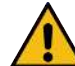

# Suojakaasupullojen virheellisestä käsittelystä aiheutuva tapaturmavaara

Suojakaasupullojen virheellinen käsittely ja puutteellinen kiinnitys voivat aiheuttaa vakavia vammoja.

- Noudata kaasun valmistajan ohjeita ja paineistettuja kaasupulloja koskevia lakisääteisiä vaatimuksia.
- Suojakaasupullon venttiiliin ei saa kiinnittää mitään.
- Vältä suojakaasupullon kuumentumista.

VORSICHT

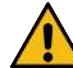

#### Kaatumisvaara

Siirron ja paikalleen asettamisen aikana laite voi kaatua ja vahingoittua tai vahingoittaa ihmisiä. Kallistusvarmuus taataan 10° kulmaan asti (standardin IEC 60974-1 mukaan).

- Aseta tai kuljeta laite tasaisella, kiinteällä alustalla.
- ► Varmista lisäosat sopivin keinoin.

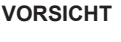

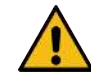

#### Putoamisesta ja kompastumisesta johtuva tapaturman vaara

Kuljetuksen aikana syöttöjohdot, joita ei ole irrotettu, voivat aiheuttaa vaaratilanteita, kuten kytkettyjen laitteiden kaatumisen ja ihmisten loukkaantumisen.

## 6.1 Bruttopaino

| TUOTE                                   | PAINO* | YKSIKKÖ |  |
|-----------------------------------------|--------|---------|--|
| MOBILE WELDER sis. toimituksen sisältö* | 19,0   | Kg      |  |
|                                         | 41,88  | lbs     |  |
| +                                       |        |         |  |
| ORBICOOL MW sis. toimituksen sisältö*   | 14,0   | Kg      |  |
|                                         | 30,86  | lbs     |  |

\* sis. alkuperäinen ORBITALUM lähetyslaatikko

## 6.2 Lähetys

Kuljeta virtalähdettä vain sopivassa, kaikilta osin suojatussa ja iskunkestävässä ulkopakkauksessa, kuten alkuperäinen ORBITALUM lähetyslaatikko.

Ø Joidenkin kuljetustyyppien osalta on säädetty, että laitteet on kuljetettava ilman nesteitä. Tyhjennä jäähdytysnestesäiliö tällöin kokonaan ennen virtalähteen kuljettamista.

► Katso käyttöohjeet ORBICOOL MW.

Latauslinkit PDF:

https://www.orbitalum.com/de/download.html

## 6.3 Kuljetus

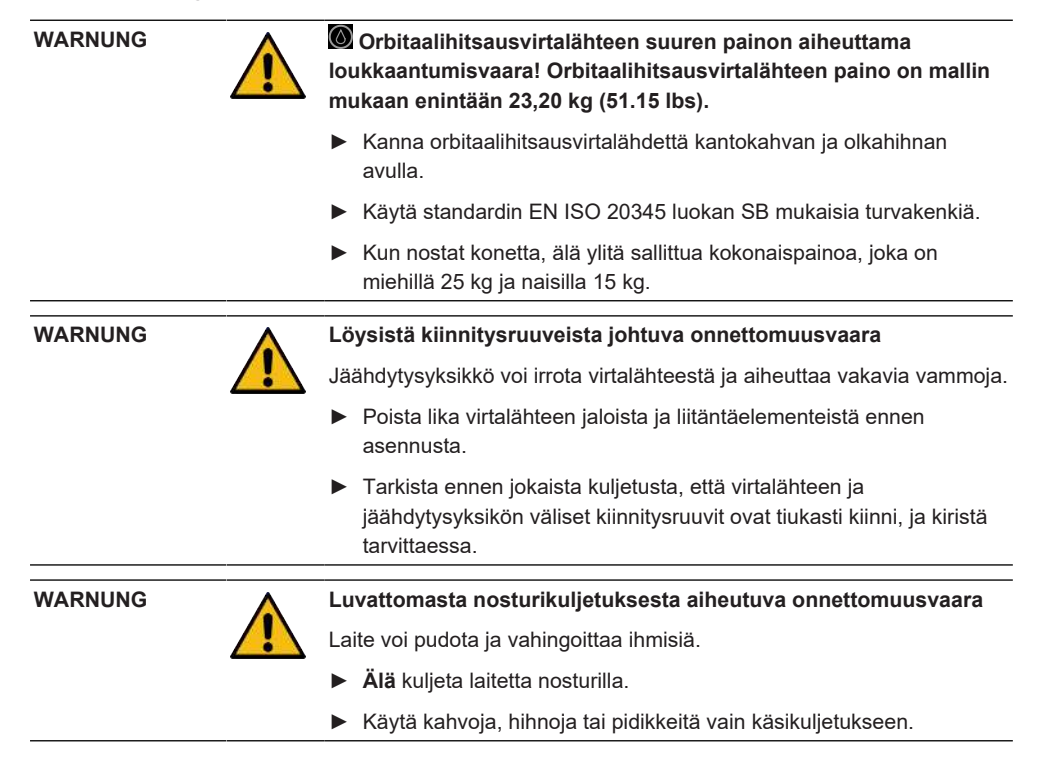

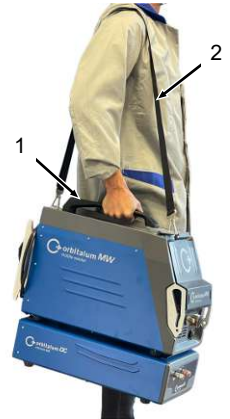

Abb.: Mobiili-hitsauslaitteen kuljetus

- 1 Kantokahva
- 2 Olkahihna

Katso myös luku Olkahihnan pituuden säätäminen [> 31]

## 6.3.1 Olkahihnan pituuden säätäminen

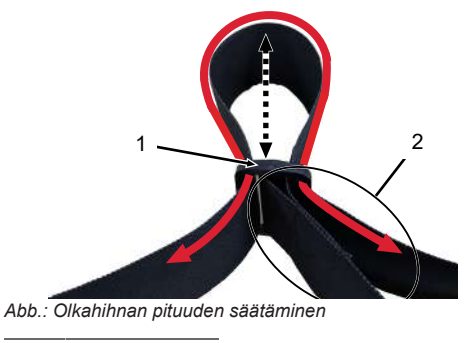

| 1 | Solki         |
|---|---------------|
| 2 | Hihnan lenkki |

#### Olkahihnan pidentäminen:

Siirrä hihnaa soljen (1) läpi niin, että hihnan silmukka (2) lyhenee.

#### Olkahihnan lyhentäminen:

Siirrä hihnaa soljen (1) läpi niin, että hihnan silmukka (2) pitenee.

# 7 Asetus ja käyttöönotto

| VORSICHT |  | Yleinen vaaratilanne                                                                                                    |  |  |
|----------|--|----------------------------------------------------------------------------------------------------|--|--|
|          |  | Vedä vaaratilanteessa verkkopistoke irti!                                                                                          |  |  |
|          |  | <ul> <li>Verkkopistokkeeseen on aina päästävä käsiksi, jotta virtalähde<br/>voidaan irrottaa verkkovirrasta.</li> </ul>            |  |  |
| VORSICHT |  | Väärästä käyttöjärjestyksestä johtuvat vaarat                                                                                      |  |  |
|          |  | <ul> <li>Noudata toiminnanharjoittajan velvoitteita.</li> </ul>                                                                    |  |  |
|          |  | <ul> <li>Käyttö vain asianmukaisen, koulutetun henkilöstön toimesta.</li> </ul>                                                    |  |  |
|          |  | Valokaaren aiheuttama palovammojen ja tulipalon vaara!                                                                             |  |  |
|          |  | Kompastuminen letkustoon voi aiheuttaa hitsausvirtaliittimien<br>vetäytymisen ulos hitsausvirtalähteestä ja valokaaren syntymisen. |  |  |
|          |  | <ul> <li>Aseta johdot ja kaapelit niin, että ne eivät ole jännityksessä.</li> </ul>                                                |  |  |
|          |  | <ul> <li>Varmista, etteivät johdot ja kaapelit aiheuta kompastumisvaaraa.</li> </ul>                                               |  |  |
|          |  | <ul> <li>Asenna vedonpoisto väliin.</li> </ul>                                                                                     |  |  |
|          |  | <ul> <li>Lukitse letkuston liitännät mekaanisesti.</li> </ul>                                                                      |  |  |
|          |  |                                                                                                    |  |  |

Älä työskentele helposti syttyvien aineiden lähellä.

## 7.1 Virtalähteen purkaminen pakkauksesta

- 1. Poista pahvinen kansilevy pahvilaatikosta.
- 2. Poista pahviset suojakulmat (4 kpl) pahvilaatikosta.
- 3. Nosta virtalähde ulos pahvilaatikosta molemmin käsin kahvasta ja aseta se pystyasentoon tasaiselle, vakaalle ja liukumattomalle alustalle.
- 4. Tarkista virtalähde ja lisävarusteet kuljetusvaurioiden varalta.

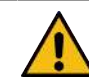

Orbitaalihitsausvirtalähteen suuren painon aiheuttama loukkaantumisvaara! Orbitaalihitsausvirtalähteen paino on mallin mukaan enintään 23,20 kg (51.15 lbs).

- Kun purat pakkausta, aseta kuljetuslaatikko pystyasentoon vakaalle, tasaiselle, liukumattomalle ja syttymättömälle alustalle.
- ▶ Käytä standardin EN ISO 20345 luokan SB mukaisia turvakenkiä.
- Kun nostat konetta, älä ylitä sallittua kokonaispainoa, joka on miehillä 25 kg ja naisilla 15 kg.

VORSICHT

HINWEIS

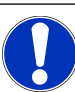

 Ilmoita välittömästi kaikista hankintalähteellesi sattuneista vahingoista.

## 7.2 Toimituksen sisältö

| TUOTE                                | KOODI       | MÄÄRÄ | YKSIKKÖ |
|--------------------------------------|-------------|-------|---------|
| MOBILE WELDER /                      | 854 000 001 | 1     | KPL     |
| MOBILE WELDER (US)                   | 854 000 002 |       |         |
| ORBICOOL MW sis. toimituksen sisältö | 854 030 100 | 1     | KPL     |
| Olkahihna MW                         | 854 030 015 | 1     | KPL     |
| Virtajohto DE /                      | 850 040 001 | 1     | KPL     |
| Virtajohto (US)                      | 850 040 002 |       |         |
| Letkuliitäntäsarja MW EU /           | 854 030 003 | 1     | KPL     |
| Letkuliitäntäsarja MW (US)           | 854 030 004 |       |         |
| MOBILE WELDER käyttöohje & ETL       | 854 060 201 | PDF   | KPL     |

Latauslinkit PDF:

https://www.orbitalum.com/de/download.html

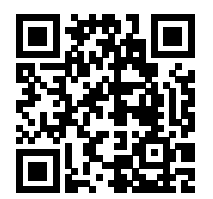

| MOBILE WELDER & OC-MW pikaopas      | 854 060 102 | 1 | KPL |
|-------------------------------------|-------------|---|-----|
| MW&OC-MW yleiset turvallisuusohjeet | 854 060 101 | 1 | KPL |

Oikeus muutoksiin pidätetään.

- ► Tarkista toimituksen täydellisyys ja kuljetusvauriot.
- llmoita puuttuvista osista tai kuljetusvaurioista välittömästi ostopaikkaan.

## 7.3 Virtalähteen asettaminen

#### VORSICHT

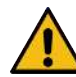

#### Kaatumisvaara

Siirron ja paikalleen asettamisen aikana laite voi kaatua ja vahingoittua tai vahingoittaa ihmisiä. Kallistusvarmuus taataan 10° kulmaan asti (standardin IEC 60974-1 mukaan).

- ▶ Aseta tai kuljeta laite tasaisella, kiinteällä alustalla.
- ► Varmista lisäosat sopivin keinoin.
- Kytke ja lukitse lisävarusteiden osat ainoastaan niille varattuihin liitäntöihin, kun virtalähde on kytketty pois päältä.

Virtalähde tunnistaa lisävarusteena käytettävät komponentit automaattisesti virran kytkemisen jälkeen.

- Yksityiskohtaiset tiedot lisävarusteista löytyvät niiden käyttöohjeista.
- Aseta virtalähde pystyasentoon vakaalle, tasaiselle, liukumattomalle ja syttymättömälle alustalle.
- Käytä virtalähdettä vain pystyasennossa!
   Käyttö muissa kuin hyväksytyissä asennoissa voi aiheuttaa vahinkoa.
- Aseta virtalähde kytkentää varten niin, että sen etu- ja takaosaan pääsee helposti käsiksi. Laitteen ympärillä on oltava noin 2 metrin tila, jotta ihmiset voivat liikkua sen ympärillä.
- Aseta vain kuivaan ympäristöön.
- Ilmasto-olosuhteet käytössä:

Ympäristön lämpötila: -10 °C - +40 °C

Suhteellinen ilmankosteus < 90 % - +20 °C, < 50 % - +40 °C.

► Työskentelyvalaistus: vähintään 300 luksia.

## 7.4 Jäähdytysyksikön asennus

► OKatso käyttöohjeet ORBICOOL MW.

Latauslinkit PDF:

https://www.orbitalum.com/de/download.html

## 7.5 Hitsauspään/käsipolttimen kytkeminen

VORSICHT Palovammojen vaara vääränlaisen hitsausvirran kytkennän vuoksi! Lukitsemattomat hitsausvirtapistokkeet tai likaiset työkappaleen liitännät (pöly, korroosio) voivat kuumentua ja aiheuttaa palovammoja, jos niihin kosketaan. Tarkista hitsausvirtaliitännät päivittäin ja varmista, että kaapeliliitännän lukitus on kiinni. Puhdista työkappaleen liitoskohta huolellisesti ja kiinnitä se tukevasti! Älä käytä työkappaleen rakenneosia hitsausvirran paluulinjana! WARNUNG Valokaaren aiheuttama palovammojen ja tulipalon vaara! Kompastuminen letkustoon voi aiheuttaa hitsausvirtaliittimien vetäytymisen ulos hitsausvirtalähteestä ja valokaaren syntymisen. Aseta johdot ja kaapelit niin, että ne eivät ole jännityksessä. Varmista, etteivät johdot ja kaapelit aiheuta kompastumisvaaraa. Asenna vedonpoisto väliin. Lukitse letkuston liitännät mekaanisesti. Älä työskentele helposti syttyvien aineiden lähellä. VORSICHT Jäähdytysnesteen vuoto hitsauspäätä vaihdettaessa Ihon, silmien ja hengitysteiden ärsytys mahdollista kosketuksessa jäähdytysnesteen kanssa. Kun vaihdat hitsauspäätä, kytke jäähdytysnestepumppu ja virtalähde pois päältä.

Katso menettelyohjeet hitsauspään/käsipolttimen käyttöohjeista.

## 7.6 Hitsauskaasun syötön asettaminen

#### WARNUNG

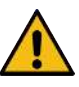

# Suojakaasupullojen virheellisestä käsittelystä aiheutuva tapaturmavaara

Suojakaasupullojen virheellinen käsittely ja puutteellinen kiinnitys voivat aiheuttaa vakavia vammoja.

- Noudata kaasun valmistajan ja paineistetun kaasun toimittajan ohjeita!
- Suojakaasupullon venttiiliin ei saa kiinnittää mitään!
- Vältä suojakaasupullon kuumentumista!
- Polttimen hitsauskaasuvirtaus on asetettava hitsauskaasusyötön paineenalennuslaitteeseen.
- D Haluttu hitsauskaasun virtausnopeus polttimessa asetetaan virtalähteen ohjelmistossa.

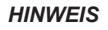

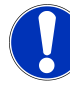

Digitaalisen kaasunohjauksen kaikkien toimintojen käyttämiseksi suosittelemme, että paineenalentimesta tuleva syöttötilavuusvirta asetetaan suuremmaksi kuin polttimessa todellisuudessa tarvittava hitsauskaasun määrä.

Suositellut tulotilavuusvirrat:

Hitsauskaasu 8 – 18 I/min, 💽 30 I/min

• Hitsauskaasu syrjäyttää hapen putken ulkopuolelta hitsausalueella materiaalin hapettumisen estämiseksi, ja se syötetään hitsauspolttimen kautta.

Muodostuskaasu 3-5 l/min

• Muodostuskaasu syrjäyttää hapen putken sisältä, ja se johdetaan yleensä putken sisään muodostuskaasutulppien kautta.

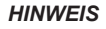

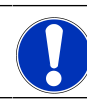

Älä ylitä 10 baarin enimmäissyöttöpaineita virtalähteen kaasunsyöttöliitännässä, muutoin voi syntyä vaurioita.

HINWEIS

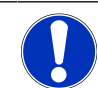

Käytä hitsauskaasun syöttöön toimitukseen sisältyvän letkuliitäntäsarjan letkuja.
- 1. Tarkista, että kaasupullo on vakaassa asennossa.
- 2. Varmista kaasupullo kaatumisen varalta.
- 3. Asenna toimitukseen sisältyvät kaasuletkut paineenalentimeen.
- 4. Asenna paineenalennin kaasupulloon.
- 5. Aseta haluttu virtausnopeus paineenalentimeen.
- Työnnä kaasuletkun (1) paljas pää virtalähteen takaosassa olevaan kaasunsyöttöliitäntään (2) vasteeseen saakka.
- ⇒ Kaasuletku on varmistettu kaasunsyöttöliitännän lukitusrenkaalla liukumista vastaan.

Kaasuletkun halkaisija AD = 6 mm

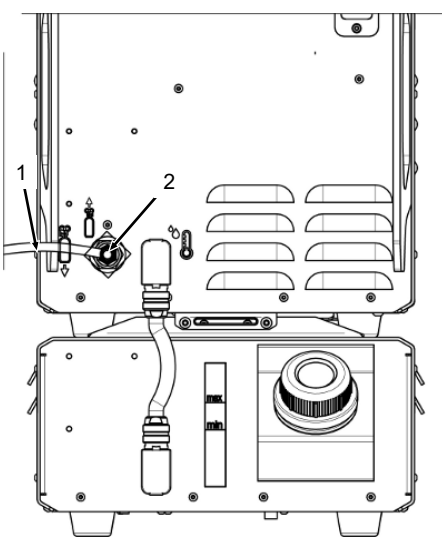

# 7.7 Virransyöttöliitäntä

Yksityiskohtaiset tiedot verkkovirran syöttöjännitteestä ovat luvussa Tekniset tiedot [> 26]

- ▶ Varmista, että käyttöpaikan verkkovirta on paikallisten määräysten mukainen.
- Varmista, että verkkoliitäntään käytetään vain alkuperäistä ORBITALUM-verkkoliitäntäkaapelia.
- Varmista, että pistorasia on oikein mitoitettu ja maadoitettu.
- Tarkista verkkokaapeli ja verkkopistoke vaurioiden varalta ennen käyttöä.

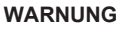

### Viallinen verkkoliitäntä

Sähköiskun aiheuttamat tapaturmat ja omaisuusvahingot

- Hitsausvirtalähteen käyttö vain yksivaiheisessa 2johdinjärjestelmässä, jossa on maadoitettu nollajohdin.
- Verkkopuolella tarvitaan IEC-standardin mukainen vikavirtasuojakytkin (RCD), jonka nimellinen vikavirta on enintään 0,03 A, tai suojaerotusmuuntaja.

# 7.8 Virtalähteen käyttö eri verkkojännitteillä

Hitsausvirtalähde on suunniteltu toimimaan yksivaiheisella 115 V tai 230 V vaihtovirtajännitteellä.

Kun tulojännite on < 200 V AC, hitsausvirta on rajoitettu korkeintaan 120 A suurempien tulovirtojen vuoksi.

Hitsausohjelmia, joiden virta-arvot ovat > 120 A, ei voida käynnistää.

# 7.9 Verkkojohdon liittäminen

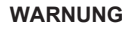

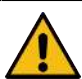

Sähköiskun vaara on olemassa, jos pistoke on yhteensopimaton tai vahingoittunut.

Kuolema tai vakavat vammat voivat olla seurauksena tästä

- Älä käytä sovitinpistokkeita yhdessä maadoitettujen sähkötyökalujen kanssa.
- Varmista, että koneen liitäntäpistoke sopii pistorasiaan.
- Käytä kytkennässä standardoitua 30 mA vikavirtasuojakatkaisijaa.

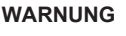

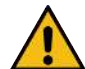

Viallisen tai vaurioituneen eristyksen vuoksi voi aiheutua sähköiskun vaara.

Virtalähteen normaalisti suojatut osat (esim. kotelo) voivat olla jännitteisiä. Niiden koskettaminen voi johtaa kuolemaan tai vakavaan loukkaantumiseen.

- Tarkista, että kotelo, verkkoliitäntäkaapeli ja kaikkien muiden kaapeleiden suojaeristys ovat moitteettomassa kunnossa.
- 1. Kytke toimitukseen sisältyvän verkkoliitäntäkaapelin (1) kaapelipistoke virtalähteen takana olevaan verkkotulopistorasiaan (2).
- 2. Varmista, että keltaisen kaapelin pistorasian lukko (3) on lukittunut.
- 3. Kytke verkkopistoke verkkovirtaan.

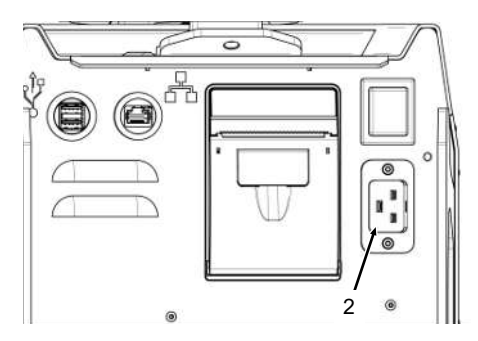

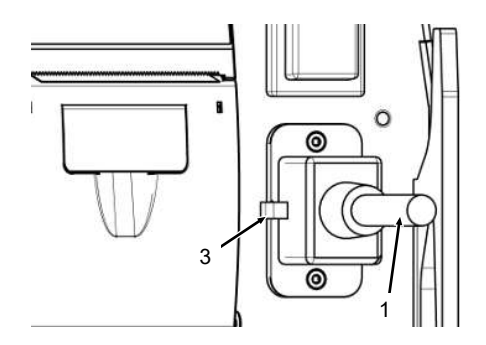

# 7.10 Virtalähteen kytkeminen päälle

- ► Aseta virtalähteen takana oleva PÄÄLLÄ/POIS-kytkin (4) asentoon I (PÄÄLLÄ).
  - ⇒ PÄÄLLÄ/POIS-kytkin (punainen) (4) syttyy heti, kun virtalähde on kytketty verkkoon, verkkojännite on läsnä ja se on kytketty päälle.
  - ⇒ Käyttöjärjestelmä käynnistyy ja näyttöön ilmestyy (supistettu) päävalikko (5).

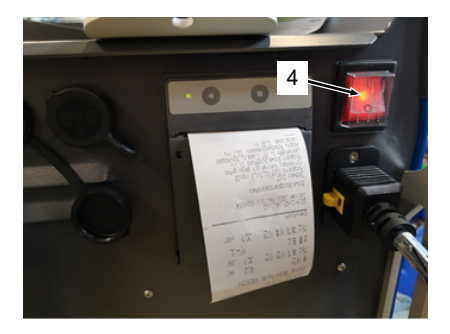

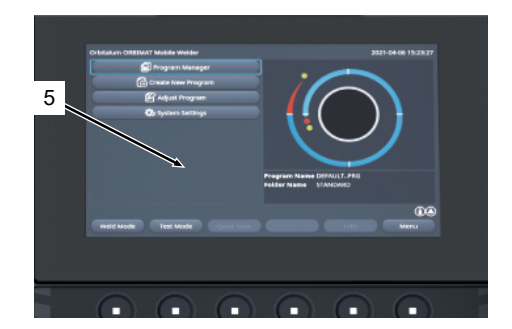

# 7.11 Aktivointi

HINWEIS

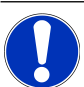

Virtalähteen toiminta, katso luku Toiminnallinen konsepti [> 48]

Päävalikon valikkokohdassa "Aktivointi" valinnaisina ostetut ohjelmistopäivitykset voidaan aktivoida virtalähteen ohjelmistossa olevan aktivointiavaimen avulla

Menettely

▶ Siirry virtalähteen päävalikosta kohtaan "Asetukset" > "Aktivointi".

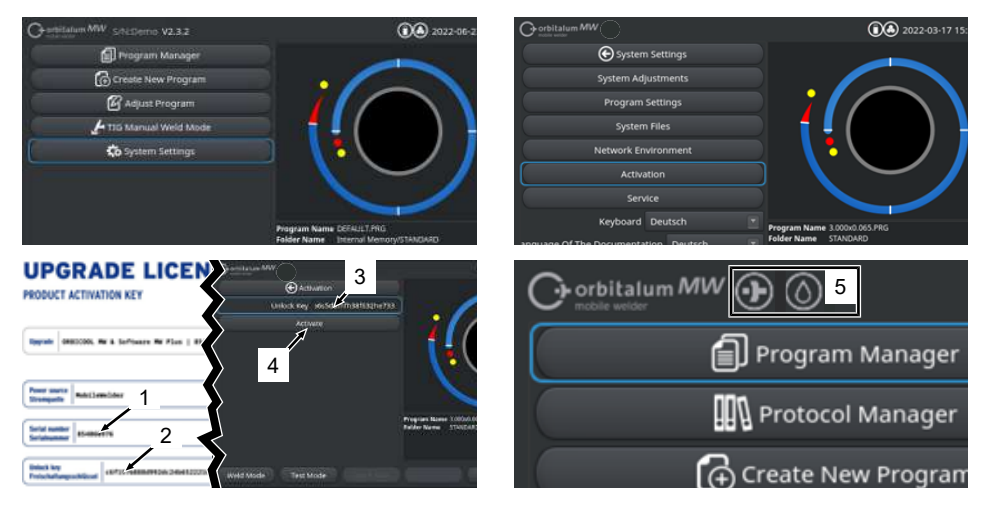

- 1. Kirjoita aktivointiavain (2) tekstinsyöttökenttään (3).
- 2. Vahvista merkintä painamalla "Aktivoi"-painiketta (4).
- ⇒ Onnistunut aktivointi ilmaistaan plus- ja pisarasymbolilla (5) valikon otsikossa.

Katso luku Päävalikko [> 66]

## **UPGRADE LICENSE**

| PRODUCT ACTIVATION KEY                                                                                                    |
|----------------------------------------------------------------------------------------------------|
| Upgrade ORBICCOL MN & Software MM Plus   854898980                                                                                                    |
| Peer sours Koliselder                                                                                                    |
| Serial number   854XXXXX                                                                                                    |
| Unitck key<br>Freischaltungsschlössel 73921e84672773439661e55r3efca3d9                                                                                                    |
| The activation is only parallels on the power source with the specified sorial number!<br>This certificate continues the proper expandition.<br>Passakes lay for hutmar effection. |
| Bib Fricklandlang bit and der Strangenden mit der anspecteene Serlahummer möglicht 6<br>Biber Zertrikten bereigt der erformergennigten Erwerk.                                     |
| Activation Instructions<br>In the purpose sources outsimes avergates to:<br>Setting Setting - Activation - Subsci Key                                                              |
| Americangen für die Aktivierung<br>Nanigieren Schangenie-Software zu:<br>Eustelingung - Preischaltung - Preischaltungsschlässt 8                                                   |
| Abb.: Lomake "PÄIVITYSLISENSSITUOTTEEN AKTIVOINTIAVAIN"                                                                                                    |

| POS.    | KUVAUS                                  | ΤΟΙΜΙΝΤΟ                                                                                                    |
|---------|-----------------------------------------|----------------------------------------------------------------------------------------------------|
| 3       | Tekstisyöttökenttä<br>"Aktivointiavain" | Tekstinsyöttökenttä hankitun aktivointiavaimen syöttämistä varten.                                                                                                    |
|         |                                         | Aktivointiavain voidaan syöttää näppäimistöllä tai skannaamalla QR-koodi (6).                                                                                                    |
|         |                                         | HINWEIS! Aktivointiavaimet on liitetty virtalähteen<br>sarjanumeroon. Aktivointi voi siis tapahtua vain siihen<br>liittyvällä virtalähteellä! Aktivointiavain ja vastaava<br>virtalähteen sarjanumero löytyvät ostamastasi<br>aktivointiasiakirjasta. |
| 4       | Painike "Aktivointi"                    | Painikkeella voit vahvistaa syötetyn aktivointiavaimen.<br>Kun vahvistus on onnistunut, hankitut lisätoiminnot ovat<br>käytettävissä virtalähdeohjelmistossa.                                                                                         |
|         |                                         | Katso myös luku Päävalikko [) 66]                                                                                                    |
| HINWEIS | · ·                                     | Jos näyttöön tulee virheilmoitus:                                                                                                    |
|         |                                         | <ul> <li>Tarkista, että syötetty aktivointiavain vastaa asiakirjoissa määritettyä<br/>aktivointiavainta.</li> </ul>                                                                                                    |
|         | I                                       | <ul> <li>Tarkista, että aktivointiasiakirjoissa annettu sarjanumero vastaa<br/>virtalähteen sarjanumeroa.</li> </ul>                                                                                                    |

# 7.12 Sisäänkirjautumisnäyttö

Kirjautumisnäyttö suojaa virtalähdettä luvattomalta käytöltä.

Käytettävissä on kaksi käyttäjätasoa, joilla on erilaiset toiminnalliset laajuudet:

- 1. Käyttäjätaso, jossa on käyttäjälle merkitykselliset toiminnot
- 2. Hallinnointitaso, jossa on laajennettu toimintovalikoima

## 7.12.1 Sisäänkirjautuminen

| Or orbitalum MW () () () S/N:        | 2022-03-15 13:13:51 |
|--------------------------------------|---------------------|
| C orbit<br>mobile w                  | alum MW             |
| 2 → LogIn<br>Change Pa<br>Forgot Pas | ssword              |
|                                      |                     |

Suorita seuraavat vaiheet kirjautumisnäytössä:

- 1. Syötä salasana kenttään "Salasana" (1).
- 2. Vahvista syöttö "Kirjautuminen" -painikkeella (2).

### HINWEIS

 $\mathbf{O}$ 

Alkuperäiset salasanat, katso luku Hallintotaso [▶ 46] ja Käyttäjätaso [▶ 46].

## 7.12.2 Salasanan vaihtaminen

## $oldsymbol{\Theta}$

Käyttäjien ja ylläpitäjien käyttäjätasojen salasanat voidaan muuttaa painikkeella "Salasanan vaihtaminen" (3).

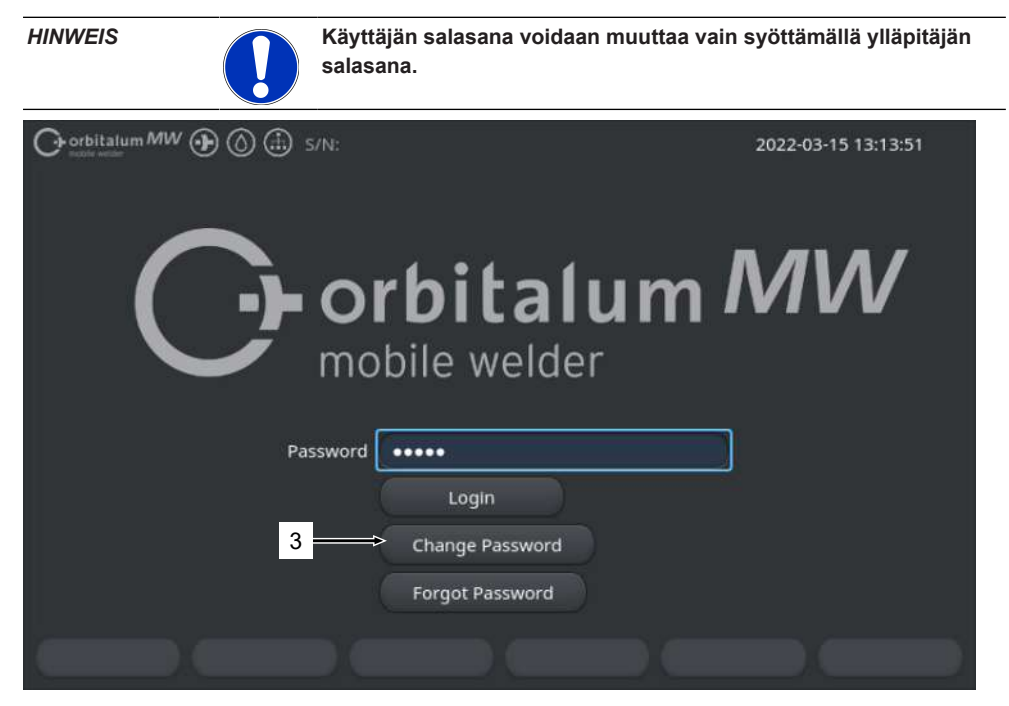

## 7.12.2.1 Ylläpitäjän salasanan vaihtaminen

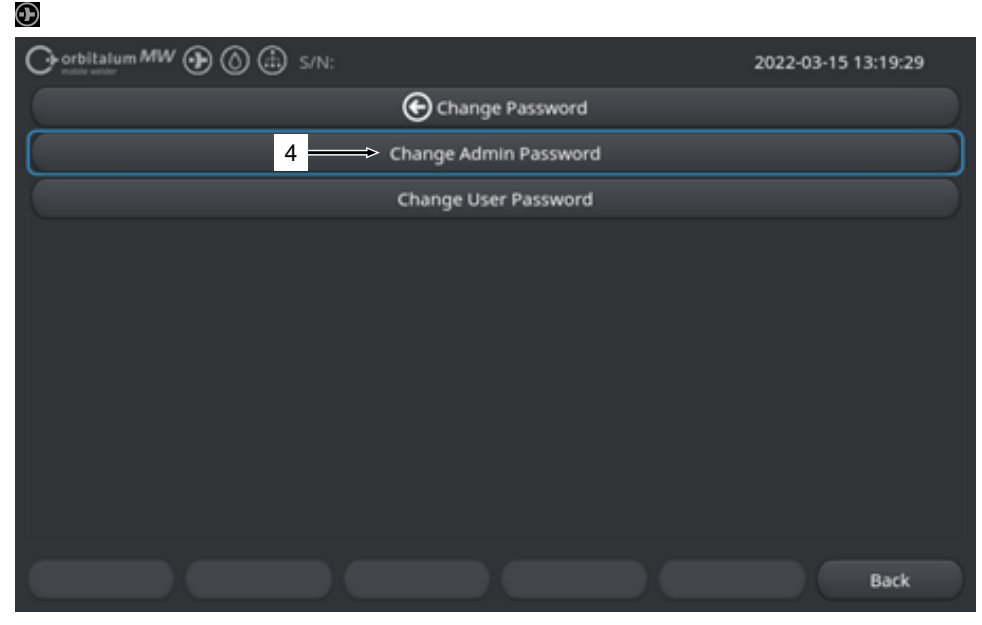

Voit vaihtaa ylläpitäjän salasanan noudattamalla seuraavia ohjeita:

- 1. Paina kirjautumisnäytössä painiketta "Vaihda salasana" (4).
- 2. Paina painiketta "Vaihda ylläpitäjän salasana".
- 3. Kirjoita nykyinen ylläpitäjän salasana syöttökenttään "Vanha salasana".
- 4. Kirjoita uusi ylläpitäjän salasana syöttökenttään "Uusi salasana".
- 5. Kirjoita uusi ylläpitäjän salasana uudestaan syöttökenttään "Vahvista salasana".
- ⇒ Ylläpitäjän salasana on vaihdettu.

## 7.12.2.2 Käyttäjän salasanan vaihtaminen

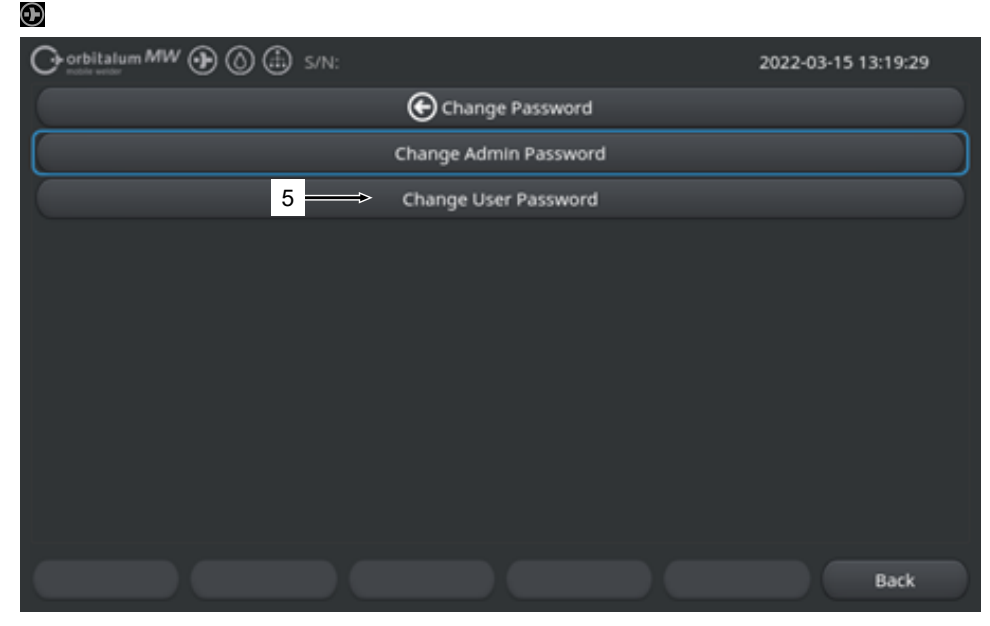

Voit vaihtaa käyttäjän salasanan noudattamalla seuraavia ohjeita:

- 1. Paina kirjautumisnäytössä painiketta "Vaihda salasana".
- 2. Paina painiketta "Vaihda käyttäjän salasana" (5).
- 3. Kirjoita uusi ylläpitäjän salasana syöttökenttään "Ylläpitäjän salasana".
- 4. Kirjoita uusi käyttäjän salasana syöttökenttään "Uusi salasana".
- 5. Kirjoita uusi käyttäjän salasana uudestaan syöttökenttään "Vahvista salasana".
- ⇒ Käyttäjän salasana on vaihdettu.

## 7.12.3 Salasanan palauttaminen

## $\odot$

Kaikki salasanat voidaan palauttaa supersalasanalla.

"Supersalasana" löytyy virtalähteen mukana toimitetusta virtalähteen tietolehdestä.

Voit palauttaa salasanan noudattamalla seuraavia ohjeita:

- 1. Paina kirjautumisnäytössä painiketta "Vaihda salasana".
- 2. Paina painiketta "Vaihda ylläpitäjän salasana" tai "Vaihda käyttäjän salasana".
- 3. Syötä supersalasana syöttökenttään "Vanha salasana".
- 4. Syötä uusi ylläpitäjän salasana syöttökenttään "Uusi salasana".
- 5. Kirjoita uusi ylläpitäjän salasana uudestaan syöttökenttään "Vahvista salasana".

# 7.13 Käyttäjätasot

## $\odot$

Virtalähde tukee kahta käyttäjätasoa:

- 1. Hallinnointitaso kaikki toiminnot
- 2. Käyttäjätaso rajoitettu valikoima toimintoja

Tasojen välinen ero tehdään kirjautumissalasanan avulla.

## 7.13.1 Hallintotaso

## $oldsymbol{\Theta}$

Hallinnointitasolla virtalähteen rajoittamaton toimintovalikoima on käytössä.

Kaikkia järjestelmä- ja ohjelma-asetuksia voidaan tehdä ja hitsausparametreja säätää.

Ylläpitäjän salasana on asetettu koneen puolella: 12345

Tällä tasolla voidaan lisäksi määritellä käyttäjätason korjauskertoimen rajoitus.

Katso luku Valvontarajat [> 133]

## 7.13.2 Käyttäjätaso

## $oldsymbol{\Theta}$

Kun kirjaudut sisään käyttäjätasolla, vain hitsaukseen liittyvät toiminnot ovat käytettävissä. Ohjelmiston laajuus on räätälöity yksinomaan käyttäjän roolin mukaan.

Käyttäjän salasana on asetettu koneen puolella: 54321

Käytettävissä olevat ominaisuudet:

- · Hitsausohjelmien lataaminen
- · Hitsaustietojen näyttäminen
- · Järjestelmän kielen ja mittayksiköiden muuttaminen
- · Hitsausten kommentointi
- · Segmenttien välinen hitsausvirran säätö "korjauskertoimen" avulla
- · Testaustila
- · Hitsaaminen

Lukitut toiminnot:

- · Hitsausohjelmien luominen
- Säädä hitsausparametrit
- · Hitsausohjelmien poistaminen/uudelleen nimeäminen/kopioiminen/siirtäminen
- Hitsaustietueiden poistaminen/kopioiminen/siirtäminen
- · Järjestelmäasetusten muuttaminen
- · Ohjelman asetusten muuttaminen
- · Lukitut toiminnot ja valikkokohdat ovat piilossa tai harmaalla.

# 7.14 Toiminnallinen konsepti

## 7.14.1 Ohjelmiston ohjaukset ja kentät

|     |                             | 🗈 s/N:         |                            | <b>()</b> 2022-             | 03-01 16:00:31 💽 | - 2      |
|-----|-----------------------------|----------------|----------------------------|-----------------------------|------------------|----------|
| 1 - | Month                       | 3              |                            |                             |                  |          |
|     | Day                         | 1              | <b>–</b> •                 |                             |                  |          |
|     | Hour                        | 16             |                            |                             |                  |          |
|     | Minute                      |                |                            |                             |                  |          |
| 3 — | Second                      | 31             |                            | $\cdot$                     | / /              |          |
|     | Printer Selection In        | ternal         |                            | $\sim$                      |                  |          |
| 4 — | Display Inch Sizes          | OFF            |                            |                             |                  |          |
|     | Continue Interrupted Progra | am 🚾           |                            |                             |                  |          |
| 5 — | Extend Coolant Pump Time    |                | Program Nam<br>Folder Name | e 50x16-003.PRG<br>STANDARD | (unsaved)        |          |
|     | Permanent Gas Quantity      | 2 l/min        |                            |                             |                  |          |
|     | Extended                    | ON             |                            |                             |                  |          |
|     | Weld Mode Test M            | lode Quick Sav | e                          | Info                        | Menu 🗢           | <u> </u> |
|     | 6                           |                |                            |                             |                  |          |

| POS. | NIMITYS                  | ΤΟΙΜΙΝΤΟ                                                                               |
|------|--------------------------|----------------------------------------------------------------------------------------|
| 1    | Valikko - kohdistin      | Merkitsee nykyisen työstöasennon                                                       |
| 2    | Valikko - painike        | Ohjaus määritetyn toiminnon suorittamiseksi.                                           |
| 3    | Avattava luettelo        | Ohjaus jolla voit avata valintaluettelon ja valita tietyn arvon tai toiminnon.         |
| 4    | Liukusäädin              | Säätimellä otetaan käyttöön (ON) tai poistetaan käytöstä<br>(OFF) määritetty toiminto. |
|      |                          | Aktivoidut liukupainikkeet on korostettu sinisellä.                                    |
| 5    | Numeron syöttökenttä     | Syöttöelementti numeeristen arvojen syöttämistä varten.                                |
|      |                          | Aktivoidut kentät on korostettu sinisellä.                                             |
| 6    | Kosketus-softkey-näppäin | Muuttuva ohjauselementti valikosta riippuvien muuttuvien suorittamiseen.               |
|      |                          |                                                                                        |

| 7 Orbitalum MW () () () S/N: |            | (§) 3022-03-01 16:04:10                                                                                                    |
|------------------------------|------------|----------------------------------------------------------------------------------------------------|
| I.D. Purge Gas Flow          | l/min      | 8                                                                                                    |
| Tungsten Type                |            |                                                                                                    |
| Tungsten Dlameter            | mm         | 9                                                                                                    |
| Tungsten Geometry            |            |                                                                                                    |
| Arc Gap                      | mm         |                                                                                                    |
| Wire Material                |            |                                                                                                    |
| Filler Wire Diameter         |            |                                                                                                    |
| Comment                      |            |                                                                                                    |
| 7                            |            | Program Name 50x16-003.PRG Instantial Region Region |
| Weld Mode Test Mode          | Quick Save | Menu                                                                                                    |

| POS. | NIMITYS                 | TOIMINTO                                          |
|------|-------------------------|---------------------------------------------------|
| 7    | Tekstinsyöttökenttä     | Syöttöelementti tekstiarvojen syöttämistä varten. |
|      |                         | Aktivoidut tekstikentät on korostettu sinisellä.  |
| 8    | Tietokenttä             | Tietoelementti, joka näyttää erilaisia tietoja.   |
| 9    | Kosketus-toimintakenttä | Kosketus ohjaus käynnistää määritetyn toiminnon.  |

|      | O orbitalum MW () () () S/N:Demo | Build        | i: 088d         | 201                                   | 0                                       | 20                                        | 22-04-21 2        | 1:51:05 🚺  | -12 |
|------|----------------------------------|--------------|-----------------|---------------------------------------|-----------------------------------------|-------------------------------------------|-------------------|------------|-----|
|      | Program Manager 10               | ð            | 0               | Weld Head<br>Rotor Star<br>Gas Pre/Po | i Model: D<br>t Delay: 4.<br>ost-Purge: | VR 50 I<br>125 sec.<br><b>5 / 15 sec.</b> | Diameter:         | 50.8 mm    |     |
|      | T Interner Speiche               | 1            | 2               | Level                                 | el Final Ar                             | 1P/LP Curr                                | P/LP Spee         | 1P/LP Time |     |
|      |                                  | _            |                 | 1                                     | 45                                      | 60.2 / 2                                  | 85/85             | 0.17 / 0   |     |
|      | STANDARD                         | •            | 4               | 2                                     | 135                                     | 57.8 / 2                                  | 85/85             | 0.17 / 0   |     |
| 11-  | > 🗹 📋 50x16-000                  |              |                 | 3                                     | 240                                     | 61.4 / 2                                  | 85/85             | 0.17 / 0   |     |
| 11   | DEFAULT                          |              |                 | 4                                     | 370                                     | 59.0 / 2                                  | 85/85             | 0.17 / 0   |     |
|      | LAN_Shared                       | o            | 0               |                                       |                                         |                                           |                   |            |     |
|      |                                  |              |                 | Program Nar<br>Folder Name            | ne 50x16-00<br>Internal M               | 0.PRG<br>Aemory/STANI                     | DARD              |            |     |
|      | Add To Favorites Move            | Delet        | e               | Renan                                 | ne                                      | Info                                      |                   | Cancel     |     |
| POS. | NIMITYS                          | TOI          | MINTO           | )                                     |                                         |                                           |                   |            |     |
| 10   | Valikkopuu-elementti             | Eler<br>sulk | mentt<br>æmise  | i valikkopı<br>əen.                   | uun avaa                                | imiseen/la                                | aajentam          | iiseen tai |     |
| 11   | Valintaruutu                     | Ohj<br>valii | ausel<br>ntaruu | ementti va<br>udut merki              | alinnan te<br>itään vali                | ekemistä<br>intamerki                     | varten. V<br>Ilä. | alitut     |     |
| 12   | Tilasymbolit                     | Näy          | rttää e         | eri toiminto                          | ojen järje                              | stelmätila                                | an.               |            |     |

|                    |             |                  | (1) (2) (2) (2) (2) (2) (2) (2) (2) (2) (2 |
|--------------------|-------------|------------------|--------------------------------------------|
| Segment Completion | 49%         |                  |                                            |
| Scale Weld 0       | %           | •                |                                            |
|                    | 🚯 S/N:Demo  | Build: 52b884a   | 銭 🕄 🕭 2022-03-02 16:24:56 🚺                |
| Motor 5            | Start Delay |                  |                                            |
| Eevel 2            | 2 (90-180)  |                  |                                            |
| 15 Scale Weld      |             | %                |                                            |
| HP Current         | 76.0        | A                | Level: 1                                   |
| LP Current         | 30.0        | ) A              |                                            |
| HP Time            | 0.17        | sec.             |                                            |
| LP Time            | 0.17        | sec.             |                                            |
| HP Travel Speed    | 114         | mm/min           | Lavel Sloper 0.0% Time: 31.5 ser           |
| LP Travel Speed    | 114         | mm/min           | Lever stope, 0.00 mile, 31.2 sec. (76)     |
| Level Slope        |             | 16               | C29                                        |
| START Ga           | is Mo       | tor Control Glot | bal Change Info Exit                       |
| START              | is Mo       | tor Control Glot | ibai change i inio Exit                    |

| POS. | NIMITYS                              | ТОІМІΝТО                                                                                                    |
|------|--------------------------------------|----------------------------------------------------------------------------------------------------|
| 13   | Edistymispalkki                      | Näyttää meneillään olevan aktiivisen ohjelmaosion edistymisen.                                                                                                    |
| 14   | Vuorovaikutusgrafiikka               | Antaa käyttäjälle graafista palautetta, kun parametreja<br>muutetaan.                                                                                                    |
| 15   | 🕑 Syöttökenttä – keltainen<br>tausta | Keltaisella pohjalla olevat syöttökentät merkitsevät kaikki<br>hitsausohjelmassa parhaillaan muutetut arvot, jotka<br>poikkeavat muistin nykytilasta.                                                           |
|      |                                      | Kun hitsausohjelma tallennetaan uudelleen, muutetut arvot<br>hyväksytään ja korostetaan harmaalla.                                                                                                    |
|      |                                      | HINWEIS! Toiminto toimii käyttäjälle suunnistuksen<br>apuvälineenä hitsausohjelmaa luotaessa ja<br>mukautettaessa.                                                                                              |
| 16   | Softkey-näppäin "Hyväksy arvo"       | Painamalla softkey-näppäintä "Hyväksy arvo",<br>valikkokohdistimella parhaillaan merkitty parametriarvo<br>hyväksytään kaikissa seuraavissa hitsausohjelman<br>segmenteissä ja olemassa olevat arvot korvataan. |

## 7.14.2 Syöttölaitteet ja ohjauselementit

Keskusohjauselementit:

- 6 laitteiston softkey-näppäintä
- Kosketusnäyttö
- Kiertosäädin

## 7.14.2.1 Näppäimet

Näiden 6 näppäimen (1 - 6) toiminto riippuu parhaillaan valitusta valikosta. Senhetkinen näppäintoiminto ilmoitetaan kosketusnäytössä sen yläpuolella olevien softkey-näppäinten merkinnöillä, ja se voidaan suorittaa painamalla fyysisiä tai virtuaalisia näppäimiä/painikkeita. Valinnaiset syöttölaitteet:

- USB-näppäimistö
- USB-koodinlukija
- Ulkoinen näppäimistö

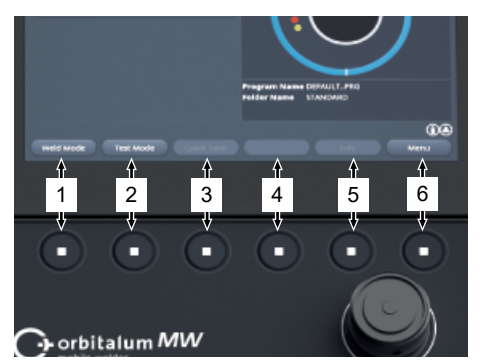

## Esimerkkejä:

- Näppäimelle (6) on yleensä määritetty toiminto "Valikko", eli sen painaminen johtaa suoraan päävalikkoon riippumatta siitä, mikä alavalikko on parhaillaan näytössä.
- Näppäimelle (3) on määritetty toiminto "Tallenna" alivalikossa "Ohjelmanhallinta"", eli sitä painamalla voidaan tallentaa ohjelman muutos suoraan.

## 7.14.2.2 Kosketusnäyttö

Kosketusnäyttöä käytetään koskettamalla sitä sormenpäällä.

Napauttamalla tai pyyhkäisemällä aktivoidaan tai suoritetaan kenttä, jossa valikkokohdistin on.

| Orbitalarii ORBIWAT Molde Welder 2021-04-06 15/23/27 |  |
|------------------------------------------------------|--|
| Rogram Manager                                       |  |
| Create New Program                                   |  |
| 🖉 Adjust Program                                     |  |
| 🚯 tystem tettings 🗧 📕 🌔 🌔 📘                          |  |
| Program Name (00%4,1,74)<br>Refer mann Stretcover    |  |
|                                                      |  |
| Weld Mode Test Mode Quick Save Info Menu             |  |
|                                                      |  |
|                                                      |  |
|                                                      |  |

#### Virtuaalinen näppäimistö

Numeeriset ja aakkosnumeeriset arvot voidaan syöttää virtuaalisen kosketusnäppäimistön avulla. Se tulee automaattisesti näkyviin, kun vastaavaa syöttökenttää kosketetaan.

Halutun liukusäätimen koskettaminen suorittaa

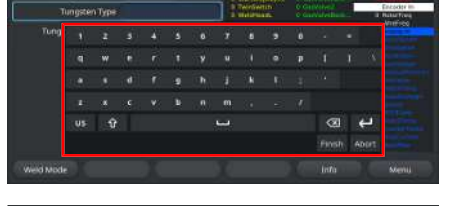

| Georbitatum SW 🔅 S/N:Serial V1.3.3 |
|------------------------------------|
| System Settings                    |
| System Adjustments                 |
| Program Settings                   |
| System Files                       |
| Network Settings                   |
| Activation                         |
| Service                            |

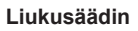

toiminnon

Valikko-painikkeet

Koskettamalla haluttua liukusäädintä toiminto aktivoidaan (ON) tai deaktivoidaan (OFF).

## Avattavan luettelon kentät

Avattavan luettelokentän koskettaminen avaa luettelon. Haluttua parametria uudelleen koskettamalla se valitaan.

Avattavan luettelokentän koskettaminen uudelleen sulkee luettelon.

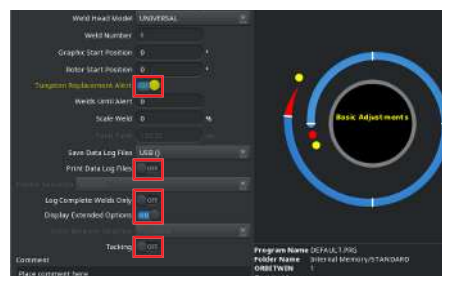

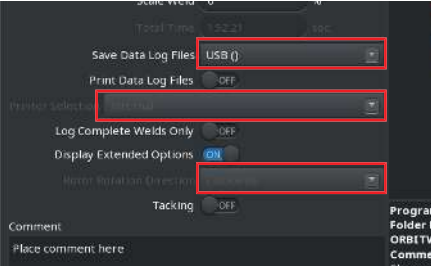

#### Numeron syöttökentät

Koskettamalla syöttökenttää tulee näkyviin virtuaalinen numeerinen kosketusnäppäimistö syöttämistä varten.

Syöttö voidaan vahvistaa koskettamalla näppäinkenttää "Valmis" tai peruuttaa koskettamalla kenttää "Peruuta".

#### Kosketusnäppäimet

Softkey-näppäintä koskettamalla suoritetaan tallennettu toiminto.

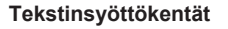

Koskettamalla tekstinsyöttökenttää tulee näkyviin virtuaalinen alfanumeerinen kosketusnäppäimistö syöttämistä varten.

Syöttö voidaan vahvistaa koskettamalla näppäinkenttää "Valmis" tai peruuttaa koskettamalla kenttää "Peruuta".

## Kosketus-toimintakentät

Toimintakenttää koskettamalla suoritetaan tallennettu toiminto.

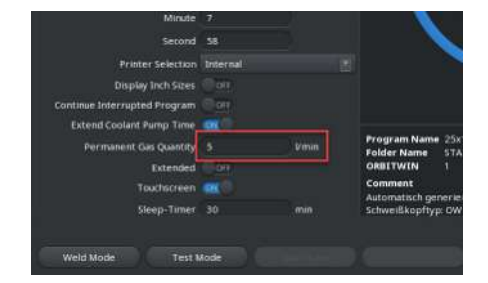

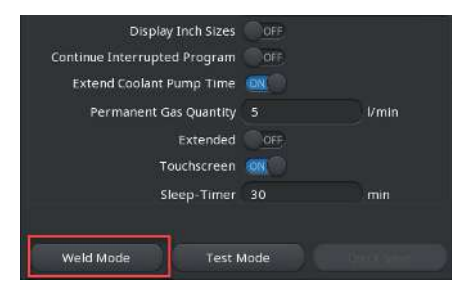

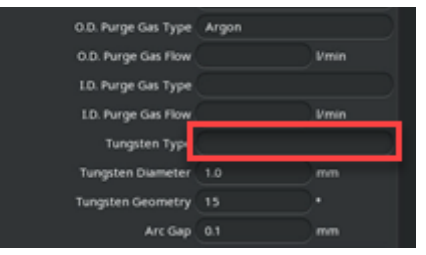

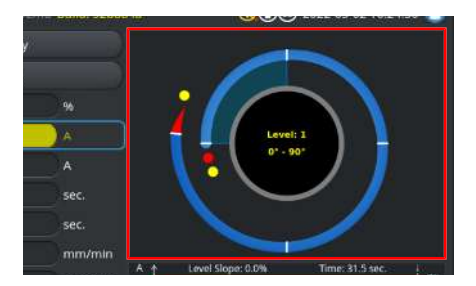

#### Mobile Welder

#### Valintaruudut

Merkityn valintaruudun koskettaminen aiheuttaa sen merkitsemisen rastilla.

Koskettamalla sitä uudelleen rasti poistetaan.

| O orbitalum MW 🕢 🔕 🌐 S/N:Dem | o Bullo | l: 088d | 201                        | 0                          | 20                    | 22-04-21 2 | 1:51:05 [  |
|------------------------------|---------|---------|----------------------------|----------------------------|-----------------------|------------|------------|
| Program Manager              | ß       |         | Weld Head                  | d Model: D                 | VR 50 I               | Diameter:  | 50.8 mm    |
| Favoriten                    |         |         | Gas Pre/P                  | ost-Purge:                 | 5 / 15 sec.           |            |            |
| Thterner Speicher            |         |         | Level                      | el Final Ar                | 1P/LP Curr            | P/LP Spee  | 1P/LP Time |
|                              |         |         | 1                          |                            |                       |            |            |
| STANDARD                     |         | 2       | 2                          |                            |                       |            |            |
| - 🗹 🗐 50x16-000              |         |         | 3                          |                            |                       |            |            |
| 🗆 🛑 💼 DEFAULT                |         |         | 4                          |                            |                       |            |            |
| LAN_Shared                   |         |         |                            |                            |                       |            |            |
|                              |         |         | Program Nai<br>Folder Name | me 50x16-000<br>Internal N | ).PRG<br>femory/STAND | DARD       |            |
|                              |         |         |                            |                            |                       |            |            |

## 7.14.2.3 Kiertosäädin

Kiertosäädintä käytetään kääntämällä ja painamalla sitä.

Haluttu ohjelmiston käyttöelementti tai kenttä voidaan valita kääntämällä sitä. Ohjauselementti tai kenttä, jossa valikkokohdistin on, reunustetaan sinisellä. Toiminto aktivoidaan tai suoritetaan painamalla sitä.

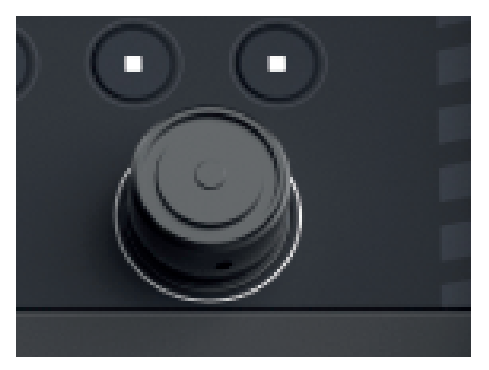

Kiertosuunta oikealle

Valikkokohdistimen liikkumissuunta alaspäin

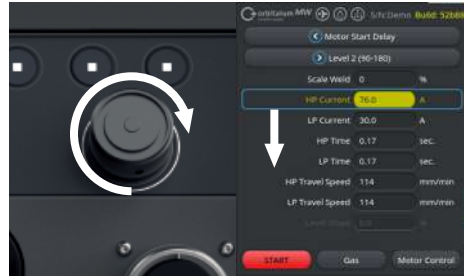

Kiertosuunta vasemmalle

Valikkokohdistimen liikkumissuunta ylöspäin

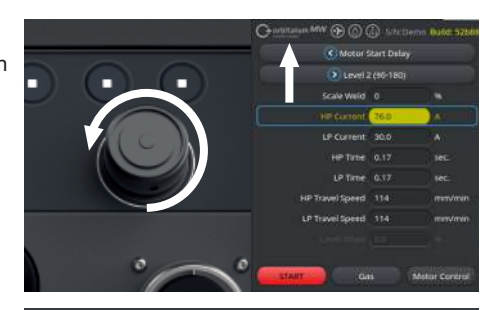

Pitämällä kiertosäädintä painettuna (> 2 sekuntia) siirrytään takaisin ylemmälle valikkotasolle.

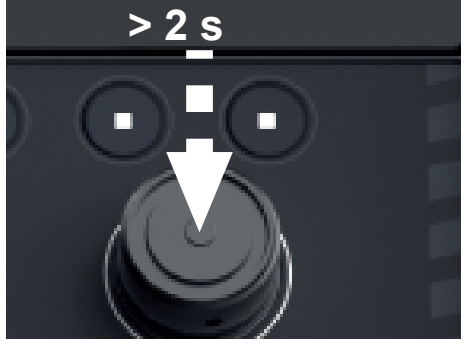

🕞 System Settings

## Valikko-painikkeet

Kiertosäätimen painaminen suorittaa merkityn valikkopainikkeen toiminnon.

### Liukusäädin

Kiertosäätimen painaminen aktivoi (ON) tai deaktivoi (OFF) merkityn liukusäätimen toiminnon.

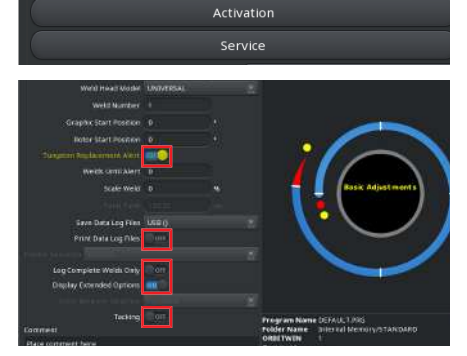

#### Avattavan luettelon kentät

Painamalla kiertosäädintä avautuu merkitty avattava luettelokenttä. Haluttu parametri voidaan merkitä kääntämällä ja valita painamalla uudelleen.

Merkinnän voi peruuttaa ja luettelon sulkea pitkällä painalluksella (> 2 sekuntia).

Tämä on mahdollista myös painamalla avattavaa luettelokenttää uudelleen.

#### Numeron syöttökentät

Tämä on mahdollista myös painamalla avattavaa luettelokenttää uudelleen.

Haluttu numeroarvo voidaan valita kääntämällä kiertosäädintä ja vahvistaa painamalla sitä uudelleen.

Kiertosuunnasta riippuen syöttöarvo kasvaa tai pienenee.

Painamalla ja pitämällä painettuna (> 2 sekuntia) merkintä voidaan peruuttaa.

#### Kosketusnäppäimet

Käyttö kiertosäätimellä ei ole mahdollista.

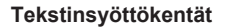

Käyttö kiertosäätimellä ei ole mahdollista.

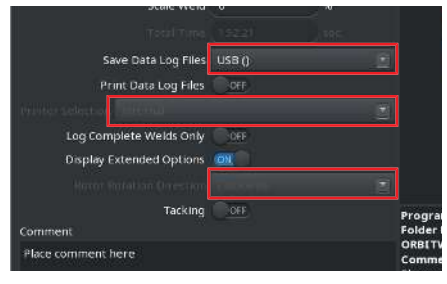

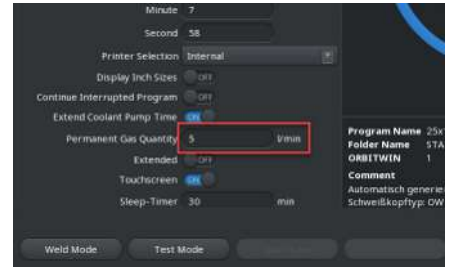

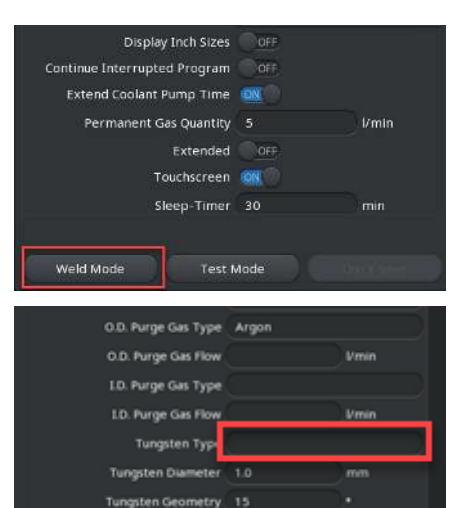

Arc Gap 0.1

## Kosketus-toimintakentät

Käyttö kiertosäätimellä ei ole mahdollista.

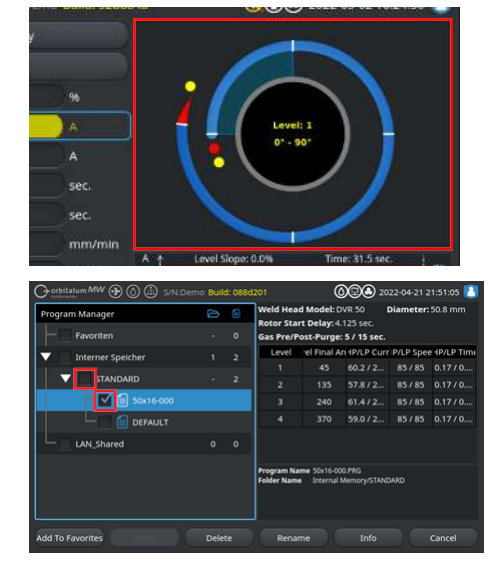

#### Valintaruudut

Painamalla kiertosäädintä merkitty valintaruutu valitaan ja rastitetaan.

Uudelleen painamalla rasti poistetaan.

## 7.14.2.4 USB-näppäimistö

Näppäimistön keskeiset navigointielementit ovat nuolinäppäimet, "ENTER"-näppäin, "ESC"-näppäin ja "F1-F6"-näppäimet sekä numeerinen ja alfanumeerinen näppäimistö.

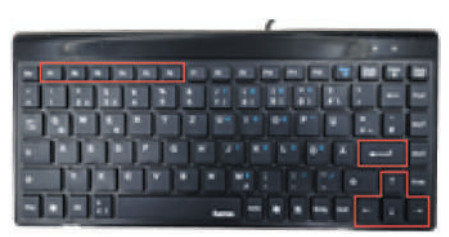

Valitse nuolinäppäimillä "ylös" ja "alas" haluttu ohjauselementti tai kenttä valikkokohdistimen avulla. Ohjauselementti tai kenttä, jossa valikkokohdistin on, korostetaan keltaisella. Toiminto aktivoidaan tai suoritetaan painamalla "ENTER"-näppäintä.

Paina "ESC"-näppäintä peruuttaaksesi syötön tai siirtyäksesi takaisin nykyisestä valikosta ylemmälle valikkotasolle.

Numeeriset ja alfanumeeriset arvot voidaan syöttää vastaavilla näppäimillä.

Toimintonäppäimillä "F1 - F6" voidaan suorittaa softkey-näppäinten 1 - 6 toiminnot.

### Valikko-painikkeet

"ENTER"-näppäimen painaminen suorittaa valikkokohdistimella merkityn valikkopainikkeen toiminnon.

### Liukusäädin

"ENTER"-näppäimen painaminen aktivoi (ON) tai deaktivoi (OFF) merkityn liukusäätimen toiminnon.

### Avattavan luettelon kentät

Painamalla "ENTER"-näppäintä avautuu merkitty avattava luettelokenttä.

Valitse nuolinäppäimillä "ylös" ja "alas" haluttu parametri ja vahvista valinta "ENTER"näppäimellä.

Valinta voidaan peruuttaa ESC-näppäimellä. Avattava luettelo suljetaan jälleen valitsemalla uudelleen nuolinäppäimillä ja vahvistamalla valinta "ENTER"-näppäimellä.

#### Numeron syöttökentät

Tämä on mahdollista myös painamalla "ENTER"näppäintä uudelleen.

Numeroarvo voidaan syöttää numeronäppäimillä ja vahvistaa "ENTER"-näppäimellä.

Syöttö voidaan peruuttaa painamalla ESCnäppäintä.

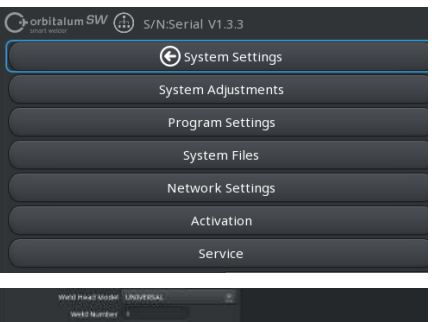

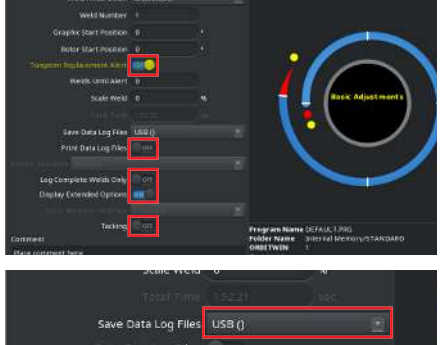

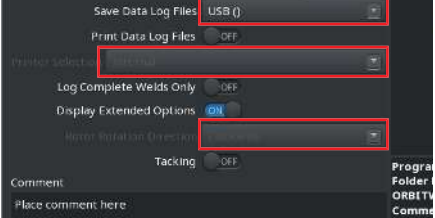

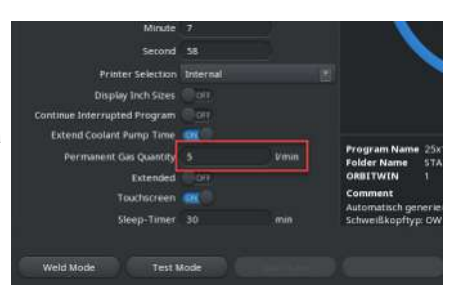

## Näppäimet

Kuuden pikanäppäimen toiminnot suoritetaan painamalla vastaavia näppäimiä F1-F6.

Painike F1 = Softkey-näppäin 1 Painike F2 = Softkey-näppäin 2 Painike F3 = Softkey-näppäin 3 Painike F4 = Softkey-näppäin 4 Painike F5 = Softkey-näppäin 5 Painike F6 = Softkey-näppäin 6

### Tekstinsyöttökentät

ENTER-näppäimen painaminen aktivoi valitun tekstinsyöttökentän.

Teksti voidaan syöttää alfanumeerisilla näppäimillä ja vahvistaa "ENTER"-näppäimellä.

Syöttö voidaan peruuttaa painamalla ESCnäppäintä.

| Display Inch Sizes           | OFF   |          |
|------------------------------|-------|----------|
| Continue Interrupted Program | OFF   |          |
| Extend Coolant Pump Time     |       |          |
| Permanent Gas Quantity       |       | l/min    |
| Extended                     | OFF   |          |
| Touchscreen                  | ION ( |          |
| Sleep-Timer                  | 30    | min      |
|                              |       |          |
| Weld Mode Test I             | Mode  | n Carine |

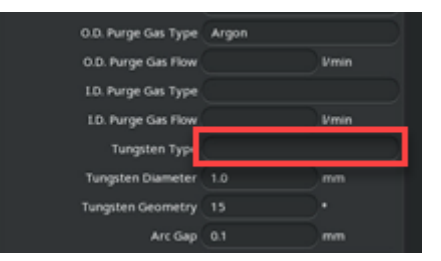

## Kosketus-toimintakentät

Käyttö USB-näppäimistön kautta ei ole mahdollista.

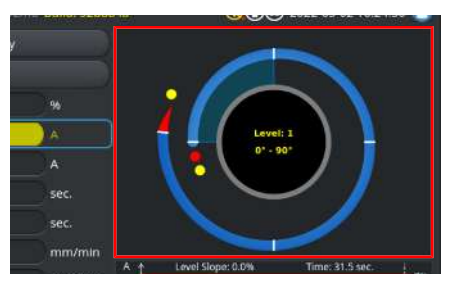

### Valintaruudut

Painamalla "ENTER"-näppäintä merkitty valintaruutu valitaan ja rastitetaan.

Uudelleen painamalla rasti voidaan poistaa.

| Orbitalum MW () () () S/N:Dem | o Buil | d: 088d | 1201                       | 0                          | 20                   | 22-04-21 2 | 1:51:05 🚺  |
|-------------------------------|--------|---------|----------------------------|----------------------------|----------------------|------------|------------|
| Program Manager               |        |         | Weld Head                  | Model: D                   | /R 50                | Diameter:  | 50.8 mm    |
| Favoriten                     |        |         | Gas Pre/Po                 | ost-Purge:                 | 5 / 15 sec.          |            |            |
| The Internet Speicher         |        |         | Level                      | el Final An                | HP/LP Curr           | P/LP Spee  | 1P/LP Time |
|                               |        |         | 1                          |                            |                      |            |            |
| STANDARD                      |        | 2       | 2                          |                            |                      |            |            |
| - 🗹 🗐 50x16-000               |        |         | 3                          |                            |                      |            |            |
| DEFAULT                       |        |         | 4                          |                            |                      |            |            |
| LAN_Shared                    |        |         |                            |                            |                      |            |            |
|                               |        |         | Program Nar<br>Folder Name | ne 50x16-000<br>Internal N | LPRG<br>lemory/STANE | DARD       |            |
|                               |        |         |                            |                            |                      |            |            |
| Add To Favorites Move         | Dele   |         | Renan                      |                            |                      |            | Cancel     |

## 7.14.2.5 USB-koodinlukija

USB-koodinlukijaa voidaan käyttää vain tekstin tai numeroiden syöttämiseen vastaaviin syöttökenttiin.

On mahdollista lukea viivakoodeja ja QR-koodeja.

#### Tekstin syöttökentät

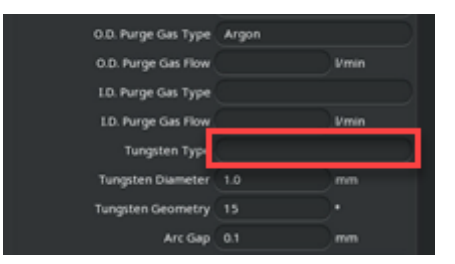

### Numeroiden syöttökentät

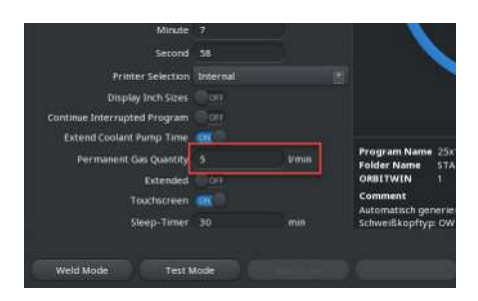

### Tekstin ja numeroiden siirtäminen

Menettely:

- 1. Valitse haluttu syöttökenttä syöttölaitteella.
- 2. Kohdista skanneri luettavan koodin kohdalle ja paina "Skanneri-näppäintä".
  - ⇒ Syöttökenttä on nyt aktivoitu.
- 3. Paina "Skanneri-näppäintä" uudelleen.
- ⇒ Koodin sisältö luetaan.

# 7.15 Aseta järjestelmän ja asiakirjojen kieli

### HINWEIS

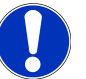

## Järjestelmän kielen tehdasasetus on "saksa".

Jos on asetettu kieli, jota käyttäjä ei ymmärrä, kielten avattavaan luetteloon pääsee päävalikosta valitsemalla kussakin tapauksessa viimeisen valikkokohdan (Asetukset > Kieli).

Vaihda järjestelmän dokumentaation kieltä päävalikosta:

- Valitse valikkokohta "Asetukset".
- Constrained Market Constrained
   Constrained Sections
   Constrained Sections
   Constrained Sections
   Constrained Sections
   Constrained Sections
   Constrained Sections
   Constrained Sections
   Constrained Sections
   Constrained Sections
   Constrained Sections
   Constrained Sections
   Constrained Sections
   Constrained Sections
   Constrained Sections
   Constrained Sections
   Constrained Sections
   Constrained Sections
   Constrained Sections
   Constrained Sections
   Constrained Sections
   Constrained Sections
   Constrained Sections
   Constrained Sections
   Constrained Sections
   Constrained Sections
   Constrained Sections
   Constrained Sections
   Constrained Sections
   Constrained Sections
   Constrained Sections
   Constrained Sections
   Constrained Sections
   Constrained Sections
   Constrained Sections
   Constrained Sections
   Constrained Sections
   Constrained Sections
   Constrained Sections
   Constrained Sections
   Constrained Sections
   Constrained Sections
   Constrained Sections
   Constrained Sections
   Constrained Sections
   Constrained Sections
   Constrained Sections
   Constrained Sections
   Constrained Sections
   Constrained Sections
   Constrained Sections
   Constrained Sections
   Constrained Sections
   Constrained Sections
   Constrained Sections
   Constrained Sections
   Constrained Sections
   Constrained Sections
   Constrained Sections
   Constrained Sections
   Constrained Sections
   Constrained Sections
   Constrained Sections
   Constrained Sections
   Constrained Sections
   Constrained Sections
   Constrained Sections
   Constrained Sections
   Constrained Sections
   Constrained Sections
   Constrained Sections
   Constrained Sections
   Constrained Sections
   Constrained Sections
   Constrained Sections
   Constrained Sections
   Constrained Sections
   Constrained Sections
   Constrained Sections
   Constrained Sections
   Constrained Sections
   Constr

n Language En

ade

- 1. Valitse "Järjestelmän kieli" (1) tai "Asiakirjojen kieli" (2) avattavan luettelon kentästä 🕥.
- 2. Valitse haluamasi kieli.

# 7.16 Mittayksiköiden asettaminen

Virtalähde tukee metrisiä ja brittiläisiä mittayksiköitä.

**HINWEIS** 

Yksikköjärjestelmän tehdasasetus on metrijärjestelmä (englantilaiset mittayksiköt - OFF).

Mittayksikön vaihtaminen päävalikosta:

- 1. Valitse valikkokohta "Asetukset".
- 2. Valitse valikkokohta "Järjestelmäasetukset".
- Valitse liukupainike "Englantilaiset mittayksiköt" ja tee haluamasi asetus:
  - 1. "ON"
    - Brittiläisten mittayksiköiden näyttö
  - 2. "OFF"
    - ⇒ Metristen mittayksiköiden näyttö

Katso luku Järjestelmäasetukset [> 124]

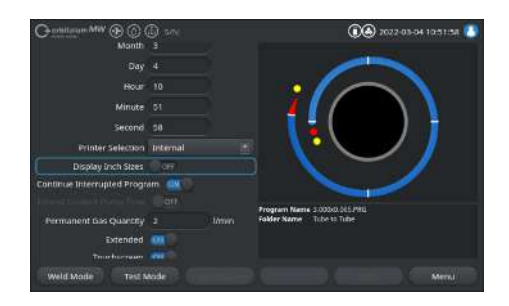

| 8 Käy    | ö                                                                                                    |                  |
|----------|----------------------------------------------------------------------------------------------------|------------------|
| WARNUNG  | Viallisen tai vaurioituneen eristyksen vuoksi voi aiheut sähköiskun vaara.                                                                       | ua               |
|          | Virtalähteen normaalisti suojatut osat (esim. kotelo) voivat<br>jännitteisiä. Niiden koskettaminen voi johtaa kuolemaan tai<br>loukkaantumiseen. | olla<br>vakavaan |
|          | <ul> <li>Kytke vain virtalähteeseen, jossa on PE-suojajohdin.</li> </ul>                                                                         |                  |
| VORSICHT | Yleinen vaaratilanne                                                                                                    |                  |
|          | Vedä vaaratilanteessa verkkopistoke irti!                                                                                                    |                  |
|          | <ul> <li>Verkkopistokkeeseen on aina päästävä käsiksi, jotta vii<br/>voidaan irrottaa verkkovirrasta.</li> </ul>                                 | talähde          |
| WARNUNG  | Oikosulun aiheuttama sähköisku                                                                                                    |                  |
|          | Aseta vain kuivassa ympäristössä!                                                                                                    |                  |
| WARNUNG  | Valokaaren aiheuttama palovammojen ja tulipalon vaa                                                                                              | ra!              |
|          | Kompastuminen letkustoon voi aiheuttaa hitsausvirtaliittimi vetäytymisen ulos hitsausvirtalähteestä ja valokaaren synty                          | en<br>/misen.    |
|          | <ul> <li>Aseta johdot ja kaapelit niin, että ne eivät ole jännitykse</li> </ul>                                                                  | essä.            |
|          | <ul> <li>Varmista, etteivät johdot ja kaapelit aiheuta kompastum</li> </ul>                                                                      | nisvaaraa.       |
|          | <ul> <li>Asenna vedonpoisto väliin.</li> </ul>                                                                                                   |                  |
|          | <ul> <li>Lukitse letkuston liitännät mekaanisesti.</li> </ul>                                                                                    |                  |
|          | <ul> <li>Älä työskentele helposti syttyvien aineiden lähellä.</li> </ul>                                                                         |                  |
| WARNUNG  | Tulipalovaara                                                                                                    |                  |
|          | Noudata yleisiä palontorjuntatoimenpiteitä!                                                                                                    |                  |
|          | <ul> <li>Älä työskentele helposti syttyvien aineiden lähellä.</li> </ul>                                                                         |                  |
|          | <ul> <li>Älä käytä palavia materiaaleja hitsausalueen alustana.</li> </ul>                                                                       |                  |
|          | Älä hitsaa liuottimien (esim. voitelun tai maalauksen yh<br>räjähdysvaarallisten aineiden lähellä.                                               | teydessä) tai    |
|          | <ul> <li>Älä käytä syttyviä kaasuja.</li> </ul>                                                                                                  |                  |
|          | <ul> <li>Varmista, ettei koneen läheisyydessä ole syttyviä mate<br/>likaa.</li> </ul>                                                            | riaaleja tai     |

| WARNUNG  |          | Sähkömagneettisista kentistä aiheutuvat terveysvaarat                                                                                                    |
|----------|----------|----------------------------------------------------------------------------------------------------|
|          |          | Lähistöllä olevien henkilöiden implanttien toiminta voi häiriintyä                                                                                                    |
|          |          | Henkilöt, joilla on sydämentahdistin, defibrillaattori tai<br>neurostimulaattori, saavat työskennellä virtalähteen ääressä vasta<br>sen jälkeen, kun toiminnanharjoittaja on arvioinut työpaikan. Katso<br>EMF-direktiivi kohdassa Toiminnanharjoittajan velvollisuudet [▶ 8] |
| WARNUNG  | <u> </u> | Tukehtumisvaara!                                                                                                    |
|          |          | Jos ympäröivän ilman suojakaasupitoisuus kasvaa, voi aiheutua<br>pysyviä vaurioita tai hengenvaaraa tukehtumisen vuoksi.                                                                                                    |
|          |          | <ul> <li>Käytä vain hyvin tuuletetuissa tiloissa.</li> </ul>                                                                                                    |
|          |          | <ul> <li>Tarvittaessa hapen seuranta.</li> </ul>                                                                                                    |
| WARNUNG  |          | llman myrkkypäästöjen aiheuttamat terveyshaitat                                                                                                    |
|          |          | <ul> <li>Ei päällystettyjen työkappaleiden hitsausta ja - paine- /<br/>mediakuormitettujen putkien / esineiden hitsausta.</li> </ul>                                                                                                    |
|          |          | <ul> <li>Puhdista työkappaleet ennen hitsausta.</li> </ul>                                                                                                    |
|          |          | ► Hitsaa vain TIG-hitsausprosessiin soveltuvia materiaaleja (TIG DC).                                                                                                    |
| WARNUNG  | <b>A</b> | Radioaktiivisten hiukkasten hengittämisestä johtuva terveysvaara                                                                                                    |
|          |          | <ul> <li>Älä käytä toriumia sisältäviä elektrodeja.</li> </ul>                                                                                                    |
|          |          | <ul> <li>Älä hitsaa radioaktiivisia työkappaleita.</li> </ul>                                                                                                    |
| VORSICHT |          | Roottori saattaa käynnistyä odottamatta elektrodia asetettaessa.                                                                                                    |
|          |          | Käsien ja sormien puristumisvaara!                                                                                                    |
|          |          | Ennen elektrodin asentamista: Kytke virtalähde pois päältä.                                                                                                    |
|          |          | <ul> <li>Roottorin siirtäminen perusasentoon: Sulje kiinnityskasetti tai<br/>kiinnitysyksikkö ja kääntyvä kansi.</li> </ul>                                                                                                    |

## 8.1 Päävalikko

Kaikkia virtalähteen toimintoja voidaan käyttää päävalikon kautta. Se antaa myös tietoja parhaillaan ladatusta hitsausohjelmasta ja järjestelmän kannalta tärkeiden toimintojen tilasta.

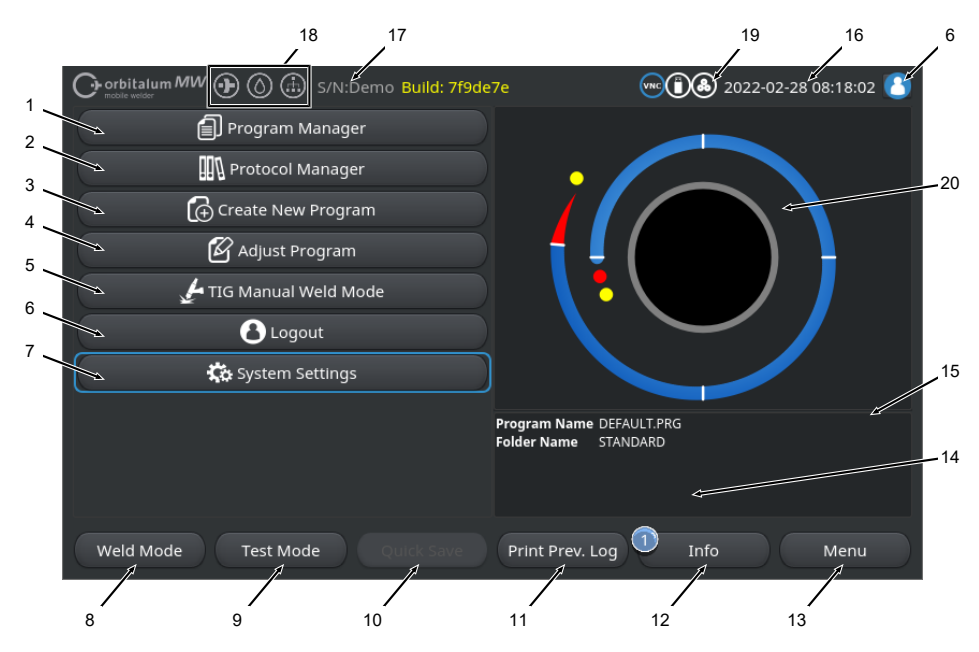

#### Abb.: Päävalikko

## Yleiskatsaus ja toimintojen kuvaukset, Päävalikko

| POS. | NIMITYS                                          | ΤΟΙΜΙΝΤΟ                                                                                                    |
|------|--------------------------------------------------|----------------------------------------------------------------------------------------------------|
| 1    | Valikkopainike<br>"Ohjelmanhallinta"             | Avaa "Ohjelmanhallinta"-valikon, jossa hitsausohjelmia voidaan<br>ladata ja hallita.                                                                                                    |
|      |                                                  | Yksityiskohtaiset tiedot löytyvät luvusta Ohjelmanhallinta [» 72]                                                                                                    |
| 2    | Valikkopainike<br>"Protokollan valinta"          | Avaa "Protokollan valinta"-valikon, jossa hitsausohjelmia voidaan<br>käyttää, tulostaa ja hallita.                                                                                      |
|      |                                                  | Yksityiskohtaiset tiedot löytyvät luvusta Lokinhallinta [» 85]                                                                                                    |
| 3    | Valikkopainike<br>"Automaattinen<br>ohjelmointi" | Avaa "Automaattinen ohjelmointi" -valikon, jossa voidaan luoda<br>hitsausohjelmia järjestelmän tuella.<br>Yksityiskohtaiset tiedot löytyvät luvusta Automaattinen ohjelmointi<br>[▶ 87] |

| POS. | NIMITYS                                        | ΤΟΙΜΙΝΤΟ                                                                                                    |
|------|------------------------------------------------|----------------------------------------------------------------------------------------------------|
| 4    | Valikkopainike<br>"Manuaalinen<br>ohjelmointi" | Avaa valikon "Manuaalinen ohjelmointi", jossa voidaan säätää<br>parhaillaan ladatun hitsausohjelman hitsausparametreja ja<br>segmenttejä.                                                                                                    |
|      |                                                | Yksityiskohtaiset tiedot löytyvät luvusta Manuaalinen ohjelmointi<br>[▶ 90]                                                                                                    |
| 5    | Valikkopainike "TIG-                           | Avaa käsihitsaukseen mukautetun käyttöliittymän.                                                                                                    |
|      | käsihitsaustila"                               | Yksityiskohtaiset tiedot löytyvät luvusta TIG manuaalinen hitsaustila<br>[• 111]                                                                                                    |
| 6    | Valikkopainike<br>"Uloskirjautuminen"          | Johtaa uloskirjautumisnäyttöön, jossa on mahdollista vaihtaa<br>käyttäjätasojen välillä ja vaihtaa salasanoja.                                                                                                    |
|      |                                                | Yksityiskohtaiset tiedot löytyvät luvusta Sisäänkirjautumisnäyttö [* 42]                                                                                                    |
| 7    | Valikkopainike<br>"Asetukset"                  | Avaa "Asetukset"-valikon, jossa voidaan tehdä järjestelmä-, huolto- ja<br>ohjelmakohtaisia asetuksia ja näyttää järjestelmään liittyviä tietoja.<br>Lisäksi voidaan suorittaa järjestelmäpäivityksiä ja valinnaisten<br>ohjelmistojen aktivointeja.                         |
|      |                                                | Yksityiskohtaiset tiedot, katso luku Asetukset [> 124]                                                                                                    |
| 8    | Softkey-näppäin<br>"Hitsaus"                   | Avaa "Hitsaus"-valikon, jossa voidaan ohjata hitsauspoltinta, säätää<br>hitsausparametreja ja käynnistää hitsausprosessi.                                                                                                    |
|      |                                                | Yksityiskohtaiset tiedot, katso luku Hitsaaminen [* 155]                                                                                                    |
| 9    | Softkey-näppäin<br>"Testaus"                   | Avaa "Testi"-valikon, jossa hitsauspoltinta voidaan ohjata<br>manuaalisesti, hitsausparametreja voidaan säätää ja simulaatioajo<br>ilman valokaaren sytytystä voidaan käynnistää kaikkien prosessiin<br>liittyvien toimintojen testaamiseksi ennen hitsauksen aloittamista. |
|      |                                                | Yksityiskohtaiset tiedot, katso luku Testaus [> 164]                                                                                                    |
| 10   | Softkey-näppäin<br>"Tallenna"                  | Tallentaa äskettäin luodut tai muutetut hitsausohjelmat. Jos<br>parhaillaan aktiivisen hitsausohjelman hitsausparametreja ei ole<br>muutettu, valikkonäppäin "Tallenna" on inaktiivinen ja harmaana.                                                                        |
|      |                                                | "Automaattiohjelmoinnin" avulla luodut uudet hitsausohjelmat tallennetaan "Sisäiseen muistiin" kansioon "STANDARD".                                                                                                    |
|      |                                                | Vaihtoehtoisesti hitsausohjelmat voidaan tallentaa myös valikoivasti.                                                                                                    |
|      |                                                | Yksityiskohtaiset tiedot, katso luku                                                                                                    |
| 11   | Softkey-näppäin<br>"Tulosta ed. loki"          | Näppäimellä "Tulosta ed. loki" voidaan tulostaa viimeisen hitsauksen<br>hitsaustietoloki hitsausohjelman lokiasetuksista riippumatta.                                                                                                    |
|      |                                                | Tämä toiminto on aktivoitava kohdassa "Järjestelmäasetukset".                                                                                                    |
|      |                                                | Yksityiskohtaiset tiedot, katso luku Järjestelmäasetukset [1 124]                                                                                                    |

ORBITALUM TOOLS GmbH , D-78224 Singen www.orbitalum.com

| POS. | NIMITYS                                               | ΤΟΙΜΙΝΤΟ                                                                                                    |
|------|-------------------------------------------------------|----------------------------------------------------------------------------------------------------|
| 12   | Softkey-näppäin "Info"                                | Programm Manager  Autoprogrammierung  Manuelle Programmierung  Multis Handschweißmodus  2022-01-17 14/36:30 Gasmangel  2022-01-17 10/26:11 Inverter Alarm 30; Allgemeiner nicht s  2022-01-17 10/26:11 Inverter Alarm 30; Allgemeiner nicht s  2022-01-17 10/26:11 Inverter Alarm 30; Allgemeiner nicht s |
|      |                                                       | Schweißen Testen Info Menü                                                                                                    |
|      |                                                       | Softkey-näppäimellä "Info" voidaan näyttää esiintyneet<br>järjestelmäviestit.                                                                                                    |
|      |                                                       | Uudet järjestelmäviestit ilmaistaan sinisellä ympyrällä softkey-<br>näppäimen vasemmassa reunassa. Numero ilmaisee esiintyneiden<br>järjestelmäviestien lukumäärän.                                                                                                    |
|      |                                                       | Softkey-näppäintä painamalla avautuu ikkuna, jossa on<br>yksityiskohtainen, kronologinen luettelo järjestelmäviesteistä.                                                                                                    |
|      |                                                       | Varoitusviestit voidaan nollata painamalla ja pitämällä softkey-<br>näppäintä "Info" painettuna.                                                                                                    |
|      |                                                       | Jos viestejä ei ole, softkey-näppäin on harmaana, eikä sitä voi<br>painaa.                                                                                                    |
| 13   | Softkey-näppäin<br>"Valikko"                          | Johtaa suoraan päävalikkoon.                                                                                                    |
| 14   | Hitsausohjelman tiedot                                | Tietoja parhaillaan ladatusta hitsausohjelmasta näytetään kentässä<br>"Hitsausohjelman tiedot".                                                                                                    |
|      |                                                       | Ohjelman nimi                                                                                                    |
|      |                                                       | Näyttää ladatun hitsausohjelman tiedostonimen.                                                                                                    |
|      |                                                       | Kansion nimi                                                                                                    |
|      |                                                       | Näyttää ladatun hitsausohjelman tallennuspaikan kansion nimen.                                                                                                    |
| 15   | Hitsausohjelman<br>tallennustila<br>"[tallentamaton]" | Muistin tila "[tallentamaton]" osoittaa, että parhaillaan ladattuun<br>hitsausohjelmaan on tehty muutoksia, joita ei ole vielä tallennettu.                                                                                                    |
|      |                                                       | Jos kyseessä on juuri luotu hitsausohjelma, se osoittaa, että itse<br>hitsausohjelmaa ei ole vielä tallennettu.                                                                                                    |

| POS. | NIMITYS                               | ΤΟΙΜΙΝΤΟ                                                                                                |
|------|---------------------------------------|----------------------------------------------------------------------------------------------------|
| 16   | Päivämäärä ja aika                    | Tietokentässä näkyy virtalähteeseen asetettu järjestelmäpäivämäärä<br>ja -aika.                         |
|      |                                       | Päivämäärä ja kellonaika voidaan asettaa järjestelmäasetuksissa.                                        |
|      |                                       | Yksityiskohtaiset tiedot, katso luku Järjestelmäasetukset [124]                                         |
| 17   | Virtalähteen tyyppi ja<br>sarjanumero | Tietokentässä näkyy merkki, virtalähteen tyyppi ja sarjanumero.                                         |
| 18   | Ohjelmiston tilasymbolit              | Ohjelmiston tilasymbolit symboloivat tällä hetkellä käytössä olevaa toimintoa ja ohjelmiston laajuutta. |
|      |                                       | Laajennuksia voidaan ostaa ja aktivoida valinnaisesti.                                                  |
|      |                                       | Yksityiskohtaiset tiedot, katso luku Päivitysvaihtoehdot [> 175]                                        |
|      | SYMBOLI                               | TILA                                                                                                    |
|      | $\bullet$                             | 🕑 Ohjelmisto MW+ aktivoitu.                                                                             |
|      |                                       | Yksityiskohtaiset tiedot, katso luku Aktivointi [▶ 40]                                                  |
|      | $\bigcirc$                            | ORBICOOL MW- ja nestejäähdytteiset hitsauspäät aktivoitu.                                               |
|      | $\bigcirc$                            | Yksityiskohtaiset tiedot, katso luku Aktivointi [▶ 40]                                                  |
|      |                                       | E Liitäntätoiminnot LAN/IoT/VNC                                                                         |
|      | ()                                    | aktivoitu.                                                                                              |
|      | $\sim$                                | Yksityiskohtaiset tiedot, katso luku Aktivointi [> 40]                                                  |

| POS. | NIMITYS                      | ТОІМІΝТО                                                                                         |
|------|------------------------------|--------------------------------------------------------------------------------------------------|
| 19   | Järjestelmän<br>tilasymbolit | Järjestelmän tilasymbolit symboloivat järjestelmään liittyvien<br>toimintojen senhetkistä tilaa. |
|      | SYMBOLI/PAINIKE              | TILA                                                                                             |
|      | 8                            | 🕑 Kirjautuminen käyttäjätasolla                                                                  |
|      |                              | Painikkeen toiminto: Kirjautuminen ulos / kirjautumisnäytön aktivointi                           |
|      | 2                            | 🕑 Tila: Kirjautuminen sisään hallintatasolle                                                     |
|      |                              | Painikkeen toiminto: Kirjautuminen ulos / kirjautumisnäytön aktivointi                           |
|      |                              | Ei tiedonsiirtoa                                                                                 |
|      |                              | Virtalähde <-> Invertteri                                                                        |
|      | CAN                          | Ei tiedonsiirtoa                                                                                 |
|      |                              | HMI <-> IO-kortti                                                                                |
|      | 0                            | Yksi tallennusväline liitetty                                                                    |
|      | $\bigcirc$                   | Aktiivinen pääsy tallennusvälineeseen                                                            |
|      | Ô                            | Useita tallennusvälineitä liitetty                                                               |
|      | ſ                            | Aktiivinen pääsy yhteen tallennusvälineeseen                                                     |
|      | 9                            | Verkkoasema(t) liitetty                                                                          |
|      |                              | 🕑 Aktiivinen pääsy verkkoasemaan (-asemiin)                                                      |
|      | 8                            | Sisäinen tulostin valittu                                                                        |
|      | &                            | 💽 "Tulosta lokit" -toiminto aktiivinen                                                           |
|      | ( <del>)</del>               | 🕑 Langallinen tulostin valittu                                                                   |
|      | <b>t</b>                     | Tulosta lokit" -toiminto aktiivinen                                                              |
|      |                              | Verkkotulostin valittu                                                                           |
|      | <b>E</b>                     | Tulosta lokit" -toiminto aktiivinen                                                              |

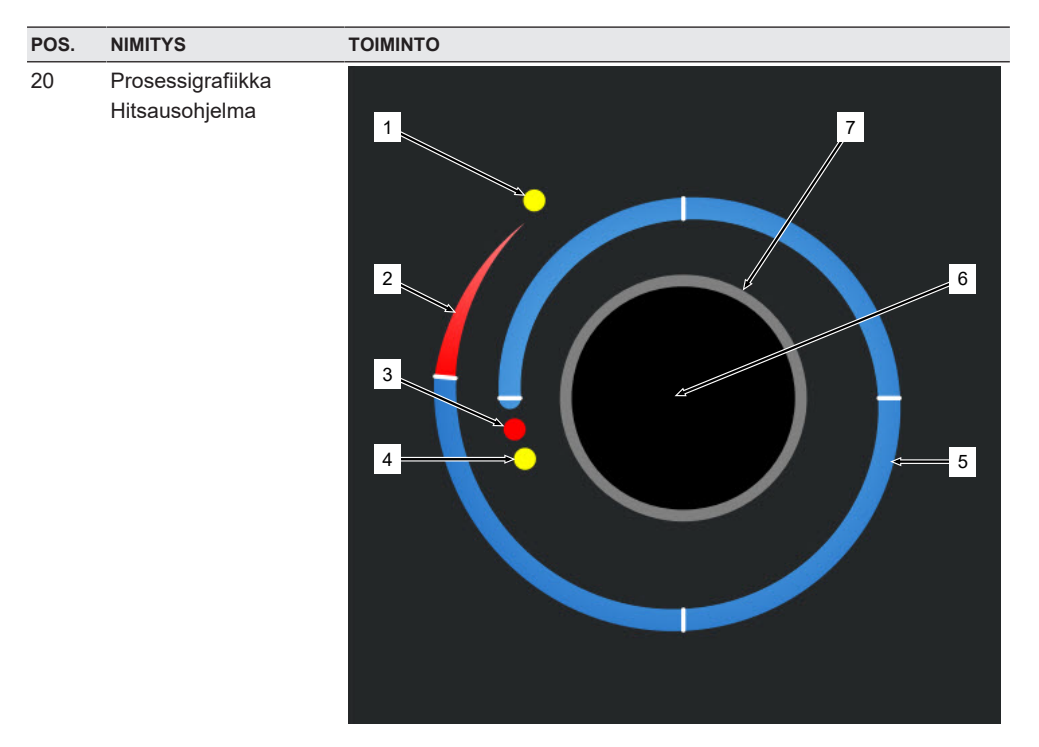

Päävalikossa prosessigrafiikka näyttää parhaillaan ladatun hitsausohjelman rakenteen ja sen etenemisen myötäpäivään.

Se mukautuu dynaamisesti segmenttien lukumäärän ja segmentin pituuden sekä kulloinkin aktiivisen hitsausohjelman hitsausparametrien mukaan.

Sitä käytetään hitsausprosessin aikana elektrodin asennon määrittämiseen ja nykyisen hitsausprosessin näyttämiseen.

Päävalikossa prosessigrafiikka on myös kosketustoimintakenttä, jolla voidaan kutsua esiin eri segmenttien hitsausparametritasot niiden ohjelmaparametrien muuttamiseksi. Tätä varten kosketetaan vastaavaa aluetta näytössä.

| NIMITYS | ΤΟΙΜΙΝΤΟ                                                                                                    |
|---------|----------------------------------------------------------------------------------------------------|
| 1       | Kosketustoimintakenttä "Kaasun jälkivirtausaika" (1)                                                                                                    |
|         | Koskettamalla kosketustoimintakenttää siirrytään suoraan parhaillaan<br>ladatun hitsausohjelman hitsausparametritasolle "Kaasun<br>jälkivirtausaika".         |
| 2       | Kosketustoimintakenttä "Hitsauksen loppu"                                                                                                    |
|         | Koskettamalla kosketustoimintakenttää siirrytään suoraan parhaillaan ladatun hitsausohjelman hitsausparametritasolle "Hitsauksen loppu".                      |
| 3       | Kosketustoimintakenttä "Hitsilammikon muodostuminen"                                                                                                    |
|         | Koskettamalla kosketustoimintakenttää siirrytään suoraan parhaillaan<br>ladatun hitsausohjelman hitsausparametritasolle "Hitsilammikon<br>muodostuminen".     |
| 4       | Kosketustoimintakenttä "Kaasun esivirtaus"                                                                                                    |
|         | Koskettamalla kosketustoimintakenttää siirrytään suoraan parhaillaan ladatun hitsausohjelman hitsausparametritasolle "Kaasun esivirtaus".                     |
| 5       | Kosketustoimintakenttä "Tasosegmentti X"                                                                                                    |
|         | Koskettamalla kosketustoimintakenttää pääset suoraan kyseisen<br>segmentin hitsausparametritasolle kulloinkin ladatussa<br>hitsausohjelmassa.                 |
| 6       | Kosketustoimintakenttä "Perusasetukset"                                                                                                    |
|         | Koskettamalla kosketustoimintokenttää "Perusasetukset" siirrytään<br>suoraan parhaillaan ladatun hitsausohjelman hitsausparametritasolle<br>"Perusasetukset". |
| 7       | Putkigrafiikka                                                                                                    |
|         | Putkigrafiikka edustaa työkappaletta, eikä se ole aktiivinen elementti.<br>Se toimii ainoastaan suunnanmäärityksenä.                                          |
|         | NIMITYS         1         2         3         4         5         6         7                                                                                 |

## 8.1.1 Ohjelmanhallinta

Hitsausprosesseja voidaan ladata, tallentaa ja organisoida eri paikkoihin ja kansioihin Ohjelmanhallinnan avulla.

Hitsausohjelmia ja -kansioita on mahdollista kopioida, nimetä uudelleen tai poistaa asemien välillä. Lisäksi ohjelmahallinta tarjoaa yleiskatsauksen muistipaikkoihin tallennetuista hitsausohjelmista ja esikatselun valitun hitsausohjelmatiedoston tärkeimmistä hitsausparametreista.

Kaikki tallennuspaikat, kansiot ja ohjelmat näytetään ja jäsennetään laajennettavan ja kokoontaitettavan tiedostopuun avulla.
|     |              | 4            | 5     | 6 | 7     | 8  |                         |              |                     |             |            |     |
|-----|--------------|--------------|-------|---|-------|----|-------------------------|--------------|---------------------|-------------|------------|-----|
| (   | Orbitalum M  | w 🕑 🔿        | þ     |   |       |    |                         |              | (i) (a) 20          | 22-03-29 10 | 0:27:06 🙆  |     |
|     | Program Nar  | lager        |       | ( | à     | ò  | Weld Head<br>Rotor Star | Model: 0/    | W 76 S<br>5995 sec. | O.D.: 2.0   | 000 in     | 9   |
| 1   | Favoriten    |              |       |   |       | 2  | Gas Pre/Po              | st-Purge:    | 30 / 30 sec         |             |            |     |
| 2   | V Interner   | Soeicher     |       |   | 6     | 49 | Level                   | Final Angle  | IP/LP Curr          | P/LP Spee   | 1P/LP Time |     |
|     |              |              |       |   |       |    | 1                       | 90           | 75.0 / 3            | 4.50 / 4    | 0.17 / 0   |     |
| ° — | V STAI       | NDARD        |       |   | •     | 3  | 2                       | 180          | 74.2 / 3            | 4.50 / 4    | 0.17 / 0   |     |
|     |              | 2.000×0      | 0.065 | * |       |    | 3                       | 270          | 72.7 / 3            | 4.50 / 4    | 0.17 / 0   |     |
|     |              | 3.000x0      | .065  |   |       |    | 4                       | 365          | 72.0 / 3            | 4.50 / 4    | 0.17 / 0   |     |
|     |              | DEFAUL       | .T    |   |       |    |                         |              |                     |             |            |     |
|     | ► Tube       | e to Bow     |       |   |       | 9  | Program Nan             | ne 2.000x0.0 | 65.PRG              |             |            |     |
|     | ► Tub        | e to Ferrule |       |   |       | 9  | Folder Name             | STANDAR      | D                   |             | <          | -10 |
|     | Tube         | e to Flange  |       |   |       | 9  |                         |              |                     |             |            |     |
|     | Load Program | n Man        | lage  | s | ave A | s  | Print                   |              |                     |             | Menu       |     |
|     | 10           |              | ,     |   |       |    | 10                      |              | 12                  |             |            |     |

Abb.: Softkey-näppäinten käyttö "Ohjelmanhallinta", kun hitsausohjelma on valittu

| POS. | NIMITYS               | ΤΟΙΜΙΝΤΟ                                                                                                    |
|------|-----------------------|----------------------------------------------------------------------------------------------------|
| 1    | Asematasot            | Kaikki aktiiviset ja liitetyt asemat näytetään tällä tasolla.                                                                 |
|      |                       | Asemat voivat olla:                                                                                                    |
|      |                       | Sisäinen muisti                                                                                                    |
|      |                       | USB:n kautta liitetty ulkoinen tallennusväline                                                                                |
|      |                       | D LAN-verkon tallennuspaikat                                                                                                  |
| 2    | Kansiotaso            | Tällä tasolla näytetään kaikki vanhemmassa sijainnissa luodut hitsausohjelmakansiot.                                          |
| 3    | Hitsausohjelman tasot | Kaikki kansiossa olevat hitsausohjelmat näytetään tällä tasolla.<br>Hitsausohjelmat on merkitty sinisellä tiedostosymbolilla. |
| 4    | Suosikit-kansio       | Tässä kansiossa suosikeiksi merkityt hitsausohjelmat on linkitetty nopeaa käyttöä varten.                                     |
| 5    | Suosikit-kuvake       | Tähtisymboli osoittaa, että kansio on lisätty suosikkeihin.                                                                   |
| 6    | Valikkokohdistin      | Valikkokohdistimella merkityt asemat, kansiot tai hitsausohjelmat korostuvat ohjelmanhallinnassa sinisellä.                   |
| 7    | Kansioiden määrä      | Ilmaisee kansioiden määrän kyseisellä tallennuspaikkatasolla.                                                                 |
| 8    | Ohjelmien määrä       | Ilmaisee ohjelmien määrän kyseisellä tallennuspaikkatasolla.                                                                  |

ORBITALUM TOOLS GmbH , D-78224 Singen www.orbitalum.com

| POS. | NIMITYS                                | TOIMINTO                                                                                                    |
|------|----------------------------------------|----------------------------------------------------------------------------------------------------|
| 9    | Hitsausparametrien<br>esikatselu       | Tietokenttä Hitsausparametrien esikatselu näyttää valitun<br>hitsausohjelman tärkeimpien hitsausparametrien esikatselun.                                                                       |
| 10   | Hitsausohjelman<br>tietojen esikatselu | Tietokenttä Hitsausohjelman tietojen esikatselu näyttää kulloinkin valitun hitsausohjelman tiedot.                                                                                             |
| 11   | Softkey-näppäin<br>"Valikko"           | Softkey-näppäimellä "Valikko" pääset suoraan takaisin päävalikkoon.                                                                                                    |
| 12   | Softkey-näppäin "Info"                 | Softkey-näppäimellä "Info" voidaan näyttää esiintyneet<br>järjestelmäviestit.                                                                                                    |
|      |                                        | Yksityiskohtaiset tiedot, katso luku Päävalikko [) 66]                                                                                                    |
| 13   | Softkey-näppäin<br>"Tulosta"           | Softkey-näppäimellä "Tulosta" tulostetaan valikkokohdistimella<br>parhaillaan merkitty hitsausohjelma järjestelmäasetuksissa<br>määritetyn tulostimen kautta.                                  |
|      |                                        | Yksityiskohtaiset tiedot, katso luku Järjestelmäasetukset [124]                                                                                                    |
| 14   | Softkey-näppäin<br>"Tallenna nimellä"  | Softkey-näppäimellä "Tallenna nimellä" voidaan tallentaa parhaillaan aktiivinen hitsausohjelma haluttuun tallennuspaikkaan.                                                                    |
|      |                                        | HINWEIS! Softkey-toiminto "Tallenna nimellä" tulee näkyviin                                                                                                    |
|      |                                        | vain, jos hitsausohjelma on merkitty hitsausohjelmatasolle.                                                                                                    |
|      |                                        | Yksityiskohtaiset tiedot, katso luku                                                                                                    |
|      | Softkey-näppäin "Uusi<br>kansio"       | Merkitylle asemalle voidaan luoda uusi kansio painamalla softkey-<br>näppäintä "Uusi kansio".                                                                                                  |
|      |                                        | HINWEIS! Softkey-toiminto "Uusi kansio" tulee näkyviin vain, jos                                                                                                    |
|      |                                        | asema on merkitty asematasolle.                                                                                                    |
|      | _                                      | Yksityiskohtaiset tiedot, katso luku Kansion luominen [> 76]                                                                                                    |
| 15   | Softkey-näppäin<br>"Hallinta"          | Softkey-näppäin "Hallinta" avaa softkey-näppäinten alivalikon, jonka<br>avulla voit nimetä uudelleen, poistaa, kopioida asemien välillä ja<br>merkitä hitsausohjelmia ja kansioita suosikeiksi |
|      |                                        | Yksityiskohtaiset tiedot, katso luku Hitsausohjelmien hallinta [> 76]                                                                                                    |
| 16   | Softkey-näppäin "Lataa<br>ohjelma"     | Softkey-näppäin "Lataa ohjelma" lataa hitsausohjelman, joka on tällä hetkellä merkitty valikkokohdistimella.                                                                                   |
|      |                                        | Yksityiskohtaiset tiedot, katso luku Hitsausohjelman lataaminen<br>[• 74]                                                                                                    |

# 8.1.1.1 Hitsausohjelman lataaminen

Voit ladata hitsausohjelman noudattamalla seuraavia ohjeita.

Päävalikosta:

ORBITALUM TOOLS GmbH , D-78224 Singen www.orbitalum.com

- 1. Valitse valikkokohta "Ohjelmanhallinta".
- 2. Valitse haluamasi asema asematasolla.
- 3. Valitse haluamasi kansio kansiotasolla.
- 4. Merkitse haluttu hitsausohjelma valikkokohdistimella.
- 5. Hitsausohjelman lataaminen:
  - Softkey-näppäin
     Painamalla kosketusnäppäintä tai laitteiston softkey-näppäintä "Lataa ohjelma".
  - Softkey-näppäin
     Painamalla kosketusnäppäintä tai laitteiston softkey-näppäintä "Lataa ohjelma".
  - Kiertosäädin
     Painamalla kiertosäädintä.
  - Kiertosäädin
     Painamalla kiertosäädintä.
  - USB-näppäimistö
     Painamalla "ENTER"-näppäintä.
  - USB-näppäimistö
     Painamalla "ENTER"-näppäintä.

Kun syöttö on onnistunut, virtalähde siirtyy takaisin päävalikkoon. Juuri ladattu hitsausohjelma näkyy tietokentässä "Hitsausohjelman tiedot".

# 8.1.1.2 Hitsausohjelman tallentaminen

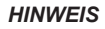

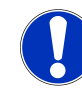

Hitsausohjelmat voidaan tallentaa kansioihin vain kansiotasolla. Yksittäisiä hitsausohjelmia ei ole mahdollista tallentaa asematasolle.

Voit tallentaa hitsausohjelman noudattamalla seuraavia ohjeita.

Päävalikosta:

- 1. Valitse valikkokohta "Ohjelmanhallinta".
- 2. Valitse haluamasi asema asematasolla.
- 3. Valitse haluamasi kohdekansio kansiotasolla.
- 4. Merkitse haluttu hitsausohjelma valikkokohdistimella.
- 5. Hitsausohjelman tallentaminen:
- Softkey-näppäin

Painamalla kosketusnäppäintä tai laitteiston softkey-näppäintä "Tallenna nimellä".

 USB-näppäimistö Painamalla F3-näppäintä. Vaihtoehtoisesti hitsausohjelmat voidaan tallentaa softkey-näppäimellä "Tallenna". Yksityiskohtaiset tiedot, katso luku Päävalikko [> 66]

# 8.1.1.3 Kansion luominen

Asemille voidaan luoda kansioita ja alikansioita hitsausohjelmien rakenteellista tallentamista varten.

### HINWEIS

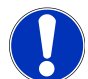

Softkey-toimintoa "Uusi kansio" voidaan käyttää vain asematasolla.

Voit luoda kansion noudattamalla seuraavia ohjeita.

Päävalikosta:

- 1. Valitse valikkokohta "Ohjelmanhallinta".
- 2. Merkitse haluamasi asema asematasolla valikkokohdistimella.
- Paina softkey-näppäintä "Uusi kansio". Uusi kansio luodaan, kansion nimi korostuu keltaisella ja näyttöön tulee näyttönäppäimistö.
- 4. Kansion uudelleennimeäminen:
- Kosketusnäppäimistö

Kirjoita kansion nimi ja vahvista painamalla näppäimistön painiketta "Valmis".

### USB-näppäimistö

Ulkoisen näppäimistön näppäimen painaminen piilottaa näyttönäppäimistön. Kirjoita kansion nimi ja vahvista painamalla näppäimistön painiketta "Enter".

# 8.1.1.4 Hitsausohjelmien hallinta

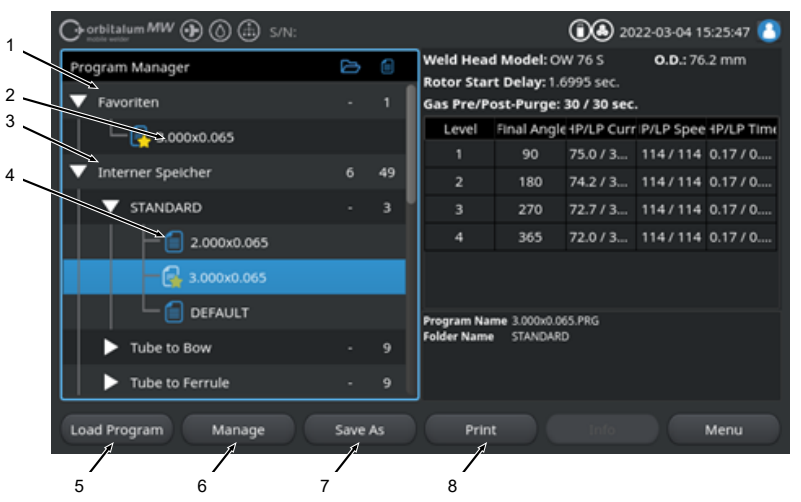

Abb.: Softkey-näppäinten käyttö "Hitsausohjelmien hallinta", kun hitsausohjelma on valittu

Mobile Welder

| POS. | NIMITYS                                  | ΤΟΙΜΙΝΤΟ                                                                                                    |
|------|------------------------------------------|----------------------------------------------------------------------------------------------------|
| 1    | Suosikit-kansio                          | Tässä kansiossa suosikeiksi valitut hitsausohjelmat on linkitetty nopeaa käyttöä varten.                                                                                            |
| 2    | Suosikit-kuvake                          | Tähtisymboli osoittaa, että valittu ohjelma on merkitty suosikiksi.                                                                                                    |
| 3    | Valintaruutu                             | Yksittäiset kansiot ja hitsausohjelmat sekä hitsausohjelmien valikoima voidaan merkitä hallinnoitavaksi valintaruutujen avulla.                                                     |
| 4    | Aktivoitu valintaruutu                   | Aktivoitu valintaruutu merkitään rastilla. Yksittäiset kansiot ja<br>hitsausohjelmat sekä valikoima hitsausohjelmia voidaan merkitä<br>hallinnoitavaksi aktivoimalla valintaruudut. |
| 5    | Softkey-näppäin<br>"Suosikin lisääminen" | Softkey-näppäimellä "Suosikin lisääminen" voidaan merkitä<br>hitsausohjelmia ja kansioita suosikeiksi.                                                                              |
|      |                                          | Yksityiskohtaiset tiedot, katso luku FEHLENDER LINK                                                                                                    |
|      | Softkey-näppäin<br>"Kopioi"              | Softkey-näppäimellä "Kopioi" voidaan kopioida hitsausohjelmia ja<br>kansioita.                                                                                                    |
|      |                                          | Yksityiskohtaiset tiedot, katso luku Hitsausohjelmien ja kansioiden kopioiminen [▶ 78]                                                                                              |
| 6    | Softkey-näppäin "Siirrä"                 | Softkey-näppäimellä "Siirrä" voidaan siirtää hitsausohjelmia ja<br>kansioita tallennuspaikkojen välillä.                                                                            |
|      |                                          | Yksityiskohtaiset tiedot, katso luku Hitsausohjelmien ja kansioiden siirtäminen [▶ 80]                                                                                              |
|      | Softkey-näppäin "Poista suosikki"        | Softkey-näppäimellä "Poista suosikki" voidaan poistaa<br>hitsausohjelmien ja kansioiden suosikkitila.                                                                               |
|      |                                          | Yksityiskohtaiset tiedot, katso luku FEHLENDER LINK                                                                                                    |
| 7    | Softkey-näppäin<br>"Poista"              | Softkey-näppäimellä "Poista" voidaan kopioida hitsausohjelmia ja kansioita.                                                                                                    |
|      |                                          | Yksityiskohtaiset tiedot, katso luku FEHLENDER LINK                                                                                                    |
| 8    | Softkey-näppäin "Nimeä<br>uudelleen"     | Softkey-näppäimellä "Nimeä uudelleen" voidaan nimetä uudelleen hitsausohjelmia ja kansioiden nimiä.                                                                                 |
|      |                                          | Yksityiskohtaiset tiedot, katso luku Hitsausohjelmien ja kansioiden uudelleennimeäminen [» 78]                                                                                      |

## 8.1.1.4.1 Hitsausohjelman lisääminen suosikiksi

Hitsausohjelmat voidaan merkitä suosikeiksi nopeampaa käyttöä varten. Merkityt ohjelmat linkitetään "Suosikit"-kansioon.

HINWEIS

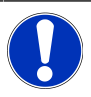

Jos kokonainen kansio valitaan ja lisätään suosikkeihin, vain "Suosikit"-kansiossa olevat hitsausohjelmat linkitetään, ei itse kansiota.

ORBITALUM TOOLS GmbH , D-78224 Singen www.orbitalum.com

Päävalikosta:

- 1. Valitse valikkokohta "Ohjelmanhallinta".
- 2. Valitse softkey-näppäin "Hallinta" (katso).
- 3. Aktivoi merkittävien hitsausohjelmien tai kansioiden valintaruudut (katso).
- 4. Valitse softkey-näppäin "Lisää suosikki" (katso).

### 8.1.1.4.2 Hitsausohjelman poistaminen suosikeista

### HINWEIS

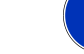

Suosikit-tilan poistaminen poistaa hitsausohjelman Suosikitkansiosta. Tämä ei poista hitsausohjelmaa, vaan se säilyy alkuperäisessä tallennuspaikassa.

### Päävalikosta:

- 1. Valitse valikkokohta "Ohjelmanhallinta".
- 2. Valitse softkey-näppäin "Hallinta" ().
- 3. Aktivoi poistettavien hitsausohjelmien valintaruudut Suosikit-kansiossa tai ohjelmakansiossa ().
- 4. Valitse "Poista suosikki" ().

### 8.1.1.4.3 Hitsausohjelmien ja kansioiden uudelleennimeäminen

Päävalikosta:

- 1. Valitse valikkokohta "Ohjelmanhallinta".
- 2. Valitse softkey-näppäin "Hallinta" (Päävalikko [> 66]).
- Merkitse kansiotasolla haluamasi kohdekansio valikkokohdistimella tai hitsausohjelmatasolla haluamasi hitsausohjelma (Hitsausohjelmien hallinta [> 76]).
- 4. Valitse softkey-näppäin "Nimeä uudelleen". Hitsausohjelman tai kansion nimi korostuu keltaisella ja näyttönäppäimistö tulee näkyviin.
- 5. Hitsausohjelman tai kansion uudelleennimeäminen:
  - Kosketa

Nimeä hitsausohjelma tai -kansio uudelleen näyttönäppäimistön syöttöasettelun avulla ja vahvista syöttö näppäimistön painikkeella "Valmis".

USB-näppäimistö

Ulkoisen näppäimistön näppäimen painaminen piilottaa näyttönäppäimistön. Nimeä hitsausohjelma tai -kansio uudelleen käyttämällä ulkoisen näppäimistön syöttöasettelua ja vahvista syöttö "Enter"-näppäimellä.

## 8.1.1.4.4 Hitsausohjelmien ja kansioiden kopioiminen

Kopiointi luo kopion valitusta hitsausohjelmasta tai kansiosta määränpäähän.

| HINWEIS | Kopiointitoimintoa voidaan käyttää asemien sisällä ja niiden<br>välillä.                                                                                                    |
|---------|----------------------------------------------------------------------------------------------------|
| HINWEIS | Jos hitsausohjelmat tallennetaan ulkoiselle tietovälineelle (USB/<br>LAN ), ohjelman sisällöstä luodaan automaattisesti PDF-<br>tiedosto, joka tallennetaan hitsausohjelmatiedoston lisäksi. Sama<br>koskee protokollien siirtämistä ja kopiointia. |

Mobile Welder

### Voidaan kopioida:

- · Kokonainen kansio
- Yksittäisiä hitsausohjelmia kansiosta
- · Valikoima hitsausohjelmia kansiosta

Jos hitsausohjelmaa tai hitsausohjelmavalikoimaa kopioitaessa valitaan määränpääksi vain yksi asema, alkuperäinen kansio luodaan myös hitsausohjelmien kopioinnin yhteydessä. Myös kopioidut hitsausohjelmat ovat siellä.

### Ei voida kopioida:

- Kokonaisia asemia
- Hitsausohjelmia suoraan asematasolla
- Samassa kansiossa olevia hitsausohjelmia
- · Hitsausohjelmien valinnat eri kansioista

### Päävalikosta:

- 1. Valitse valikkokohta "Ohjelmanhallinta".
- 2. Valitse softkey-näppäin "Hallinta" (Päävalikko [> 66]).
- 3. Aktivoi kopioitavien hitsausohjelmien tai kansioiden valintaruudut (Hitsausohjelmien hallinta [> 76]).
- 4. Merkitse kohdeasema tai kohdekansio valikkokohdistimella.
- 5. Valitse softkey-näppäin "Kopioi".
- 6. Järjestelmäkehote: "Kopioidaanko valitut tiedostot?" Vahvista valitsemalla "Kyllä".

### 8.1.1.4.5 Hitsausohjelmien ja kansioiden siirtäminen

## HINWEIS

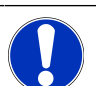

Siirrä-toimintoa voidaan käyttää asemien sisällä ja asemien välillä.

HINWEIS

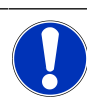

Jos hitsausohjelmat tallennetaan ulkoiselle tietovälineelle (USB/ LAN (), ohjelman sisällöstä luodaan automaattisesti PDFtiedosto, joka tallennetaan hitsausohjelmatiedoston lisäksi. Sama koskee protokollien siirtämistä ja kopiointia.

### Voidaan siirtää:

- · Kokonainen kansio
- Yksittäisiä hitsausohjelmia kansiosta
- · Valikoima hitsausohjelmia kansiosta

Jos hitsausohjelmaa tai hitsausohjelmavalikoimaa siirrettäessä valitaan määränpääksi vain yksi asema, alkuperäinen kansio luodaan myös hitsausohjelmien siirtämisen yhteydessä. Myös kopioidut hitsausohjelmat ovat siellä.

### Ei voida siirtää:

- · Kokonaisia asemia
- · Hitsausohjelmia suoraan asematasolla
- Yhdessä kansiossa olevia hitsausohjelmia
- · Hitsausohjelmien valinnat eri kansioista

### Päävalikosta:

- 1. Valitse valikkokohta "Ohjelmanhallinta".
- 2. Valitse softkey-näppäin "Hallinta" (Päävalikko [> 66]).
- 3. Aktivoi kopioitavien hitsausohjelmien tai kansioiden valintaruudut (Hitsausohjelmien hallinta [> 76]).
- 4. Merkitse kohdeasema tai kohdekansio valikkokohdistimella.
- 5. Valitse softkey-näppäin "Siirrä".
- 6. Vahvista järjestelmän kysymys "Siirrä ohjelma?" valitsemalla "Kyllä".

### 8.1.1.4.6 Hitsausohjelmien ja kansioiden poistaminen

### HINWEIS

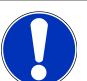

Poistaminen poistaa hitsausohjelmat tai kansiot pysyvästi asemalta.

Voidaan poistaa:

- · Kokonainen kansio
- · Yksittäisiä hitsausohjelmia kansiosta
- · Valikoima hitsausohjelmia kansiosta

#### Ei voida poistaa:

· Kokonaisia asemia

### Päävalikosta:

- 1. Valitse valikkokohta "Ohjelmanhallinta".
- 2. Valitse softkey-näppäin "Hallinta" ().
- 3. Aktivoi poistettavien hitsausohjelmien tai kansioiden valintaruudut ().
- 4. Merkitse kohdeasema tai kohdekansio valikkokohdistimella.
- 5. Valitse softkey-näppäin "Poista".
- Vahvista järjestelmän kysymys "Pitäisikö valitut hakemistot ja/tai tiedostot todella poistaa?" valitsemalla "Kyllä".

# 8.1.1.5 Jaon poistaminen

Softkey-näppäimellä "Poista jako" voidaan poistaa lähiverkkoasemat ohjelmanhallinnasta.

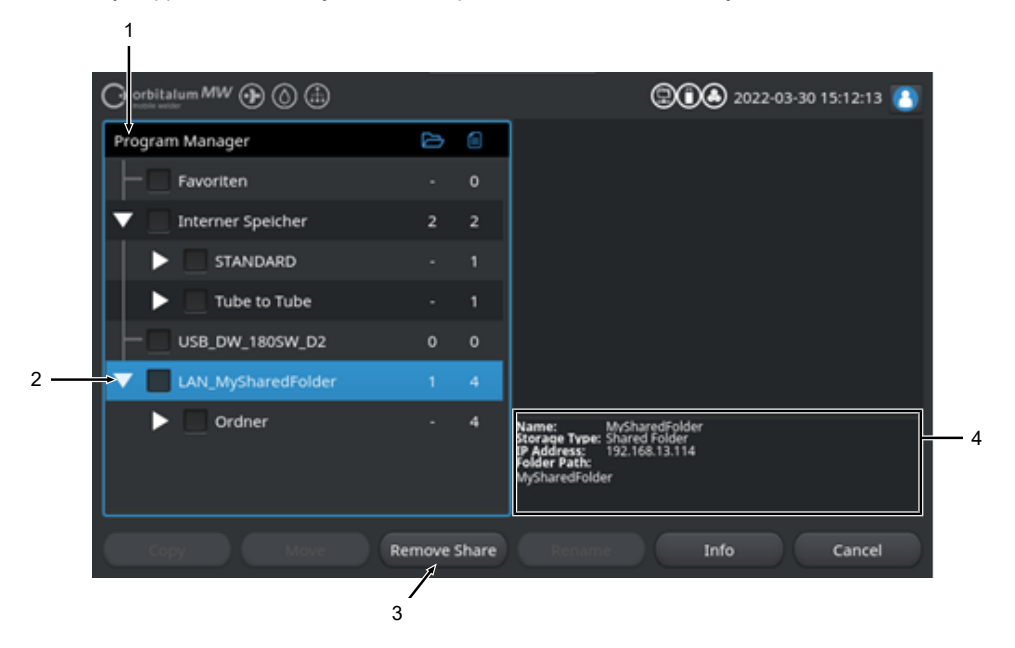

| POS. | NIMITYS                          | ΤΟΙΜΙΝΤΟ                                                                                                 |
|------|----------------------------------|----------------------------------------------------------------------------------------------------|
| 1    | Asemataso                        | Kaikki aktiiviset ja liitetyt asemat näytetään tällä tasolla.                                            |
|      |                                  | Asemat voivat olla:                                                                                      |
|      |                                  | Sisäinen muisti.                                                                                         |
|      |                                  | USB:n kautta liitetty ulkoinen tallennusväline.                                                          |
|      |                                  | • 📵 LAN-verkon tallennuspaikat.                                                                          |
| 2    | Valikkokohdistin                 | Valikkokursorilla merkityt asemat, kansiot tai hitsausohjelmat korostuvat ohjelmanhallinnassa sinisellä. |
| 3    | Softkey-näppäin<br>"Poista jako" | Softkey-näppäimellä "Poista jako" voidaan poistaa verkkojakoja tai<br>tallennuspaikkoja.                 |
|      |                                  | Katso myös luku Verkkohakemiston määrittäminen [> 142]                                                   |

| POS. | NIMITYS                                                                                                    | ΤΟΙΜΙΝΤΟ                                                                                                    |
|------|----------------------------------------------------------------------------------------------------|----------------------------------------------------------------------------------------------------|
| 4    | Aseman tiedot                                                                                                    | Kentässä "Aseman tiedot" näytetään tietoja asemasta, joka on tällä<br>hetkellä merkitty valikkokohdistimella. |
|      | <ul> <li>Nimi:<br/>Näyttää aseman nimen.</li> <li>Muistityyppi:<br/>Ilmaisee, onko muisti sisäinen, USB- vai 🕮 LAN-r</li> </ul> | Nimi:     Näyttää aseman nimen.                                                                               |
|      |                                                                                                    | <ul> <li>Muistityyppi:</li> <li>Ilmaisee, onko muisti sisäinen, USB- vai 🖲 LAN-muisti.</li> </ul>             |
|      |                                                                                                    | <ul> <li>IP-osoite:<br/>Näyttää verkkotallennuspaikan IP-osoitteen.</li> </ul>                                |
|      |                                                                                                    | <ul> <li>Hakemistopolku:<br/>Näyttää verkkotallennuspaikan verkkopolun.</li> </ul>                            |

# 8.1.2 Lokinhallinta

# $\odot$

Hitsauslokeja voidaan tarkastella, tulostaa ja järjestää eri paikoissa ja kansioissa lokinhallinnan avulla. Hitsauslokeja ja -kansioita on mahdollista kopioida, siirtää tai poistaa asemien välillä.

Lisäksi lokinhallinta tarjoaa yleiskatsauksen muistipaikkoihin tallennetuista hitsausohjelmista ja esikatselun valitun hitsauslokien esikatselun ja kokonaisnäkymän.

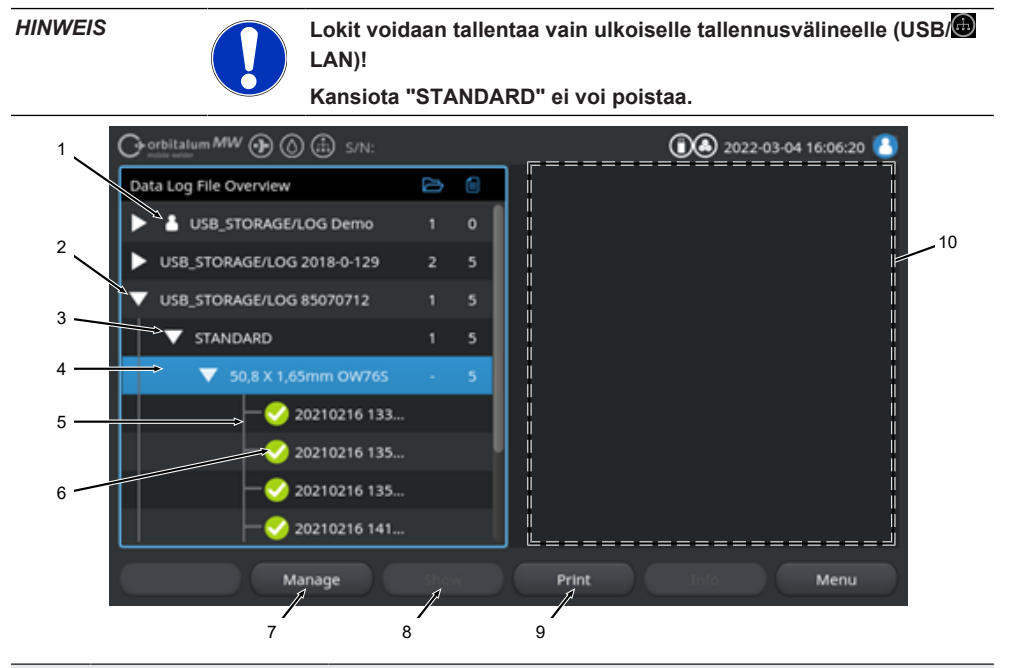

| POS. | NIMITYS         | TOIMINTO                                                           |
|------|-----------------|--------------------------------------------------------------------|
| 1    | "Local"-symboli | Virtalähde voi näyttää muun muassa muiden Orbitalumin              |
|      |                 | virtalanteiden lokitiedostoja.                                     |
|      |                 | Näin on esimerkiksi jaetussa ២ LAN-verkossa, jossa hitsaustietueet |
|      |                 | on tallennettu useisiin virtalähteisiin.                           |
|      |                 | Local-symboli merkitsee tällä hetkellä käytössä olevaan            |
|      |                 | virtalähteeseen kuuluvan muistipaikan.                             |
| 2    | Asematasot      | Kaikki aktiiviset ja liitetyt asemat näytetään tällä tasolla.      |
|      |                 | Asemat voivat olla:                                                |
|      |                 | Sisäinen muisti                                                    |
|      |                 | USB:n kautta liitetty ulkoinen tallennusväline                     |
|      |                 | • 🖲 LAN-verkon tallennuspaikat.                                    |
|      |                 |                                                                    |

ORBITALUM TOOLS GmbH , D-78224 Singen www.orbitalum.com

| POS. | NIMITYS                       | ΤΟΙΜΙΝΤΟ                                                                                                    |
|------|-------------------------------|----------------------------------------------------------------------------------------------------|
| 3    | Kansiotaso                    | Kaikki vanhemmassa tallennuspaikassa luodut hitsauslokikansiot<br>näytetään tällä tasolla. Kansiorakenne on otettu kyseisen<br>hitsausohjelman ohjelmanhallinnasta.                                              |
| 4    | Valikkokohdistin              | Valikkokohdistimella merkityt asemat, kansiot tai hitsausohjelmat<br>korostuvat ohjelmahallinnassa sinisellä.                                                                                                    |
| 5    | Hitsauslokitaso               | Näyttää lokiin liittyvän hitsausohjelman nimen.                                                                                                    |
|      |                               | Kaikki kansiossa olevat hitsauslokit luetellaan tällä tasolla.                                                                                                    |
|      |                               | Jokaisella lokilla on yksilöllinen numero, joka luodaan nykyisestä<br>päivämäärästä ja kellonajasta, kun tietue tallennetaan (nykyisen<br>hitsin lopussa).                                                       |
|      |                               | Esimerkki:<br>Lokitiedosto 20210302 103517 (02.03.2021 kello<br>10.35 ja 17 sekuntia)                                                                                                    |
| 6    | Hitsausloki Tilasymboli       | Tilasymboli osoittaa, onko hitsaukseen liittyvän lokin hitsauksen<br>aikana tullut varoitusviesti, keskeytys tai onko hitsaus suoritettu ilman<br>näitä poikkeamia.                                              |
|      | SYMBOLI                       | MERKITYS                                                                                                    |
|      |                               | Valintamerkki: Kaikki mitatut todelliset arvot ovat hälytyksen ja<br>keskeytyksen valvontarajojen sisällä.                                                                                                    |
|      |                               | Huutomerkki: Hitsauksen aikana annettiin hälytysilmoitus.<br>Valvontarajoissa asetetut hälytysrajat alitettiin tai ylitettiin. Prosessia<br>ei keskeytetty.                                                      |
|      | ×                             | Risti: Hitsaus keskeytettiin. Seurannan raja-arvot on ylitetty/alitettu tai käyttäjä on käynnistänyt "STOP"-kutsun.                                                                                              |
| 7    | Softkey-näppäin<br>"Hallinta" | Softkey-näppäin "Hallinta" avaa softkey-näppäimen alavalikon, jota<br>voidaan käyttää hitsaustietueiden poistamiseen, kopioimiseen,<br>siirtämiseen ja tulostamiseen.                                            |
|      |                               | Lisätiedot, katso luku Hitsausohjelmien hallinta [> 76]                                                                                                    |
| 8    | Softkey-näppäin<br>"Näyttö"   | Softkey-näppäin "Näyttö" avaa hitsauslokin, joka on tällä hetkellä<br>merkitty valikkokohdistimella, ja näyttää sen koko näytön kokoisena.<br>Koko näyttö voidaan lopettaa painamalla softkey-näppäintä "Sulje". |
| 9    | Softkey-näppäin<br>"Tulosta"  | Softkey-näppäimellä "Tulosta" tulostetaan valikkokohdistimella<br>parhaillaan merkitty hitsausloki järjestelmäasetuksissa määritetyn<br>tulostimen kautta.                                                       |
|      |                               | Lisätiedot, katso luku Järjestelmäasetukset [> 124]                                                                                                    |
| 10   | Hitsauslokin esikatselu       | Tietokenttä Hitsauslokin esikatselu näyttää kulloinkin valitun<br>hitsauslokin sisällön.                                                                                                    |
|      |                               |                                                                                                    |

# 8.1.3 Automaattinen ohjelmointi

Automaattista ohjelmointia käytetään ohjelmiston tukemaan hitsausohjelmien luomiseen työkappaleen mittojen, hitsauskaasun ja hitsauspään tyypin perusteella.

HINWEIS

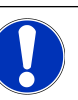

Automaattisen ohjelmoinnin tulos toimii ohjearvona

Optimaalista hitsaustulosta ei voida taata.

- Hitsaustulos on tarkistettava (eritelmät, hitsausohjeet jne.)
- Hitsausparametreja voidaan joutua säätämään jälkikäteen.

Automaattinen ohjelmointi toimii vain yhdessä orbitaalihitsauspään tai pyörivän pöydän kanssa. Käsipolttimet eivät kuulu tämän toiminnon piiriin.

# 8.1.3.1 Automaattisen ohjelman luominen

Päävalikosta:

- 1. Valitse valikkokohta "Automaattinen ohjelmointi".
- 2. Valitse valikkokohta "Hitsauspään tyyppi".
- 3. DValitse "Materiaali" ja aseta parametrit.
- 4. 🕑 Valitse "Suojakaasu".
- 5. Syötä "Putken halkaisija".
- 6. Syötä "Seinän paksuus".
- 7. DValitse liukupainike "Langansyöttö".
- 8. Liukupainike "ON" = hitsaus kylmälangalla
   Liukupainike "OFF" = hitsaus ilman kylmälankaa
- 9. Paina valikkopainiketta "Hitsausohjelman laskeminen".
- ⇒ Kun syöttö on onnistunut, virtalähde siirtyy takaisin päävalikkoon.

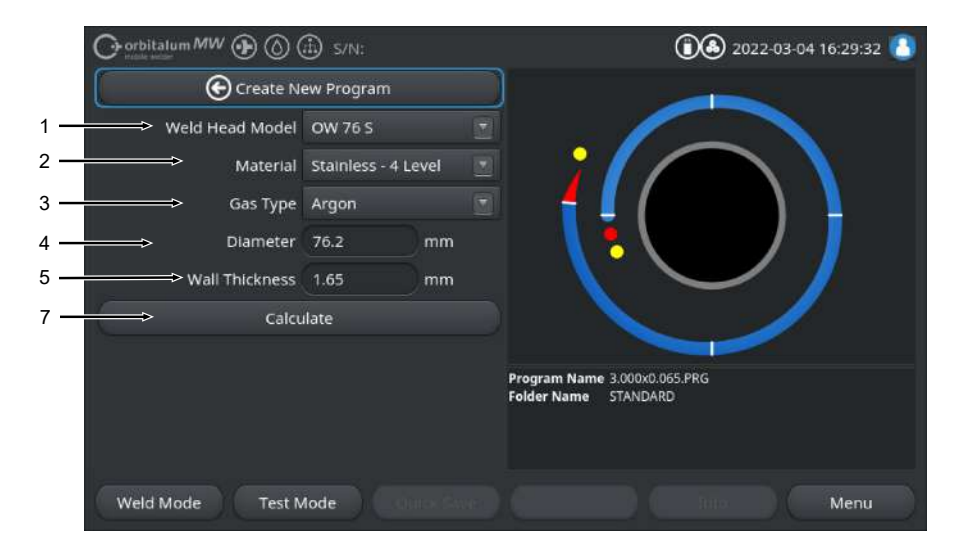

| POS. | NIMITYS            | TOIMINTO                                                                                                    |
|------|--------------------|----------------------------------------------------------------------------------------------------|
| 1    | Hitsauspään tyyppi | <b>U</b> HUOMAUTUS                                                                                                    |
|      |                    | Automaattista määritystä varten avattava luettelo on aktivoitava kerran. Liitetyn hitsauspään tyyppi korostuu ja se voidaan valita. |
|      |                    | Hitsauspään tyypin valinta.<br>Jos hitsauspää on jo liitetty, liitetyn hitsauspään tyyppi määritetään<br>automaattisesti.           |

| POS. | NIMITYS                                           | ΤΟΙΜΙΝΤΟ                                                                                                    |
|------|---------------------------------------------------|----------------------------------------------------------------------------------------------------|
| 2    | Materiaali                                        | Ohjelmointia varten on saatavilla useita materiaaleja ja<br>parametrisarjoja.<br>Valinta on tehtävä sovelluksen mukaan.                                                                                                    |
|      |                                                   | <b>Stainless Classic =</b> Klassinen ORBITALUM-parametrisarja, joka soveltuu yleisille ruostumattomille teräksille.                                                                                                    |
|      |                                                   | Stainless-4-Level = Ruostumattomasta teräksestä valmistetut<br>parametrit, joita suositellaan ASME-ruostumattomasta teräksestä<br>valmistettujen putkien mitoille<br>Soveltuu erittäin puhtaisiin ja farmaseuttisiin sovelluksiin. |
|      |                                                   | Stainless-Slope = Ruostumattomasta teräksestä valmistettu<br>parametrisarja, jossa on lineaarinen virran vähennys koko putken<br>halkaisijan pituudelta.<br>Soveltuu kaikille yleisimmille ruostumattomille teräksille.            |
|      |                                                   | <b>Carbon =</b> Klassinen ORBITALUM-parametrisarja, joka soveltuu yleisille hiiliteräksille.                                                                                                    |
|      |                                                   | <b>Titanium</b> = Klassinen ORBITALUM-parametrisarja<br>Soveltuu titaanille ja titaaniseoksille                                                                                                    |
| 3    | 🕑 Suojakaasu                                      | Ohjelmointia varten on saatavilla useita suojakaasuja.<br>Valinta on tehtävä sovelluksen ja käytettävän suojakaasun mukaan.                                                                                                    |
|      |                                                   | Argon                                                                                                    |
|      |                                                   | Vakiosuojakaasu argon esim.: Argon 4.6 tai Argon 5.0                                                                                                    |
|      |                                                   | Argon H2-2%                                                                                                    |
|      |                                                   | Argon suojakaasu, jossa on 2 % vetyä                                                                                                    |
|      |                                                   | Argon H2-5%                                                                                                    |
|      |                                                   | Argon suojakaasu, jossa on 5 % vetyä                                                                                                    |
| 4    | Putken halkaisija                                 | Putken ulkohalkaisijan syöttö                                                                                                    |
| 5    | Seinämän paksuus                                  | Putken seinämän paksuuden syöttö                                                                                                    |
| 6    | Langansyöttö                                      | Valintavaihtoehto, käytetäänkö kylmälankaa vai ei.                                                                                                    |
|      |                                                   |                                                                                                    |
|      |                                                   | Toiminta riippuu hitsauspäästä.<br>Voidaan aktivoida vain hitsauspäällä, joka tukee kylmälankaa.                                                                                                    |
| 7    | Valikkopainike<br>"Hitsausohjelman<br>laskeminen" | Painamalla valikkopainiketta "Hitsausohjelman laskeminen"<br>hitsausohjelma luodaan syötettyjen parametrien perusteella.                                                                                                    |

# 8.1.4 Manuaalinen ohjelmointi

Valikossa "Manuaalinen ohjelmointi" voidaan tarkastella ja säätää kulloinkin ladatun hitsausohjelman hitsausparametreja ja segmenttejä. Segmenttejä voidaan muuttaa, poistaa tai lisätä. Hitsaukseen liittyvien parametrien lisäksi voidaan tehdä erilaisia hitsausohjelmaan liittyviä asetuksia.

# 8.1.4.1 Segmenttien asettaminen

Valikossa "Segmenttien asettaminen" ohjelmasektoreita voidaan muuttaa, poistaa tai lisätä senhetkisessä ladatussa hitsausohjelmassa.

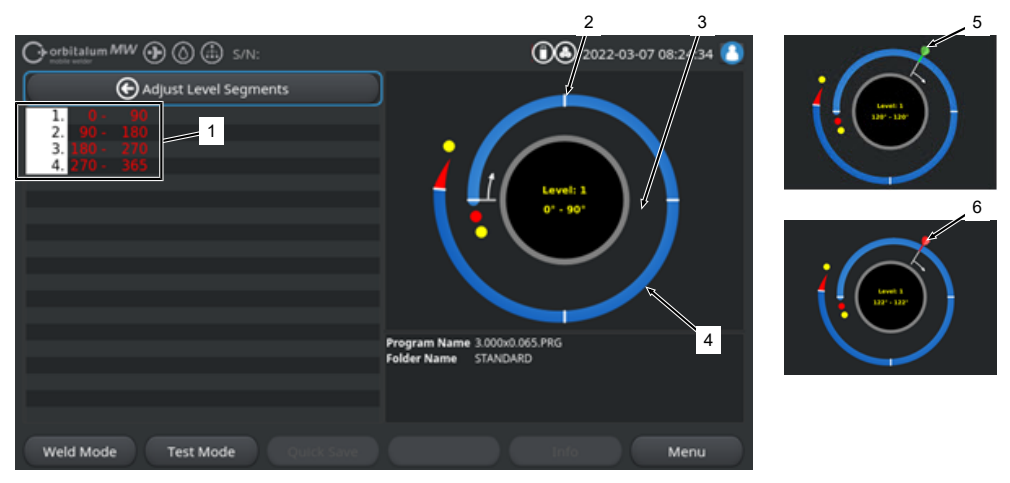

| POS. | NIMITYS                    | ΤΟΙΜΙΝΤΟ                                                                                                    |
|------|----------------------------|----------------------------------------------------------------------------------------------------|
| 1    | Tasoluettelo               | Taulukkomuotoinen yleiskatsaus kulloinkin ladatun ohjelman<br>sisältämistä tasoista, ja siinä ilmoitetaan tasojen lukumäärä ja niiden<br>kulma-alueet mistä-mihin. |
| 2    | Tasosegmentin raja         | Merkitsee sektorin alun ja/tai sektorin lopun.                                                                                                    |
| 3    | Tasosegmentin<br>kohdistin | Segmentin kohdistinta voidaan käyttää segmentin rajojen<br>siirtämiseen ja uudelleen asettamiseen.                                                                 |
| 4    | Tasosegmentti              | Tasosegmenttialue. Määritellään 2-tasoisten segmenttirajojen avulla.                                                                                               |
| 5    | Kohdistinlippu vihreä      | Vihreä kohdistinlippu tulee näkyviin, kun kohdistin on asetettu täsmälleen segmentin rajalle.                                                                      |
| 6    | Kohdistinlippu punainen    | Punainen kohdistinlippu tulee näkyviin, kun segmentin raja on valittu.                                                                                             |

### HINWEIS

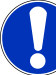

Pitämällä kiertosäädintä alhaalla ja kääntämällä sitä, tason segmenttikohdistin hyppää suoraan seuraavan tasosegmentin rajalle. kiertosuunnassa.

Painamisen ja alhaalla pitämisen yhdistelmän on tapahduttava yhden sekunnin kuluessa!

### 8.1.4.1.1 Uuden tasosegmentin/tasosegmentin rajan lisääminen

Voit lisätä uuden tasosegmentin tai tasosegmentin rajan noudattamalla seuraavia ohjeita.

#### Päävalikosta:

- 1. Valitse valikkokohta "Säädä tasosegmentit".
- 2. Aseta tasosegmenttikohdistin (3) haluttuun kohtaan ja valitse se.
- ⇒ Uusi tasosegmentin raja (2) asetetaan. Uusi tasosegmentti ja tasosegmenttialue on nyt seuraava sisältyy segmenttiluetteloon (1).

### 8.1.4.1.2 Tasosegmentin rajan siirtäminen

Voit siirtää tasosegmentin rajaa noudattamalla seuraavia ohjeita.

### Päävalikosta:

- 1. Valitse valikkokohta "Säädä tasosegmentit".
- 2. Aseta tasosegmenttikursori (3) siirrettävän segmentin rajalle (2) (5) ja valitse se (6).
- 3. Siirrä valittu tasosegmentin raja (6) haluttuun kohtaan ja aseta se valitsemalla se uudelleen.

### 8.1.4.1.3 Tasosegmentin rajan poistaminen

Voit poista tasosegmentin rajan noudattamalla seuraavia ohjeita.

#### Päävalikosta:

- 1. Valitse valikkokohta "Säädä tasosegmentit".
- 2. Aseta tasosegmenttikohdistin poistettavan tasosegmentin rajan kohdalle ja valitse se.
- 3. Aseta valittu tasosegmentin raja täsmälleen edeltävän tai seuraavan tasosegmentin rajan päälle ja valitse se.
- ⇒ Tasosegmentin raja poistetaan.

# 8.1.4.2 Parametrien asettaminen

Valikossa "Parametrien asettaminen" voidaan säätää hitsausmenettelyn parametreja seuraavasti kulloinkin ladattua hitsausmenettelyä.

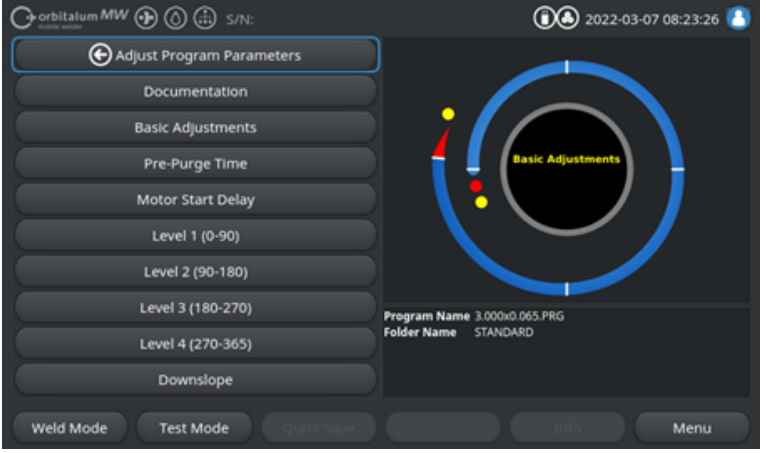

Abb.: Valikko "Parametrien asettaminen"

## Parametrien muuttaminen

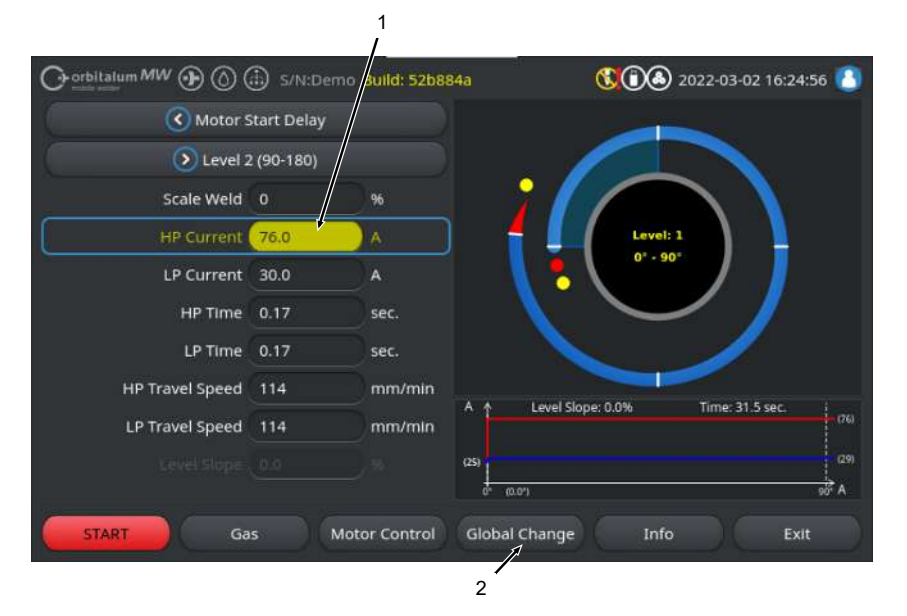

| POS. | NIMITYS                         | ТОІМІΝТО                                                                                                    |
|------|---------------------------------|----------------------------------------------------------------------------------------------------|
| 1    | Syöttökenttä – keltainen tausta | Keltaisella pohjalla olevat syöttökentät merkitsevät kaikki<br>hitsausohjelmassa parhaillaan muutetut arvot, jotka<br>poikkeavat muistin nykytilasta.                                          |
|      |                                 | Kun hitsausohjelma tallennetaan uudelleen, muutetut arvot<br>hyväksytään ja korostetaan harmaalla.                                                                                             |
|      |                                 | HINWEIS! Toiminto toimii käyttäjälle suunnistuksen<br>apuvälineenä hitsausohjelmaa luotaessa ja<br>mukautettaessa.                                                                             |
| 2    | Softkey-näppäin "Hyväksy arvo"  | Painamalla softkey-näppäintä "Hyväksy arvo",<br>valikkokohdistimella parhaillaan merkitty parametriarvo<br>hyväksytään kaikissa seuraavissa sektoreissa ja olemassa<br>olevat arvot korvataan. |
|      |                                 | HINWEIS! Toiminto palvelee käyttäjää mukavuuden<br>vuoksi funktiona, jolla voidaan säätää identtisiä arvoja<br>segmenttien välillä nopeammin.                                                  |

## 8.1.4.2.1 Dokumentaatio

Kaikki dokumentaatiokentät, jotka on määritelty ohjelman asetuksissa "Dokumentaatio", näkyvät hitsausohjelman kohdassa Dokumentaatio.

|     | Orbitalum MW () () () () S/N:  | (1) A 2022-03-07 08:23:26    |
|-----|--------------------------------|------------------------------|
|     | Adjust Program Parameters      |                              |
| 1 — | > Documentation                |                              |
|     | Basic Adjustments              |                              |
|     | Pre-Purge Time                 | Basic Adjustments            |
|     | Motor Start Delay              |                              |
|     | Level 1 (0-90)                 |                              |
|     | Level 2 (90-180)               |                              |
|     | Level 3 (180-270)              | Program Name 3.000x0.065.PRG |
|     | Level 4 (270-365)              | Folder Name STANDARD         |
|     | Downslope                      |                              |
|     | Weld Mode Test Mode Quick Save | Info Menu                    |

Abb.: Valikko "Parametrien asettaminen"

| POS. | NIMITYS                                  | ΤΟΙΜΙΝΤΟ                                                                                                    |
|------|------------------------------------------|----------------------------------------------------------------------------------------------------|
| 1    | Hitsausohjelman jakso<br>"Dokumentaatio" | Kaikki dokumentaatiokentät, jotka on määritelty ohjelman<br>asetuksissa "Dokumentaatio", näkyvät hitsausohjelman<br>kohdassa Dokumentaatio.                                                             |
|      |                                          | Edellytykset:                                                                                                    |
|      |                                          | <ul> <li>Dokumentaatiokentät on määritelty ja<br/>dokumentaatiotoiminto aktivoitu.</li> <li>Katso luku Ohjelma-asetukset [▶ 131] ja Yleiskatsaus ja<br/>toiminnot Dokumenttiluettelo [▶ 134]</li> </ul> |
|      |                                          | <ul> <li>Hitsausmenettelyn parametri "Tallenna lokitiedostot" on<br/>aktivoitu.</li> <li>Katso luku Perusasetukset [▶ 95]</li> </ul>                                                                    |

Dokumentaatiokenttien merkitseminen

- · Pakollisiksi merkityt dokumentaatiokentät on rajattu punaisella.
- Pysyviksi merkityt dokumentaatiokentät on merkitty rajattu sinisellä.
- Pysyviksi ja pakollisiksi merkityt dokumentaatiokentät on rajattu keltaisella.
- Merkitsemättömät dokumentaatiokentät on rajattu valkoisella.

## 8.1.4.2.2 Perusasetukset

Hitsausohjelman kohdassa "Perusasetukset" voidaan tehdä kaikki hitsausprosessin edellyttämät perusasetukset.

|     |                         | 🗈 S/N:Demo | Build: 52b8 | 84a         | 60 2022-03-07 09:32:28 |
|-----|-------------------------|------------|-------------|-------------|------------------------|
|     | C Docum                 | nentation  |             |             |                        |
|     | Pre-Pu                  | rge Time   |             |             |                        |
| 1 — | Process                 | Details    |             | ;           |                        |
| 2 — | → O.D.                  | 76.2       | mm          |             | Basic Adjustments      |
| 3 — | Weld Head Model         | OW 76 S    |             | L \         |                        |
| 4 — | Weld Number             |            |             |             |                        |
| 5 — | Graphic Start Position  |            |             |             |                        |
| 6 — | Retes Start Position    |            |             | Berner Mana | 3 444-4 445 884        |
| 7 — | Replace Electrode Alert | OFF        |             | Folder Name | STANDARD               |
| 8 — | Scale Weld              |            | 96          |             |                        |
|     |                         |            |             |             |                        |
|     | Weld Mode Test M        | tode Qu    |             |             | Info Menu              |

| Abb.: Perusasetukset | ylempi | valikkoalue |
|----------------------|--------|-------------|
|----------------------|--------|-------------|

| POS. | PARAMETRI                    | TOIMINTO                                                                                                    |  |
|------|------------------------------|----------------------------------------------------------------------------------------------------|--|
| 1    | Prosessin tiedot             | Katso luku Prosessihuomautukset [▶ 101]                                                                                                    |  |
| 2    | Putken halkaisija            | Syöttökenttä hitsattavan putken ulkohalkaisijalle millimetreinä.                                                                                                |  |
| 3    | Hitsauspään<br>tyyppi        | Polttimen tyypin valintamahdollisuus.<br>Jos hitsauspoltin on jo liitetty, liitetyn polttimen tyyppi määritetään<br>automaattisesti.                            |  |
|      |                              | HINWEIS! Automaattista määritystä varten avattava luettelo on                                                                                                   |  |
|      |                              | aktivoitava kerran. Liitetyn polttimen tyyppi korostuu ja se voidaan<br>valita.                                                                                 |  |
| 4    | D<br>Hitsaussauman<br>numero | Jatkuva hitsien laskenta.<br>Hitsausnumerot voidaan määrittää myös erikseen.<br>Niitä käytetään edistymisen indikaattorina tai tunnisteena<br>dokumentaatiossa. |  |
|      |                              | HINWEIS! Kun hitsausvirtalähde käynnistetään uudelleen tai ohjelmaa<br>muutetaan, hitsaussauman numero palautetaan aina arvoon "1".                             |  |

| POS. | PARAMETRI              | TOIMINTO                                                                                                    |
|------|------------------------|----------------------------------------------------------------------------------------------------|
| 5    | Alkuasennon<br>kuvaaja | Syötä °. Kääntää puhtaasti visuaalisesti ohjelmiston prosessigrafiikkaa<br>haluttuun kulma-asteeseen.                                                                                                    |
|      |                        | hitsauspään putkeen kohdistamista varten.                                                                                                    |
| 6    | Lähtöasento            | Syötä °. Määrittää hitsausprosessin aloitusasennon alkaen hitsauspään<br>perusasennosta. Kun hitsausprosessi on käynnistetty, elektrodi siirtyy<br>perusasennosta syötettyyn asentoon. Syttyminen tapahtuu tämän asennon<br>saavuttamisen jälkeen.                                   |
|      |                        | HINWEIS! Jos elektrodia tai hitsauspään roottoria siirretään                                                                                                    |
|      |                        | perusasennosta, roottorin ja ympäröivien osien välillä on vaara syttyä                                                                                                    |
|      |                        | väärin hitsauspään roottorin avoimesta asennosta johtuen. Kun käytät                                                                                                    |
|      |                        | tata toimintoa, varmista, etta elektrodi on hyvassa kunnossa, etta                                                                                                    |
|      |                        | elektrodivali on olkea ja että kosketuspinnat (kiinnityskuoret ja<br>maadoitusliitännät) ja työkannaleen ninnat ovat nuhtaati                                                                                                    |
| 7    | • Elektrodin           | Kun tämä toiminto on aktivoitu, voidaan määritellä useita hitsaussytytyksiä                                                                                                    |
|      | vaihtovaroitus         | minkä jälkeen käyttäjää kehotetaan viesti-ikkunassa tarkistamaan tai vaihtamaan elektrodi.                                                                                                    |
|      | Sytytykset             | Syöttökenttä sytytysten määrälle, minkä jälkeen näyttöön tulee viesti-                                                                                                    |
|      | elektrodin             | ikkuna, joka kehottaa käyttäjää vaihtamaan elektrodin.                                                                                                    |
|      | vaihtoon saakka        | näyttöön tulee huomautusikkuna.                                                                                                    |
| 8    | Korjauskerroin         | Syöttämällä korjauskerroin prosentteina voidaan yksittäisille segmenteille<br>ohjelmoituja HP- ja TP-hitsausvirtoja muuttaa eri segmenteillä. On<br>suositeltavaa käyttää tätä toimintoa, jos hitsausvirta ei ole tarkoitus säätää<br>segmenttikohtaisesti vaan segmenttien välillä. |
|      |                        | HINWEIS! Korjauskertoimella muutetut HP- ja TP-hitsausvirta-arvot                                                                                                    |
|      |                        | otetaan käyttöön hitsausohjelman tallentamisen jälkeen. Uudet                                                                                                    |
|      |                        | hitsausvirta-arvot toimivat nyt korjauskertoimen uutena                                                                                                    |
|      |                        | laskentaperusteena. Siksi kerroin näytetään tallennuksen jälkeen                                                                                                    |
|      |                        | arvolla 0 %.                                                                                                    |

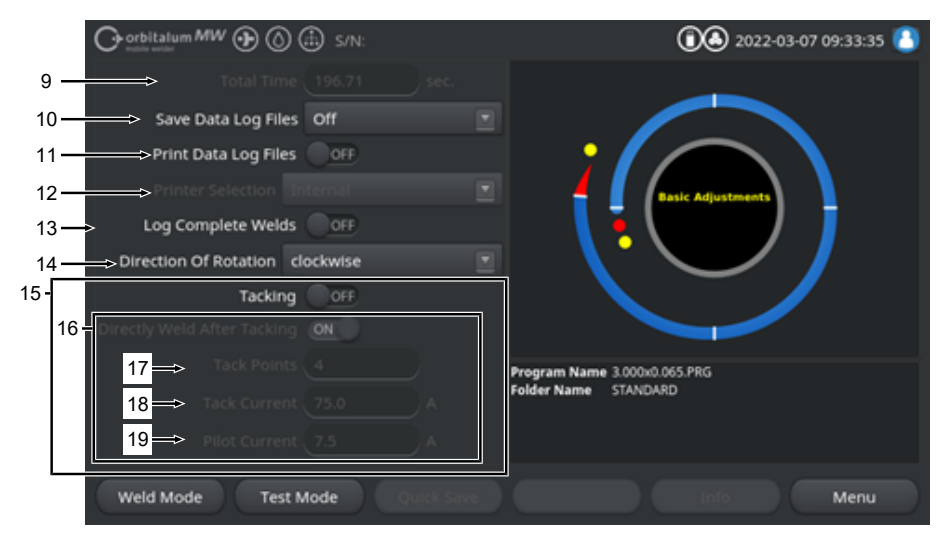

Abb.: Perusasetukset, keskivalikkoalue

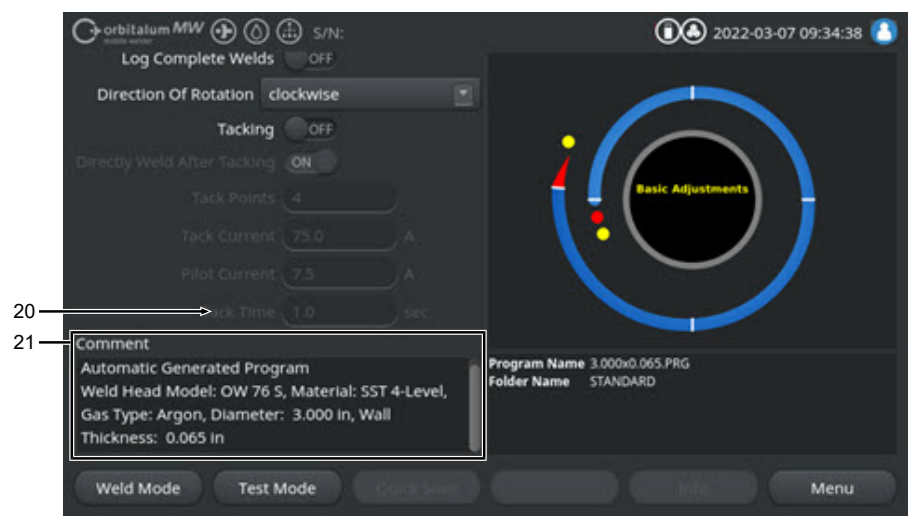

Abb.: Perusasetukset, alempi valikkoalue

| POS. | PARAMETRI    | ΤΟΙΜΙΝΤΟ                                                                |  |
|------|--------------|-------------------------------------------------------------------------|--|
| 9    | Kokonaisaika | Näyttää hitsausohjelman kokonaisajan hitsausprosessin                   |  |
|      |              | käynnistyskäskystä kaasun jälkivirtauksen ajan päättymiseen sekunteina. |  |

| POS. | PARAMETRI                               | ΤΟΙΜΙΝΤΟ                                                                                                    |  |
|------|-----------------------------------------|----------------------------------------------------------------------------------------------------|--|
| 10   | Lokitiedostojen tallentaminen           | Tällä toiminnolla määritetään, tallennetaanko hitsaustietolokit aktiivisen<br>hitsausohjelman osalta ja minne ne tallennetaan.<br>Haluttu tallennuspaikka valitaan avattavasta luettelosta.<br>Hitsaustietolokit tallennetaan hitsauskohtaisesti CSV- ja PDF-muodossa<br>valittuun sijaintiin. |  |
|      |                                         | Off                                                                                                    |  |
|      |                                         | Hitsaustietojen kirjaus poistettu käytöstä.                                                                                                    |  |
|      |                                         | USB                                                                                                    |  |
|      |                                         | Tallenna USB-tietovälineelle.<br>Edellytys:<br>Tietoväline liitetään mihin tahansa USB-porttiin.<br>Jos useita USB-tietovälineitä on liitetty, ne luetellaan erikseen avattavassa<br>luettelossa.                                                                                              |  |
|      |                                         | NET                                                                                                    |  |
|      |                                         | Tallennus lähiverkossa.<br>Edellytys:<br>Virtalähde on kytketty verkkoon ja verkkohakemisto on määritetty.<br>Katso luku "Verkkoympäristö".                                                                                                    |  |
| 11   | 🕑 Lokin tulostus                        | Kun toiminto on aktivoitu, hitsaustietoloki tulostetaan valitulle tulostimelle jokaisen hitsauksen jälkeen lokitallennuksesta riippumatta.                                                                                                    |  |
| 12   | D Tulostimen valinta                    | Sisäinen                                                                                                    |  |
|      |                                         | Hitsausvirtalähteen sisäänrakennettu järjestelmätulostin.                                                                                                    |  |
|      |                                         | USB                                                                                                    |  |
|      |                                         | Ulkoinen USB-tulostin                                                                                                    |  |
|      |                                         | Edellytys:<br>Tulostin liitetään mihin tahansa USB-porttiin.                                                                                                    |  |
|      |                                         | HINWEIS! Koska markkinoilla on saatavilla useita erilaisia USB-                                                                                                    |  |
|      |                                         | tulostimia, yleistä yhteensopivuutta ei voida taata.                                                                                                    |  |
|      |                                         | NET                                                                                                    |  |
|      |                                         | Verkkotulostin                                                                                                    |  |
|      |                                         | Edellytys:<br>Virtalähde on liitetty verkkoon. Katso luku "Verkkoympäristö".<br>Verkossa jaetut tulostimet luetellaan avattavassa luettelossa.                                                                                                    |  |
|      | D<br>Tulostinluettelon<br>päivittäminen | Tämän vaihtoehdon valitseminen päivittää tulostinluettelon taustalla.<br>Kun avaat avattavan luettelon uudelleen, kaikki uudet merkinnät tulevat<br>näkyviin.                                                                                                    |  |

| POS. | PARAMETRI                                 | ТОІМІΝТО                                                                                                    |
|------|-------------------------------------------|----------------------------------------------------------------------------------------------------|
| 13   | Loki vain<br>täydellistä<br>saumaa varten | Kun toiminto on aktivoitu, hitsaustietolokit luodaan vasta, kun<br>hitsausprosessi on kokonaan päättynyt. Manuaalisessa lopetuksessa ei<br>luoda lokitietoja.<br>Tämä toiminto voi olla hyödyllinen, kun käytetään hitsauspäätä<br>asetettaessa tartuntapisteitä siirtämällä manuaalisesti elektrodin asentoa ja<br>käynnistämällä ja pysäyttämällä hitsausprosessi lyhyesti.                                                          |
| 14   | Kiertosuunta                              | Avattava luettelo hitsauspään halutun pyörimissuunnan valitsemiseksi.                                                                                                    |
|      |                                           | Myötäpäivään                                                                                                    |
|      |                                           | Vakiokiertosuunta: Aloittaa hitsauksen ylöspäin                                                                                                    |
|      |                                           | Vastapäivään                                                                                                    |
|      |                                           | Vaihtoehtoinen kiertosuunta: Aloittaa hitsauksen alaspäin                                                                                                    |
| 15   | Niittaus Niittaus                         | Jos tämä toiminto on aktivoitu, niittauspisteet asetetaan ohjelmoitujen<br>niittausparametrien mukaisesti sen jälkeen, kun kaasun esivirtausaika on<br>kulunut.<br>Tämä toiminto voi olla hyödyllinen hitsattavien putkien linjauksen<br>korjaamisessa ennen varsinaista hitsausprosessia hitsaamalla osittain<br>työkappaleen pintaa. Hyödyllinen esim. materiaaleille, joilla on taipumus<br>vääntyä, kun ne altistuvat kuumuudelle. |
| 16   | Hitsaus<br>niittauksen<br>jälkeen         | Kun toiminto on aktivoitu, elektrodi siirtyy ohjelmoituun aloitusasentoon viimeisen niittauspisteen asettamisen jälkeen, josta varsinainen hitsausprosessi alkaa välittömästi sen saavuttamisen jälkeen.                                                                                                    |
|      |                                           | Jos toiminto kytketään pois päältä, vain hitsausohjelman niittausparametrit<br>otetaan huomioon.<br>Kun viimeinen niittauspiste on asetettu ja kaasun jälkivirtausaika on<br>kulunut, prosessi lopetetaan.<br>Tämä toiminto on hyödyllinen, jos työkappale on vain niitattava.                                                                                                    |
| 17   | Niittipisteet                             | Syötä haluttu niittauspisteiden määrä. Vähintään 2 kappaletta, enintään 8 kappaletta.                                                                                                    |
| 18   | Niittausvirta                             | Niittausaikana kulkeva hitsausvirta ampeereina.                                                                                                    |
| 19   | Pilottivirta                              | Pilottivirta kaaren ylläpitämiseksi kiinnityskohtien välillä.                                                                                                    |
|      |                                           | HINWEIS! Tätä toimintoa käytetään valokaaren ylläpitämiseen, kun<br>elektrodia siirretään kiinnityspisteen paikkojen välillä, jotta se ei<br>syttyisi uudelleen jokaisessa kiinnityspisteen asennossa. Siksi<br>pilottivirran voimakkuus olisi valittava mahdollisimman pieneksi, jottei<br>pilottivirta muuta työkappaleen pintaa.                                                                                                    |
| 20   | Niittausaika                              | Odottavan niittausvirran kesto sekunteina.                                                                                                    |

| POS. | PARAMETRI                               | ΤΟΙΜΙΝΤΟ                                                        |
|------|-----------------------------------------|-----------------------------------------------------------------|
| 21   | Hitsausohjelmaa<br>koskeva<br>kommentti | Vapaa tekstikenttä hitsausohjelmaa koskevia lisätietoja varten. |

# 8.1.4.2.2.1 Prosessihuomautukset

# $\odot$

Valikossa "Prosessihuomautukset" voidaan antaa hitsausprosessin turvaamiseen liittyviä lisätietoja ja kommentteja yksittäisistä parametreista, kuten materiaalista, kaasusta tai elektrodista, esim. kuvaus sauman valmistelusta tai elektrodisovittimen kulma-asennosta.

Näin käyttäjälle voidaan antaa tärkeitä tietoja hitsaustulosten jäljentämistä ja dokumentointia varten.

Prosessihuomautukset voidaan luoda erikseen kutakin hitsausohjelmaa varten.

|     | O orbitalum MW () () | S/N:  | 0 3 2022-03-07 15:42:56      |
|-----|----------------------|-------|------------------------------|
| 1 — | I.D. Purge Gas Flow  | l/min |                              |
|     | Tungsten Type        |       |                              |
|     | Tungsten Diameter    | mm    |                              |
|     | Tungsten Geometry    |       |                              |
|     | Arc Gap              | mm    |                              |
|     | Wire Material        |       |                              |
|     | Filler Wire Diameter | mm    |                              |
| 2 < | Comment              |       | Program Name 3.000x0.065.PRG |
|     |                      |       | Folder Name STANDARD         |
|     | Weld Mode Test Mod   | de A  | Info Menu                    |
|     |                      | 3     |                              |

Abb.: Prosessihuomautukset

| POS. | KUVAUS                                                            |  |
|------|-------------------------------------------------------------------|--|
| 1    | Teksti- ja numerokentät konkreettisten parametrien arvoja varten. |  |
| 2    | Kommenttikenttä vapaata tekstiä varten.                           |  |
| 3    | Softkey-näppäin "Tallenna" tietojen tallentamista varten.         |  |
| 3    |                                                                   |  |

### Menettely:

- 1. Merkitse haluttu parametri.
- 2. Syötä dokumentoitavat arvot tai tekstit syöttökenttiin näppäimistöllä.
- 3. Softkey-näppäin "Tallenna".
- ⇒ Parametrien arvot ja kommentit tallennettiin prosessimuistiinpanoihin.

**HINWEIS** 

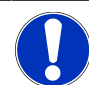

Prosessihuomautukset ovat ohjelmakohtaisia, ja ne tallennetaan kulloisenkin hitsausohjelman tietueeseen.

Prosessihuomautusten tulostaminen yhdessä hitsausohjelmien kanssa, katso luku Dokumentaatio [▶ 94]

### 8.1.4.2.3 Kaasun esivirtaus

Hitsausohjelman kohdassa "Kaasun esivirtaus" voidaan asettaa kaikki kaasun esivirtausta koskevat hitsausohjelman parametrit.

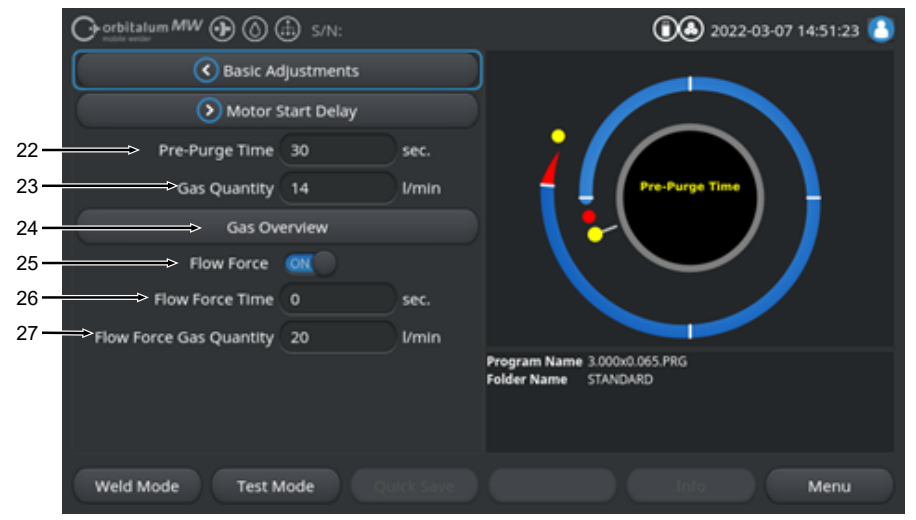

Abb.: Hitsausohjelman kohta "Kaasun esivirtaus"

| POS. | PARAMETRI                | ΤΟΙΜΙΝΤΟ                                                                                                    |  |  |
|------|--------------------------|----------------------------------------------------------------------------------------------------|--|--|
| 22   | Kaasun<br>esivirtausaika | Aika prosessin alkamisesta syttymiseen sekunteina, jonka aikana hitsauspää altistuu prosessikaasun määrälle.                                  |  |  |
|      |                          | <i>Katso myös luku</i> Kaasun yleiskatsaus [▶ 159]                                                                                            |  |  |
| 23   | 🕑 Kaasumäärä             | Prosessikaasun määrä, jolla hitsauspolttimeen syötetään hitsausprosessin aikana, sekä kaasun säännöllinen esivirtausaika ja jälkivirtausaika. |  |  |
|      |                          | <i>Katso myös luku</i> Kaasun yleiskatsaus [▶ 159]                                                                                            |  |  |
| 24   | Kaasun yleiskatsaus      | Siirtyy valikkoon "Kaasun yleiskatsaus".                                                                                                    |  |  |
|      |                          | Katso myös luku Kaasun yleiskatsaus [▶ 159]                                                                                                   |  |  |
| 25   | Virtausvoima             | Aktivoi/deaktivoi virtausvoimatoiminto kaasun esivirtausvaiheessa.                                                                            |  |  |
|      |                          | <i>Lisätiedot, katso luku</i> Kaasun yleiskatsaus [▶ 159]                                                                                     |  |  |
|      |                          | Virtausvoima ON Virtausvoima aktiivinen                                                                                                    |  |  |
|      |                          | Virtausvoima OFF Virtausvoima inaktiivinen                                                                                                    |  |  |

| POS. | PARAMETRI       | ΤΟΙΜΙΝΤΟ                                                                                                    |
|------|-----------------|----------------------------------------------------------------------------------------------------|
| 26   | 🕑 Virtausvoiman | Aika sekunteina, jonka aikana hitsauspää altistuu asetetulle Virtausvoiman                                                         |
|      | aika (kaasun    | kaasumäärälle.                                                                                                    |
|      | esivirtaus)     | HINWEIS! On suositeltavaa vähentää hitsauskaasun määrä todelliseen<br>prosessikaasun määrään vähintään 2 sekuntia ennen valokaaren |
|      |                 |                                                                                                    |
|      | -1              | sytyttainista, jotta kaasuvirtaus entii tasaantua ennen sytytystä.                                                                 |
| 27   | €Virtausvoiman  | Hitsauskaasun määrä, joka kohdistuu hitsauspäähän virtausvoiman aikana                                                             |
|      | kaasumäärä      | esi- ja jälkivirtausvaiheessa.                                                                                                    |

### 8.1.4.2.4 Hitsilammikon muodostuminen

Hitsausohjelman kohdassa "Hitsilammikon muodostuminen" voidaan säätää kaikkia hitsausohjelman parametreja, jotka vaikuttavat lammikon muodostuksen ja lisälangan 🖸 perusasetuksiin.

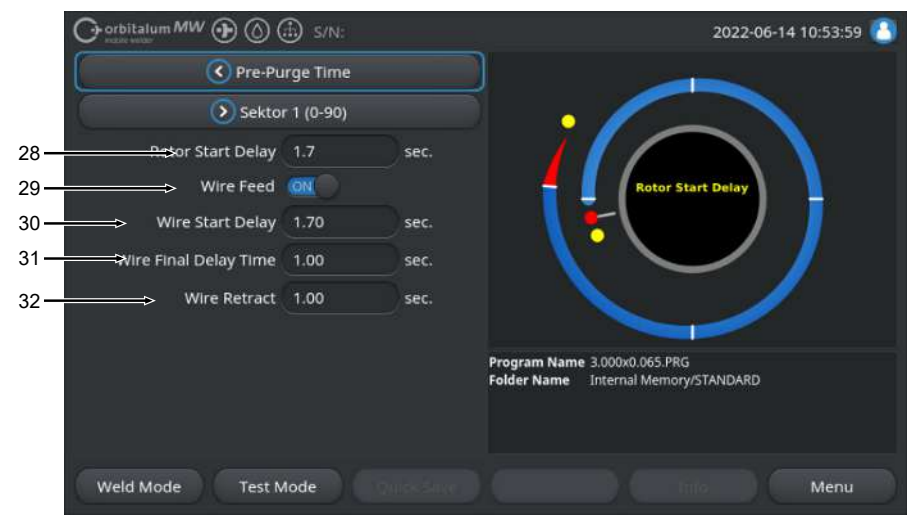

Abb.: Ohjelmajakso "Lammikon muodostuminen"

| POS. | PARAMETRI                   | ΤΟΙΜΙΝΤΟ                                                                                                    |  |  |
|------|-----------------------------|----------------------------------------------------------------------------------------------------|--|--|
| 28   | Lammikon<br>muodostumisaika | Sytytyksen ja ohjelmoidun ajan välinen aika segmentillä 1, jonka aikana<br>hitsausvirta rakennetaan lineaarisesti, sekunteina. Lammikon<br>muodostumisprosessi on staattinen ilman pyörivää liikettä. |  |  |
| 29   | Langansyöttö<br>ON/OFF      | Aktivoi/deaktivoi hitsauspään kylmän langansyötön.<br>HINWEIS! Tätä toimintoa tukevat vain hitsauspäät, joissa on<br>sisäänrakennettu kylmälankayksikkö. Kun käytetään hitsauspäätä                   |  |  |
|      |                             | liman kyimalankayksikkoa, seuraavat parametrit ovat pillotettuina.                                                                                                    |  |  |
|      |                             | Langan viive                                                                                                    |  |  |
|      |                             | Langan ylitysaika                                                                                                    |  |  |
|      |                             | Langan sisäänveto                                                                                                    |  |  |
|      |                             | Langansyöttö ON Langansyöttö aktiivinen                                                                                                    |  |  |
|      |                             | Langansyöttö OFF Langansyöttö inaktiivinen                                                                                                    |  |  |
| 30   | 🕑 Langan viive              | Valokaaren syttymisen ja langansyötön alkamisen välinen aika sekunteina.                                                                                                    |  |  |
| 31   | Langan ylitysaika           | Aika sekunteina, jonka aikana kylmää lankaa kuljetetaan vielä sen jälkeen,<br>kun viimeinen segmentti on päättynyt.                                                                                   |  |  |

| POS. | PARAMETRI            | TOIMINTO                                                                                                    |  |
|------|----------------------|----------------------------------------------------------------------------------------------------|--|
| 32   | Langan<br>sisäänveto | Aika sekunteina, jonka ajan lanka on vedettävä sisään sen jälkeen, kun<br>'langan ylitysaika' on kulunut umpeen. Tämä toiminto voi olla hyödyllinen<br>estämään lisälangan juuttumisen hitsauksen loppuun. |  |

### 8.1.4.2.5 Tasosegmentti

Hitsausohjelman jakso "Segmentti" sisältää kaikki yksittäisten segmenttien hitsausohjelman parametrit. Hitsausohjelma voi koostua useista segmenteistä. Käyttämällä useita segmenttejä voidaan fyysiset olosuhteet, kuten painovoiman vaikutus eri hitsausasennoissa, ottaa erikseen huomioon.

|      |                    | 🗈 s/N:  |        | المجاب 14:59:54 🚺       |
|------|--------------------|---------|--------|-------------------------|
|      | Motor Start Delay  |         |        |                         |
|      | > Level 2 (90-180) |         |        |                         |
| 36 — | HP Current         | 75.0    | A      |                         |
| 37 — | LP Current         | 30.0    | A      | tevel: 1                |
| 38 — | HP Time            | 0.17    | sec.   |                         |
| 39 — | LP Time            | 0.17    | sec.   |                         |
| 40 — | HP Travel Speed    | 114     | mm/min |                         |
| 41 — | → LP Travel Speed  | 114     | mm/min |                         |
| 42 — | Level Slope        |         |        |                         |
|      | Weld Mode Test N   | tode Qu |        | Global Change Info Menu |

Abb.: Hitsausohjelman jakso "Segmentti"

| POS. | PARAMETRI | ΤΟΙΜΙΝΤΟ                                                                                                    |  |
|------|-----------|----------------------------------------------------------------------------------------------------|--|
| 36   | HP-virta  | Korkea pulssihitsausvirta, primäärihitsausvirta ampeereina.                                                                                                    |  |
| 37   | TP-virta  | Matalapulssihitsausvirta, toissijainen hitsausvirta ampeereina.                                                                                                    |  |
| 38   | HP-aika   | Korkea pulssiaika: Aikajakso, jonka aikana HP-virta kulkee, sekunteina.                                                                                                    |  |
| 39   | TP-aika   | Matalan pulssin aika: Aikajakso, jonka aikana TP-virta kulkee, sekunteina                                                                                                    |  |
| 40   | HP-nopeus | Korkeapulssi-pulssinopeus: Hitsausnopeus suuren pulssihitsausvirran aikana, mm/min (in/min).                                                                                                    |  |
| 41   | TP-nopeus | Matalan pulssin nopeus: Hitsausnopeus matalan pulssi hitsausvirran<br>aikana, mm/min (in/min).                                                                                                    |  |
| 42   | Kaltevuus | Lineaarisen hitsausvirran sovituksen kesto nykyisen segmentin ja<br>seuraavan segmentin nykyisen arvon välillä.<br>Arvo on prosenttiosuus seuraavan segmentin segmenttiajasta, jonka<br>aikana tapahtuu lineaarinen siirtyminen edellisen segmentin (nykyisestä)<br>arvosta nykyisen segmentin nykyiseen arvoon. |  |

### 8.1.4.2.6 Hitsaussauman pää

Hitsausohjelman kohdassa "Hitsaussauman pää" voidaan asettaa kaikki hitsausohjelman parametrit, jotka koskevat hitsauksen lopun laskuvaihetta. Asetuksilla voidaan estää loppukraatterin muodostuminen.

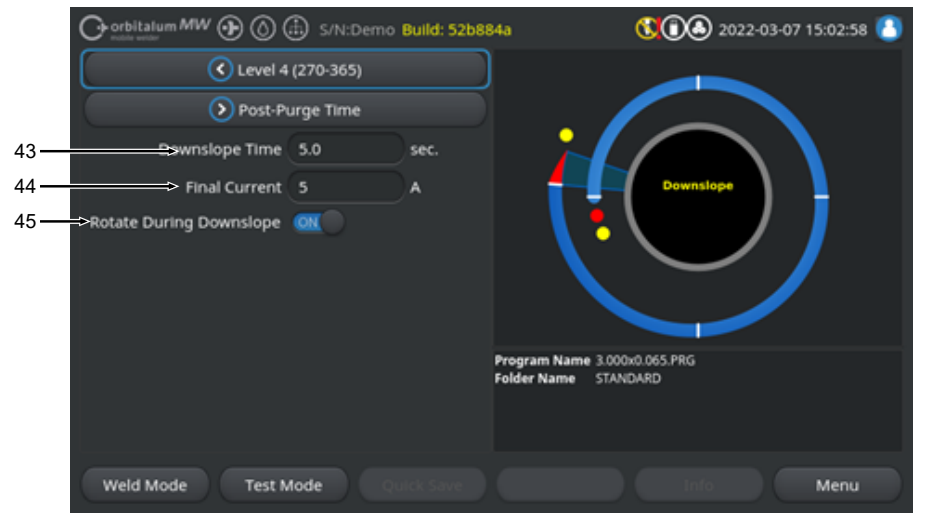

Abb.: Hitsausohjelman kohta "Hitsaussauman pää"

| POS. | PARAMETRI            | TOIMINTO                                                                                                    |                                                                             |  |
|------|----------------------|----------------------------------------------------------------------------------------------------|-----------------------------------------------------------------------------|--|
| 43   | Laskeminen           | Lineaarisen virran vähennyksen jakso, joka alkaa edellisen segmentin hitsausvirran tasosta, kunnes asetettu loppuvirta saavutetaan sekunteina. |                                                                             |  |
| 44   | Loppuvirta           | Loppuvirran arvo ampeereina, jossa valokaari sammuu virran vähennyksellä.                                                                      |                                                                             |  |
| 45   | Kierto laskun aikana | Toiminnolla " Kierto laskun aikana" voidaan säätää hitsauspään roottorin kiertokäyttäytymistä laskun aikana.                                   |                                                                             |  |
|      |                      | Kierto laskun aikana "ON"                                                                                                    | Elektrodia liikutetaan edellisen segmentin hitsausnopeudella laskun aikana. |  |
|      |                      | Kierto laskun aikana "OFF"                                                                                                    | Elektrodi pysyy paikallaan laskun aikana.                                   |  |
### 8.1.4.2.7 Kaasun jälkipuhdistus

Hitsausohjelman kohdassa "Kaasun jälkipuhdistus" voidaan asettaa kaikki Kaasun jälkipuhdistusta koskevat hitsausohjelman parametrit.

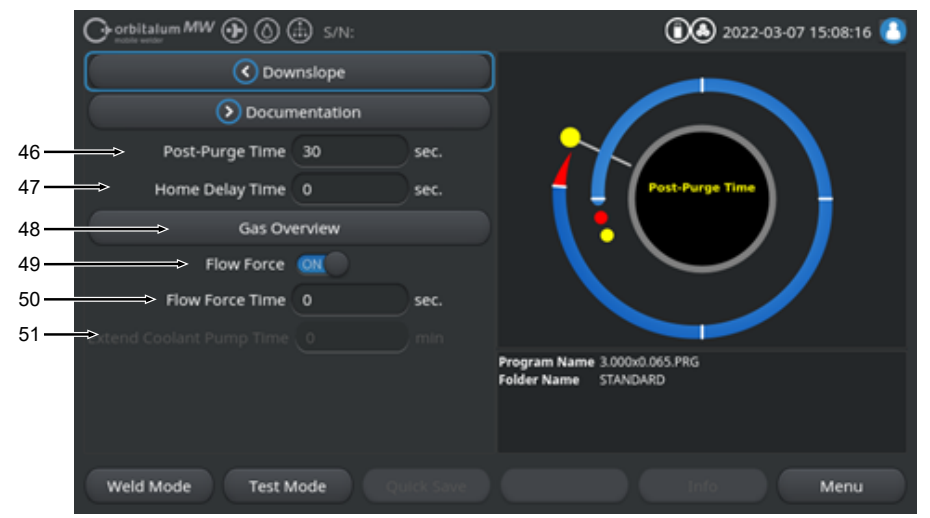

Abb.: Hitsausohjelman vaihe "Kaasun jälkivirtausaika"

| POS. | PARAMETRI                        | ΤΟΙΜΙΝΤΟ                                                                                                    |                                                  |
|------|----------------------------------|----------------------------------------------------------------------------------------------------|--------------------------------------------------|
| 46   | Kaasun<br>jälkivirtausaika       | Aika, jonka aikana hitsauspää ladataan prosessikaasun määrällä valokaaren sammuttamisen jälkeen, sekunteina.                                                    |                                                  |
|      |                                  | <i>Katso myös luku</i> Kaasun yleiskatsaus [▶ 159]                                                                                                    |                                                  |
| 47   | 🕑 Paluuviive                     | Aika, jonka elektrodi pysyy viimeisessä asennossa valokaaren<br>sammumisen jälkeen, kunnes se siirretään automaattisesti takaisin<br>perusasentoon, sekunteina. |                                                  |
| 48   | 🖸 Kaasun<br>yleiskatsaus         | Siirtyy valikkoon "Kaas                                                                                                    | un yleiskatsaus".                                |
|      |                                  | Katso myös luku Kaasu                                                                                                    | n yleiskatsaus [▶ 159]                           |
| 49   | Virtausvoima –<br>Jälkipuhdistus | Virtausvoimatoiminnon                                                                                                    | aktivointi/deaktivointi jälkipuhdistusvaiheessa. |
|      |                                  | Katso myös luku Kaasu                                                                                                    | n yleiskatsaus [Þ 159]                           |
|      |                                  | Virtausvoima ON                                                                                                    | Virtausvoima aktiivinen                          |
|      |                                  | Virtausvoima OFF                                                                                                    | Virtausvoima inaktiivinen                        |

| POS. | PARAMETRI                               | TOIMINTO                                                                                                    |
|------|-----------------------------------------|----------------------------------------------------------------------------------------------------|
| 50   | Virtausvoima-<br>aika<br>Jälkipuhdistus | Aika, jonka aikana hitsauspää altistuu asetetulle Virtausvoiman<br>kaasumäärälle, sekunteina.                                                   |
|      |                                         | HINWEIS! On suositeltavaa jättää prosessikaasuvirtaus päälle 3                                                                                  |
|      |                                         | sekunnin ajaksi valokaaren sammumisen jälkeen ja vaihtaa sitten                                                                                 |
|      |                                         | virtausvoimakaasumäärään.                                                                                                    |
| 51   | Jäähdytysnesteen<br>viive               | Aika, jonka jäähdytysjärjestelmän on pysyttävä aktivoituna<br>hitsausprosessin päättymisen jälkeen minuutteina.                                 |
|      |                                         | Tätä toimintoa voidaan käyttää hitsauspään aktiiviseen jäähdyttämiseen hitsausprosessin jälkeen virtalähteen nestejäähdytysjärjestelmän avulla. |
|      |                                         | HINWEIS! Kun jäähdytysjärjestelmä on aktiivinen, hitsauspäätä ei saa<br>irrottaa virtalähteestä.                                                |
|      |                                         | HINWEIS! Tämä toiminto on ensin aktivoitava<br>"Järjestelmäasetuksissa":                                                                        |
|      |                                         | Aseta kytkin "Käytä jäähdytysnestettä" asentoon "ON".                                                                                           |
|      |                                         | Katso luku Järiestelmäasetukset [> 124]                                                                                                    |

# 8.1.5 TIG manuaalinen hitsaustila

Valikkokohta "TIG-manuaalihitsaustila" vaihtaa virtalähteen orbitaalihitsaustilasta TIGmanuaalihitsaustilaan.

TIG-manuaalihitsaustila on suunniteltu ja optimoitu manuaalihitsaukseen käsikäyttöisellä hitsauspolttimella.

Orbitaalinen prosessigrafiikka vaihtuu klassiseen hitsausramppinäkymään. Kaikki "Manuaalisen ohjelmoinnin" hitsausparametrit on säädetty manuaaliselle hitsaukselle sopiviksi.

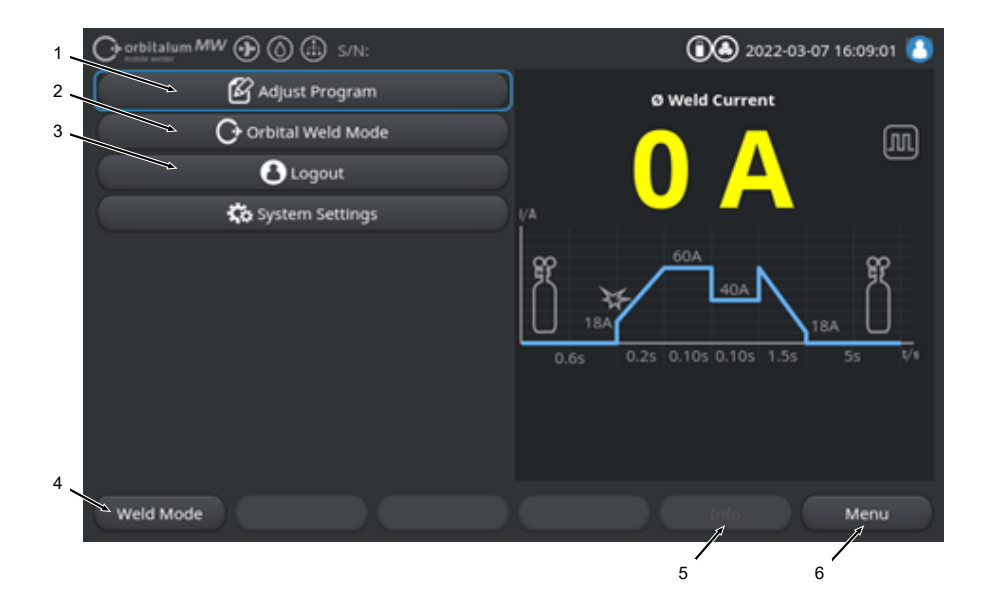

| POS. | PARAMETRI                                                       | PROSESSIHUOMAUTUS/ERITTELY                                                                                              |
|------|-----------------------------------------------------------------|----------------------------------------------------------------------------------------------------|
| 1    | Valikko "Manuaalinen<br>ohjelmointi" manuaalinen<br>hitsaustila | Manuaalisessa ohjelmointitilassa voidaan muuttaa<br>hitsausparametreja.                                                 |
|      |                                                                 | Yksityiskohtaiset tiedot, katso luku Manuaalinen ohjelmointi -<br>manuaalinen hitsaustila [▶ 115]                       |
| 2    | Valikko "Orbitaalihitsaustila"                                  | Valikkokohta "Orbitaalihitsaustila" vaihtaa virtalähteen "TIG-<br>manuaalisesta hitsaustilasta" orbitaalihitsaustilaan. |

| POS. | PARAMETRI                 | PROSESSIHUOMAUTUS/ERITTELY                                                                                                    |
|------|---------------------------|----------------------------------------------------------------------------------------------------|
| 3    | Valikko "Asetukset"       | Järjestelmään, huoltoon ja ohjelmaan liittyviä asetuksia<br>voidaan tehdä ja asetuksissa voidaan näyttää järjestelmään<br>liittyviä tietoja. Lisäksi voidaan suorittaa<br>järjestelmäpäivityksiä ja valinnaisten ohjelmistojen<br>aktivointeja.                                                                                    |
|      |                           | Yksityiskohtaiset tiedot, katso luku Asetukset [> 124]                                                                                                    |
| 4    | Softkey-näppäin "Hitsaus" | Painamalla softkey-näppäintä "Hitsaus" virtalähde siirtyy<br>hitsaustilaan.<br>Hitsaustilassa voidaan ohjata hitsauspoltinta, säätää<br>hitsausparametreja ja käynnistää hitsausprosessi.                                                                                                    |
|      |                           | Yksityiskohtaiset tiedot, katso luku Hitsaus - käsihitsaustila<br>[▶ 117]                                                                                                    |
| 5    | Softkey-näppäin "Info"    | Softkey-näppäin "Info" näyttää tapahtuneet varoitus- ja<br>tilailmoitukset valintaikkunassa ajan ja päivämäärän mukaan.<br>Esiintyviä viestejä ilmaisee symboli softkey-näppäimen<br>vasemmassa reunassa.<br>Softkey-näppäintä painamalla avautuu ikkuna, jossa on<br>yksityiskohtainen, kronologinen luettelo varoitusviesteistä. |
|      |                           | Varoitusviestit voidaan nollata painamalla ja pitämällä<br>softkey-näppäintä "Info" painettuna.                                                                                                    |
|      |                           | Jos varoitusviestejä ei ole, softkey-näppäin on harmaana,<br>eikä sitä voi painaa.                                                                                                    |
| 6    | Softkey-näppäin "Valikko" | Softkey-näppäimellä "Valikko" pääset suoraan takaisin<br>päävalikkoon.                                                                                                    |

# 8.1.5.1 Prosessigrafiikka hitsausramppi

Valikkonäkymän prosessigrafiikka hitsausramppi antaa tietoa yksittäisten prosessivaiheiden kulloinkin asetetuista hitsausparametreista.

Se toimii myös hitsausprosessin edistymisen indikaattorina.

Prosessissa parhaillaan aktiivinen hitsausparametri on korostettu keltaisella fonttivärillä (tässä pos. 2), ja se etenee vasemmalta oikealle alkaen yleensä "kaasun esivirtausaika" (3) ja päättyen "kaasun jälkivirtausaikaan" (11).

Hitsausramppi mukautuu graafisesti hitsausparametreissa asetetun hitsaustavan vakio- tai pulssihitsauksen mukaan.

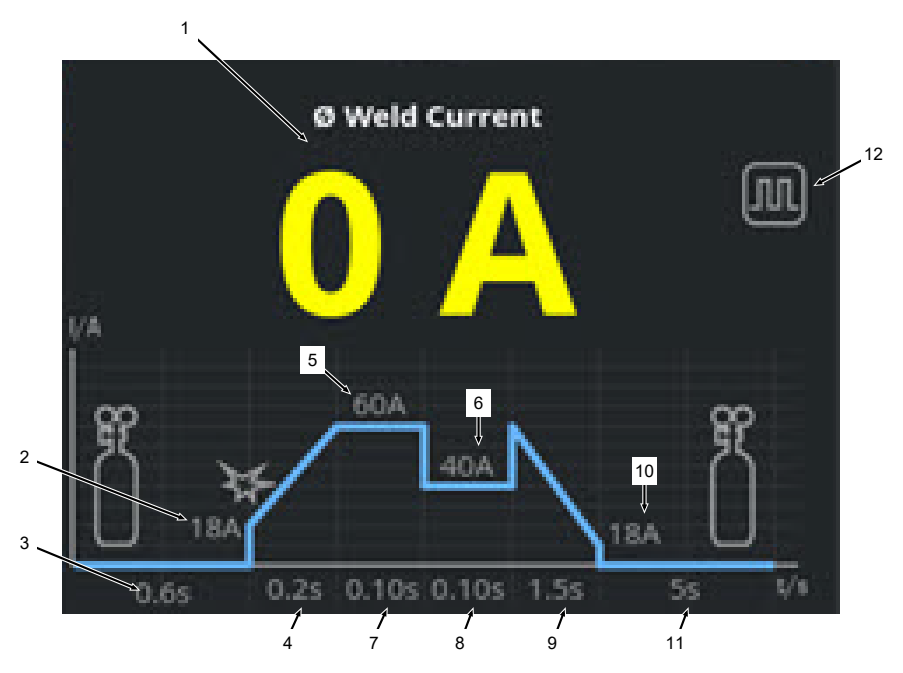

| POS. | PARAMETRI                                | PROSESSIHUOMAUTUS/ERITTELY                                                                                                    |
|------|------------------------------------------|----------------------------------------------------------------------------------------------------|
| 1    | Hitsausvirran näyttö                     | Hitsausvirtanäytössä näkyy sen hetkinen keskimääräinen<br>hitsausvirta.<br>Kun virtaa säädetään käsikäyttöisillä polttimen näppäimillä<br>Hitsausvirta ylös/alas, näyttö vaihtuu juuri asetettuun<br>hitsausvirran asetusarvoon virran säätöhetkellä. |
| 2    | Prosessivaihe "Kaasun<br>esivirtausaika" | Hitsausrampin alue "Kaasun esivirtausaika" ja asetettu parametriarvo sekunteina.                                                                                                    |
| 3    | Prosessivaihe "Aloitusvirta"             | "Käynnistysvirran" hitsausrampin alue ja asetetun parametrin arvo ampeereina.                                                                                                    |
|      |                                          |                                                                                                    |

ORBITALUM TOOLS GmbH , D-78224 Singen www.orbitalum.com

| POS. | PARAMETRI                                  | PROSESSIHUOMAUTUS/ERITTELY                                                         |
|------|--------------------------------------------|------------------------------------------------------------------------------------|
| 4    | Prosessivaihe "Virran<br>nousuaika"        | "Virran nousuajan" hitsausrampin alue ja asetetun parametrin arvo sekunteina.      |
| 5    | Prosessivaihe "HP-virta"                   | "Korkean pulssivirran" hitsausrampin alue ja asetetun parametrin arvo ampeereina.  |
| 6    | Prosessivaihe "TP-virta"                   | "Matalan pulssivirran" hitsausrampin alue ja asetetun parametrin arvo ampeereina.  |
| 7    | Prosessivaihe "HP-aika"                    | "Korkean pulssiajan" hitsausrampin alue ja asetetun<br>parametrin arvo sekunteina. |
| 8    | Prosessivaihe "TP-aika"                    | "Matalan pulssiajan" hitsausrampin alue ja asetetun parametrin arvo sekunteina.    |
| 9    | Prosessivaihe "Virran laskuaika"           | "Virran laskuajan" hitsausrampin alue ja asetetun parametrin arvo sekunteina.      |
| 10   | Prosessivaihe "Loppuvirta"                 | "Loppuvirran" hitsausrampin alue ja asetetun parametrin arvo ampeereina.           |
| 11   | Prosessivaihe "Kaasun<br>jälkivirtausaika" | Hitsausrampin alue "Kaasun esivirtausaika" ja asetettu parametriarvo sekunteina.   |
| 12   | Tilasymbolit                               | Moodisymbolit kuvaavat kulloinkin aktiivista hitsaustilaa.                         |
|      | Kuvake                                     | Tila                                                                               |
|      |                                            | Jatkuva hitsaus                                                                    |
|      |                                            | Pulssihitsaus                                                                      |

### 8.1.5.2 Manuaalinen ohjelmointi - manuaalinen hitsaustila

Valikkokohdan "Manuaalinen ohjelmointi" avulla voidaan manuaalisessa hitsaustilassa näyttää ja säätää hitsausparametreja.

Voit valita hitsaustilojen "pulssihitsaus" ja "jatkuva hitsaus" välillä.

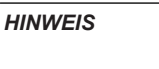

Kohdistimella kulloinkin merkitty hitsausparametri on lisäksi korostettu keltaisella fontin värillä "Prosessigraafisessa hitsausrampissa".

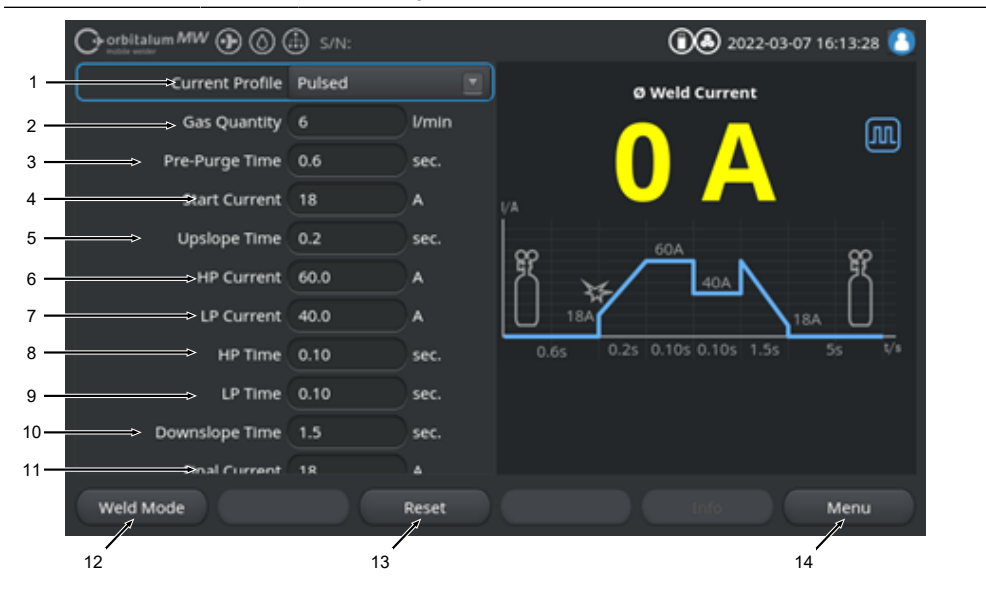

### Oletusarvot, hitsausparametrit

| POS. | PARAMETRI  | PROSESSIHUOMAUTUS/ERITTELY                                                                                                    |
|------|------------|----------------------------------------------------------------------------------------------------|
| 1    | Virtakäyrä | Avattava luettelo halutun virtakäyrän valitsemiseksi.<br>Asettaa valokaaren käyttäytymisen.                                                |
|      |            | Pulssimainen                                                                                                    |
|      |            | <ul> <li>Pulssimainen hitsausvirta hitsausvirta-arvojen "HP-virta"<br/>ja "TP-virta" aikavälien "HP-aika" ja "TP-aika" sisällä.</li> </ul> |
|      |            | Jatkuva                                                                                                    |
|      |            | <ul> <li>Jatkuva hitsausvirta ampeereina.</li> </ul>                                                                                       |
| 2    | Kaasumäärä | Prosessikaasun määrä, jolla käsipolttimeen syötetään<br>hitsausprosessin aikana, sekä kaasun esivirtausaika että<br>jälkivirtausaika.      |

ORBITALUM TOOLS GmbH , D-78224 Singen www.orbitalum.com

| POS. | PARAMETRI                                    | PROSESSIHUOMAUTUS/ERITTELY                                                                                                    |
|------|----------------------------------------------|----------------------------------------------------------------------------------------------------|
| 3    | Kaasun esivirtausaika                        | Kesto sekunteina, jonka aikana hitsauspoltin on alttiina hitsauskaasulle prosessin alusta sytytykseen.                                                                                    |
| 4    | Käynnistysvirta                              | Virta ampeereina, joka asetetaan heti valokaaren syttymisen jälkeen.                                                                                                    |
| 5    | Valokaaren syttymisen ja virran<br>nousuaika | Valokaaren syttyminen ja aika sekunteina, jonka aikana<br>"käynnistysvirta" kasvaa lineaarisesti valokaaren syttymisen<br>ohjelmoituun "HP-virtaan".                                      |
| 6    | HP-virta                                     | Korkea pulssimuotoinen hitsausvirran voimakkuus, primäärihitsausvirran voimakkuus ampeereina.                                                                                             |
| 7    | TP-virta                                     | Matalan pulssihitsausvirta, toissijaisen hitsausvirran voimakkuus ampeereina.                                                                                                    |
|      |                                              | Käytettävissä vain pulssimuotoisen virtakäyrän kanssa.                                                                                                    |
| 8    | HP-aika                                      | Korkea pulssiaika. Ajanjakso, jonka aikana HP-virta virtaa, sekunteina.                                                                                                    |
|      |                                              | Käytettävissä vain pulssimuotoisen virtakäyrän kanssa.                                                                                                    |
| 9    | TP-aika                                      | Matala pulssiaika. Ajanjakso, jonka aikana TP-virta virtaa, sekunteina.                                                                                                    |
|      |                                              | Käytettävissä vain pulssimuotoisen virtakäyrän kanssa.                                                                                                    |
| 11   | Virran laskuaika                             | Aikaväli, jonka aikana hitsausvirta laskee lineaarisesti<br>pysäytyssignaalin jälkeen ohjelmoituun "Loppuvirtaan",<br>sekunteina.                                                         |
| 12   | Loppuvirta                                   | Lopullinen virta ampeereina, jossa valokaari sammuu virran<br>laskiessa.                                                                                                    |
| 13   | Kaasun jälkivirtausaika                      | Aika, jonka aikana hitsauspää ladataan prosessikaasun<br>määrällä valokaaren sammuttamisen jälkeen, sekunteina.                                                                           |
| 14   | Softkey-näppäin "Hitsaus"                    | Painamalla softkey-näppäintä "Hitsaus" virtalähde siirtyy<br>hitsaustilaan.<br>Hitsaustilassa voidaan ohjata hitsauspoltinta, säätää<br>hitsausparametreja ja käynnistää hitsausprosessi. |
|      |                                              | Yksityiskohtaiset tiedot, katso luku Hitsaus - käsihitsaustila<br>[▶ 117]                                                                                                    |
| 15   | Softkey-näppäin "Nollaus"                    | Painamalla softkey-näppäintä "Nollaus" kaikki<br>hitsausparametrit palautetaan nykyisiin lähteen<br>oletusarvoihin (katso kuva)                                                           |
| 16   | Softkey-näppäin "Valikko"                    | Softkey-näppäimellä "Valikko" pääset suoraan takaisin manuaalisen hitsaustilan päävalikkoon.                                                                                              |

### 8.1.5.3 Hitsaus - käsihitsaustila

Hitsausvalikossa/hitsaustilassa voidaan ohjata kaikkia hitsaukseen liittyviä toimintoja ja käynnistää hitsausprosessi käsipolttimen ohjauspaneelin kautta.

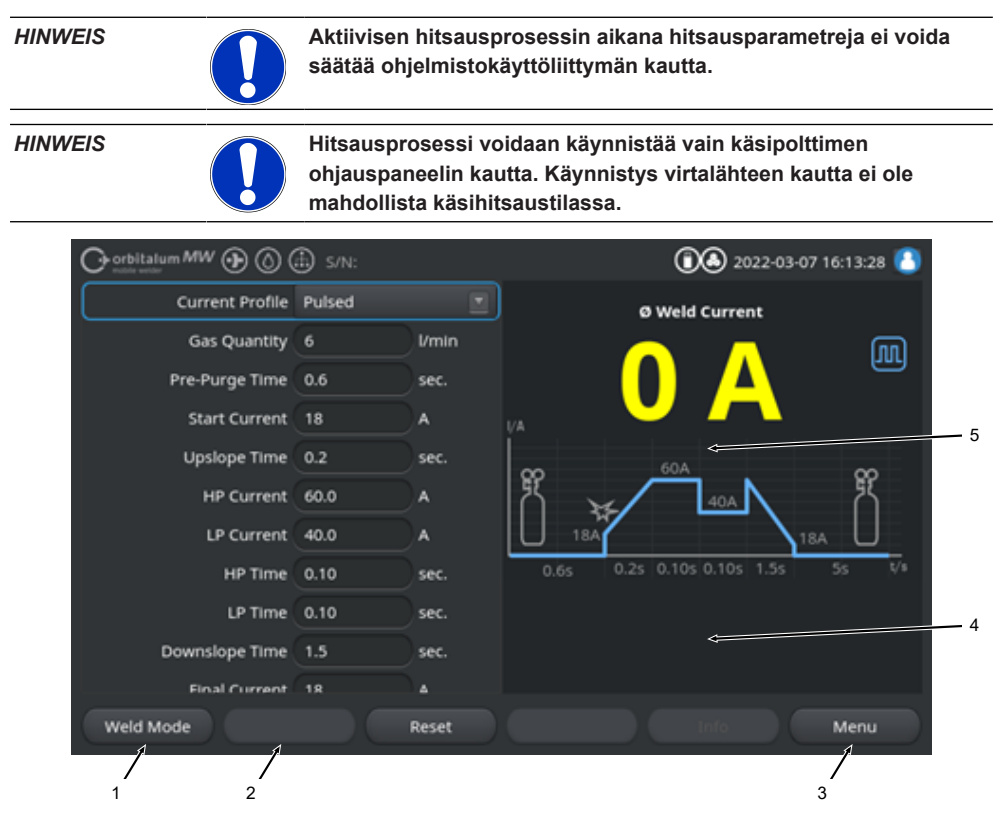

Oletusarvot, hitsausparametrit

| POS. | PARAMETRI                | PROSESSIHUOMAUTUS/ERITTELY                                              |
|------|--------------------------|-------------------------------------------------------------------------|
| 1    | Käsipolttimen tilanäyttö | Näyttää käsipolttimen senhetkisen tilan, onko signaalipistoke kytketty. |
|      | Kuvake                   | Tila                                                                    |
|      | 4                        | Signaalipistoke Käsipoltin kytketty.                                    |
|      | 4                        | Signaalipistoke Käsipoltin ei kytketty.                                 |

| POS. | PARAMETRI                               | PROSESSIHUOMAUTUS/ERITTELY                                                                                                    |
|------|-----------------------------------------|----------------------------------------------------------------------------------------------------|
| 2    | Softkey-näppäin "Kaasu päälle/<br>pois" | Painamalla softkey-näppäintä "Kaasu päälle/pois"<br>hitsauskaasun virtaus käynnistetään manuaalisesti.<br>Kun sitä painetaan uudelleen, hitsauskaasun virtaus<br>pysähtyy. |
|      |                                         | HINWEIS! Kaasuvirtaus voidaan tarkistaa                                                                                                    |
|      |                                         | käsikäynnistyksen avulla hitsausprosessista riippumatta                                                                                                    |
|      |                                         | toimintavalmiuden varmistamiseksi. Kaasupulan                                                                                                    |
|      |                                         | sattuessa annetaan virheilmoitus.                                                                                                    |
| 3    | Softkey-näppäin "Poistu"                | Softkey-näppäimellä "Poistu" pääset suoraan takaisin<br>manuaalisen hitsaustilan päävalikkoon.                                                                             |
| 4    | Hitsausohjelman tietokenttä             | "Hitsausohjelman tietokenttä" antaa yleiskuvan nykyisistä<br>teknisistä arvoista, kuten invertterin lämpötilasta,<br>keskivirrasta ja kaarijännitteestä.                   |
| 5    | Prosessigrafiikka hitsausramppi         | "Hitsausrampin prosessigrafiikassa" aktiivisen<br>hitsausprosessin aktiivinen hitsausparametri on korostettu<br>keltaisella fontin värillä.                                |

# 8.1.5.4 Käsipolttimen ohjauspaneelin toiminnot

Hitsausprosessin vaiheita ohjataan kahdella keinukytkimellä, jotka on sijoitettu vierekkäin MWkäsikäyttöiseen TIG-hitsauspolttimeen.

Keinukytkimiä voidaan pitää ylhäällä tai alhaalla tai napauttaa toisistaan riippumatta. Kun paine poistuu, ne ponnahtavat takaisin keskiasentoon:

| Pidä ylhäällä/alhaalla | ↔        |
|------------------------|----------|
| Napauta ylös/alas      | 60<br>₽0 |
| Päästä irti            |          |

### Perustoiminnot

|          | LIIKESUUNTA KEINU  | PERUSTOIMINTO                     |
|----------|--------------------|-----------------------------------|
| <b>↓</b> | ► Vasen keinu alas | Käynnistä/pysäytä hitsausprosessi |
|          | ► Oikea keinu ylös | Hitsausvirran pienentäminen       |
| ↓        | ► Oikea keinu alas | Hitsausvirran lisäys              |

### Kontekstiherkkä toimintojen osoittaminen

Keinukytkimien toiminto ja liikesuunta riippuvat prosessivaiheesta ja toimintatyypeistä Napauta/Pidä.

Prosessin eri vaiheissa näille keinutusliikkeille annetaan erilaisia tehtäviä:

| PROSESSIVAIHE              |   | KEINULIIKE                                                              | ΤΟΙΜΙΝΤΟ                                                    |
|----------------------------|---|-------------------------------------------------------------------------|-------------------------------------------------------------|
| Prosessin ulkopuolella     |   | <ul> <li>Pidä vasen keinuvipu<br/>painettuna alas.</li> </ul>           | Aloita hitsausprosessi hetkellä<br>"kaasun esivirtausaika"  |
| "Kaasun<br>esivirtausaika" |   | <ul> <li>Vapauta vasen keinuvipu.</li> </ul>                            | Pysäytä hitsausprosessi                                     |
|                            | Ē | <ul> <li>Pidä vasen keinuvipu<br/>uudelleen painettuna alas.</li> </ul> | "Kaasun esivirtausaika"<br>käynnistyy uudelleen             |
| "Virran nousuaika"         |   | <ul> <li>Vapauta vasen keinuvipu.</li> </ul>                            | Kaasun "Jälkivirtausajan"<br>alkaminen                      |
| "Kaasun<br>esivirtausaika" |   | <ul> <li>Pidä vasen keinuvipu<br/>uudelleen painettuna alas.</li> </ul> | Uudistettu "Valokaaren<br>sytytys"                          |
| "HP/TP-virta               |   | ► Vapauta vasen keinuvipu.                                              | "Virran laskuajan" käynnistys                               |
| "Virran laskuaika"         |   | <ul> <li>Pidä vasen keinuvipu<br/>painettuna alas.</li> </ul>           | Hitsausvirran käynnistys<br>"Jatkuva virta" / "HP/TP-virta" |

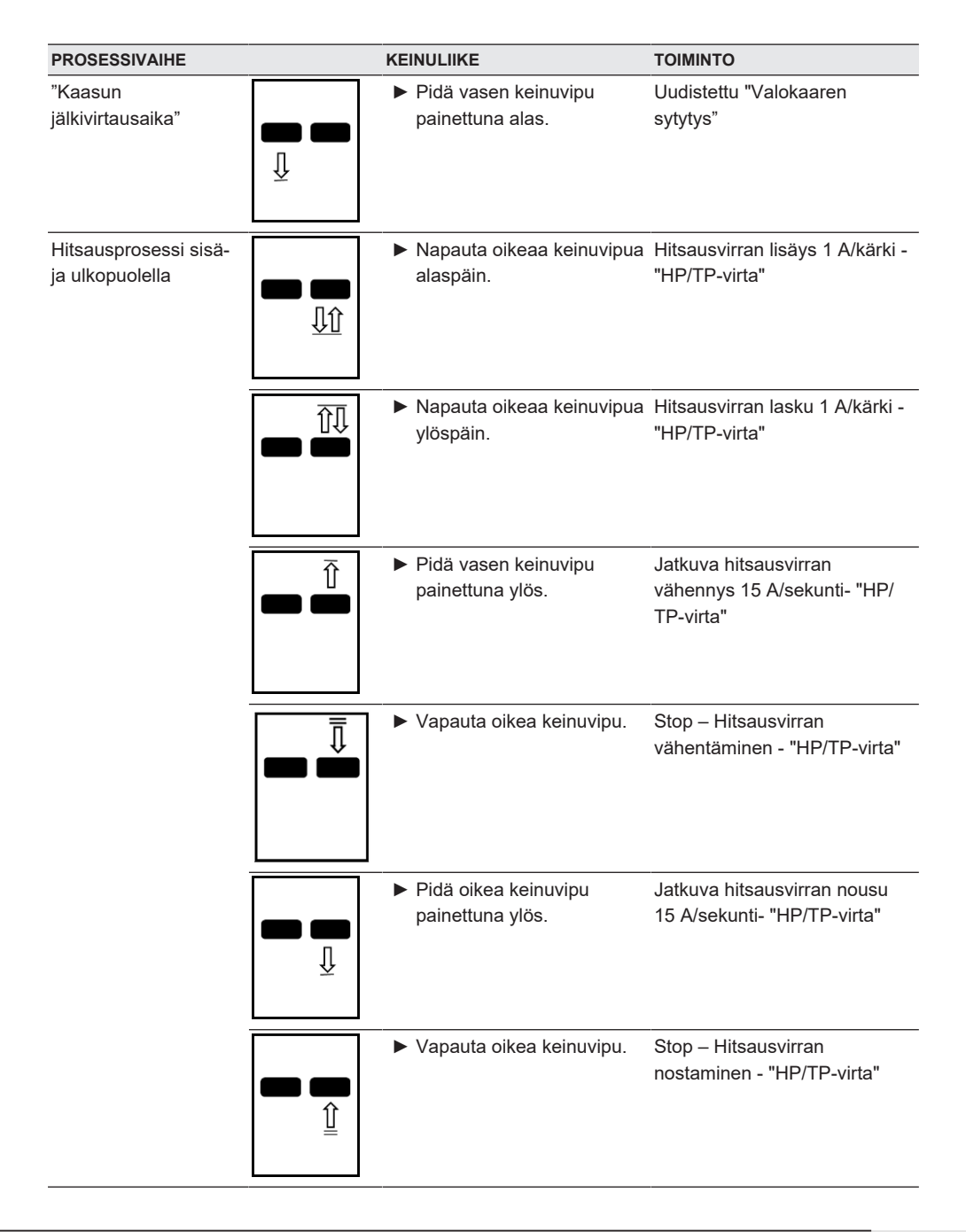

Menettely tavanomaista hitsausprosessia varten 2-vaihekäytössä:

- ✓ Virtalähteen on oltava "hitsaus manuaalinen hitsaustila" -tilassa.
- 1. Pidä vasen vipukytkin painettuna alas.
  - ⇒ Hitsausprosessi alkaa hitsauskaasun virtauksella ja "kaasun esivirtausajalla".
  - ⇒ Kun "Kaasun esivirtausaika" on kulunut, valokaari syttyy ja "Käynnistysvirta" asetetaan.
  - ⇒ "Virran nousuaika" käynnistyy.
  - ⇒ Virran nousuajan kuluessa "Käynnistysvirta" kasvaa lineaarisesti hitsausvirran "HP/TPvirtaan".
- 2. Vapauta vasen keinukytkin.
  - ⇒ Hitsausvirta "Jatkuva virta"/"HP/TP-virta" muuttuu laskuvaiheessa "Virran laskuaikaan".
  - ⇒ Hitsausvirta pienenee lineaarisesti, kunnes saavutetaan "Loppuvirta".
  - ⇒ Kun "Loppuvirta" on saavutettu, valokaari sammuu ja "Kaasun jälkivirtausaika" alkaa.
  - ⇒ Kun "Kaasun jälkivirtausaika" on kulunut, hitsauskaasun virtaus pysäytetään.
- ⇒ Hitsausprosessi on suoritettu loppuun.

# 8.1.5.5 Kirjautuminen ulos

Menettely:

- Paina päävalikon valikkopainiketta "Kirjautuminen ulos" (1) tai toimintopainiketta "Kirjautuminen ulos" (2).
- ➡ Uloskirjautumisnäyttö tulee näkyviin. Katso myös luku Sisäänkirjautumisnäyttö [▶ 42]
- ⇒ Virtalähde on suojattu luvattomalta pääsyltä.

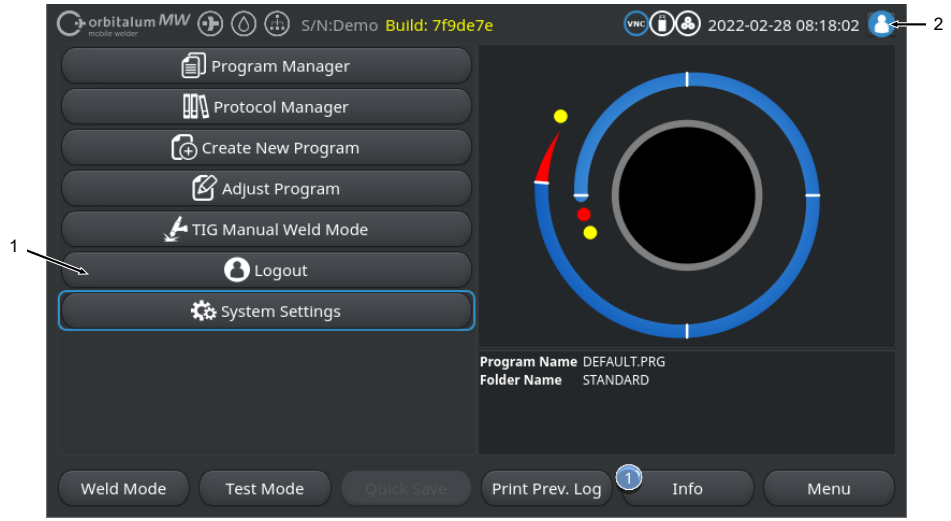

Abb.: Uloskirjautumispainikkeet, päävalikko

| POS.  | NIMITYS                             | NIMITYS                                 |                                                      |  |  |  |
|-------|-------------------------------------|-----------------------------------------|------------------------------------------------------|--|--|--|
| 1     | Valikkopainike "l                   | Valikkopainike "Uloskirjautuminen"      |                                                      |  |  |  |
| 2     | Toimintopainike "Uloskirjautuminen" |                                         |                                                      |  |  |  |
| OMINA | ISUUSPAINIKE                        | TILA                                    | ΤΟΙΜΙΝΤΟ                                             |  |  |  |
| 8     |                                     | Kirjautuminen käyttäjätasolla           | Kirjautuminen ulos /<br>kirjautumisnäytön aktivointi |  |  |  |
| 8     |                                     | Kirjautuminen sisään<br>hallintatasolle |                                                      |  |  |  |

# 8.1.6 Asetukset

# 8.1.6.1 Järjestelmäasetukset

Järjestelmäasetuksissa voidaan tehdä järjestelmätason asetuksia.

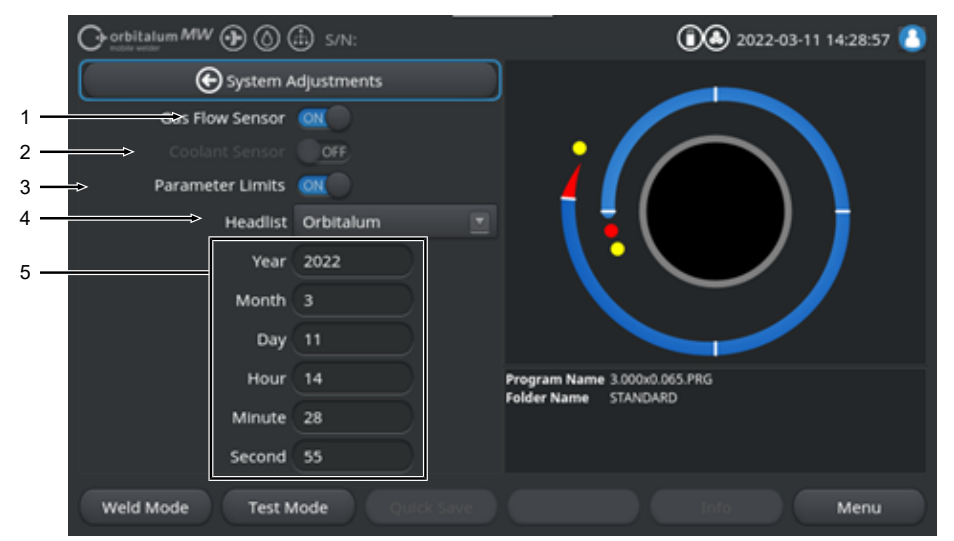

Abb.: Järjestelmäasetukset, ylempi valikkoalue

| POS.                     | NIMITYS                | JÄRJESTELMÄASETUSTEN VAIHTOEHDOT                                                                                                    |                                                                                                    |  |
|--------------------------|------------------------|----------------------------------------------------------------------------------------------------|----------------------------------------------------------------------------------------------------|--|
| 1 Kaasuanturi ON/<br>OFF | Kaasuanturi ON/<br>OFF | Hitsauskaasuanturi ja siten hitsauskaasun valvonta voidaan poistaa<br>tilapäisesti käytöstä toiminnolla "Kaasuanturi ON/OFF". Tästä voi olla hyötyä<br>esimerkiksi silloin, jos kaasuanturissa on vika ja työtä on jatkettava<br>väliaikaisesti. |                                                                                                    |  |
|                          |                        | Kaasuanturi: ON                                                                                                    | Hitsauskaasun valvonta aktiivinen                                                                                                    |  |
|                          |                        | Kaasuanturi: OFF                                                                                                    | Hitsauskaasun valvonta pois käytöstä                                                                                                    |  |
|                          |                        | VORSICHT! Kun hitsaus<br>tulevaa hitsauskaasuvirt<br>oltava erityisen tarkkaa<br>Käyttäjän on itse valvot<br>anturit on vaihdettava r                                                                                                    | kaasuanturi on poissa käytöstä, virtalähteestä<br>taa ei valvota aktiivisesti! Siksi käyttäjän on<br>vainen, kun hän jatkaa virtalähteen käyttöä.<br>tava hitsauskaasun virtausta ja määrää! Vialliset<br>nahdollisimman pian. |  |
|                          |                        | HINWEIS! Turvallisuuss<br>jokaisen virtalähteen uu                                                                                                    | yistä toiminto palautetaan kaasuanturiin "ON"<br>delleenkäynnistyksen jälkeen.                                                                                                    |  |

| POS. | NIMITYS                              | JÄRJESTELMÄASETUSTE                                                                                                    | N VAIHTOEHDOT                                                                                                    |  |
|------|--------------------------------------|----------------------------------------------------------------------------------------------------|----------------------------------------------------------------------------------------------------|--|
| 2    | ☑<br>Jäähdytysnestean<br>turi ON/OFF | Jäähdytysnesteanturi ja siten jäähdytysnesteen virtauksen valvon<br>tilapäisesti kytkeä pois päältä toiminnolla "Jäähdytysnesteanturi C<br>Tästä voi olla hyötyä esimerkiksi silloin, jos jäähdytysnesteanturis<br>ja työtä on jatkettava väliaikaisesti. |                                                                                                    |  |
|      |                                      | Jäähdytysnesteanturi:<br>ON                                                                                                    | Jäähdytysnesteen valvonta aktiivinen                                                                                                    |  |
|      |                                      | Jäähdytysnesteanturi:<br>OFF                                                                                                    | Jäähdytysnesteen valvonta poissa käytöstä                                                                                                    |  |
|      |                                      | VORSICHT! Kun jäähdyt<br>tulevaa jäähdytysnestev<br>oltava erityisen tarkkaav<br>Käyttäjän on itse valvott<br>on vaihdettava mahdoll                                                                                                    | ysnesteanturi on poissa käytöstä, virtalähteestä<br>irtaa ei valvota aktiivisesti! Siksi käyttäjän on<br>vainen, kun hän jatkaa virtalähteen käyttöä.<br>tava jäähdytysnesteen virtausta! Vialliset anturit<br>isimman pian. |  |
|      |                                      | HINWEIS! Turvallisuussy<br>palautetaan "ON" jokais                                                                                                    | vistä toiminto palautetaan jäädytysnesteanturi<br>sen virtalähteen uudelleenkäynnistyksen jälkeen.                                                                                                    |  |
| 3    | Valvontarajat<br>ON/OFF              | Toiminnolla "Valvontaraja<br>kohdassa "Ohjelma-asetu                                                                                                    | t" voidaan ottaa käyttöön tai poistaa käytöstä<br>ıkset" > "Valvontarajat" määritellyt rajat.                                                                                                    |  |
|      |                                      | <i>Katso luku</i> Valvontarajat [                                                                                                    | ▶ 133]                                                                                                    |  |
|      |                                      | Kun valvontarajat on aktivoitu, annetaan hälytysviesti tai käynniste<br>hitsausprosessin keskeytys, kun hitsausvirran, hitsausjännitteen ja<br>hitsausnopeuden määritetyt raja-arvot saavutetaan.                                                         |                                                                                                    |  |
|      |                                      | Valvontarajat: ON                                                                                                    | Hitsausparametrien valvonta aktivoitu                                                                                                    |  |
|      |                                      | Valvontarajat: OFF                                                                                                    | Hitsausparametrien valvonta poissa käytöstä                                                                                                    |  |
|      |                                      | VORSICHT! Kun valvont                                                                                                    | arajat on poistettu käytöstä, hitsausparametreja,                                                                                                    |  |
|      |                                      | kuten hitsausvirtaa, hits                                                                                                    | ausjännitettä ja hitsausnopeutta, ei valvota                                                                                                    |  |
|      |                                      | aktiivisesti! Siksi käyttäj                                                                                                    | än on oltava erityisen tarkkaavainen, kun hän                                                                                                    |  |
|      |                                      | jatkaa virtalähteen käyt                                                                                                    | töä. Käyttäjän on itse jatkuvasti tarkkailtava ja                                                                                                    |  |
|      |                                      | valvottava hitsausprosessia! On suositeltavaa poistaa tämä toiminto                                                                                                    |                                                                                                    |  |
|      |                                      | käytöstä väliaikaisesti vain poikkeustapauksissa.                                                                                                    |                                                                                                    |  |

| POS. | NIMITYS               | JÄRJESTELMÄASETUSTE                                                                                       | N VAIHTOEHDOT                                                          |  |
|------|-----------------------|----------------------------------------------------------------------------------------------------|------------------------------------------------------------------------|--|
| 4    | $\odot$               | Käytettävän hitsausluettelon valinta.                                                                     |                                                                        |  |
|      | Hitsauspääluettel     | Pääluettelo sisältää kaikki hitsauspään tekniset parametrit.                                              |                                                                        |  |
|      | 0                     | Virtalähde tunnistaa liitetyn hitsauspään ja ohjelmisto määrittää siihen<br>liittyvät yleiset ehdot.      |                                                                        |  |
|      |                       | Kun käytetään kilpailevien hitsauspäiden sovitusratkaisua, päiden luetteloa<br>on muutettava vastaavasti. |                                                                        |  |
|      |                       | ORBITALUM                                                                                                 | Vakiopääluettelo – sisältää kaikki ORBITALUM-<br>hitsauspään tiedot.   |  |
|      |                       | AMI                                                                                                    | Sisältää syötetyt AMI-hitsauspään tiedot.                              |  |
|      |                       | Cajon_Polysoude                                                                                           | Sisältää syötetyt Cajon-, Swagelok- ja Polysoude-<br>hitsauspäätiedot. |  |
|      |                       | HINWEIS! Alkuperäisestä poikkeavat muutetut hitsauspääluettelot                                           |                                                                        |  |
|      |                       | merkitään edeltävällä [M]-merkinnällä.                                                                    |                                                                        |  |
| 5    | Päivämäärä ja<br>aika |                                                                                                    | Kulloisenkin päivämäärän ja kellonajan<br>syöttökentät:                |  |
|      |                       |                                                                                                    | • Vuosi                                                                |  |
|      |                       |                                                                                                    | • Kuukausi                                                             |  |
|      |                       |                                                                                                    | Päivä                                                                  |  |
|      |                       |                                                                                                    | • Tunti                                                                |  |

- Minuutti
- Sekunti

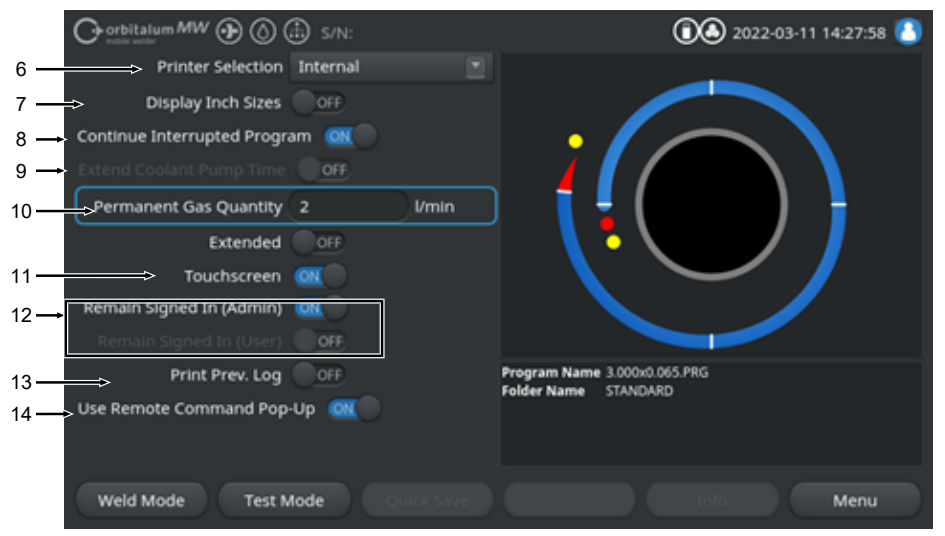

#### Abb.: Järjestelmäasetukset, alempi valikkoalue

| POS. | NIMITYS              | JÄRJESTELMÄASETUSTEI                                                                                                    | N VAIHTOEHDOT                                                       |
|------|----------------------|----------------------------------------------------------------------------------------------------|---------------------------------------------------------------------|
| 6    | D Tulostimen valinta | Tulostimen valinta kaikkia tulostusprosesseja, kuten hitsauspöytäkirjoja tai<br>hitsausohjelmia varten.                                                                                                    |                                                                     |
|      |                      | Tulostinluettelossa luetellaan vain ne tulostimet, jotka ovat käytettävissä<br>virtalähteen käynnistyessä.<br>Jos haluat lisätä myöhemmin käytettävissä olevia tulostimia, tulostinluettelo<br>on ensin päivitettävä vaihtoehdolla "Päivitä tulostinluettelo". Tällöin virtalähde<br>etsii kaikki USB-portit ja LAN-verkon käytettävissä olevat verkko- ja USB-<br>tulostimet. |                                                                     |
|      |                      | Sisäinen                                                                                                    | Tulostus integroidulla järjestelmätulostimella                      |
|      |                      | NET                                                                                                    | Tulostus verkkotulostimelle                                         |
|      |                      | USB                                                                                                    | Tulostus USB-tulostimeen                                            |
|      |                      | Tulostinluettelon<br>päivittäminen                                                                                                    | Etsi käytettävissä olevia tulostimia USB-porteista ja LAN-verkosta. |

| POS. | NIMITYS                           | JÄRJESTELMÄASETUSTE                                                                                                    | N VAIHTOEHDOT                                                                                                    |  |
|------|-----------------------------------|----------------------------------------------------------------------------------------------------|----------------------------------------------------------------------------------------------------|--|
| 7    | Englanninkieliset<br>mittayksiköt | Toiminto järjestelmän mittayksiköiden vaihtamiseksi metrisen ja brittiläisen<br>järjestelmän välillä<br>Muutoksen jälkeen kaikki kentät näytetään aktiivisessa mittayksikössä ja<br>olemassa olevat arvot muunnetaan vastaavasti.<br><i>Katso myös luku</i> Mittayksiköiden asettaminen I▶ 631 |                                                                                                    |  |
|      |                                   | Englanninkieliset<br>mittayksiköt ON                                                                                                    | "Brittiläiset"-mittayksiköt aktiivinen                                                                                                    |  |
|      |                                   | Englanninkieliset<br>mittayksiköt OFF                                                                                                    | "Metriset"-mittayksiköt aktiivinen                                                                                                    |  |
| 8    | Hitsausprosessin<br>jatkaminen    | Kun toiminto on aktivoitu,<br>keskeytyskohdasta.                                                                                                    | hitsausprosessi voidaan käynnistää uudelleen                                                                                                    |  |
|      |                                   | HINWEIS! Keskeytys on tehtävä manuaalisesti "Stop"-näppäimellä/<br>painikkeella!                                                                                                    |                                                                                                    |  |
|      |                                   | Kun painat "Start"-näppäintä/painiketta uudelleen, näyttöön tulee viesti:                                                                                                    |                                                                                                    |  |
|      |                                   | "Tuleeko keskeytynyttä hitsausprosessia jatkaa?"                                                                                                    |                                                                                                    |  |
|      |                                   | Viesti voidaan vahvistaa valitsemalla "Kyllä" tai "Ei":                                                                                                    |                                                                                                    |  |
|      |                                   | Kyllä                                                                                                    | Hitsausprosessi alkaa hitsausohjelmassa<br>määritellyllä "Kaasun esivirtaus- ja Lammikon<br>muodostusajalla", siirtyy sitten suoraan<br>keskeytyskohtaan segmenttiin ja kulma-asentoon<br>ja jatkaa hitsausprosessia siitä. |  |
|      |                                   | Ei                                                                                                    | Hitsausprosessi keskeytyy.                                                                                                    |  |

| POS. | NIMITYS                                                                                                    | JÄRJESTELMÄASETUSTEN VAIHTOEHDOT                                                                                                    |  |  |  |
|------|----------------------------------------------------------------------------------------------------|----------------------------------------------------------------------------------------------------|--|--|--|
| 9    | Käytä<br>jäähdytysnesteen<br>viivettä<br>HINWEIS! Tämän<br>toiminnon<br>käyttäminen<br>edellyttää, että<br>jäähdytysyksikkö<br>on kytketty. | Image: Constraint MW Image: Constraint of the sector of the sector of |  |  |  |
|      |                                                                                                    | Weid Mode Test Mode Menu<br>Jäähdytysviive-toiminnolla voidaan aktivoida virtalähteen<br>nestejäähdytysjärjestelmä hitsausprosessin jälkeen.                                                                                                    |  |  |  |
|      |                                                                                                    | Kun toiminto aktivoidaan, syöttökenttä "Jäähdytysnesteen viive" aktivoituu<br>myös hitsausohjelmassa ohjelmatasolla "Kaasun jälkivirtaus".<br>Ohjelman perusteella voidaan asettaa minuuttimääräinen aika, jonka<br>nestejäähdytysjärjestelmän on pysyttävä aktiivisena hitsausprosessin<br>päättymisen jälkeen.                                                                                                    |  |  |  |
|      |                                                                                                    | Jäähdytysnesteen viive ON: Ohjelman syöttökenttä "Jäähdytysnesteen viive" on aktivoitu.                                                                                                    |  |  |  |
|      |                                                                                                    | Jäähdytysnesteen viive OFF: Ohjelman syöttökenttä "Jäähdytysnesteen viive" on deaktivoitu.                                                                                                    |  |  |  |
|      |                                                                                                    | HINWEIS! Aktiivisessa nestejäähdytysjärjestelmässä hitsauspäätä ei saa irrottaa virtalähteestä.                                                                                                    |  |  |  |
| 10   | Pysyvän<br>kaasun määrä                                                                                                    | Kaasun tilavuusvirta I/min, joka virtaa hitsauspäähän, kun toiminto "Kaasu<br>pysyvästi päällä" on aktivoitu, voidaan asettaa syöttökentässä "Pysyvä<br>kaasumäärä".                                                                                                    |  |  |  |
|      |                                                                                                    | Suositeltava pysyvän kaasun määrä: 2-5 l/min                                                                                                    |  |  |  |
|      |                                                                                                    | <i>Katso myös luku</i> Kaasun yleiskatsaus [▶ 159]                                                                                                    |  |  |  |
| 11   | Kosketusnäyttö<br>ON/OFF                                                                                                    | Näytön kosketustoiminnon ottaminen käyttöön tai poistaminen käytöstä.                                                                                                    |  |  |  |

| POS. | NIMITYS                          | JÄRJESTELMÄASETUSTEN VAIHTOEHDOT                                                                                                    |                                                                                                    |                 |
|------|----------------------------------|----------------------------------------------------------------------------------------------------|----------------------------------------------------------------------------------------------------|-----------------|
| 12   | Pysy<br>kirjautuneena ON/<br>OFF | Toiminnolla "Pysy kirjautuneena" voidaan määritellä käyttöoikeusta<br>/ toimintojen alue, jolla virtalähde käynnistyy sen jälkeen, kun se on<br>päälle. |                                                                                                    | tty             |
|      |                                  | Pysy kirjautuneena ON                                                                                                    | Virtalähde käynnistyy aina<br>käyttöoikeustasolla: "Täysi toiminto-alue"<br>Salasana täyden toiminto-alueen<br>aktivoimiseksi on syötettävä kerran. |                 |
|      |                                  | Pysy kirjautuneena OFF                                                                                                    | Virtalähde käynnistyy aina<br>käyttöoikeustasolla: Rajoitettu valikoima<br>toimintoja.                                                              |                 |
|      |                                  |                                                                                                    | Katso myös luku: ASETUKSET JA KÄYT<br>ja täyden toiminnallisuuden käyttöönotto                                                                      | ΤÖ              |
| 13   | Viimeisimmän lokin tulostaminen  | Kun toiminto "Viimeisimmän lokin tulostaminen" on aktivoitu, testin ja hitsauksen päävalikossa aktivoituu ylimääräinen pikanäppäin.                     |                                                                                                    |                 |
|      | ON/OFF                           | Painamalla softkey-näppäintä<br>tulostaa viimeisen hitsatun sau<br>lokiasetuksista riippumatta.                                                         | "Tulosta viimeinen loki" voidaan jälkikätee<br>uman hitsausloki hitsausohjelman                                                                     | n               |
|      |                                  | Remain Signed In (Admin) III                                                                                                    | Program Name 3.000+0.5                                                                                                    |                 |
| 14   | Etäkomentojen ponnahdusikkuna    | Toiminnolla "Etäkomentojen p<br>missä muodossa VNC:n kautta                                                                                             | onnahdusikkunan käyttö" voidaan määrittä<br>a tapahtuva etäkäyttö näytetään käyttäjälle                                                             | uä,<br>∋.       |
|      | n käyttö                         | Etäkomentojen ponnahdusikku<br>käyttö ON                                                                                                    | unan Jos kyseessä on etäkäyttö, näkyv<br>tulee suuri viesti-ikkuna.                                                                                 | /iin            |
|      |                                  | Etäkomentojen ponnahdusikku<br>käyttö OFF                                                                                                    | unan Kun kyseessä on etäkäyttö,<br>järjestelmätiedote näytetään "Info<br>softkey-näppäimen tiedot-alueella                                          | )"-<br>a.       |
|      |                                  |                                                                                                    | Katso myös "Softkey-näppäin "Inf<br>Iuvussa Päävalikko [▶ 66]                                                                                       | <sup>6</sup> 0" |

# 8.1.6.2 Ohjelma-asetukset

# $\odot$

Kaikki ohjelmaan liittyvät asetukset voidaan tehdä ohjelma-asetuksissa.

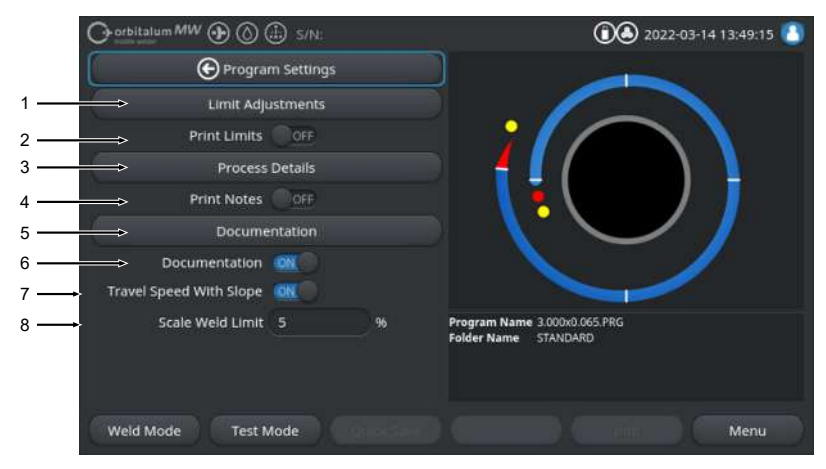

Abb.: Valikko "Ohjelma-asetukset"

| POS. | VALIKKOKOHTA                        | ASETUSVAIHTOEHDOT                                                                                                    |                                               |
|------|-------------------------------------|----------------------------------------------------------------------------------------------------|-----------------------------------------------|
| 1    | Valvontarajat                       | Valikkokohdassa "Valvontarajat" voidaan määritellä raja-arvot, jotka<br>ylittyessään tai alittuessaan laukaisevat varoitusviestin tai hitsausprosessin<br>keskeytyksen.<br><i>Katso myös luku</i> Valvontarajat [▶ 133] |                                               |
| 2    | Tulosta rajat ON/<br>OFF            | N/ Liukupainikkeella "Tulosta rajat ON/OFF" voidaan määrittää, liitetä<br>tallennetut "valvontarajat" kuhunkin hitsauslokiin.                                                                                           |                                               |
|      |                                     | Tulosta rajat ON                                                                                                    | "Valvontarajat" aktivoitu liitteenä.          |
|      |                                     | Tulosta rajat OFF                                                                                                    | "Valvontarajat" poistettu käytöstä liitteenä. |
| 3    | Prosessihuomaut<br>ukset            | Katso luku Prosessihuoma                                                                                                    | utukset [▶ 101]                               |
| 4    | Tulosta<br>muistiinpanot ON/<br>OFF | Liukupainikkeella "Tulosta muistiinpanot ON/OFF" voidaan määrittää<br>N/ tulostetaanko kohdassa "Prosessihuomautukset" syötetyt tiedot<br>hitsausparametrien lisäksi, kun hitsausohjelma tulostetaan.                   |                                               |
|      |                                     | Tulosta muistiinpanot ON                                                                                                    | "Prosessihuomautusten" tulostaminen aktivoitu |
|      |                                     | Tulosta muistiinpanot<br>OFF                                                                                                    | "Prosessihuomautusten" tulostaminen aktivoitu |

| POS. | VALIKKOKOHTA                         | ASETUSVAIHTOEHDOT                                                                                                    |
|------|--------------------------------------|----------------------------------------------------------------------------------------------------|
| 5    | Dokumentaatio                        | Dokumentaatiotoiminnon avulla voidaan määritellä ja kartoittaa<br>dokumentaatioprosessit.                                                                                                    |
|      |                                      | Katso myös luku Yleiskatsaus ja toiminnot Dokumenttiluettelo [> 134] ja                                                                                                    |
|      |                                      | Dokumentaatio [> 94]                                                                                                    |
| 6    | Dokumentaatio<br>ON/OFF              | Valikkokohdassa "Dokumentaatio" määritellyt kentät ja niiden<br>dokumentaatiotoiminto voidaan aktivoida tai deaktivoida hitsausohjelmassa<br>liukupainikkeella "Dokumentaatio ON/OFF".       |
| 7    | Nopeus<br>kallistuksella ON/<br>OFF  | Liukupainikkeella "Nopeus kallistuksella ON/OFF" voidaan määrittää, onko<br>pyörimisnopeuden säätö kahden sektorin välillä lineaarinen vai jyrkkä.                                           |
|      |                                      | Jos tämä toiminto on aktivoitu, käyttäytyminen asetetaan yhdessä<br>hitsausvirran säädön kanssa hitsausohjelman parametrin "Kallistus" avulla.                                               |
|      |                                      | Katso myös luku Tasosegmentti [> 107]                                                                                                    |
| 8    | Korjauskerrointa<br>koskeva rajoitus | Syöttökentässä "Korjauskertoimen rajoitus" voidaan määritellä, missä määrin<br>hitsausvirtaa voidaan säätää hitsausohjelman parametrilla "Korjauskerroin"<br>virtalähteen "Käyttäjätilassa". |
|      |                                      | Katso myös luku Käyttäjätasot [▶ 46]                                                                                                    |

### 8.1.6.2.1 Valvontarajat

### $\odot$

Virtalähde ohjaa ja valvoo hitsausvirran, kaarijännitteen ja hitsausnopeuden ASETUS- ja TODELLISIA arvoja koko hitsausprosessin ajan.

Valikkokohdassa "Valvontarajat" määritellään raja-arvot, jotka ylittyessään tai alittuessaan laukaisevat varoitusviestin tai hitsausprosessin keskeytyksen.

| O orbitalum MW () () () S/N: |           |        | 0 🔊 2022-03-14 13:40:36 🚺                            |
|------------------------------|-----------|--------|------------------------------------------------------|
| 🕞 Limit Ad                   | justments |        |                                                      |
| Minimum HP current abort     | -10       | ) A    |                                                      |
| Minimum HP current alarm     |           |        |                                                      |
| Maximum HP current alarm     |           |        |                                                      |
| Maximum HP current abort     | 10        |        |                                                      |
| Minimum LP current abort     | -10       |        |                                                      |
| Minimum LP current alarm     | -5        |        |                                                      |
| Maximum LP current alarm     |           |        |                                                      |
| Maximum LP current abort     | 10        |        | Program Name 3.000x0.065.PRG<br>Folder Name STANDARD |
| Minimum HP speed abort       | -10       | mm/min |                                                      |
| Minimum UB coord shem        |           |        |                                                      |
| Weld Mode Test M             | lode      |        | Menu                                                 |

Abb.: Valikko "Valvontarajat"

Valvontarajat voidaan säätää erikseen kutakin hitsausohjelmaa varten.

Muutokset on hyväksyttävä softkey-näppäimellä "Tallenna".

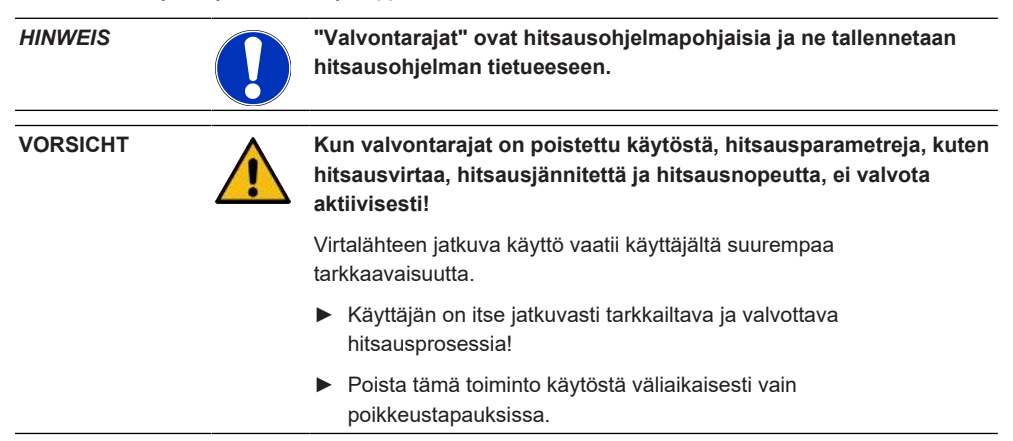

### 8.1.6.2.2 Yleiskatsaus ja toiminnot Dokumenttiluettelo

### $\odot$

Dokumentaatiotoiminnon avulla voidaan määritellä ja kartoittaa dokumentaatioprosessit. Kun tämä toiminto on aktivoitu, käyttäjää kehotetaan syöttämään määritetyt dokumentaatioparametrit ennen orbitaalihitsausprosessin aloittamista.

- Kaikkien dokumentoitavien parametrien tyypit ja syöttöväli voidaan määritellä vapaasti.
- Tiedot syötetään joko sisäisen tai ulkoisen näppäimistön tai koodiskannerin avulla
- Määritetyt parametrit voidaan syöttää joko ennen jokaista hitsausta tai jokaisen virtalähteen uudelleenkäynnistyksen jälkeen.
- Tuloste ja kaikki hitsaukseen liittyvät ASETUS- ja TODELLISET arvot esitetään hitsausraporttiprofiilina, joka voidaan tallentaa USB-medialle tai verkkohakemistoon tai tulostaa sisäisen tai ulkoisen tulostimen kautta.
- Luodut dokumentaatiorutiinit voidaan tallentaa USB-tallennusvälineelle ja siirtää muihin virtalähteisiin.

Katso myös luku Järjestelmätiedot [> 137]

# HINWEIS! Dokumentaatiotoiminto on järjestelmäkohtainen ja aktivoituu automaattisesti jokaiselle ladatulle hitsausohjelmalle.

Dokumentaatiokenttiä voidaan lisätä ja hallita dokumentaatioluettelossa.

Lisäksi voidaan määrittää, vaaditaanko dokumentaatiokentän arvo ja tallennetaanko se pysyvästi.

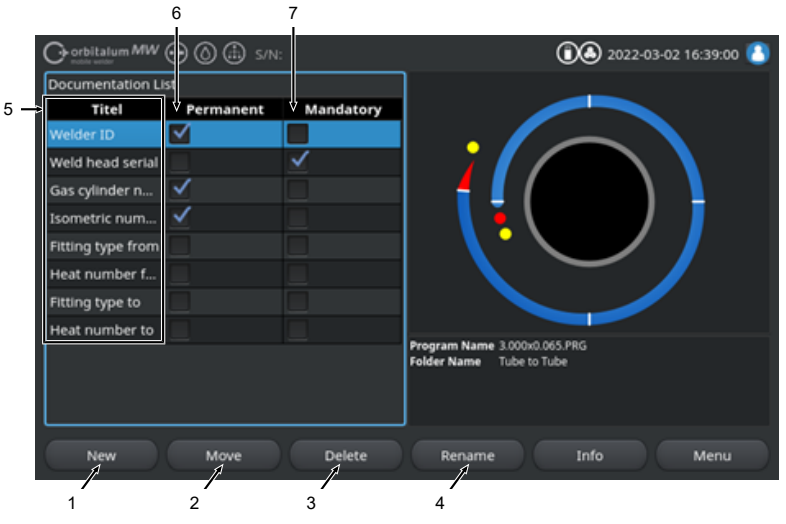

Abb.: Valikko "Dokumentaatioluettelo"

| POS. | KUVARUUTUELEM<br>ENTTI                  | ТОІМІΝТО                                                                                                    |  |
|------|-----------------------------------------|----------------------------------------------------------------------------------------------------|--|
| 1    | Softkey-näppäin<br>"Uusi"               | Uusia dokumentaatiokenttiä voidaan luoda painamalla softkey-näppäintä<br>"Uusi".                                                                                      |  |
| 2    | Softkey-näppäin<br>"Siirrä"             | Paina softkey-näppäintä "Siirrä" vaihtaaksesi dokumentaatiokenttien näyttöjärjestystä hitsausohjelmassa ja lokitiedostossa.                                           |  |
| 3    | Softkey-näppäin<br>"Poista"             | Dokumentaatiokenttiä voidaan poistaa painamalla softkey-näppäintä<br>"Poista".                                                                                        |  |
| 4    | Softkey-näppäin<br>"Nimeä<br>uudelleen" | Dokumentaatiokenttiä voidaan nimetä uudelleen painamalla softkey-<br>näppäintä "Nimeä uudelleen".                                                                     |  |
| 5    | Tekstin<br>syöttökentät<br>"Otsikko"    | Syötä syötettävän dokumentaatioparametrin nimi.                                                                                                    |  |
|      |                                         | Merkintä näkyy syöttökentän merkintänä hitsausohjelmassa ja hitsauslokin kohdassa Dokumentaatio.                                                                      |  |
| 6    | Valintaruutu<br>"Pysyvä"                | Jos tämä vaihtoehto on aktivoitu, hitsausohjelmaan syötetty parametriarvo tallennetaan syöttökenttään, kunnes virtalähde käynnistetään uudelleen.                     |  |
|      |                                         | Tätä vaihtoehtoa suositellaan seuraavanlaisille staattisille parametreille:<br>"Hitsaajan tunnus", "Hitsauspään sarjanumero", "Kaasupullon numero",<br>"Kaasutyyppi", |  |
|      |                                         | Jos toiminto poistetaan käytöstä, syöttökentän sisältö poistetaan jokaisen sytytyksen jälkeen ja se on syötettävä uudelleen.                                          |  |
|      |                                         | Tätä vaihtoehtoa suositellaan seuraavanlaisille muuttuville parametreille:<br>"Erän numero", "Työkappaleen tyyppi", "Hitsin sijainti geometriassa",                   |  |
|      |                                         | HINWEIS! Yksi, kaikki tai ei yhtään valintaruutua voidaan aktivoida.                                                                                                  |  |
| 7    | Valintaruutu<br>"Pakollinen"            | Jos tämä vaihtoehto on aktivoitu, hitsausprosessin käynnistämiseksi on syötettävä parametri vastaavaan dokumentaatiokenttään.                                         |  |
|      |                                         | HINWEISI Yksi, kaikki tai ei yhtään valintaruutua voidaan aktivoida                                                                                                   |  |

# 8.1.6.2.2.1 Dokumentaatiokentän luominen

### $\odot$

Voit luoda uuden dokumentaatiokentän noudattamalla seuraavia ohjeita:

### Päävalikosta:

- 1. Valitse valikkokohta "Asetukset".
- 2. Valitse valikkokohta "Ohjelma-asetukset".
- 3. Valitse valikkokohta "Ohjelma-asetukset".
- 4. Paina softkey-näppäintä "Uusi".

135

5. Kirjoita dokumentaatioparametrin nimi syöttökenttään.

# 8.1.6.2.2.2 Dokumentaatiokentän siirtäminen

# $\odot$

Dokumentaatiokenttiä voidaan järjestää rullaavasti softkey-näppäimellä "Siirrä". Määritelty järjestys vastaa dokumentaation syöttökenttien näyttöjärjestystä hitsausohjelmassa ja lokitiedostossa.

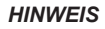

Painamalla softkey-näppäintä "Siirrä" valittua dokumentaatiokenttää siirretään alaspäin yksi asema kerrallaan liukuvasti. Toista prosessi, kunnes haluttu asento on saavutettu.

Päävalikosta:

- 1. Valitse valikkokohta "Asetukset".
- 2. Valitse valikkokohta "Ohjelma-asetukset".
- 3. Valitse valikkokohta "Ohjelma-asetukset".
- 4. Valitse siirrettävä dokumentaatiokenttä.
- 5. Paina softkey-näppäintä "Siirrä".

# 8.1.6.2.2.3 Dokumentaatiokentän poistaminen

# $\odot$

Dokumentaatiokenttiä voidaan poistaa softkey-näppäimellä "Poista".

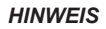

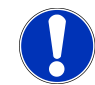

Softkey-näppäimen painaminen poistaa merkityn parametrin peruuttamattomasti.

Päävalikosta:

- 1. Valitse valikkokohta "Asetukset".
- 2. Valitse valikkokohta "Ohjelma-asetukset".
- 3. Valitse valikkokohta "Ohjelma-asetukset".
- 4. Valitse siirrettävä dokumentaatiokenttä.
- 5. Paina softkey-näppäintä "poista".

# 8.1.6.2.2.4 Dokumentaatiokentän uudelleennimeäminen

Kun nimeä muutetaan, dokumentaatiokentän nimi voidaan muuttaa.

Päävalikosta:

- 1. Valitse valikkokohta "Asetukset".
- 2. Valitse valikkokohta "Ohjelma-asetukset".
- 3. Valitse valikkokohta "Ohjelma-asetukset".
- 4. Valitse siirrettävä dokumentaatiokenttä.
- 5. Paina softkey-näppäintä "Nimeä uudelleen".

### 8.1.6.3 Järjestelmätiedot

Järjestelmätiedot-kohdassa voidaan päivittää / tallentaa 🕑 / palauttaa 🕑 ohjelmiston yksittäisiä järjestelmäalueita.

### 8.1.6.3.1 Päivittäminen

Tässä valikkokohdassa yksittäisiä järjestelmäalueita voidaan päivittää toisistaan riippumatta.

Seuraavat järjestelmäalueet ovat päivitettävissä:

- · Järjestelmä
- · Automaattinen ohjelmointi
- Hitsauspääluettelo
- Kielitiedostot
- Dokumentaatioluettelo

#### Menettely:

- 1. Aseta päivitystiedoston sisältävä USB-tietoväline mihin tahansa USB-porttiin.
- 2. Valitse haluamasi järjestelmäalueen valikkokohta.
- ⇒ Kun valinta on onnistunut, päivitysrutiini käynnistyy.

### 8.1.6.3.2 Varmuuskopiointi

### $\odot$

Valikkokohdassa "Varmuuskopiointi" voidaan varmuuskopioida yksittäisiä järjestelmäalueita toisistaan riippumatta USB-tietovälineelle.

Seuraavat järjestelmäalueet ovat varmuuskopioitavissa:

- · Automaattinen ohjelmointi
- Hitsauspääluettelo
- Kielitiedostot
- Dokumentaatioluettelo

### Menettely:

1. Aseta USB-tietoväline mihin tahansa USB-porttiin.

- 2. Valitse haluamasi järjestelmäalueen valikkokohta.
- ⇒ Kun valinta on onnistunut, tallennusrutiini käynnistyy.

### 8.1.6.3.3 Palauttaminen

### $\odot$

Valikkokohdassa "Palautus" järjestelmä voidaan palauttaa viimeisimpään ohjelmistotilaan.

Menettely:

- 1. Paina valikkopainiketta "Järjestelmän palauttaminen" (1).
- Vahvista järjestelmävalintaikkuna "Haluatko todella palauttaa järjestelmän?" valitsemalla "Kyllä" (2).
- ⇒ Kun vahvistus on onnistunut, palautusrutiini käynnistyy.

### 8.1.6.4 Verkkoympäristö

### 

HINWEIS

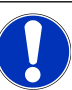

Verkon konfigurointi on vaativampi toiminto, ja sen pitäisi olla järjestelmänvalvojan tehtävä!

- Valikkokohdassa "Verkkoympäristö" voidaan tehdä kaikki asetukset, joilla virtalähde voidaan liittää lähiverkkoon ja käyttää verkkotulostimia.
- Vaihtoehdon UPGRADE Connectivity LAN/IoT/VNC avulla hitsausohjelmat ja hitsausraportit voidaan tallentaa ja hakea hajautetusti. Integrointimahdollisuuden avulla MQTT/IoT/Industry 4.0 -verkkoon voidaan vaihtaa tietoja ja ohjauskomentoja verkon osallistujien välillä.

### HINWEIS

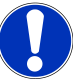

Verkkotoiminnot ovat käytettävissä vain vaihtoehdon UPGRADE Connectivity LAN/IoT/VNC kanssa. Katso luku Päivitysvaihtoehdot [) 175]

Verkkoasennukseen tarvitaan kohdetietokone/-palvelin, joka täyttää seuraavat järjestelmävaatimukset:

- Ethernet RJ-45 (LAN) -liitin (10Base-T/100Base-TX/1000BaseTX)
- Aktiivinen TCP/IP-palvelu
- Kytkentäkaavio, kuvan mukaisesti Kytkentäkaavio

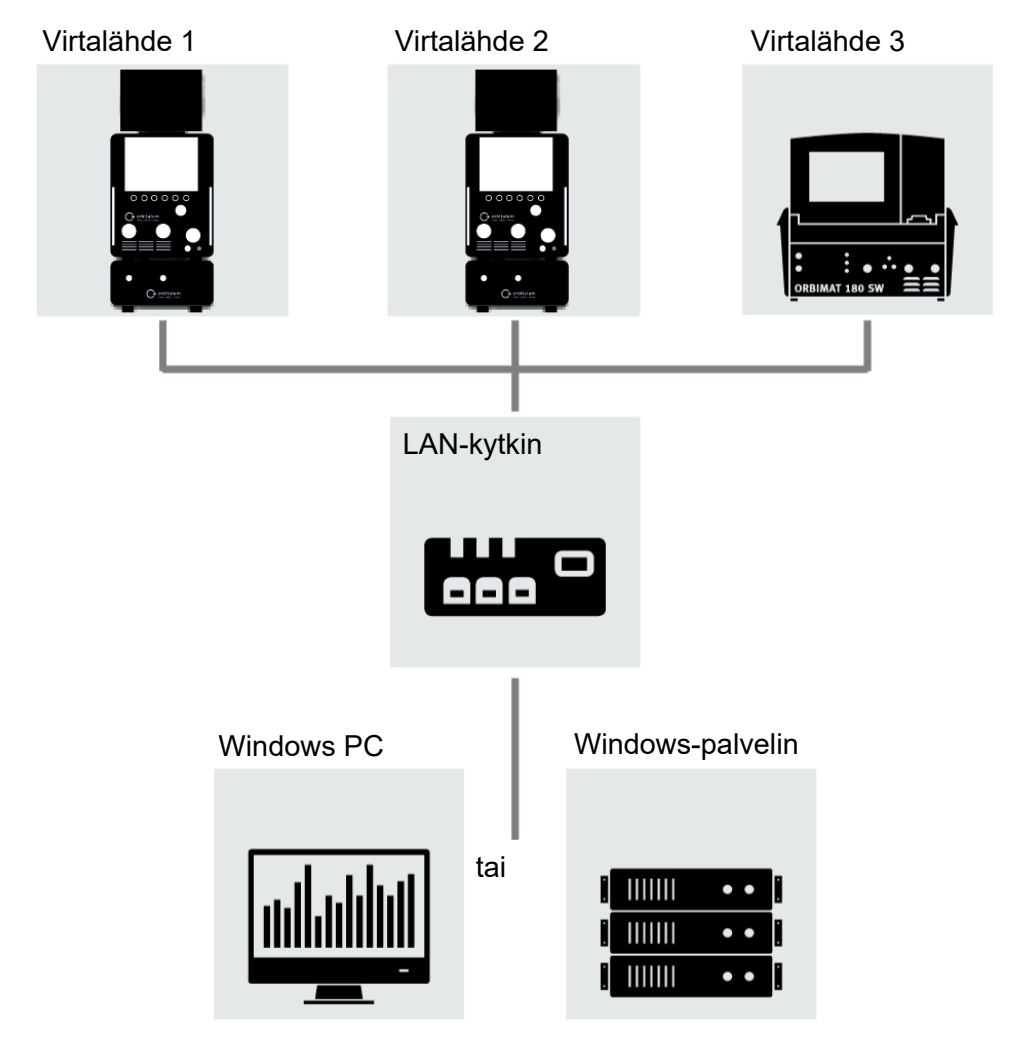

Abb.: Kytkentäkaavio

### 8.1.6.4.1 Verkon LAN-asetukset

# $\odot$

Valikkokohdassa "Verkko LAN-asetukset" voidaan syöttää kaikki verkkoon liittyvät parametrit, jotka ovat tarpeen virtalähteen integroimiseksi paikalliseen verkkorakenteeseen.

| PARAMETRI                     | TOIMINTO                                                                                                    |                                                                             |  |  |  |
|-------------------------------|----------------------------------------------------------------------------------------------------|-----------------------------------------------------------------------------|--|--|--|
| DHCP-palvelin                 | DHCP-toiminnon ansiosta virtalähde voidaan integroida olemassa olevaan verkkoor ilman manuaalista konfigurointia. |                                                                             |  |  |  |
|                               | DHCP-palvelin "ON"                                                                                                | Määritysparametrit lähetetään suoraan DHCP-<br>palvelimelta virtalähteelle. |  |  |  |
|                               | DHCP-palvelin "OFF"                                                                                               | Määritys on tehtävä manuaalisesti seuraavien verkkoparametrien avulla.      |  |  |  |
| Rajapinta                     | Parametri asetetaan järjestelmästä ja se toimii informaationa. Mitään toimenpiteitä ei tarvita.                   |                                                                             |  |  |  |
| Saatavilla oleva<br>rajapinta | Parametri asetetaan järjestelmästä ja se toimii informaationa. Mitään toimenpiteitä ei tarvita.                   |                                                                             |  |  |  |
| MAC-osoite                    | Parametri asetetaan järjestelmästä ja se toimii informaationa. Mitään toimenpiteitä ei tarvita.                   |                                                                             |  |  |  |
| Lähetys                       | Parametri asetetaan järjestelmästä ja se toimii informaationa. Mitään toimenpiteitä ei tarvita.                   |                                                                             |  |  |  |
| Aliverkon peite               | Syöttökenttä verkon aliverkon peitteen osoitetta varten.                                                          |                                                                             |  |  |  |
|                               | HINWEIS! Pakollinen verkkoparametri. Aliverkon peite on oltava sama kuin                                          |                                                                             |  |  |  |
|                               | verkon aliverkon peite.                                                                                           |                                                                             |  |  |  |
| Standardi                     | Syöttökenttä verkon standa                                                                                        | ardia yhdyskäytävän osoitetta varten.                                       |  |  |  |
| yhdyskäytävä                  | HINWEIS! Pakollinen verkkoparametri. Jos standardia yhdyskäytävää ei ole                                          |                                                                             |  |  |  |
|                               | käytettävissä, on käytettä                                                                                        | ävä osoitetta 128.0.0.1.                                                    |  |  |  |
| DNS 1                         | Verkon DNS-palvelimen IP                                                                                          | P-osoitteen syöttökenttä.                                                   |  |  |  |
|                               | HINWEIS! Valinnainen verkkoparametri.                                                                             |                                                                             |  |  |  |
| DNS 2                         | Verkon vaihtoehtoisen IP-o                                                                                        | osoitteen syöttökenttä.                                                     |  |  |  |
|                               | HINWEIS! Valinnainen ve                                                                                           | rkkoparametri.                                                              |  |  |  |
| IP-osoite                     | Virtalähteen IP-osoitteen syöttökenttä.                                                                           |                                                                             |  |  |  |
|                               | HINWEIS! Pakollinen ver                                                                                           | kkoparametri. IP-alueen on oltava verkon IP-alueella.                       |  |  |  |
| Verkon                        | Valikkopainike verkkokoko                                                                                         | onpanon hyväksymistä varten                                                 |  |  |  |
| määrittäminen                 | HINWEIS! Kun asennus o                                                                                            | n onnistunut, virtalähteen käyttöjärjestelmä                                |  |  |  |
|                               | käynnistyy uudelleen.                                                                                             |                                                                             |  |  |  |

### 8.1.6.4.2 Verkkohakemiston määrittäminen

# $\oplus$

Hitsausohjelmien ja lokitiedostojen verkkotallennuspaikat voidaan määrittää valikkokohdassa "Verkkohakemiston asetukset".

Jos identtiset tallennuspaikat on määritetty useille virtalähteille, sinne tallennetut tiedot voidaan jakaa keskenään.

HINWEIS

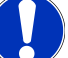

 Kohdekansiot on luotava etukäteen kohdetietokoneelle/palvelimelle.

- Kohdetietokoneen/-palvelimen kohdehakemistolle on määritettävä verkkojako, jolla on luku- ja kirjoitusoikeudet.
- ▶ Virtalähteeseen voidaan määrittää useita verkkohakemistoja.
- Verkkohakemistoja voidaan käyttää rinnakkain useiden virtalähteiden kautta.

| PARAMETRI                    | ТОІМІΝТО                                                                                                    |
|------------------------------|----------------------------------------------------------------------------------------------------|
| Jaetun kansion<br>lisääminen | Valikkopainike "Lisää jaettava kansio" avaa alivalikon, johon voit syöttää jaettavan kansion tallennuspaikan tiedot. |
| Hakemistonimi                | Syöttökenttä nykyisissä lähteissä näkyvän sisäisen hakemiston nimen syöttämistä varten kohdassa "Ohjelmanhallinta".  |

| PARAMETRI        | ΤΟΙΜΙΝΤΟ                                                                                                    |  |  |  |
|------------------|----------------------------------------------------------------------------------------------------|--|--|--|
| Tietokoneen nimi | Kohdetietokoneen/-palvelimen nimi tai IP-osoite.                                                                                        |  |  |  |
| tai IP-osoite    | Tietokoneen nimi on suositeltavampi.                                                                                                    |  |  |  |
|                  | HINWEIS! Kiinnitä huomiota isojen/pienten oikeaan käyttöön!                                                                             |  |  |  |
|                  | TÄRKEÄÄ.                                                                                                    |  |  |  |
|                  | <ul> <li>Kohdetietokoneen/-palvelimen kohdehakemistolle on määritettävä verkkojako,<br/>jolla on luku- ja kirjoitusoikeudet.</li> </ul> |  |  |  |
|                  | <ul> <li>Kirjoita osoite ilman edeltävää "tietokoneen nimeä":<br/>Esimerkki:</li> </ul>                                                 |  |  |  |
|                  | Oikein: "ORBINet/Welding/Data"                                                                                                    |  |  |  |
|                  | Väärin: \\DESIOTGS0022\ORBINet\Welding\Data                                                                                             |  |  |  |
|                  | Älä käytä vinoviivoja verkkopolun alussa:                                                                                               |  |  |  |
|                  | Oikein: "ORBINet/Welding/Data"                                                                                                    |  |  |  |
|                  | Väärin: "/ ORBINet/Welding/Data"                                                                                                    |  |  |  |
|                  | Käytä vain vinoviivaa (/) kansioiden erottamiseen verkkopolussa:                                                                        |  |  |  |
|                  | Oikein: "ORBINet/Welding/Data"                                                                                                    |  |  |  |
|                  | Väärin: "ORBINet/Welding/Data"                                                                                                    |  |  |  |
|                  | Älä käytä kansioiden nimiä, joissa on välilyöntejä:                                                                                     |  |  |  |
|                  | Oikein: "ORBINet/Welding/Data"                                                                                                    |  |  |  |
|                  | Väärin: "ORBINet /Welding/Data"                                                                                                    |  |  |  |
| Käyttäjänimi     | Käyttäjänimi tai toimialueen/käyttäjän nimi, jolla on kohdehakemiston luku- ja kirjoitusoikeudet.                                       |  |  |  |
|                  | Esimerkki: "Administrator" tai DOMAIN/Administrator"                                                                                    |  |  |  |
| Salasana         | Kirjautumispalvelimella olevaan käyttäjänimeen liittyvän salasanan syöttökenttä.                                                        |  |  |  |

| PARAMETRI                | TOIMINTO                                                                                                    |                                                                                                    |                                                                                      |  |  |
|--------------------------|----------------------------------------------------------------------------------------------------|----------------------------------------------------------------------------------------------------|--------------------------------------------------------------------------------------|--|--|
| Laajennetut<br>asetukset | Valikkopainike "Lisäasetukset" avaa alivalikon, johon voit syöttää verkkoparametrit<br>SMB-versio ja palvelinverkon suojaustila. |                                                                                                    |                                                                                      |  |  |
|                          | SMB-versio                                                                                                    | Avattava lue                                                                                               | ettelo SMB-version valintaa varten.                                                  |  |  |
|                          |                                                                                                    | <ul> <li>Server<br/>muita p</li> </ul>                                                                     | Message Block -verkkoprotokolla tiedosto-, tulostus- ja<br>valvelinpalveluja varten. |  |  |
|                          |                                                                                                    | <ul> <li>Vaihtoehto on tehtaalla asetettu oletusarvoon, eikä sitä yleensa<br/>tarvitse muuttaa.</li> </ul> |                                                                                      |  |  |
|                          |                                                                                                    | <ul> <li>Yhteysongelmien sattuessa SMB-versiota voidaan säätää<br/>vastaavasti.</li> </ul>                 |                                                                                      |  |  |
|                          |                                                                                                    | <ul> <li>Aseta s<br/>käyttöjä</li> </ul>                                                                   | itten SMB-versio kohdetietokoneen/-palvelimen<br>irjestelmän mukaan.                 |  |  |
|                          |                                                                                                    | Järjestelmä                                                                                                | nvalvojan olisi mieluiten tehtävä tämä asetus.                                       |  |  |
|                          |                                                                                                    | <u>Vaihtoehdot</u>                                                                                         | <u>.</u>                                                                             |  |  |
|                          |                                                                                                    | Versio                                                                                                    | Käyttöjärjestelmä                                                                    |  |  |
|                          |                                                                                                    | Oletus                                                                                                    | Oikean SMB-version automaattinen valinta                                             |  |  |
|                          |                                                                                                    | 1.0                                                                                                    | Windows 2000, Windows XP, Windows Server 2003,<br>Windows Server 2003 R2             |  |  |
|                          |                                                                                                    | 2.0                                                                                                    | Windows Vista, Windows Server 2008                                                   |  |  |
|                          |                                                                                                    | 2.1                                                                                                    | Windows 7, Windows Server 2008 R2                                                    |  |  |
|                          |                                                                                                    | 3.0                                                                                                    | Windows 8, Windows Server 2012                                                       |  |  |
|                          |                                                                                                    | 3.02                                                                                                    | Windows 8,1, Windows Server 2012 R2                                                  |  |  |
|                          |                                                                                                    | 3.1.1                                                                                                    | Windows 10, Windows Server 2016 TP2                                                  |  |  |
| PARAMETRI       | ΤΟΙΜΙΝΤΟ                                                                                                    |                                                                                          |                                                                             |  |  |  |  |
|-----------------|----------------------------------------------------------------------------------------------------|------------------------------------------------------------------------------------------|-----------------------------------------------------------------------------|--|--|--|--|
| Laajennetut     | Todentaminen                                                                                                    | Avattava lue                                                                             | Avattava luettelo palvelinverkon suojaustilan valitsemista varten.          |  |  |  |  |
| asetukset       | ja turvallisuus                                                                                                    | Jos yhteysongelmia ilmenee, turvatilaa voidaan säätää vastaavasti.                       |                                                                             |  |  |  |  |
|                 |                                                                                                    | Aseta tila ko                                                                            | hdetietokoneen/-palvelimen käyttöjärjestelmän mukaan.                       |  |  |  |  |
|                 |                                                                                                    | Järjestelmär                                                                             | nvalvojan olisi mieluiten tehtävä tämä asetus.                              |  |  |  |  |
|                 |                                                                                                    | Vaihtoehdot                                                                              | -                                                                           |  |  |  |  |
|                 |                                                                                                    | Tila                                                                                     | Kuvaus                                                                      |  |  |  |  |
|                 |                                                                                                    | ei mitään                                                                                | Yritä muodostaa yhteys nollakäyttäjänä (ei nimeä)                           |  |  |  |  |
|                 |                                                                                                    | krb5                                                                                     | Käytä Kerberos-version 5 todennusta                                         |  |  |  |  |
|                 |                                                                                                    | krb5i                                                                                    | Käytä Kerberos-todennusta ja pakota pakettien allekirjoittaminen käyttöön   |  |  |  |  |
|                 |                                                                                                    | ntlm                                                                                     | Käytä NTLM-salasanan pilkkomista                                            |  |  |  |  |
|                 |                                                                                                    | ntlmi                                                                                    | Käytä NTLM-salasanan hajautusta ja pakota pakettien allekirjoittaminen      |  |  |  |  |
|                 |                                                                                                    | ntlmv2                                                                                   | Käytä NTLMv2-salasanan hajauttamista                                        |  |  |  |  |
|                 |                                                                                                    | ntlmv2i                                                                                  | Käytä NTLMv2-salasanan hajautusta ja pakota pakettien allekirjoittaminen    |  |  |  |  |
|                 |                                                                                                    | ntlmssp                                                                                  | Käytä NTLMv2-salasanan hajautusta, joka on kapseloitu Raw NTLMSSP -viestiin |  |  |  |  |
| Verkkohakemisto | Valikko-painikk                                                                                                    | eella hyväksy                                                                            | rtään syötetyt parametrit.                                                  |  |  |  |  |
| n lisääminen    | HINWEIS! Kun verkkohakemisto on onnistuneesti määritetty virtalähteeseen,<br>verkkohakemistoa voidaan käyttää päävalikossa toimintojen<br>"Ohielmanhallinta" ja "Protokollan hallinta" kautta. |                                                                                          |                                                                             |  |  |  |  |
|                 | Katso luku Ohje<br>Katso luetteloke                                                                                                    | elmanhallinta [▶ 72]<br><i>ohta "Ohjelmiston tilasymbolit" luvussa</i> Päävalikko [▶ 66] |                                                                             |  |  |  |  |

HINWEIS! Jos virtalähde ei pysty muodostamaan verkkoyhteyttä, näyttöön tulee virheilmoitus. Tarkista tässä tapauksessa syötetyt parametrit, verkkokaapelointi ja verkkoasetukset.

Tietokoneen nimi on suositeltavampi.

HINWEIS! Kiinnitä huomiota isojen/pienten oikeaan käyttöön!

### 8.1.6.5 Huolto

#### 8.1.6.5.1 Jäähdytysnestepumppu päälle

### $\bigcirc$

Toimintoa "Jäähdytysnestepumppu päälle" käytetään jäähdytysnestesäiliön tyhjentämiseen esim. huoltotarkoituksiin, kuten jäähdytysnesteen vaihtoa varten tai jos virtalähde on pidempään poissa käytöstä.

Edellytys: ORBICOOL MW -jäähdytysyksikkö on kytketty.

#### 8.1.6.5.2 Moottorin kohdistus

Toiminto hitsauspään moottorin roottorin nopeuden tarkistamista ja korjaamista varten.

Toteutus, katso luku Moottorin kohdistus [> 169]

#### 8.1.6.5.3 Ohjelmien tuonti

### $oldsymbol{\Theta}$

Toiminnolla "Ohjelmien tuonti" voidaan tuoda ORBIMAT C- ja ORBIMAT CB-sukupolvien virtalähteiden hitsausohjelmia ja muuntaa ne nykyiseen hitsausohjelman muotoon.

HINWEIS

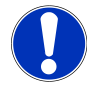

ORBIMAT CA -sukupolven hitsausohjelmat ovat täysin yhteensopivia, eikä niitä tarvitse tuoda. Ne voidaan kopioida/avata suoraan "Ohjelmanhallinnan" kautta.

#### Valmistelu

1. Luo yhteensopivalle USB-tikulle kansio "PROGRAMS" tietokoneen avulla.

#### HINWEIS

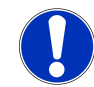

"PROGRAMS"-kansio on sijoitettava USB-tikun juurihakemiston ylimmälle tasolle.

2. Kopioi tuotavat hitsausohjelmat ilman alikansioita luotuun kansioon "PROGRAMS".

#### Suorittaminen

- 1. Aseta USB-tikku mihin tahansa virtalähteen USB-paikkaan.
- 2. Valitse painike "Ohjelmien tuominen"
  - ⇒ Jos tuonti onnistuu, näyttöön tulee viesti "Ohjelmien tuonti on päättynyt"
- 3. Vahvista näppäimellä "OK".
- 4. Käynnistä virtalähde uudelleen.
- ⇒ Tuotuja ohjelmia voidaan käyttää "Ohjelmanhallinta" kansiossa "Import\_XXX".

#### 8.1.6.5.4 Arc Machines -ohjelman tuonti

## $\bullet$

Toiminnolla " AMI-ohjelman tuonti" voidaan tuoda Arc Machines -virtalähteiden hitsausohjelman parametrit ORBITALUM-hitsausohjelmaan.

Tätä varten kaikki myöhemmät hitsausohjelman parametrit on siirrettävä AMI-hitsausohjelmasta, joka muunnetaan syöttömaskeihin.

|     |                          | 🗈 S/N:Demo | Build: d271 | b5a 🕄 🕄 🕲 2022-03-14 16:44:39 🔕                      |
|-----|--------------------------|------------|-------------|------------------------------------------------------|
|     | Proced                   | ure Import |             |                                                      |
| 1 — | Weld Head Model          | OW 76 S    |             |                                                      |
| 2 — | → Display Inch Sizes     | ON         |             |                                                      |
| 3 — | > Diameter               | 1.000      | In          |                                                      |
| 4 — | Wall Thickness           | 0.065      | in          |                                                      |
| 5 — | Pre-Purge Time           |            | sec.        |                                                      |
| 6 — | Post-Purge Time          |            | sec.        |                                                      |
| 7 — |                          | 0.0        | sec.        |                                                      |
| 8 — | Direction Of Rotation cl | ockwise    |             | Program Name 3.000x0.065.PRG<br>Folder Name STANDARD |
| 9 — | Rotor Start Delay        | 0.0        | sec.        |                                                      |
|     | Adjust                   | l evels    |             |                                                      |
|     | Weld Mode Test M         | 1ode Q     | ulck Save   | Loto Menu                                            |

Abb.: Valikko "Ohjelmien tuonti", yläosa

| POS. | VALIKKOK<br>OHTA                          | ASETUSVAIHTOEHDOT                                                                                                    |                                                   |  |  |  |  |
|------|-------------------------------------------|----------------------------------------------------------------------------------------------------|---------------------------------------------------|--|--|--|--|
| 1    | Hitsauspä<br>än tyyppi                    | Käytettävän polttimen                                                                                                    | Käytettävän polttimen tyypin valintamahdollisuus. |  |  |  |  |
| 2    | Englannin<br>kieliset<br>mittayksik<br>öt | <ul> <li>Toiminto mittayksiköiden vaihtamiseksi metrijärjestelmän ja brittiläisen järjes<br/>välillä.</li> <li>Muuntamisen jälkeen kaikki kentät näytetään aktiivisella mittayksiköllä ja ole<br/>olevat arvot muunnetaan vastaavasti.</li> <li>Vaihtoehdot:</li> </ul> |                                                   |  |  |  |  |
|      |                                           | Englanninkieliset<br>mittayksiköt ON                                                                                                    | "Brittiläiset"-mittayksiköt aktiivinen            |  |  |  |  |
|      |                                           | Englanninkieliset<br>mittayksiköt OFF                                                                                                    | "Metriset"-mittayksiköt aktiivinen                |  |  |  |  |
| 3    | Putken<br>halkaisija                      | Putken ulkohalkaisijan                                                                                                    | a syöttö                                          |  |  |  |  |

| POS. | VALIKKOK<br>OHTA               | ASETUSVAIHTOEHDO                                                                                                    | т                                                                                                    |  |  |  |  |
|------|--------------------------------|----------------------------------------------------------------------------------------------------|----------------------------------------------------------------------------------------------------|--|--|--|--|
| 4    | Seinämän<br>paksuus            | Putken seinämän pak                                                                                                    | Putken seinämän paksuuden syöttö                                                                      |  |  |  |  |
| 5    | Kaasun<br>esivirtausa<br>ika   | Aika sekunteina, kuin<br>alusta syttymiseen.                                                                                                | Aika sekunteina, kuinka kauan hitsauspää on alttiina hitsauskaasulle prosessin<br>alusta syttymiseen. |  |  |  |  |
| 6    | Kaasun<br>jälkivirtaus<br>aika | Aika sekunteina, kuinka kauan hitsauspää on alttiina hitsauskaasulle valokaaren sammuttamisen jälkeen.                                      |                                                                                                    |  |  |  |  |
| 7    | Laskemine<br>n                 | Lineaarisen virran laskun kesto sekunteina, joka alkaa edellisen segmentin hitsausvirran tasosta, kunnes asetettu loppuvirta on saavutettu. |                                                                                                    |  |  |  |  |
| 8    | Kiertosuun<br>ta               | Avattavat luettelot, ha                                                                                                    | lutun kiertohitsaussuunnan valinta.                                                                   |  |  |  |  |
|      |                                | Myötäpäivään                                                                                                    | Vakio pyörimissuunta – käynnistyy ylöspäin hitsaamalla                                                |  |  |  |  |
|      |                                | Vastapäivään                                                                                                    | Vaihtoehtoinen pyörimissuunta – käynnistää laskevan<br>hitsauksen                                     |  |  |  |  |
| 9    | Lammikon<br>muodostu           | Lammikon muodostu                                                                                                    | misajan syöttö sekunteina.                                                                            |  |  |  |  |

misaika

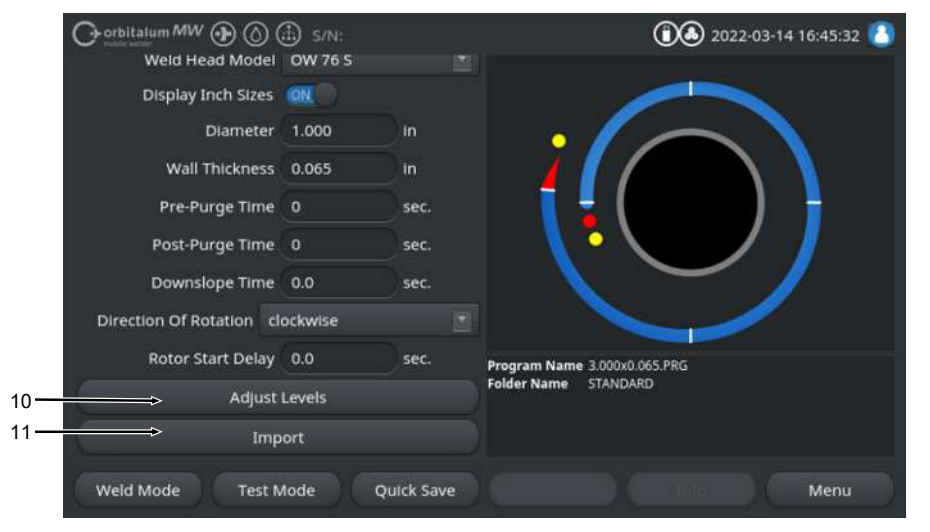

Abb.: Valikko "Ohjelmien tuonti", alaosa

| POS. | VALIKKOK<br>OHTA                     | ASETUSVAIHTOEHDOT                                                                                                    |
|------|--------------------------------------|----------------------------------------------------------------------------------------------------|
| 10   | Segmentti<br>en<br>mukautta<br>minen | Valikkokohdassa "Segmentin mukauttaminen" voidaan luoda segmenttejä ja syöttää<br>AMI-hitsausohjelman segmenttikohtaiset parametrit. |
|      |                                      | Syöttö tehdään taulukkomuodossa.<br>Ennen arvon syöttämistä syöttökenttä on valittava/merkittävä.                                    |

HINWEIS! Kaikki seuraavat parametrit voidaan siirtää olemassa olevista AMIhitsausohjelmista kuvan mukaisesti ilman yksiköiden muuntamista.

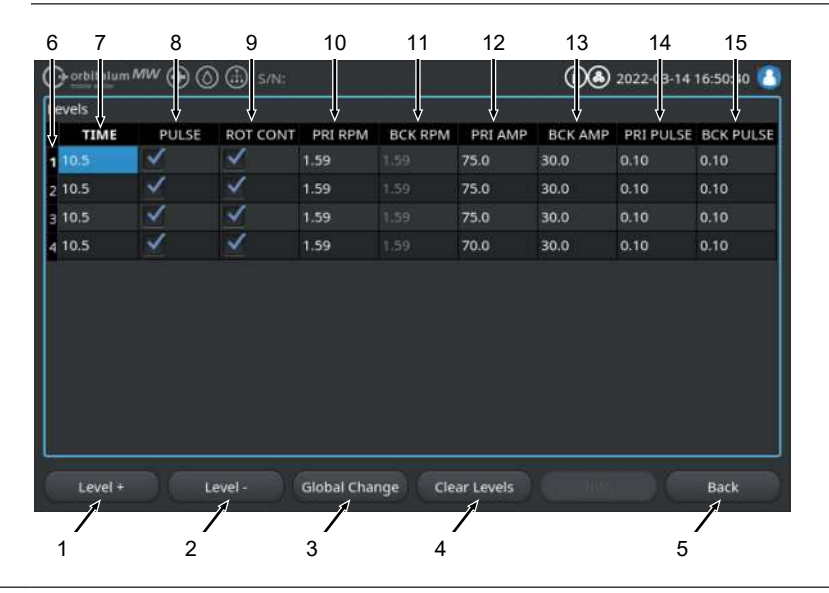

| POS. | VALIKKOK<br>OHTA                                                                                                    | ASETUSVAIHTOEHDOT                |                                                                                                    |  |  |  |  |
|------|----------------------------------------------------------------------------------------------------|----------------------------------|----------------------------------------------------------------------------------------------------|--|--|--|--|
|      | Pos.                                                                                                    | Kuvaruutuelementti               | Toiminto                                                                                                    |  |  |  |  |
|      | 1                                                                                                    | Softkey-näppäin<br>"Segmentti +" | Softkey-näppäin "Segmentti +" lisää toisen segmenttimerkinnän segmenttitaulukon loppuun.                                                     |  |  |  |  |
|      | 2                                                                                                    | Softkey-näppäin<br>"Segmentti -" | Softkey-näppäin "Segmentti -" poistaa<br>segmenttitaulukon viimeisen segmentin.                                                              |  |  |  |  |
|      | 3 Softkey-näppäin "Hyväksy Painamalla softkey-näppäintä "Hyväk<br>arvot" hetkellä merkityn hitsausparametrin a<br>kaikkiin alla oleviin soluihin. |                                  | Painamalla softkey-näppäintä "Hyväksy arvot" tällä<br>hetkellä merkityn hitsausparametrin arvo siirretään<br>kaikkiin alla oleviin soluihin. |  |  |  |  |
|      | 4                                                                                                    | Softkey-näppäin "Nollaus"        | Koko segmenttitaulukko nollataan painamalla Softkey-<br>näppäintä "Nollaa".                                                                  |  |  |  |  |
|      | 5                                                                                                    | Softkey-näppäin "Takaisin"       | Siirtyy yhden valikkotason taaksepäin                                                                                                    |  |  |  |  |
|      | 6                                                                                                    | Sarake "Segmentin<br>numero      | Näyttää segmenttien nykyisen lukumäärän taulukon nousevassa järjestyksessä.                                                                  |  |  |  |  |
|      | 7                                                                                                    | Sarake "AIKA"                    | Segmentin aika sekunteina.                                                                                                    |  |  |  |  |
|      | 8 Sarake "PULSSI"                                                                                                    |                                  | Valintaruutu sykkivä hitsausvirta                                                                                                    |  |  |  |  |
|      |                                                                                                    |                                  | Valintaruutu aktivoitu PULSSI "ON"                                                                                                    |  |  |  |  |
|      |                                                                                                    |                                  | Valintaruutu deaktivoitu PULSSI "OFF"                                                                                                    |  |  |  |  |
|      | 9                                                                                                    | Sarake "ROT CONT"                | Valintaruutu Jatkuva kierto                                                                                                    |  |  |  |  |
|      |                                                                                                    |                                  | Valintaruutu aktivoitu ROT "CONT"                                                                                                    |  |  |  |  |
|      |                                                                                                    |                                  | Valintaruutu deaktivoitu ROT "NCONT"                                                                                                    |  |  |  |  |
|      | 10                                                                                                    | Sarake "PRI RPM"                 | Syöttökenttä Numerot, ensisijaiset kierrokset minuutissa                                                                                     |  |  |  |  |
|      | 11                                                                                                    | Sarake "BCK RPM"                 | Syöttökenttä Numerot, toissijaiset kierrokset minuutissa                                                                                     |  |  |  |  |
|      | 12                                                                                                    | Sarake "PRI AMP"                 | Syöttökenttä Numerot, ensisijainen hitsausvirta A:ssa                                                                                        |  |  |  |  |
|      | 13                                                                                                    | Sarake "BCK AMP"                 | Syöttökenttä Numerot, toissijainen hitsausvirta A:ssa                                                                                        |  |  |  |  |
|      | 14                                                                                                    | Sarake "PRI PULSE"               | Syöttökenttä Numerot, ensisijainen pulssiaika<br>sekunneissa                                                                                 |  |  |  |  |
|      | 15                                                                                                    | Sarake "BCK PULSE"               | Syöttökenttä Numerot, toissijainen pulssiaika sekunneissa                                                                                    |  |  |  |  |

| POS. | VALIKKOK<br>OHTA | ASETUSVAIHTOEHDOT                                              |               |              |                                |                 |                    |                  |                      |  |
|------|------------------|----------------------------------------------------------------|---------------|--------------|--------------------------------|-----------------|--------------------|------------------|----------------------|--|
| 1    | Tuonti           | Painamalla valikkopainiketta "<br>ORBITALUM-hitsausohjelmaa    | Impo<br>an.   | ort" s       | syötetyt A                     | MI-hits         | ausparar           | netrit m         | uunnetaar            |  |
|      |                  | Muunnettu AMI-hitsausohjelm<br>sisäiseen muistiin polkuun sisä | a tal<br>äine | lenn<br>n mı | etaan aut<br>iisti/PRO         | omaatt<br>GRAM/ | isesti "P<br>MPORT | rogram<br>S_AMI. | Manageris            |  |
|      |                  | Program Manager<br>Gas Pre/Post-Purge: 10 / 10 sec.            |               |              |                                |                 |                    | 0.D.: 25.4       | . <b>D.:</b> 25.4 mm |  |
|      |                  | DEFAULT                                                        |               |              | Level                          | Final Ang       | le IP/LP Curr      | P/LP Spee        | HP/LP Time           |  |
|      |                  |                                                                | -             | -            | 1                              | 100             | 75.0 / 3           | 127/127          | 0.10 / 0             |  |
|      |                  |                                                                |               | 50           | 2                              | 200             | 75.0 / 3           | 127 / 127        | 0.10 / 0             |  |
|      |                  | V PROGRAM                                                      | 3451          |              | 3                              | 301             | 75.0 / 3           | 127/127          | 0.10/0               |  |
|      |                  | ▼ IMPORTS_AMI                                                  | 140           |              | 4                              | 401             | 70.0 / 3           | 127/127          | 0.10 / 0             |  |
|      |                  | - 🗐 1000x0065-000                                              |               |              |                                |                 |                    |                  |                      |  |
|      |                  | ► STANDARD                                                     |               |              | Program Name 1000x0065-000.PRG |                 |                    |                  |                      |  |
|      |                  | Tube to Bow                                                    |               |              | Folder Name                    |                 |                    |                  |                      |  |
|      |                  |                                                                |               | 9            |                                |                 |                    |                  |                      |  |

#### 8.1.6.5.5 Asetukset ulkoista tulostinta varten

## $\odot$

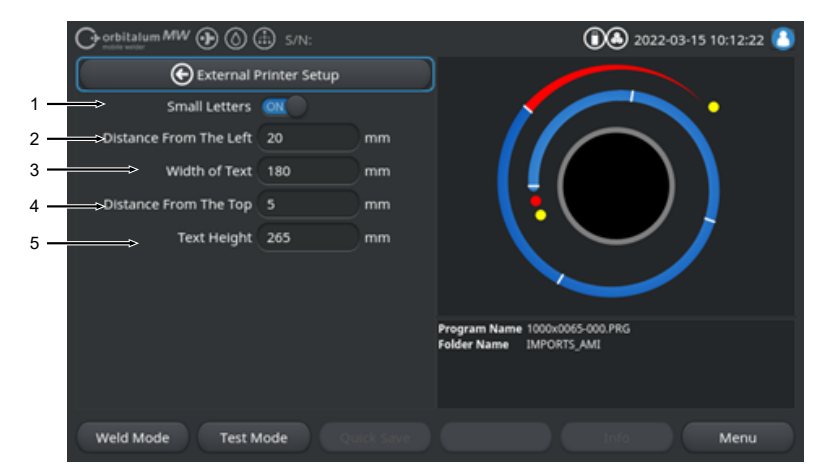

Valikossa " Asetukset ulkoista tulostinta varten" voidaan tehdä asetuksia tekstin tulostusta varten.

Abb.: Valikko "Asetukset ulkoista tulostinta varten

| POS. | VALIKKOKOHTA            | ASETUSVAIHTO                                                    | ASETUSVAIHTOEHDOT              |  |  |
|------|-------------------------|-----------------------------------------------------------------|--------------------------------|--|--|
| 1    | Pienennä<br>fonttikokoa | ON                                                              | Pieni kirjasinkoko aktivoitu   |  |  |
|      |                         | OFF                                                             | Pieni kirjasinkoko deaktivoitu |  |  |
| 2    | Sisennys<br>vasemmalta  | Etäisyysarvo sivun vasemmasta reunasta tulostusalueen alkuun mm |                                |  |  |
| 3    | Tekstin leveys          | Tulostusalueen leveys mm.                                       |                                |  |  |
| 4    | Etäisyys<br>yläreunasta | Etäisyysarvo mm arkin yläreunasta tulostusalueen alkuun         |                                |  |  |
| 5    | Tekstin korkeus         | Tulostusalueen                                                  | korkeus mm.                    |  |  |

#### 8.1.6.5.6 Huoltonäyttö

"Huoltonäyttö" näyttää yleiskatsauksen kaikista nykyisen virtalähdelähdeohjauksen elektronisista tulo- ja lähtösignaaleista. Näitä voidaan käyttää vianmääritykseen huoltotilanteessa.

|                                | 1                                           | 2                                                  | 3                                                  |     |
|--------------------------------|---------------------------------------------|----------------------------------------------------|----------------------------------------------------|-----|
| Orbitalum MW () () () () S/N:  | Ļ                                           | 2022                                               | -03-15 10 15:34 🔼                                  |     |
| Coolant Pump On                | Digital Inputs<br>0 GasTestKey<br>0 HomeKey | Digital Outputs<br>0 InWeldCycle<br>0 MotorRelay   | PWM Out<br>0 RoterMotorVal<br>0 WireMotorValue     |     |
| Calibrate Weld Head            | 0 HomeSwitch<br>0 MotorKey                  | 0 SpareOut1X1<br>0 SpareOut2X1<br>0 Castinue       |                                                    |     |
| Procedure Import               | 0 StartStopKeyX1<br>0 TwinSwitch            | 0 GasValveBack<br>0 GasValve2                      | PropValve     Encoder In                           |     |
| Import AMI Program             | 0 WeldHeadL<br>0 WeldHeadM<br>0 WeldHeadN   | 0 GasValveBack<br>0 AvcOn<br>0 RelaisSpareX12      | 0 RotorFreq<br>0 WireFreq<br>Analog In             | ← 4 |
| Internal Printer On            | 0 WeldHeadU<br>0 WeldHeadW                  | 0 ArcOn<br>0 FaultAbort                            |                                                    |     |
| External Printer Setup         | 0 ShieldGasFlow<br>0 Softkey1               | 0 RelaisSpare1X<br>0 RelaisSpare2X                 | 0.00 AvcVoltage<br>0.0 BackupPressure              | 5   |
| Service Screen                 | 0 Softkey2<br>0 Softkey3<br>0 Softkey4      | 0 HeadHomedX13<br>0 SpareOut2X13<br>0 SpareOut3X13 | 0.0 OrbValue<br>-24 WaterTemp<br>24.2 BoardVoltage |     |
| Machine Information            | Program Name 3.00<br>Folder Name STAM       | 0x0.065.PRG<br>IDARD                               |                                                    |     |
| What's New                     |                                             |                                                    |                                                    |     |
| Changelog                      |                                             |                                                    |                                                    |     |
| Weld Mode Test Mode Quick Save |                                             |                                                    | Menu                                               |     |

Abb.: Valikko "Huoltonäyttö", signaaliarvotaulukko, yläosa

| POS. | KUVARUUTUELE<br>MENTTI | NÄYTTÖ                                                                                                    |
|------|------------------------|----------------------------------------------------------------------------------------------------|
| 1    | Digitaaliset tulot     | Digitaalitulojen nykyiset arvot                                                                                                    |
| 2    | Digitaaliset<br>lähdöt | Digitaalilähtöjen nykyiset arvot                                                                                                    |
| 3    | PWM Out                | Käynnissä olevan prosessin nykyiset todelliset arvot, jotka on laskettu analogiatulojen tai sarjavaihtosuuntaajaliitännän tiedoista. |
| 4    | Analog In              | Digitaalitulojen nykyiset arvot                                                                                                    |
| 5    | Analog Out             | Digitaalilähtöjen nykyiset arvot                                                                                                    |

#### 8.1.6.5.7 Info

Valikkopainike "Info" avaa yleiskatsauksen tällä hetkellä käytössä olevasta ohjelmistoversiosta ja virtalähteen sarjanumerosta.

#### 8.1.6.5.8 Mitä uutta

### $\odot$

Valikkopainike "Mitä uutta" avaa yleiskatsauksen viimeisimmän ohjelmistopäivityksen aikana lisättyihin ohjelmistotoimintoihin.

#### 8.1.6.5.9 Changelog

## $\odot$

Valikkopainike "Changelog" avaa yleiskatsauksen kaikista ohjelmistomuutoksista ohjelmistoversioittain.

## 8.1.6.6 Kielen ja näppäimistön asettaminen

| O orbitalum MW () () () S/N:             | 022-03-15 10:30:07 🚺         |  |  |  |
|------------------------------------------|------------------------------|--|--|--|
| System Settings                          |                              |  |  |  |
| System Adjustments                       |                              |  |  |  |
| Program Settings                         |                              |  |  |  |
| System Files                             |                              |  |  |  |
| Network Environment                      |                              |  |  |  |
| Activation                               |                              |  |  |  |
| Service                                  |                              |  |  |  |
| 1                                        | Program Name 3.000x0.065.PRG |  |  |  |
| 2 → anguage Of The Documentation Deutsch | Folder Name STANDARD         |  |  |  |
| 3 System Language English US             |                              |  |  |  |
| Weld Mode Test Mode Quick Save           | Info Menu                    |  |  |  |

#### Abb.: Valikko "Asetukset"

| POS. | VALIKKOKOHTA          | NÄYTTÖ                                                                                                    |
|------|-----------------------|----------------------------------------------------------------------------------------------------|
| 1    | Näppäimistö           | Ulkoisen USB-näppäimistön kielikohtaisen näppäimistöasettelun asettaminen.                                              |
| 2    | Dokumentaation kieli  | Järjestelmän kielestä riippumattoman dokumentaatio- ja lokitiedoston kielen asettaminen.                                |
| 3    | Järjestelmän<br>kieli | Virtalähteen järjestelmän kielen asettaminen.<br><i>Katso myös luku</i> Aseta järjestelmän ja asiakirjojen kieli [▶ 61] |
| HINW | EIS                   | Kielen vaihtamisen seurauksena kaikki ohielmiston ia tulosteiden                                                        |

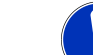

Kielen vaihtamisen seurauksena kaikki ohjelmiston ja tulosteiden viestit, parametrien ja valikoiden nimitykset muuttuvat. Käyttäjän syöttämiä kommentteja tai lokitietoja 🕑 ei käännetä.

# 8.2 Hitsaaminen

Softkey-näppäimellä "Hitsaus" (1) pääsee päävalikosta hitsaustilaan:

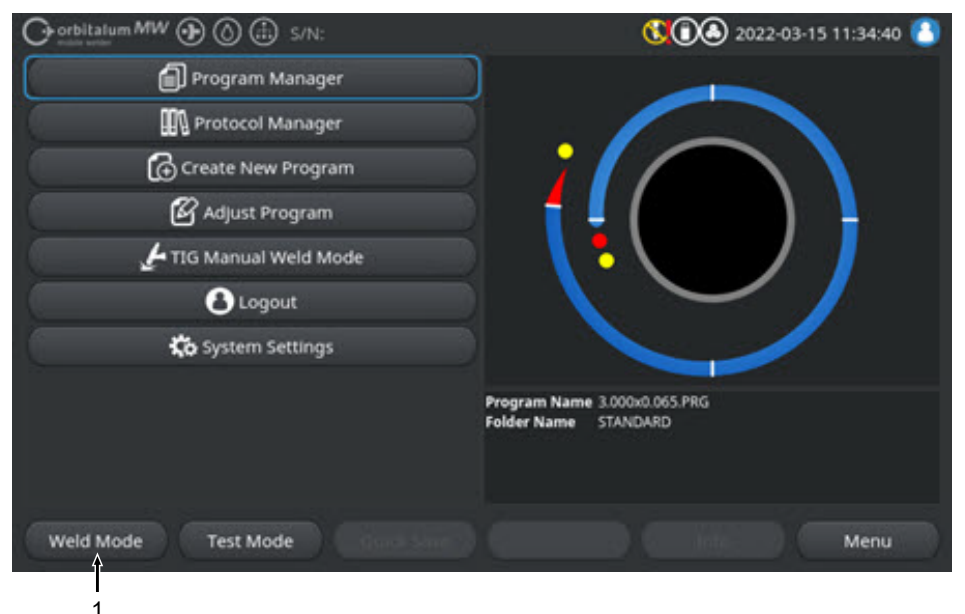

Abb.: Päävalikko

Hitsausvalikossa/hitsaustilassa hitsausprosessi voidaan käynnistää ja kaikkia hitsaukseen liittyviä toimintoja voidaan ohjata.

#### VORSICHT

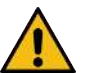

#### Yleinen vaaratilanne

- Vedä vaaratilanteessa verkkopistoke irti!
- Verkkopistokkeeseen on aina päästävä käsiksi, jotta virtalähde voidaan irrottaa verkkovirrasta.

"Hitsausohjelman tietokenttä" (5) antaa yleiskuvan nykyisistä teknisistä arvoista, kuten jäähdytysnesteja kaasuvirroista, hitsausjännitteestä ja lämpötiloista.

Prosessigrafiikka (6) näyttää yleiskatsauksen prosessin tämänhetkisestä etenemisestä ja hitsauksen tämänhetkisestä sijainnista työkappaleessa aktiivisessa hitsausprosessissa.

Hallintatasolla voidaan myös säätää parhaillaan ladatun hitsausprosessin hitsausparametreja (*katso myös luku* Käyttäjätasot [▶ 46]).

Hitsaustilassa softkey-näppäin "Start" (2) on korostettu punaisella.

| WARNUNG  | Sähkömagneettisista kentistä aiheutuvat terveysvaarat                                                                                                    |
|----------|----------------------------------------------------------------------------------------------------|
|          | Lähistöllä olevien henkilöiden implanttien toiminta voi häiriintyä                                                                                                    |
|          | <br>Henkilöt, joilla on sydämentahdistin, defibrillaattori tai<br>neurostimulaattori, saavat työskennellä virtalähteen ääressä vasta<br>sen jälkeen, kun toiminnanharjoittaja on arvioinut työpaikan. Katso<br>EMF-direktiivi kohdassa Toiminnanharjoittajan velvollisuudet [▶ 8] |
| VORSICHT | Väärästä käyttöjärjestyksestä johtuvat vaarat                                                                                                    |
|          | <ul> <li>Noudata toiminnanharjoittajan velvoitteita.</li> </ul>                                                                                                    |
|          | <br><ul> <li>Käyttö vain asianmukaisen, koulutetun henkilöstön toimesta.</li> </ul>                                                                                                    |
| WARNUNG  | Tukehtumisvaara!                                                                                                    |
|          | Jos ympäröivän ilman suojakaasupitoisuus kasvaa, voi aiheutua<br>pysyviä vaurioita tai hengenvaaraa tukehtumisen vuoksi.                                                                                                    |
|          | <ul> <li>Käytä vain hyvin tuuletetuissa tiloissa.</li> </ul>                                                                                                    |
|          | <ul> <li>Tarvittaessa hapen seuranta.</li> </ul>                                                                                                    |
| WARNUNG  | Valokaaren aiheuttama palovammojen ja tulipalon vaara!                                                                                                    |
|          | Kompastuminen letkustoon voi aiheuttaa hitsausvirtaliittimien vetäytymisen ulos hitsausvirtalähteestä ja valokaaren syntymisen.                                                                                                    |
|          | Aseta johdot ja kaapelit niin, että ne eivät ole jännityksessä.                                                                                                    |
|          | <ul> <li>Varmista, etteivät johdot ja kaapelit aiheuta kompastumisvaaraa.</li> </ul>                                                                                                    |
|          | Asenna vedonpoisto väliin.                                                                                                    |
|          | <ul> <li>Lukitse letkuston liitännät mekaanisesti.</li> </ul>                                                                                                    |
|          | <ul> <li>Älä työskentele helposti syttyvien aineiden lähellä.</li> </ul>                                                                                                    |
| WARNUNG  | Tulipalovaara                                                                                                    |
|          | Noudata yleisiä palontorjuntatoimenpiteitä!                                                                                                    |
|          | <ul> <li>Älä työskentele helposti syttyvien aineiden lähellä.</li> </ul>                                                                                                    |
|          | <ul> <li>Älä käytä palavia materiaaleja hitsausalueen alustana.</li> </ul>                                                                                                    |
|          | <ul> <li>Älä hitsaa liuottimien (esim. voitelun tai maalauksen yhteydessä) tai<br/>räjähdysvaarallisten aineiden lähellä.</li> </ul>                                                                                                    |
|          | <ul> <li>Älä käytä syttyviä kaasuja.</li> </ul>                                                                                                    |
|          | <ul> <li>Varmista, ettei koneen läheisyydessä ole syttyviä materiaaleja tai<br/>likaa.</li> </ul>                                                                                                    |

#### HINWEIS

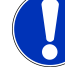

Paina hitsauspään kaukosäätimen "KAASU " -painiketta ja pidä sitä painettuna (3 s) vaihtaaksesi valikoiden "Testi" ja "Hitsaus" välillä.

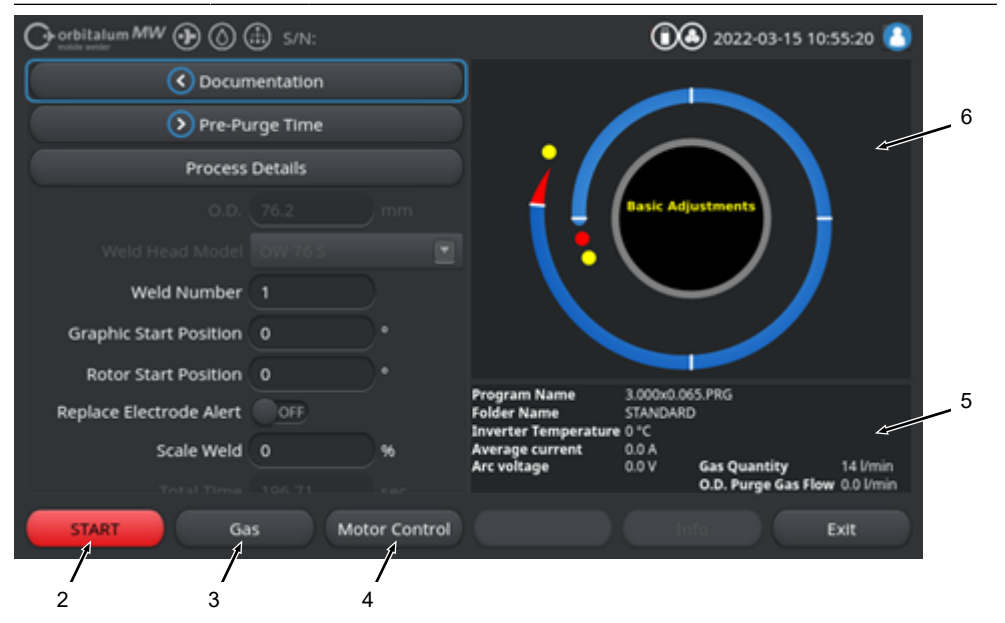

Abb.: Valikko "Hitsaus", Softkey-näppäin "START" punainen

| POS. | OHJAUSELEM<br>ENTTI | ΤΟΙΜΙΝΤΟ                                                                                                    |
|------|---------------------|----------------------------------------------------------------------------------------------------|
| 2    | Softkey-<br>näppäin | Käynnistää hitsausprosessin hitsauskaasun ja jäähdytysnesteen virtauksen,<br>joka perustuu parhaillaan ladatun hitsausohjelman parametreihin.        |
|      | START               | HINWEIS! Hitsausohjelmaan ohjelmoidun hitsauspään tyypin on vastattava                                                                               |
|      |                     | virtalähteeseen liitettyä tyyppiä. Jos hitsausohjelman parametrit ovat                                                                               |
|      |                     | hitsauspään spesifikaation ulkopuolella, hitsausprosessia ei voida aloittaa.                                                                         |
| 3    | Softkey-<br>näppäin | Pikanäppäin " Kaasu/jäähdytysneste" avaa softkey-näppäimen alivalikon, jossa<br>on kaikki jäähdytysnesteeseen ja hitsauskaasuun liittyvät toiminnot. |
|      | "Kaasu"<br>"Kaasu/  | Katso luku Softkey-näppäin "Kaasu" ja "Kaasu/Jäähdytysneste" [> 158]                                                                                 |
|      | Jäähdytysnes        | IINWEIS! Softkey-näppäin "Kaasu/jäähdytysaine" ja softkey-                                                                                           |
|      | te"                 | näppäimen alivalikko ovat käytettävissä vain, jos jäähdytysyksikkö on                                                                                |
|      |                     | kytketty. Jos näin ei ole, softkey-näppäin "Kaasu" aktivoituu ja softkey-                                                                            |
|      |                     | näppäinten alivalikko sisältää vain hitsauskaasua koskevat toiminnot.                                                                                |

| POS.  | OHJAUSELEM<br>ENTTI                            | TOIMIN                                                                                                    | ТО                                                                                                    |
|-------|------------------------------------------------|----------------------------------------------------------------------------------------------------|----------------------------------------------------------------------------------------------------|
| 4     | Softkey-<br>näppäin<br>"Manuaalinen<br>ohjaus" | Softkey-näppäin "Manuaalinen ohjaus" avaa softkey-näppäinten alivalikon,<br>jossa hitsauspään kiertoa ja kylmälangan D toimintoja voidaan ohjata<br>manuaalisesti.<br><i>Katso luku</i> Manuaalinen ohjaus [▶ 162] |                                                                                                    |
| VORSI | СНТ                                            | <b>^</b>                                                                                                    | Roottori saattaa käynnistyä odottamatta elektrodia asetettaessa.                                                                     |
|       |                                                | 1                                                                                                    | Käsien ja sormien puristumisvaara!                                                                                                   |
|       |                                                |                                                                                                    | <ul> <li>Ennen elektrodin asentamista: Kytke virtalähde pois päältä.</li> </ul>                                                      |
|       |                                                |                                                                                                    | <ul> <li>Roottorin siirtäminen perusasentoon: Sulje kiinnityskasetti tai<br/>kiinnitysyksikkö ja kääntyvä kansi.</li> </ul>          |
| WARN  | UNG                                            |                                                                                                    | Ilman myrkkypäästöjen aiheuttamat terveyshaitat                                                                                      |
|       | 4                                              | <u>.</u>                                                                                                    | <ul> <li>Ei päällystettyjen työkappaleiden hitsausta ja - paine- /<br/>mediakuormitettujen putkien / esineiden hitsausta.</li> </ul> |
|       |                                                |                                                                                                    | <ul> <li>Puhdista työkappaleet ennen hitsausta.</li> </ul>                                                                           |
|       |                                                |                                                                                                    | ► Hitsaa vain TIG-hitsausprosessiin soveltuvia materiaaleja (TIG DC).                                                                |
| WARN  | UNG                                            |                                                                                                    | Radioaktiivisten hiukkasten hengittämisestä johtuva terveysvaara                                                                     |
|       | 4                                              |                                                                                                    | <ul> <li>Älä käytä toriumia sisältäviä elektrodeja.</li> </ul>                                                                       |
|       | _                                              |                                                                                                    | <ul> <li>Älä hitsaa radioaktiivisia työkappaleita.</li> </ul>                                                                        |

# 8.2.1 Softkey-näppäin "Kaasu" ja "Kaasu/Jäähdytysneste"

Softkey-näppäin "Kaasu" tai "Kaasu/jäähdytysneste" 🔘 vie sinut valikosta "Hitsaus" alivalikkoon, jossa on kaikki hitsauskaasuun liittyvät toiminnot.

### 8.2.1.1 Softkey-näppäin "Kaasu päälle"

Softkey-näppäin "Kaasu päälle" käynnistää manuaalisesti kaasun virtauksen ja, jos ORBICOOLjäähdytysyksikkö on kytketty, myös jäähdytysnesteen virtauksen.

Painamalla uudelleen pysäyttää kaasun ja jäähdytysnesteen virtauksen.

HINWEIS

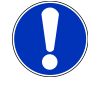

Kaasun ja jäähdytysnesteen virtaus voidaan tarkistaa käsikäynnistyksen avulla hitsausprosessista riippumatta toimintavalmiuden varmistamiseksi. Kaasu- jäähdytysnestepulan sattuessa annetaan virheilmoitus.

### 8.2.1.2 Kaasun yleiskatsaus

### $\odot$

Kaasun yleiskatsaus tarjoaa yhteenvedon ja visualisoinnin hitsauskaasuparametreista kaasun esi- ja jälkivirtausaika sekä erikoistoiminnot virtausvoima ja pysyvä kaasu.

Näiden toimintojen avulla voidaan optimoida hitsauskaasun hallinta kaasunkulutuksen, käynnistysvärien ja prosessiajan osalta.

#### Hitsauskaasun erikoistoiminnot

Hitsauskaasun erikoistoimintojen, kuten Virtausvoima ja Pysyvä kaasu, avulla hitsausprosessi voidaan optimoida prosessiajan, hehkutusvärin, kaasunkulutuksen, työkappaleen lämpötilan ja hitsauspään lämpötilan osalta.

#### <u>Virtausvoima</u>

Virtausvoima-toimintoja käytetään ensisijaisesti kaasun esi- ja jälkivirtausaikojen lyhentämiseen. Se tarjoaa kehittyneitä hitsauskaasuasetuksia hitsauskaasun hallinnan optimoimiseksi. Virtausvoimatoimintoja voidaan käyttää prosessiajan lisäksi myös hehkutusvärin, kaasun määrän, työkappaleen ja hitsauspään lämpötilan optimointiin.

Kaasun esivirtausvaiheessa hitsauspäähän syötetään ennen valokaaren sytyttämistä huomattavasti suurempi kaasumäärä kuin varsinainen hitsauskaasumäärä, jotta saadaan aikaan nopeampi ja tehokkaampi puhdistus tai jäännöshapen poisto hitsauspolttimesta.

Kaasun jälkivirtausvaiheessa hitsauspolttimeen voidaan syöttää huomattavasti suurempi kaasumäärä työkappaleen ja hitsauspään nopeamman jäähdytyksen aikaansaamiseksi.

#### Pysyvä kaasu

Pysyvä kaasutoiminto asettaa hitsauspäähän pysyvästi jatkuvan hitsauskaasuvirtauksen, joka estää hapen pääsyn hitsauspäähän myös tuottamattomien aikojen aikana.

Hitsauspolttimen jatkuvan huuhtelun ansiosta kaasun esivirtausaikaa voidaan vastaavasti lyhentää merkittävästi.

Kuten virtausvoimatoiminnolla, prosessiaika, hehkutusväri, kaasun määrä ja hitsauspään lämpötila voidaan optimoida.

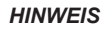

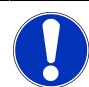

Virtausvoima- ja pysyvän kaasun toimintojen yhdistelmä on myös mahdollinen.

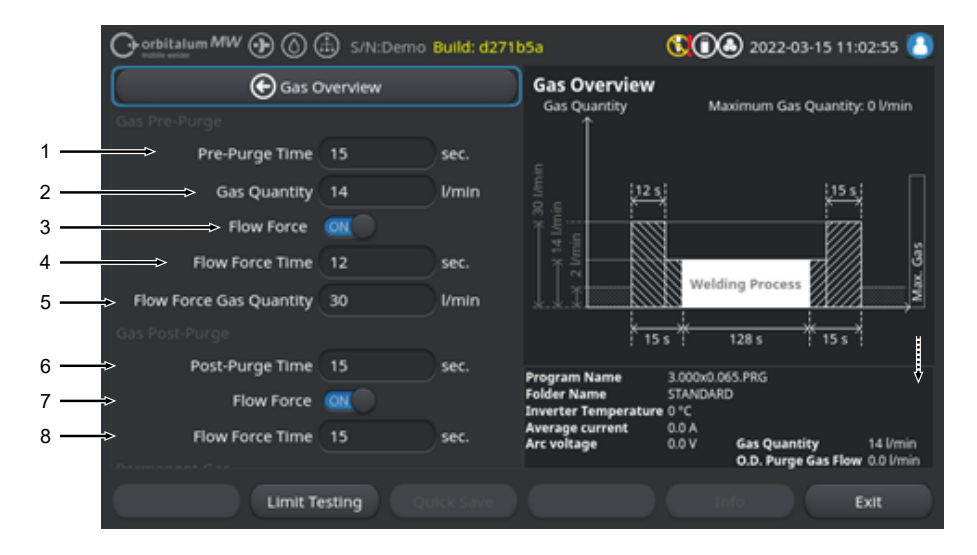

#### Abb.: Valikko "Kaasun yleiskatsaus", yläosa

| POS. | VALIKKOKOHT<br>A                      | ΤΟΙΜΙΝΤΟ                                                                                                    |
|------|---------------------------------------|----------------------------------------------------------------------------------------------------|
| 1    | Kaasun<br>esivirtausaika              | Aika sekunteina, kuinka kauan hitsauspää altistuu prosessikaasun määrälle prosessin alusta syttymiseen.                        |
| 2    | Kaasumäärä                            | Prosessikaasun määrä, joka hitsauspäähän kohdistuu hitsausprosessin aikana, sekä säännöllinen kaasun esi- ja jälkivirtausaika. |
| 3    | Virtausvoima -                        | Toiminto virtausvoimatoiminnon aktivoimiseksi kaasun esivirtausvaiheessa.                                                      |
|      | esivirtaus                            | Virtausvoima ON Virtausvoima aktiivinen                                                                                        |
|      |                                       | Virtausvoima OFF Virtausvoima inaktiivinen                                                                                     |
| 4    | Virtausvoima-<br>aika -<br>esivirtaus | Aika sekunteina, jonka aikana hitsauspää altistuu asetetulle<br>virtausvoimakaasumäärälle kaasun esivirtausaikana              |
|      |                                       | HINWEIS! On suositeltavaa vähentää hitsauskaasun määrä todelliseen                                                             |
|      |                                       | prosessikaasun määrään vähintään 2 sekuntia ennen valokaaren                                                                   |
|      |                                       | sytyttämistä, jotta kaasuvirtaus tasaantuu ennen sytytystä.                                                                    |
| 5    | Virtausvoiman<br>kaasumäärä           | Hitsauskaasun määrä, joka kohdistuu hitsauspäähän virtausvoiman aikana<br>esi- ja jälkivirtausvaiheessa.                       |
| 6    | Kaasun<br>jälkivirtausaika            | Aika sekunteina, jonka hitsauspää on alttiina prosessikaasulle valokaaren sammuttamisen jälkeen.                               |

| POS. | VALIKKOKOHT<br>A                        | ΤΟΙΜΙΝΤΟ                                                                                                    |
|------|-----------------------------------------|----------------------------------------------------------------------------------------------------|
| 7    | Virtausvoima -<br>Jälkivirtaus          | Toiminto virtausvoimatoiminnon aktivoimiseksi kaasun jälkivirtausvaiheessa.                                                                                   |
|      |                                         | Virtausvoima ON Virtausvoima aktiivinen                                                                                                    |
|      |                                         | Virtausvoima OFF Virtausvoima inaktiivinen                                                                                                    |
| 8    | Virtausvoima-<br>aika -<br>Jälkivirtaus | Aika sekunteina, jonka aikana hitsauspää altistuu asetetulle virtausvoimakaasumäärälle kaasun jälkivirtausaikana.                                             |
|      |                                         | HINWEIS! On suositeltavaa jättää prosessikaasuvirtaus päälle 3 sekunnin<br>ajaksi valokaaren sammumisen jälkeen ja vaihtaa sitten<br>virtausvoimakaasumäärään |

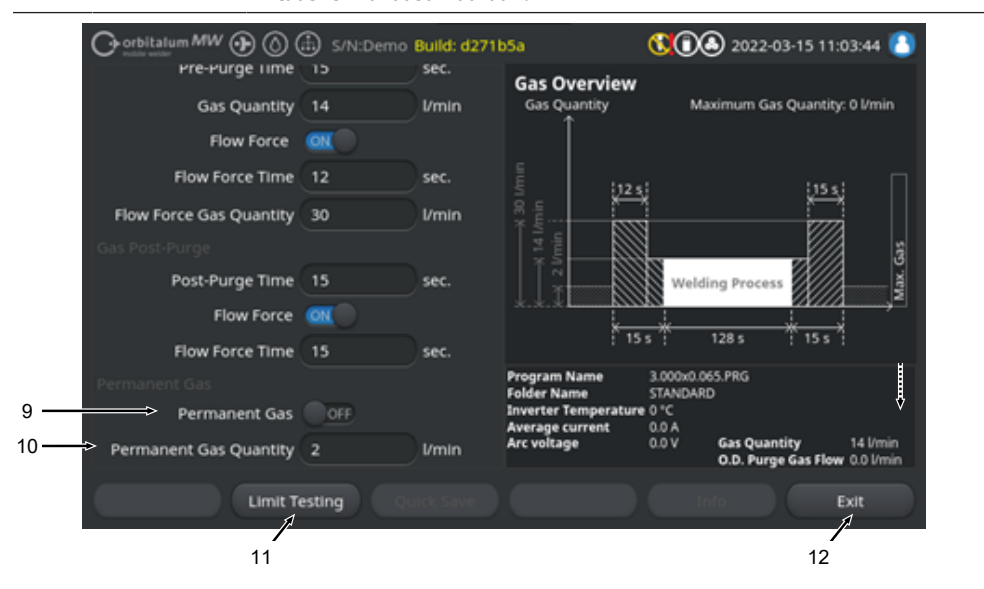

Abb.: Valikko "Kaasun yleiskatsaus", alaosa

| POS. | VALIKKOKOHT<br>A        | ΤΟΙΜΙΝΤΟ                                                                                                 |
|------|-------------------------|----------------------------------------------------------------------------------------------------|
| 9    | Pysyvä kaasu            | Toiminto pysyvän kaasutoiminnon aktivoimiseksi.                                                          |
|      |                         | Pysyvä kaasu ON Pysyvä kaasu aktiivinen                                                                  |
|      |                         | Pysyvä kaasu Pysyvä kaasu inaktiivinen<br>OFF                                                            |
| 10   | Pysyvän<br>kaasun määrä | Hitsauskaasun määrä, jolla hitsauspää on pysyvästi paineistettu ei-<br>tuotannollisen ajanjakson aikana. |

| POS. | VALIKKOKOHT<br>A                         | ΤΟΙΜΙΝΤΟ                                                                                                    |
|------|------------------------------------------|----------------------------------------------------------------------------------------------------|
| 11   | Softkey-<br>näppäin "Raja-<br>arvotesti" | Virtalähde käynnistää softkey-näppäimellä "Raja-arvotesti" hitsauskaasun virtaustestin, jolla määritetään kaasun syöttöliitännässä käytettävissä olevan hitsauskaasun enimmäismäärä. |
|      |                                          | Määritetty kaasumäärä siirretään syöttökenttään "Virtausvoiman kaasumäärä" ottaen huomioon varmuusmarginaali.                                                                        |
|      |                                          | HUOMAUTUS                                                                                                    |
|      |                                          | 1. Varmista, että hitsauskaasun syöttö ja hitsauspää on kytketty oikein.                                                                                                    |
|      |                                          | <ol> <li>Jos riittävää hitsauskaasumäärää ei voida määrittää, tarkista<br/>hitsauskaasulähde ja aseta suurin käytettävissä oleva kaasumäärä.</li> </ol>                              |
| 12   | Softkey-<br>näppäin<br>"Poistu"          | Sulkee "Kaasun yleiskatsauksen" ja siirtyy takaisin hitsausvalikkoon.                                                                                                    |

## 8.2.1.3 Softkey-näppäin "Pysyvä kaasu päälle"

## $\odot$

Softkey-näppäin "Kaasu pysyvä" päälle käynnistää pysyvän kaasun syötön.

Kun sitä painetaan uudelleen, pysyvä kaasunsyöttö pysäytetään.

Pysyvä kaasumäärä voidaan määrittää järjestelmäasetuksissa tai "Kaasun yleiskatsauksessa" kohdassa "Pysyvä kaasumäärä".

Lisätiedot, katso luku Kaasun yleiskatsaus [> 159] ja Järjestelmäasetukset [> 124]

### 8.2.1.4 Softkey-näppäin "Takaisin"

Softkey-näppäimellä "Takaisin" pääset suoraan takaisin päävalikkoon.

# 8.2.2 Manuaalinen ohjaus

Softkey-näppäin "Manuaalinen ohjaus" vie sinut "Hitsaus"-valikosta alivalikkoon, jossa hitsauspään kiertoa ja kylmälangan toimintoja voidaan ohjata manuaalisesti.

### 8.2.2.1 Softkey-näppäin "Roottorin kierto"

Softkey-näppäin "Roottorin kierto" avaa softkey-näppäin-alivalikon, jossa on kaikki hitsauspään kiertotoiminnot:

| VALIKKOKOHTA                           | TOIMINTO                                  |
|----------------------------------------|-------------------------------------------|
| Softkey-näppäin "Kierto<br>taaksepäin" | Siirtää hitsauspään roottoria taaksepäin. |
| taaksepain                             |                                           |

| VALIKKOKOHTA                       | ΤΟΙΜΙΝΤΟ                                                         |
|------------------------------------|------------------------------------------------------------------|
| Softkey-näppäin "Kierto eteenpäin" | Siirtää hitsauspään roottoria eteenpäin.                         |
| Softkey-näppäin Perusasento        | Siirtää hitsauspään roottorin perusasentoon.                     |
| Softkey-näppäin Kierto OK          | Siirtyy takaisin softkey-näppäin-valikkoon "Manuaalinen ohjaus". |

## 8.2.2.2 Softkey-näppäin "Lanka"

### $\odot$

Softkey-näppäin "Lanka" avaa softkey-näppäin-alivalikon, jossa on kaikki hitsauspään kylmälankatoiminnot:

| VALIKKOKOHTA                     | ΤΟΙΜΙΝΤΟ                                                 |
|----------------------------------|----------------------------------------------------------|
| Softkey-näppäin Lanka taaksepäin | Palauttaa kylmälangan takaisin.                          |
| Softkey-näppäin Lanka eteenpäin  | Työntää kylmälankaa eteenpäin.                           |
| HINWEIS Soft                     | key-näppäimet näkyvät vain, jos valittu hitsauspää tukee |

## 8.2.2.3 Softkey-näppäin "Hyväksy arvot"

lankaa.

### $\odot$

Painamalla softkey-näppäintä "Hyväksy arvo", valikkokohdistimella parhaillaan merkitty parametriarvo hyväksytään kaikissa seuraavissa sektoreissa ja olemassa olevat arvot korvataan.

#### HINWEIS

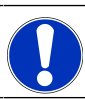

Toiminto palvelee käyttäjää mukavuuden vuoksi funktiona, jolla voidaan säätää identtisiä arvoja segmenttien välillä nopeammin.

### 8.2.2.4 Softkey-näppäin "Poistu"

Vaihtaa takaisin "Päävalikkoon".

# 8.3 Testaus

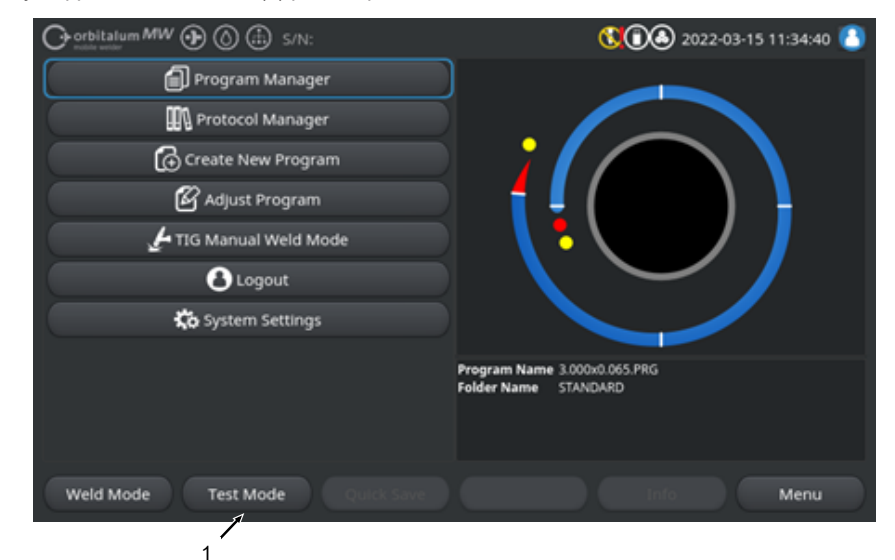

Softkey-näppäimellä "Testaus" (1) pääsee päävalikosta testaustilaan.

#### Abb.: Päävalikko

Testausvalikossa/testitilassa voidaan käynnistää simulointiprosessi ja ohjata kaikkia hitsaukseen liittyviä toimintoja, jotta voidaan tarkistaa ja säätää parhaillaan ladatun hitsausohjelman järjestystä.

Koko hitsausprosessi käynnistetään, mutta ilman:

- · valokaaren sytytystä / hitsausvirtaa
- hitsauskaasun virtausta
- 🔘 Jäähdytysnesteen virtaus

Edellä mainittuja ominaisuuksia lukuun ottamatta testaustila on identtinen "Hitsaus"-tilan kanssa.

Hitsaustilassa softkey-näppäin "Start" (2) on korostettu keltaisella.

| Orbitalum MW S/N:Demo V2.3.2 | <b>() () (</b> ) 2022-04-05 11:17:15                                    |
|------------------------------|-------------------------------------------------------------------------|
| Post-purge time              |                                                                         |
| Pre-purge time               |                                                                         |
| 0.D. 50.8 mm                 |                                                                         |
| Weld head model UNIVERSAL    | Basic adjustments                                                       |
| Total time 152.21 sec.       |                                                                         |
| Data log file comment        |                                                                         |
|                              | Program name DEFAULT.PRG Folder name Internal memory/STANDARD           |
|                              | Inverter temperature 0 °C<br>Average current 0.0 A<br>Arc voltage 0.0 V |
| Start Gas Motion control     | Info Exit                                                               |
| 2                            |                                                                         |

Abb.: Valikko "Testaus", softkey-näppäin "START" keltainen

| POS. | OHJAUSELEME<br>NTTI         | ΤΟΙΜΙΝΤΟ                                                                                                    |
|------|-----------------------------|----------------------------------------------------------------------------------------------------|
| 2    | Softkey-<br>näppäin "Start" | Käynnistää simulointiprosessin ilman valokaaren sytytystä, hitsausvirtaa,<br>hitsauskaasun ja jäähdytysnesteen 🞯 virtausta , joka perustuu parhaillaan<br>ladatun hitsausohjelman parametreihin. |
|      |                             | HINWEIS! Hitsausohjelmaan ohjelmoidun hitsauspään tyypin on<br>vastattava virtalähteeseen liitettyä tyyppiä.                                                                                     |
|      |                             | Kaikkien muiden toimintojen osalta katso luku Hitsaaminen [▶ 155]                                                                                                    |

# 8.4 Hitsausprosessi

- ✓ Virtalähteen on oltava hitsaustilassa.
- Softkey-näppäimen "START" painaminen käynnistää hitsausprosessin ja siten jäähdytysnesteen virtauksen ja hitsauskaasun syötön kaasun esivirtaukseen.

| Orbitalum MW ⊕ () (     | 🗈 s/N:    |            |                                | 00                     | 2022-03-15 10      | :55:20 🙆    |
|-------------------------|-----------|------------|--------------------------------|------------------------|--------------------|-------------|
| C Documentation         |           |            |                                |                        |                    |             |
| > Pre-Pu                | irge Time |            |                                |                        |                    |             |
| Process Details         |           |            |                                |                        |                    |             |
|                         |           |            |                                | Basic Adju             | stments            |             |
|                         |           |            | \ 🖥                            |                        |                    |             |
| Weld Number             |           |            |                                | $\sim$                 | ~ /                |             |
| Graphic Start Position  |           |            |                                |                        |                    |             |
| Rotor Start Position    |           |            |                                |                        |                    |             |
| Replace Electrode Alert | OFF       |            | Folder Name                    | 3.000k0.06<br>STANDARD | 5.РКG<br>)         |             |
| Scale Weld              |           | )%         | Average current<br>Arc voltage | 0.0 A                  | Gas Quantity       | 14 l/min    |
|                         |           |            |                                |                        | O.D. Purge Gas Flo | w 0.0 l/min |
| START Ga                | Mot       | or Control |                                |                        |                    | Exit        |
|                         |           |            |                                |                        |                    |             |

Abb.: Valikko "Hitsausprosessi", softkey-näppäin "START" punainen

- 1. Kun kaasun esivirtausaika on kulunut, valokaari syttyy ja hitsilammikko muodostuu.
- Hitsilammikon muodostumisen jälkeen roottorin pyöriminen käynnistyy ja ensimmäisen sektorin hitsausparametrit asetetaan. Kun segmentin vaihto tapahtuu, hitsausparametrit mukautuvat seuraavan segmentin parametreihin.
- 3. Kun viimeinen segmentti on saavutettu, alkaa laskuvaihe, josta lähtien hitsausvirta pienenee lineaarisesti, kunnes saavutetaan lopullinen virta.
- 4. Kun Loppuvirta-arvo on saavutettu, valokaari sammuu ja Kaasun jälkivirtausaika alkaa.
- 5. Kun kaasun jälkivirtausaika on kulunut, hitsauskaasun ja jäähdytysnesteen virtaus 🔘 pysähtyy ja hitsausprosessi on päättynyt.

|     |                    | Ð                 |        |                                                                       | 2022-03-3                                                                                                    | 80 15:05:09 🚯                                                                     |          |
|-----|--------------------|-------------------|--------|-----------------------------------------------------------------------|----------------------------------------------------------------------------------------------------|-----------------------------------------------------------------------------------|----------|
| 1 — | Segment Completion | <mark>49</mark> % |        |                                                                       |                                                                                                    |                                                                                   |          |
|     | Scale Weld         | 0                 | %      | • 🥖                                                                   |                                                                                                    |                                                                                   |          |
|     | HP Current         | 74.2              | A      |                                                                       | ¢                                                                                                    |                                                                                   | <u> </u> |
|     | LP Current         | 30.0              | A      |                                                                       | Level: 2                                                                                                    | <                                                                                 | <u> </u> |
|     | HP Time            | 0.17              | sec.   | \ 🖥                                                                   |                                                                                                    |                                                                                   |          |
|     | LP Time            | 0.17              | sec.   |                                                                       | $\smile$                                                                                                    |                                                                                   |          |
|     | HP Travel Speed    | 114               | mm/min |                                                                       |                                                                                                    |                                                                                   |          |
|     | LP Travel Speed    | 114               | mm/min | Program Name                                                          | 3.000y0.065.PRG                                                                                               |                                                                                   |          |
|     | Level Slope        | 20.0              | 96     | Folder Name<br>Inverter Temperature<br>Average current<br>Arc voltage | Internal Memory/Tube to<br>39 °C Coolant Temp<br>51.0 A Coolant Flow<br>12.9 V Purge Gas Flo<br>Actual Flow R | o Tube<br>perature 27 °C<br>Rate 0.8 l/min<br>ow Rate 14 l/min<br>tate 14.0 l/min |          |
|     | STOP Downs         | ilope             | Gas -  | Gas+                                                                  | Info                                                                                                    |                                                                                   |          |

Abb.: Näkymä hitsausprosessin aikana

| POS.                                                          | KUVARUUTUELEMENTTI                   | ТОІМІΝТО                                                                                         |
|---------------------------------------------------------------|--------------------------------------|--------------------------------------------------------------------------------------------------|
| 1                                                             | Prosessin edistyminen                | Prosessin edistymispalkki näyttää parhaillaan aktiivisen segmentin edistymisen prosentteina.     |
| 2                                                             | Animaatiografiikka,<br>hitsausasento | Näyttää nykyisen hitsausasennon.                                                                 |
| 3                                                             | Segmenttimerkintä                    | Näyttää kulloinkin aktiivisen segmentin.                                                         |
| 4                                                             | Softkey-näppäin "Stop"               | Softkey-näppäimen "Stop" painaminen lopettaa välittömästi koko hitsausprosessin.                 |
| 5                                                             | Softkey-näppäin "Lasku"              | Kun softkey-näppäintä "Lasku" painetaan, nykyinen lähde siirtyy hitsausohjelman laskuvaiheeseen. |
| 6                                                             | Softkey-näppäin "Kaasu –"            | Vähentää hitsauskaasun määrää 1 l/min.                                                           |
| 7                                                             | Softkey-näppäin "Kaasu+"             | Lisää hitsauskaasun määrää 1 l/min.                                                              |
| HINWEIS Hitsausprosessissa näkyviä parametreja voidaan säätää |                                      |                                                                                                  |

hitsausprosessin aikana.

# 9 Erikoiskäskyt

# 9.1 Näppäimistö-erikoiskäskyt

### $\odot$

Erikoiskäskyjä voidaan syöttää virtalähdeohjelmistoon ulkoisen USB-näppäimistön kautta.

Voit tehdä tämän syöttämällä seuraavat näppäinyhdistelmät ja pitämällä samalla Alt-näppäintä alhaalla:

- VER Näyttää ohjelmistoversion.
- SER 

   Näyttää huoltonäytön.
- SLO 🕨 Vaihtaa hitsausohjelman kaltevuusnäytön %:sta sekuntiin.
- **RES** > Ohjelmiston uudelleenkäynnistäminen
- **BMP** Luo nykyisen näytön kuvatiedoston BMP-muodossa. Edellytys: USB-tietovälineen on oltava kytkettynä.

# 9.2 Softkey-näppäin-erikoiskäskyt

#### USB-Reset

Jos liitetty USB-oheislaite ei toimi odotetulla tavalla, virhe voidaan yrittää korjata USB-nollauksella ilman virtalähteen uudelleenkäynnistämistä.

▶ Paina päävalikossa painiketta "Valikko" ja pidä sitä painettuna vähintään 5 sekunnin ajan.

Tiedotusviestien nollaaminen

▶ Pidä painiketta "Info" painettuna.

# 10 Huolto ja kunnossapito

# 10.1 Huoltonäyttö

Katso luku Huoltonäyttö [> 153].

# 10.2 Ohjelmistotiedot

Katso luku Info [> 153] ja Näppäimistö-erikoiskäskyt [> 168]

🕑 Katso luku Mitä uutta [> 153]

Katso luku Changelog [> 154]

# 10.3 Moottorin kohdistus

Moottorin säädön aikana hitsauspään kiertonopeus mitataan ja sitä verrataan asetusnopeuteen. Ohjelmisto voi kompensoida poikkeaman.

Jos käytetään useita samantyyppisiä hitsauspäätä, on suositeltavaa suorittaa moottorin säätö aina, kun hitsauspää vaihdetaan.

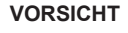

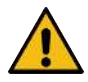

Jäähdytysnesteen vuoto hitsauspäätä vaihdettaessa

Ihon, silmien ja hengitysteiden ärsytys mahdollista kosketuksessa jäähdytysnesteen kanssa.

 Kun vaihdat hitsauspäätä, kytke jäähdytysnestepumppu ja virtalähde pois päältä.

#### HINWEIS

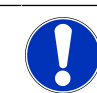

Moottorin kalibrointi on mahdollista vain hitsauspäissä, joissa on rajakytkimet. Ei MH-sarjan hitsauspäiden kanssa!

Jos käytössä on useita erityyppisiä hitsauspäitä tai yksinomaan samaa hitsauspäätä, tämä ei ole tarpeen, koska kone tallentaa yhden poikkeaman kutakin päätyyppiä kohti.

Katso myös luku Moottorin kohdistus [> 146]

<u>Valmistelu</u>

► Hitsauspään kytkeminen virtalähteeseen - katso hitsauspään käyttöohjeet

#### Suorittaminen

- 1. Paina painiketta "Moottorin kalibrointi".
  - ⇒ Hitsauspään roottori liikkuu perusasentoon ja tekee sitten täyden kierroksen. Tarvittava aika mitataan ja sitä verrataan asetusarvoon. Poikkeama näytetään prosentteina. Oikein kalibroitujen päiden poikkeamat ovat yleensä +/- 2 %.

| O orbitalum MW 💮 🔕 🌐                                            | 14:56:29 🚺                           |
|-----------------------------------------------------------------|--------------------------------------|
| Service                                                         |                                      |
| Coolant Pump On                                                 |                                      |
| Calibrate Weld Head                                             |                                      |
| Message                                                         | ×                                    |
| Motor Calibration<br>Please Walt, Motor Calibration in Progress | Cancel                               |
| Machine Information                                             | Program Name DEFAULT.PRG             |
| What's New                                                      | Folder Name Internal Memory/STANDARD |
| Changelog                                                       |                                      |
|                                                                 |                                      |

⇒ Näyttöön tulee viesti: "Pitäisikö uudet täsmäävät tiedot tallentaa?"

| O orbitalum MW () ()                       | 0 2022-03-30 14:57:13 |
|--------------------------------------------|-----------------------|
| Question<br>Adjustment completed successfu | ily.                  |
| Deviation is: 1.18%                        |                       |
| Save New Calibration Data ?                | Yes No                |
| (Well Mode ) ( Terr Mode ) ( Quice Sav     |                       |

2. Jos poikkeama on pienempi kuin 1 %: Vahvista viesti valitsemalla "Ei".

- 3. Jos poikkeama on suurempi kuin 1 %: Vahvista viesti valitsemalla "Kyllä".
  - ⇒ Määritetty poikkeama-arvo otetaan käyttöön.
  - ➡ Kone tietää parhaillaan kytketyn hitsauspään virheen ja kompensoi sen hitsausprosessin aikana.

# 10.4 Tulostin

# 10.4.1 Paperirullan vaihto

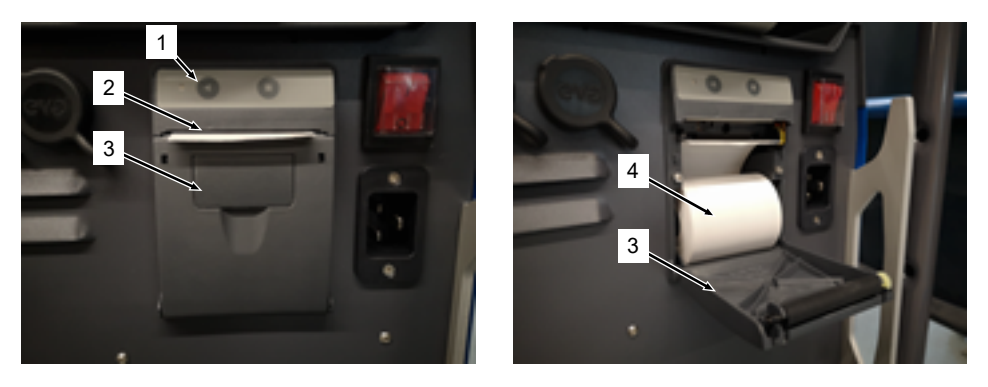

- 1. Avaa tulostimen kansi (3).
- 2. Kohdista uusi paperirulla (4) kuvan mukaisesti ja rullaa paperin alkuosa irti niin, että se voi työntyä ulos kannen raosta (2).
- 3. Pidä paperin alkupää kannen raon yläpuolella (2) ja sulje tulostimen kansi (3).
- 4. Repäise ylimääräinen paperi pois yläreunasta.

# 10.5 Huoltosuunnitelma

| AIKAVÄLI      | TOIMENPIDE                                                                                                    |  |
|---------------|----------------------------------------------------------------------------------------------------|--|
| Kuukausittain | Puhdista koneen ulkopuoli kokonaan.                                                                                        |  |
|               | <ul> <li>Tarkista verkkokaapeli, verkkopistoke ja virtalähde mekaanisten vaurioiden<br/>varalta.</li> </ul>                |  |
|               | <ul> <li>Suositus: Suorita moottorin kalibrointi, vaikka hitsauspäät näyttäisivät toimivan<br/>moitteettomasti.</li> </ul> |  |
|               | <i>Katso luku</i> Moottorin kohdistus [▶ 169]                                                                              |  |
| Vuosittain    | Pyydä Orbitalum-huoltoa suorittamaan invertterin kalibrointi.                                                              |  |
|               | ► Teetä DGUV V3 -tarkastus Orbitalumilla tai sertifioidulla huoltokeskuksella.                                             |  |
|               | ORBITALUM TOOLS GmbH , D-78224 Singen www.orbitalum.com                                                                    |  |

# 10.6 Huolto ja asiakaspalvelu

# 10.6.1 Asiakaspalvelu

Tuotteemme ovat erittäin vankkoja ja luotettavia. Pitkäaikaisen suorituskyvyn säilyttämiseksi sinun on suoritettava suositellut huolto- ja kunnossapitovälit säännöllisesti.

Tarjoamme asiantuntevaa palvelua tytäryhtiöidemme ja valtuutettujen yhteistyökumppaneidemme maailmanlaajuisen verkoston kautta. Asiantuntijamme valitsevat heidät huolellisesti ja kouluttavat heitä säännöllisesti, jotta he pysyvät ajan tasalla uusimmista tuotteista ja tekniikoista.

Pätevät ja motivoituneet työntekijät suorittavat kaikki huolto- ja kunnossapitotyöt huolellisesti. He analysoivat tilanteen löytääkseen parhaan ratkaisun pitkällä aikavälillä.

Huoltoyhteystiedot Orbitalum GmbH Singen:

Sähköposti: customerservice@itw-ocw.com

Puhelin: +49 (0) 77 31 792-786

Jos kyseessä on huolto, lataa "huoltolomake" Orbitalumin kotisivulta kohdasta Huolto ja korjaukset ja liitä täytetty lomake asianomaisten tavaroiden lähetyksen mukana.

# 10.6.2 Tekninen tuki ja käyttötekniikka

Onko sinulla kysyttävää Orbitalum-järjestelmän toiminnasta tai onko sinulla tekninen ongelma?

Kokeneet ja pätevät tuote- ja sovellusasiantuntijamme tukevat sinua tuotteiden oikeassa valinnassa ja soveltamisessa.

Jotta voimme käsitellä tiedustelusi mahdollisimman tehokkaasti, pyydämme sinua ilmoittamaan sarjanumeron, kun otat meihin yhteyttä. Näin saamme ensimmäisen yleiskuvan.

- · Teknisten tiedustelujen ja ongelmien käsittely
- · Järjestelmällinen vianmääritys ja korjaus
- Tuki oikeiden varaosien valinnassa
- · Tuki käytön, käyttöönoton ja testiajojen yhteydessä
- Tuki puhelimitse, sähköpostitse ja pyynnöstä myös paikan päällä

Sähköposti: tech.support@itw-ocw.com

Puh.: +49 (0) 77 31 792-764

# 10.6.3 Käyttäjien ja huoltohenkilöstön koulutus

Singenissä sijaitsevissa nykyaikaisissa koulutustiloissamme asiantuntijamme jakavat erikoisosaamista pienissä ryhmissä. Näin jokaiseen osallistujaan ja erityiskysymyksiin voidaan vastata yksilöllisesti. Järjestämme mielellämme koulutusta tiloissasi pyynnöstä.

Jokaisen koulutuksen päätteeksi saat osallistumistodistuksen ja todistuksen siitä, että olet hankkinut vaaditut tiedot.

Laitos-, säiliö- ja putkirakentamisen toimijat soveltuvat erityisen hyvin eri koulutusten kohderyhmiksi.

Sähköposti: training@itw-ocw.com

Puh.: +49 (0) 77 31 792-741

# 11 Varastointi ja käytöstäpoisto

Seuraavia varastointiolosuhteita on noudatettava:

- · Varastointi vain suljetuissa tiloissa
- Älä säilytä syövyttävien materiaalien lähellä.
- Lämpötila-alue -20 +55 °C
- Suhteellinen ilmankosteus enintään 90 % lämpötilassa 40 °C

Luvussa Ympäristönsuojelu ja hävittäminen [▶ 12] esitettyjä asianmukaisen hävittämisen velvoitteita ja seuraavia turvallisuusohjeita on noudatettava:

VORSICHT

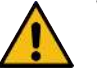

Vääränlaisesta purkamisesta johtuvat vammat

Laitteen saa avata vain pätevä sähköasentaja

# 12 Päivitysvaihtoehdot

Valinnaisten päivitysvaihtoehtojen avulla virtalähdeohjelmiston toimintoja on helppo laajentaa. Aktivointi tapahtuu aakkosnumeerisella aktivointikoodilla ("aktivointiavain"), joka voidaan syöttää järjestelmän asetuksista.

Katso luku Aktivointi [> 40]

Käyttöohjeissa päivityksiä vaativat toiminnot on merkitty vastaavilla päivityskuvakkeilla.

\*Katso luku Selite [ 7]

#### ORBICOOL MW (Koodi 854 030 301)

Laitteiston ja ohjelmiston päivitys seuraavien palvelujen aktivoimiseksi:

Laitteisto:

1 KPL jäähdytysyksikkö ORBICOOL MW

Ohjelmisto:

- Yhteensopivuus ulkoisen jäähdytysyksikön ORBICOOL MW kanssa
- Yhteensopivuus nestejäähdytteisten ORBITALUM-hitsauspäiden\* kanssa
- · Kaikkien jäähdytysyksikköön liittyvien toimintojen aktivointi
- · Kylmälankatoiminnallisuus
- \* AVC/OSC:llä varustettuja hitsauspäätä ei tueta

### Ohjelmisto MW (Koodi 854 030 302)

Ohjelmiston päivitys seuraavien palvelujen aktivoimiseksi:

- · Hitsausvirta 180 A:iin asti.
- · Hitsaustietojen kirjaaminen.
- · Kehittyneet automaattiset ohjelmointitoiminnot.
- · Digitaalinen hitsauskaasun hallinta (MFC).
- Pääsynvalvonta Käyttäjätasot.
- Kylmälankatoiminnot.
- Älykkäät toiminnot, kuten niittaus, elektrodin vaihtovaroitus, muuttuneiden asetusarvojen korostaminen ja segmenttien välinen parametrien siirto.
- LAN/IoT/VNC-valmius.

HINWEIS

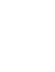

ORBICOOL MW- ja Software MW Plus -päivitysvaihtoehtojen avulla MOBILE WELDER vastaa MOBILE WELDER OC Plus -laitetta.

# UPGRADE Connectivity LAN/IoT/VNC (Koodi 850080001)\*

Ohjelmiston päivitys seuraavien palvelujen aktivoimiseksi:

- Tietojenvaihto virtalähteiden ja LAN-verkkoasemien välillä hitsaustietoprotokollien ja hitsausohjelmien osalta.
- · Virtalähteen integrointi teollisuus 4.0/IoT-ympäristöön MQTT-protokollan avulla.
- Virtalähteen ohjaus VNC:n kautta PC:n, tabletin tai mobiililaitteen kautta.
- Ohjauskomentojen syöttö QR-koodin skannerin avulla.

\* Edellytys Upgrade Software MW Plus

#### 13 Lisävarusteet

Lisävarusteena saatavissa.

#### WARNUNG

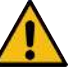

Muiden kuin hyväksyttyjen lisävarusteiden käytöstä aiheutuva vaara.

Useita henkilövahinkoja ja omaisuusvahinkoja.

 Käytä vain Orbitalum Toolsin alkuperäisiä työkaluja, varaosia, käyttömateriaaleja ja tarvikkeita.

#### Kaasujäähdytteinen TIG-käsipoltin MW

Käsikäyttöisen hitsaustilan käyttö on mahdollista myös yhdessä TIGkäsikäyttöisen hitsauspolttimen kanssa, mikä laajentaa käyttömahdollisuuksia, jotta voidaan joustavasti suorittaa niittaustöitä ja tehdä yksinkertaisia käsikäyttöisiä hitsausliitoksia paikoissa, joihin ei pääse käsiksi kiertohitsauspäähitsauspäätä käyttäen.

Koodi 854 030 200

#### Jäännöshappimittari ORBmax

Optiseen hapen mittaukseen fluoresenssiliipaisun avulla.

ORBmax ei vaadi lämpenemisaikaa; se havaitsee kaasun happipitoisuuden turvallisesti, nopeasti ja tarkasti koko hitsausprosessin ajan.

Koodi 880 000 010

#### Kaksoispaineenalennin

2 säädettävää virtausmittaria ja liitäntämahdollisuus hitsaus- ja muodostuskaasulle.

Koodi 888 000 001

#### Viivakoodi/QR-koodiskanneri SW

Kaikkien hitsauksen kannalta tärkeiden komentojen lähettäminen virtalähteeseen.

Koodi 850 030 005

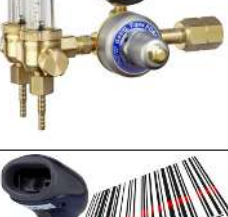

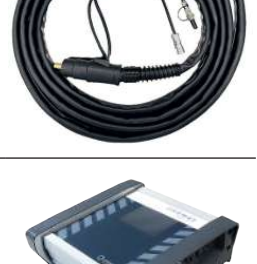

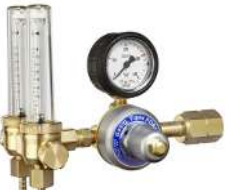

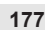

### ORBIPURGE-muodostussarja

Putkien ja liitososien hitsausliitosten nopeaan ja tehokkaaseen sisäpuoliseen muodostukseen pienellä kaasunkulutuksella samaan aikaan.

Koodi 881 000 001

#### Maakaapeli

Käytetään yhdessä MOBILE WELDER- ja ORBIMAT-sarjan orbitaalihitsausvirtalähteen kanssa.

Koodi 811 050 005

#### Letkuston pidennykset

Sopii kaikkiin Orbitalumin hitsauspäihin lukuun ottamatta ORBIWELD TP -sarjan AVC/ OSC-versioita.

Käytettäessä vanhempia Orbitalum-hitsausvirtalähteitä ja -päitä, joissa on vihreät Superior-liitännät, saatetaan tarvita hitsausvirtaliitäntäsovitinsarja. Uudemmissa konemalleissa on jo DINSE-yhteensopivat liitännät.

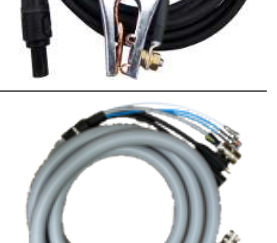

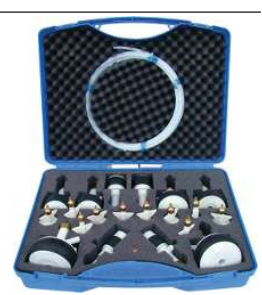

# 14 Kulutustarvikkeet

Lisävarusteena saatavissa.

#### WARNUNG

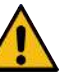

# Muiden kuin hyväksyttyjen kulutustarvikkeiden käytöstä aiheutuva vaara.

Useita henkilövahinkoja ja omaisuusvahinkoja.

 Käytä vain Orbitalum Toolsin alkuperäisiä työkaluja, varaosia, käyttömateriaaleja ja tarvikkeita.

#### Varapaperirullat

Sisäistä lämpökirjoitinta varten.

Sopii kaikkiin MOBILE WELDER -sarjan orbitaalihitsausvirtalähteisiin.

Koodi 3-pakkaus 854 030 001

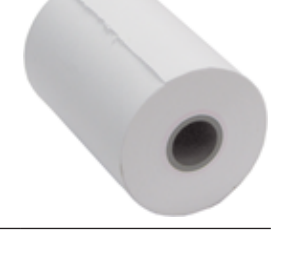

|  | Mobile Welder |
|--|---------------|
|  |               |
| Mobile Welder | SPARE PARTS |
|---------------|-------------|
|               |             |

| SPARE PARTS | Mobile Welder |
|-------------|---------------|
|             |               |

Grundaufbau MW (Frontansicht) | Basic structure MW (front view) 15.1

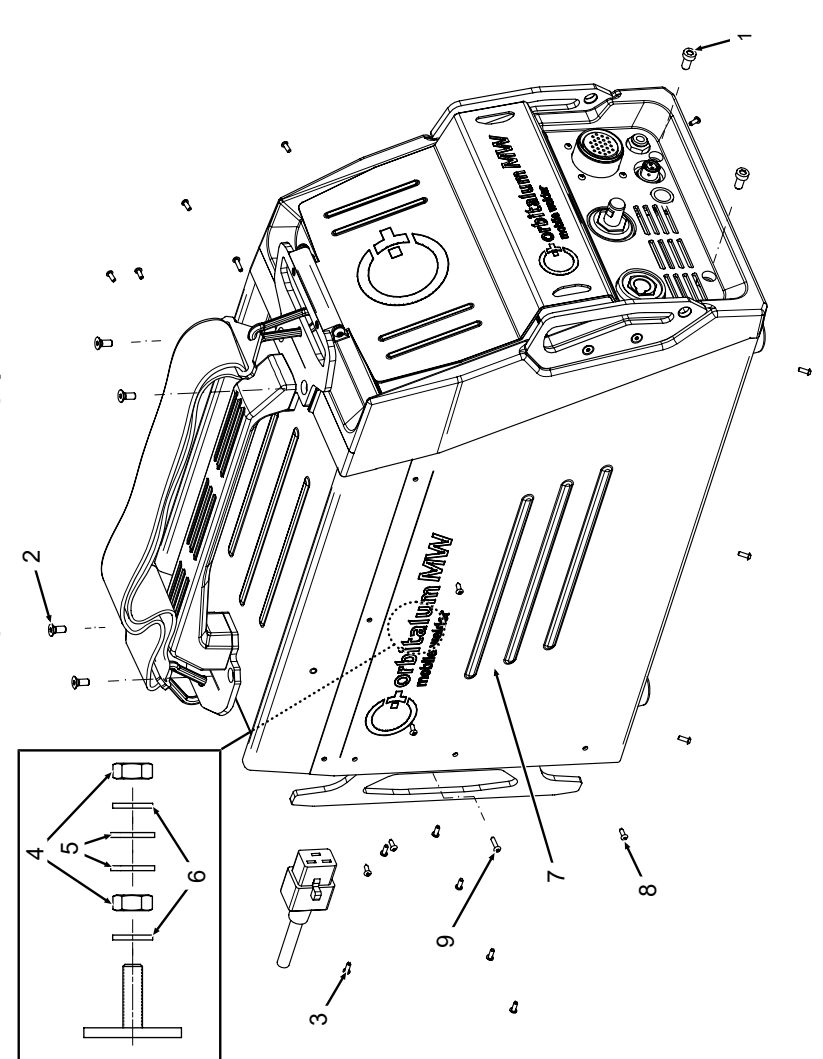

| POS.        | CODE        | STK.         | BEZEICHNUNG                                                                  |
|-------------|-------------|--------------|------------------------------------------------------------------------------|
| NO.         | PART NO.    | ατΥ.         | DESCRIPTION                                                                  |
| <del></del> | 305 805 214 | 5            | Zylinderschraube DIN7984-M6x12-8.8-ZN<br>Cylinder screw DIN7984-M6x12-8.8-ZN |
| N           | 302 303 117 | 4            | Senkschraube DIN7991-M5x16-A2<br>Countersunk screw DIN7991-M5x16-A2          |
| ς           | 854 020 004 | <del>~</del> | Deckel MW<br>Cover MW                                                        |
| 4           | 500 602 309 | 9            | Sechskantmutter ISO4032-M4-A2<br>Hexagon nut ISO4032-M4-A2                   |
| ນ           | 542 5003 18 | 9            | Scheibe DIN125-ISO7089-d4.3-A2<br>Washer DIN125-ISO7089-d4.3-A2              |
| 9           | 871 020 033 | 9            | Sperrkantscheibe A4 K für Gewinde M4<br>Retaining washer A4 K for thread M4  |
| 7           | 854 020 005 | <del></del>  | Seitenwand links MW<br>Side panel left MW                                    |
| α           | 307 001 126 | 23           | Linsenschraube ISO7380-M3x8-A2-TX<br>Oval-head screw ISO7380-M3x8-A2-TX      |
| ი           | 307 001 131 | 7            | Linsenschraube ISO7380-M3x12-A2-TX<br>Oval-head screw ISO7380-M3x12-A2-TX    |
| 10          | 305 805 214 | 2            | Zylinderschraube DIN7984-M6x12-8.8-ZN<br>Cylinder screw DIN7984-M6x12-8.8-ZN |
|             |             |              |                                                                              |
|             |             |              |                                                                              |

Mobile Welder

SPARE PARTS

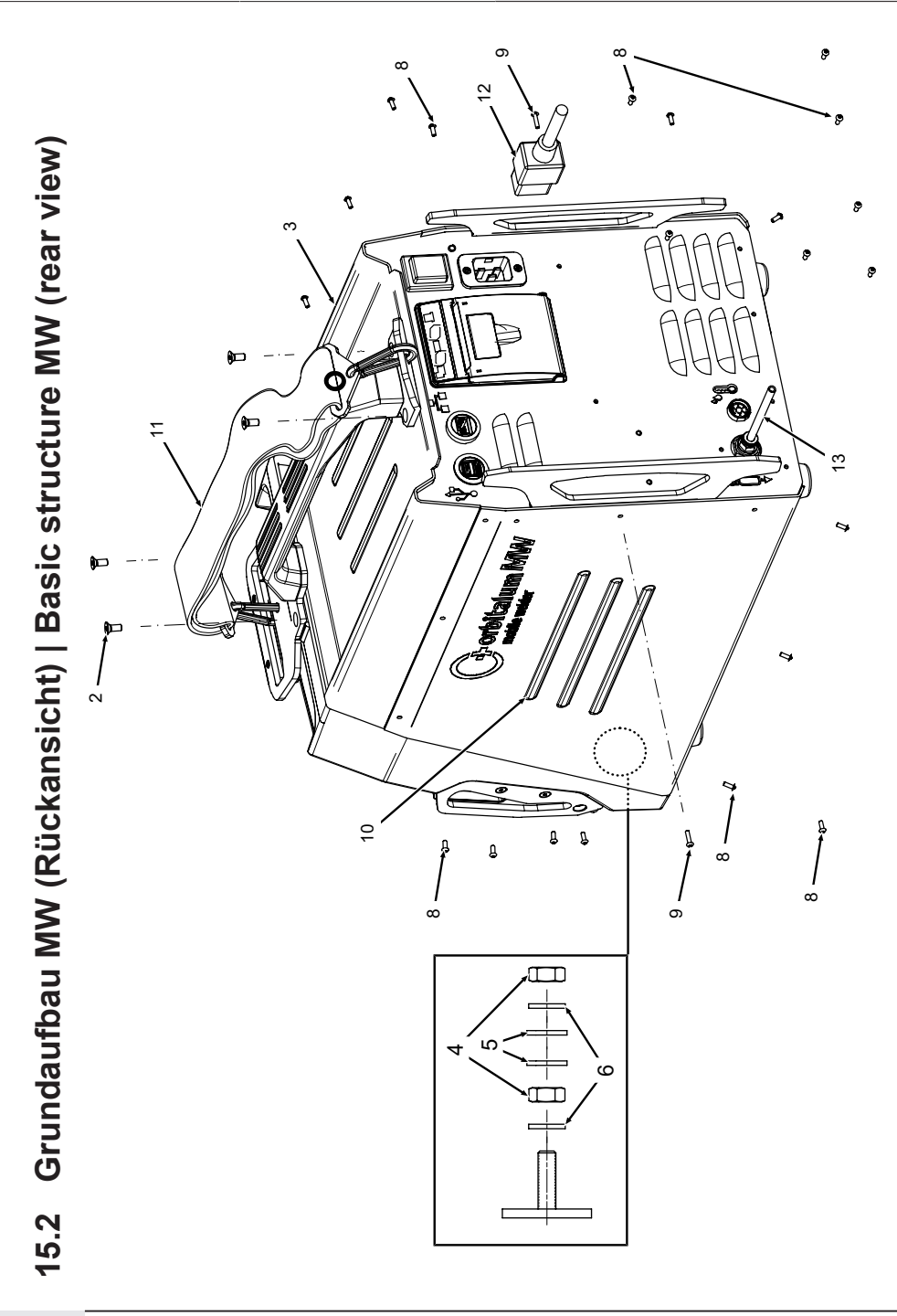

|              | Мо          | bile We                                                                      | lder                                                                |                       |                                                            |                                                                 |                                                                             |                                           |                                                                         |                                                                           |                                             | SPARE PARTS |
|--------------|-------------|------------------------------------------------------------------------------|---------------------------------------------------------------------|-----------------------|------------------------------------------------------------|-----------------------------------------------------------------|-----------------------------------------------------------------------------|-------------------------------------------|-------------------------------------------------------------------------|---------------------------------------------------------------------------|---------------------------------------------|-------------|
| REZEICHNIING | DESCRIPTION | Zylinderschraube DIN7984-M6x12-8.8-ZN<br>Cylinder screw DIN7984-M6x12-8.8-ZN | Senkschraube DIN7991-M5x16-A2<br>Countersunk screw DIN7991-M5x16-A2 | Deckel MW<br>Cover MW | Sechskantmutter ISO4032-M4-A2<br>Hexagon nut ISO4032-M4-A2 | Scheibe DIN125-ISO7089-d4.3-A2<br>Washer DIN125-ISO7089-d4.3-A2 | Sperrkantscheibe A4 K für Gewinde M4<br>Retaining washer A4 K for thread M4 | Seitenwand links MW<br>Side panel left MW | Linsenschraube ISO7380-M3x8-A2-TX<br>Oval-head screw ISO7380-M3x8-A2-TX | Linsenschraube ISO7380-M3x12-A2-TX<br>Oval-head screw ISO7380-M3x12-A2-TX | Seitenwand rechts MW<br>Side panel right MW |             |
| STK          | QTY.        | 5                                                                            | 4                                                                   | -                     | 9                                                          | 9                                                               | 9                                                                           | -                                         | 23                                                                      | 2                                                                         | ~                                           |             |
| CODE         | PART NO.    | 305 805 214                                                                  | 302 303 117                                                         | 854 020 004           | 500 602 309                                                | 542 500 318                                                     | 871 020 033                                                                 | 854 020 005                               | 307 001 126                                                             | 307 001 131                                                               | 854 020 006                                 |             |
| v Cd         | NO.         |                                                                              | 5                                                                   | e                     | 4                                                          | ى<br>ا                                                          | 9                                                                           | 7                                         | œ                                                                       | 6                                                                         | 10                                          |             |

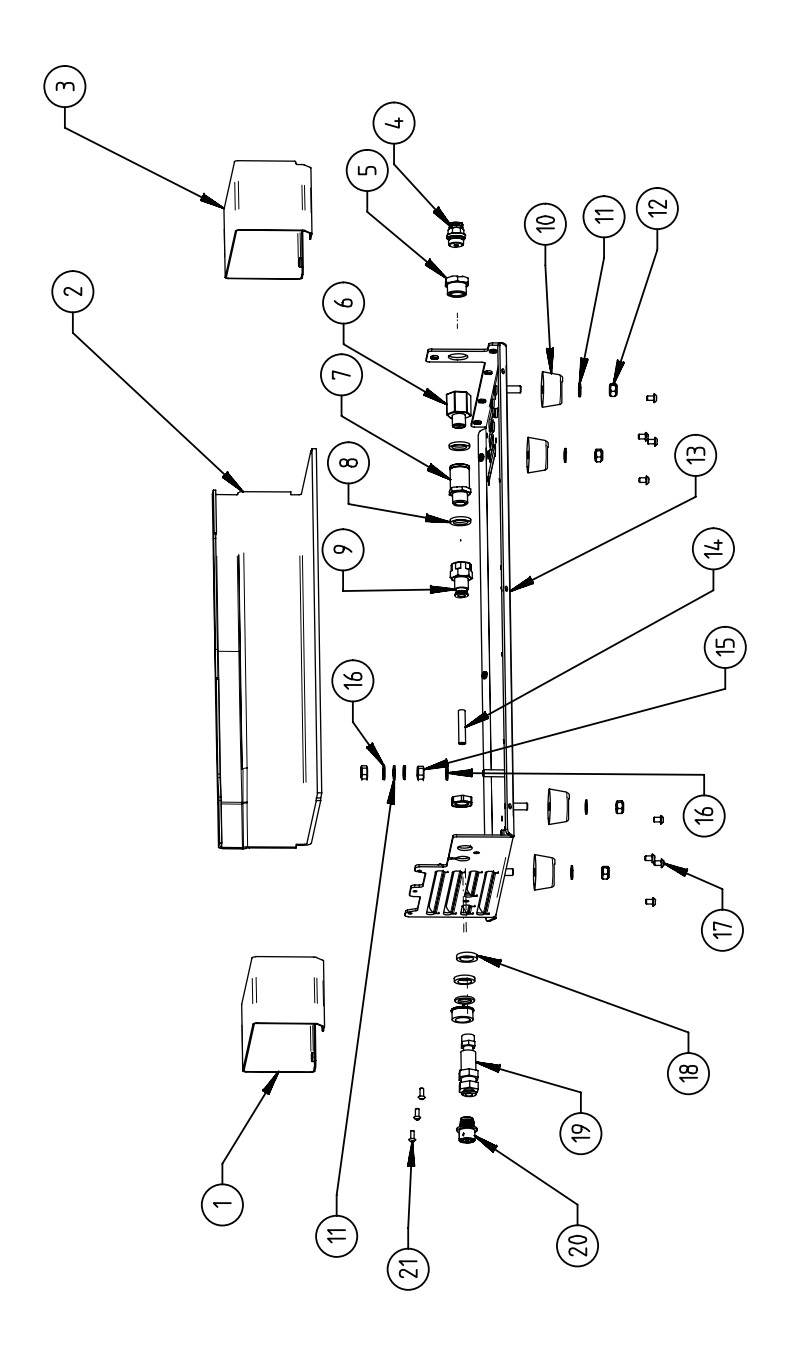

15.3 Bodenblech MW | Base plate MW

| POS.         | CODE           | STK.        | BEZEICHNUNG                                                                        | POS. | CODE        | STK.        | BEZEICHNUNG                                                                     |
|--------------|----------------|-------------|------------------------------------------------------------------------------------|------|-------------|-------------|---------------------------------------------------------------------------------|
| ON           | PART NO.       | QTY.        | DESCRIPTION                                                                        | NO.  | PART NO.    | QTY.        | DESCRIPTION                                                                     |
| <del>~</del> | 854 020<br>010 | <del></del> | Kanalblech, Inverter Eingang MW<br>Channel plate, inverter inlet MW                | 11   | 542 500 320 | 9           | Scheibe DIN125-ISO7089-d6.4-A2<br>Washer DIN125-ISO7089-d6.4-A2                 |
| 5            | 850 020<br>210 | -           | Isolationswinkel, Inverter MW<br>Isolation bracket, inverter MW                    | 12   | 501 607 311 | 4           | Sechskantmutter ISO10511-M6-05-ZN<br>Hexagon nut ISO10511-M6-05-ZN              |
| с            | 854 050<br>009 | <del></del> | Kanalblech, Inverter Außgang MW<br>Channel plate, inverter outlet MW               | 13   | 854 020 001 | <del></del> | Grundplatte MW<br>Base plate MW                                                 |
| 4            | 854 020<br>053 | <del></del> | Steckverschraubung NPQM-D-G14-Q6-<br>P10<br>Push-in fitting NPQM-D-G14-Q6-P10      | 14   | 823 020 016 | 0,3 m       | Gasschlauch, Teflon<br>Gas hose, Teflon                                         |
| ى<br>ا       | 854 020<br>052 | <del></del> | Reduziernippel NPFCR-R-G3/8-G1/4-MF<br>Reduction nipple NPFCR-R-G3/8-G1/4-<br>MF   | 15   | 500 602 311 | 2           | Sechskantmutter ISO4032-M6-A2<br>Hexagon nut ISO4032-M6-A2                      |
| 9            | 854 020<br>050 | -           | Reduziernippel, lang MS G1/4 aG3/8" i.<br>Reduction nipple, long MS G1/4 aG3/8"    | 16   | 871 020 035 | 2           | Sperrkantscheibe A4 K für Gewinde M6<br>Retaining washer A4 K for thread M6     |
| 7            | 850 020<br>304 | -           | Druckreduzierventil, 4 bar 1/4"<br>Pressure reduction valve, 4 bar 1/4"            | 17   | 307 001 115 | 80          | Linsenschraube ISO7380-M4x6-A2<br>Oval-head screw ISO7380-M4x6-A2               |
| 80           | 860 020<br>080 | 7           | Dichtring 0 - 1/4"<br>Seal ring 0 - 1/4"                                           | 18   | 871 020 004 | -           | Ring PA 12.2x18x3<br>Ring PA 12.2x18x3                                          |
| o            | 850 020<br>301 | <del></del> | Steckverschraubung QSF 6mm 1/4 in gerade<br>Push-in fitting QSF 6 mm 1/4" straight | 19   | 875 012 048 | <del></del> | Gasanschlussbuchse, Ausgang<br>Gas connection socket, outlet                    |
| 10           | 854 020<br>054 | 4           | Gerätefuß<br>Device foot                                                           | 20   | 854 040 006 | <del></del> | Leitung, X13 MW Buchse 9pol I/O<br>Board<br>Cable, X13 MW socket 9pol I/O Board |
|              |                |             |                                                                                    | 21   | 307 001 126 | ю           | Linsenschraube ISO7380-M3x8-A2-TX<br>Oval-head screw ISO7380-M3x8-A2-TX         |

ORBITALUM TOOLS GmbH , D-78224 Singen www.orbitalum.com

| SPARE PARTS | Mobile Welder |
|-------------|---------------|
|             |               |

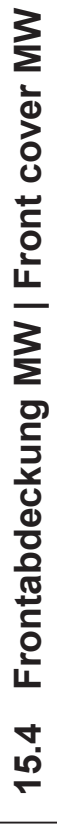

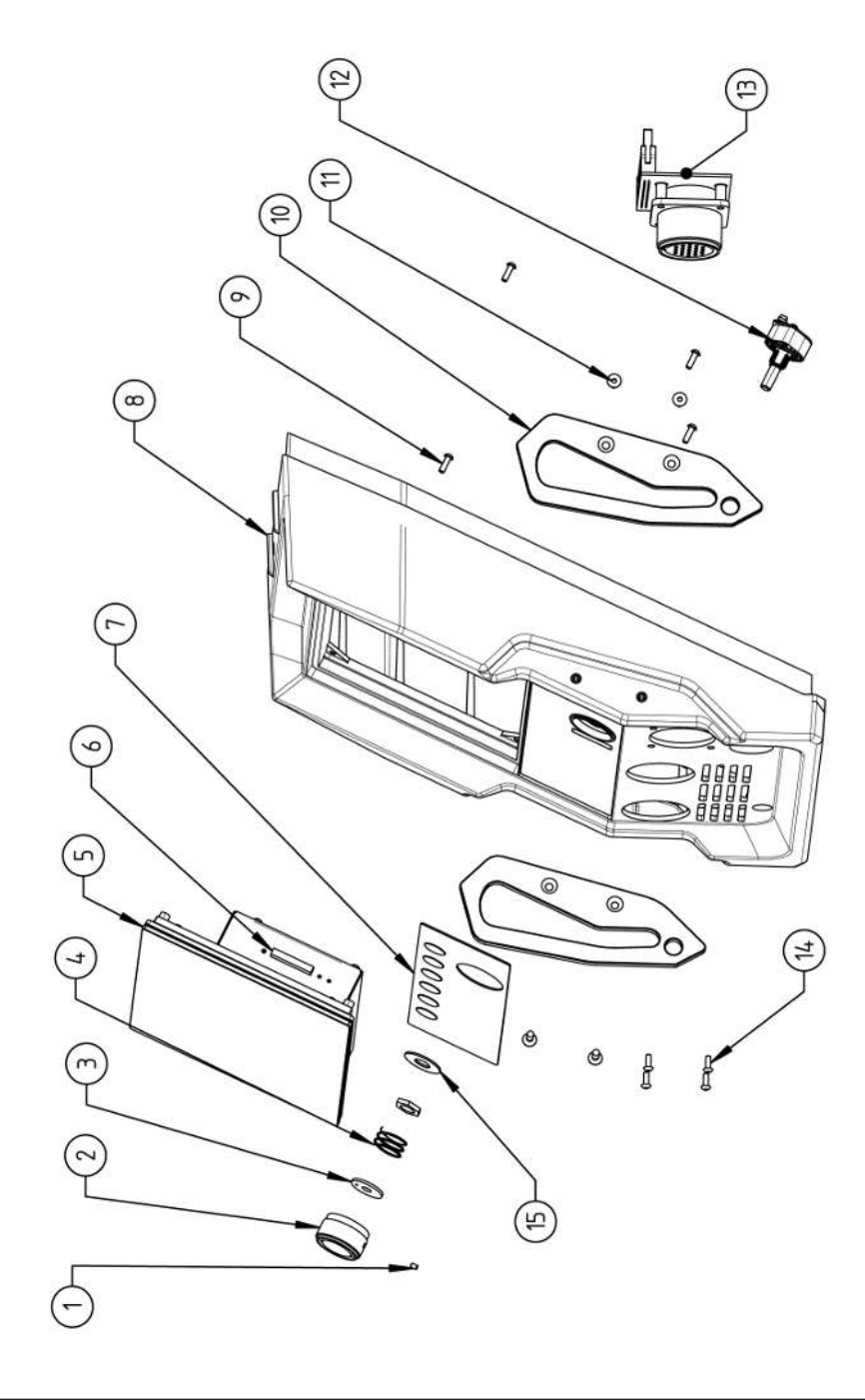

| POS.       | CODE           | STK.         | BEZEICHNUNG                                                            | POS. | CODE        | STK. | BEZEICHNUNG                                                                    |
|------------|----------------|--------------|------------------------------------------------------------------------|------|-------------|------|--------------------------------------------------------------------------------|
| NO.        | PART NO.       | QTY.         | DESCRIPTION                                                            | NO.  | PART NO.    | ατΥ. | DESCRIPTION                                                                    |
| -          | 445 200<br>168 | -            | Gewindestift DIN913-M2.5x4-A2<br>Grub screw DIN913-M2.5x4-A2           | 11   | 302 301 114 | 4    | Senkschraube DIN7991-M4x10-A2<br>Countersunk screw DIN7991-M4x10-A2            |
| 0          | 854 020<br>056 | -            | Betätigungsknopf, Drehsteller MW<br>Actuating knob, rotary actuator MW | 12   | 872 012 008 | -    | Drehsteller (V2)<br>Rotary actuator ORBIMAT CA (V2)                            |
| <i>с</i> о | 872 001<br>039 | -            | Unterlegscheibe D6 D20 H1.5<br>Washer D6 D20 H1.5                      | 13   | 854 010 010 | -    | Platine, 24pol. Steuerleitungsbuchse MW<br>Board, 24pin control line socket MW |
| 4          | 790 052<br>409 | <del>~</del> | Druckfeder<br>Pressure spring                                          | 41   | 307 001 129 | 4    | Linsenschraube ISO7380-M3x10-A2-TX<br>Oval-head screw ISO7380-M3x10-A2-TX      |
| Ð          | 854 010<br>008 | -            | Display Rechnereinheit MW<br>Display computer unit MW                  | 15   | 854 020 031 | -    | Distanzscheibe ID10 AD23 H1, POM schwarz                                       |
|            |                |              |                                                                        |      |             |      | Spacer ID10 AD23 H1, POM black                                                 |
| 9          | 882 012<br>030 | -            | SD-Karte<br>SD-Card                                                    |      |             |      |                                                                                |
| 7          | 854 010<br>009 | -            | Folientastatur, Softkeys MW<br>Membrane keyboard, soft keys MW         |      |             |      |                                                                                |
| ω          | 854 020<br>003 | -            | Kunststofffront MW<br>Plastic front cover MW                           |      |             |      |                                                                                |
| 6          | 854 020<br>113 | 4            | Linsenschraube PT 3x10 TX A2<br>Panhead screw PT 3x10 TX A2            |      |             |      |                                                                                |
| 10         | 854 020<br>016 | ~            | Stoßschutzbügel, Front MW<br>Shock protection bracket, front MW        |      |             |      |                                                                                |

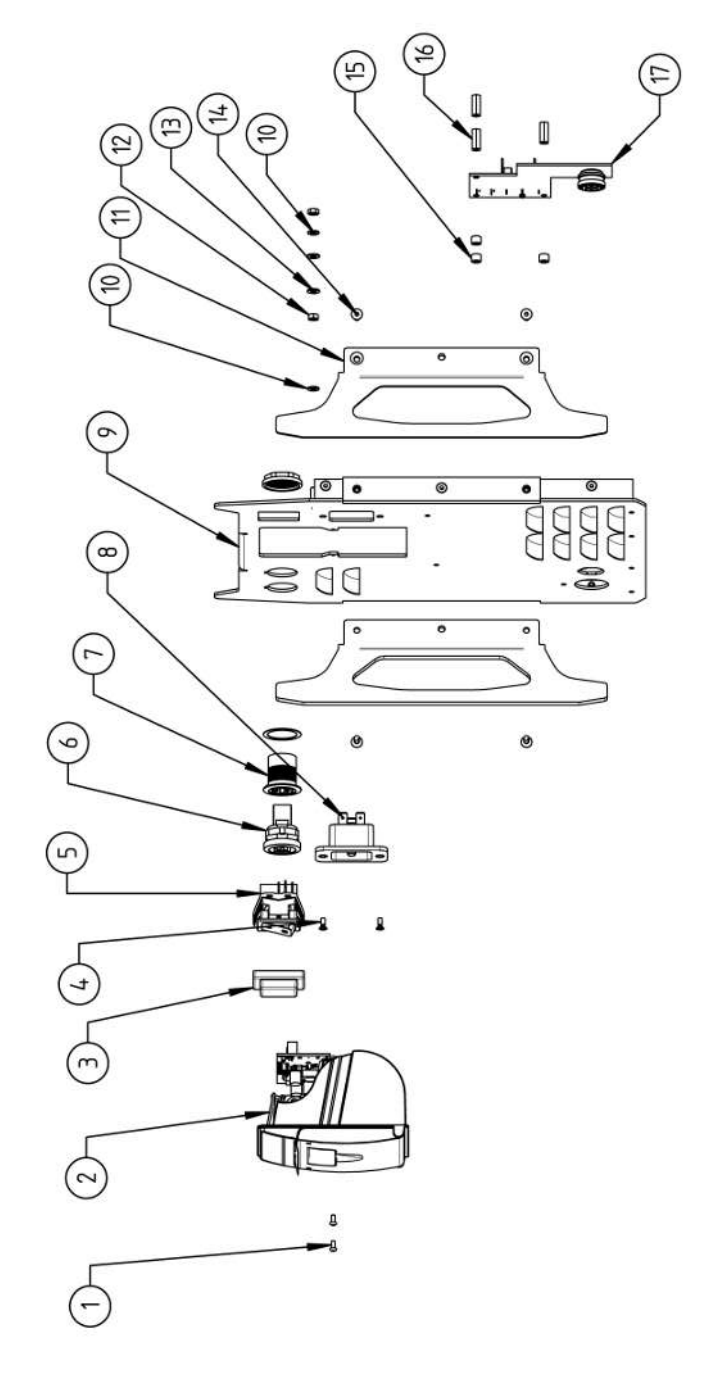

| STK. BEZEICHNUNG | QTY. DESCRIPTION | 15 2 Stoßschutzbügel, Rückwand MW<br>Shock protection bracket, rear panel N | 09 2 Sechskantmutter ISO4032-M4-A2<br>Hexagon nut ISO4032-M4-A2 | 18 2 Scheibe DIN125-ISO7089-d4.3-A2<br>Washer DIN125-ISO7089-d4.3-A2   | 14 4 Senkschraube DIN7991-M4x10-A2<br>Countersunk screw DIN7991-M4x10-/           | 32 3 Distanzrolle ohne Gewinde, L 5 mm<br>Spacing roller w/o thread, L 5 mm | 90 3 Abstandsbolzen, Kunststoff 15 mm, M<br>Distance bolt, plastic 15 mm, M3 | 48 1 Platine, Kühleinheitsignale MW/OC V<br>Board, cooling unit signals MW/OC V2 |                                                  |                              |                                                                             |
|------------------|------------------|-----------------------------------------------------------------------------|-----------------------------------------------------------------|------------------------------------------------------------------------|-----------------------------------------------------------------------------------|-----------------------------------------------------------------------------|------------------------------------------------------------------------------|----------------------------------------------------------------------------------|--------------------------------------------------|------------------------------|-----------------------------------------------------------------------------|
| CODE             | PART NO.         | 854 020 0                                                                   | 500 602 3                                                       | 542 500 3                                                              | 302 301 1                                                                         | 871 020 0                                                                   | 860 020 0                                                                    | 854 010 0                                                                        |                                                  |                              |                                                                             |
| POS.             | NO               | <u>-</u>                                                                    | 12                                                              | 13                                                                     | 4                                                                                 | 15                                                                          | 16                                                                           | 17                                                                               |                                                  |                              |                                                                             |
| BEZEICHNUNG      | DESCRIPTION      | Linsenschraube ISO7380-M2.5x6-A2<br>Oval-head screw ISO7380-M2.5x6-A2       | Einbaudrucker, Thermo MW<br>Built-in printer, thermal MW        | IP Abdeckung EIN/AUS Einbauschalter<br>IP Cover ON/OFF Built-in switch | Senkschraube ISO14581-Tx10/M3x8-A2<br>Countersunk screw ISO14581-Tx10/<br>M3x8-A2 | EIN/AUS Einbauschalter<br>ON/OFF Built-in switch                            | LAN RJ45 Einbaubuchse<br>LAN RJ45 jack                                       | USB-Einbaubuchse 2xUSB-A 0.5m<br>USB built-in socket 2xUSB-A, 0.5m               | IEC Einbaustecker C20<br>IEC Panel Connector C20 | Rückwand MW<br>Back panel MW | Sperrkantscheibe A4 K für Gewinde M4<br>Retaining washer A4 K for thread M4 |
| STK.             | QTY.             | 7                                                                           | -                                                               | -                                                                      | 2                                                                                 | -                                                                           | ~                                                                            | ~                                                                                | ~                                                | ~                            | 2                                                                           |
| CODE             | PART NO.         | 307 001<br>075                                                              | 854 010<br>005                                                  | 854 020<br>055                                                         | 303 305<br>010                                                                    | 854 010<br>006                                                              | 854 010<br>004                                                               | 854 010<br>003                                                                   | 854 010<br>052                                   | 854 020<br>002               | 871 020<br>033                                                              |
| POS.             | NO               | <del>.</del>                                                                | 5                                                               | e                                                                      | 4                                                                                 | ۍ                                                                           | 9                                                                            | 7                                                                                | α                                                | o                            | 10                                                                          |

192 OF

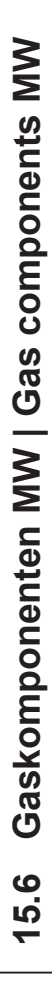

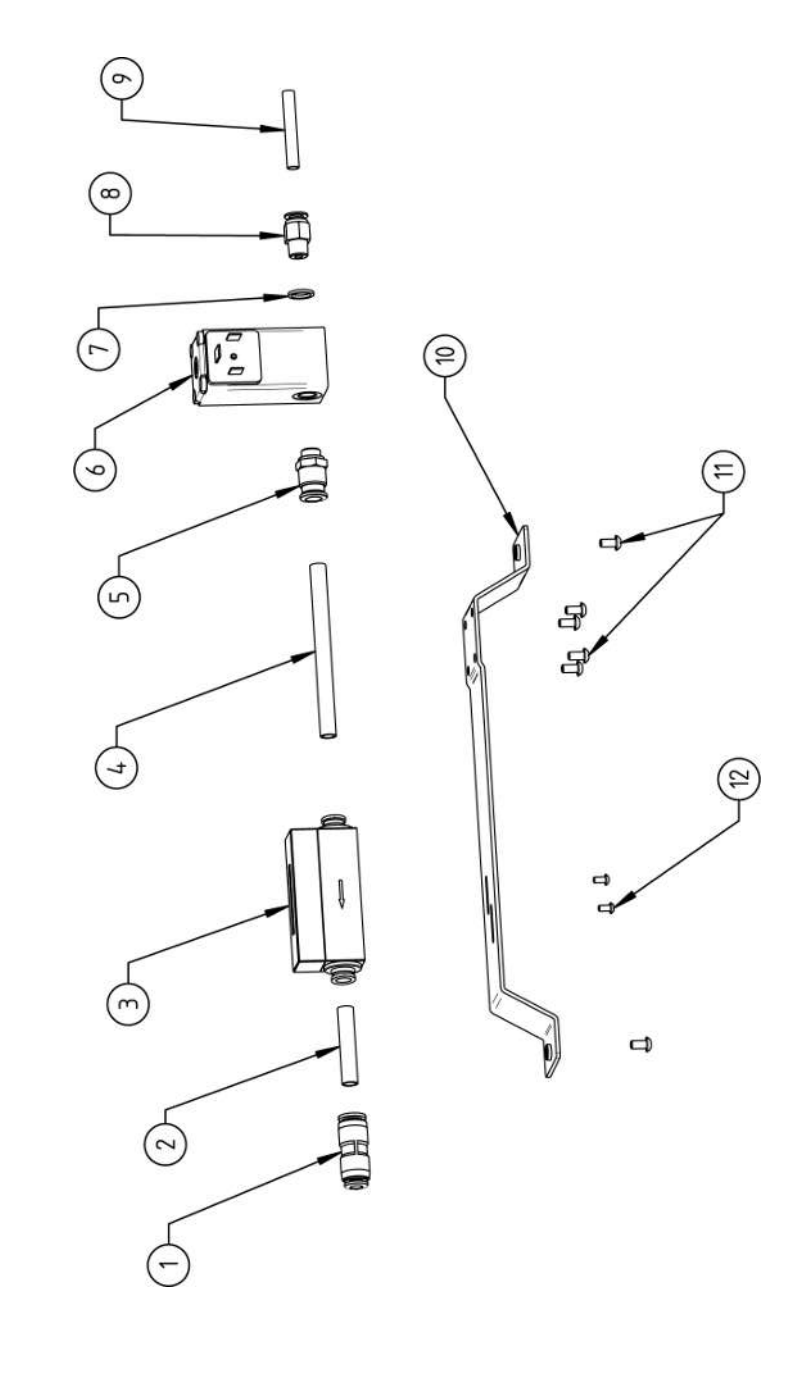

| POS.        | CODE        | STK.         | BEZEICHNUNG                                                                        |
|-------------|-------------|--------------|------------------------------------------------------------------------------------|
| NO.         | PART NO.    | QTY.         | DESCRIPTION                                                                        |
| <del></del> | 850 020 303 | <del>.</del> | Steckverbinder, SL 8 mm auf SL 6 mm<br>Plug connector, SL 8 mm to SL 6 mm          |
| 7           | 875 020 026 | 0,04 m       | PU-Kunststoffschlauch 8x6 mm, blau<br>PU plastic hose 8x6 mm, blue                 |
| σ           | 850 010 009 | <del>.</del> | Massendurchflussmesser<br>Mass flow meter                                          |
| 4           | 875 020 026 | 0,092<br>m   | PU-Kunststoffschlauch 8x6 mm, blau<br>PU plastic hose 8x6 mm, blue                 |
| ى<br>ا      | 850 020 300 | <del></del>  | Steckverschraubung, SL 8 mm, 1/8"<br>Push-in fitting, SL 8 mm, 1/8"                |
| 9           | 850 010 008 | <del>.</del> | Proportionalventil<br>Proportional valve                                           |
| 7           | 860 020 081 | <del></del>  | Dichtring, Typ 0 - 1/8"<br>Seal ring, type 0 - 1/8"                                |
| ω           | 860 020 015 | <del>~</del> | Gerade Einschraubverschraubung 6 mm 1/8Z<br>Straight screw-in connection 6 mm 1/8Z |
| თ           | 823 020 016 | 0,065<br>m   | Gasschlauch, Teflon<br>Gas hose, Teflon                                            |
| 10          | 854 020 009 | -            | Montageblech Gaskomponenten MW<br>Mounting plate gas components MW                 |
| 11          | 307 001 127 | 9            | Linsenschraube ISO7380-M4x8-A2-TX<br>Oval-head screw ISO7380-M4x8-A2-TX            |
| 12          | 307 001 104 | 7            | Linsenschraube ISO7380-M3x6-A2-TX<br>Oval-head screw ISO7380-M3x6-A2-TX            |
|             |             |              |                                                                                    |

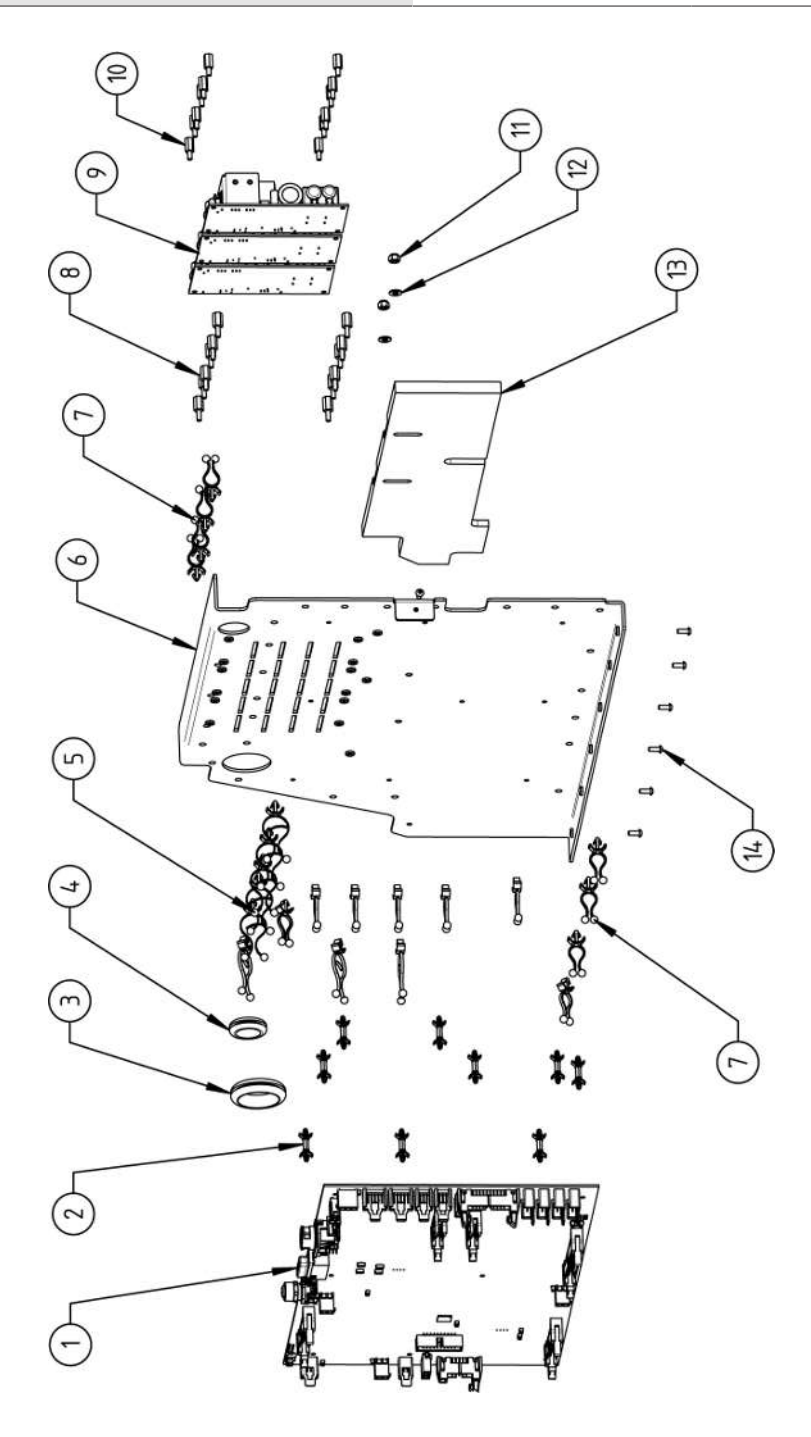

|             | 1000           | 1140        |                                                                       | 000  | 1400          |              |                                                                         |
|-------------|----------------|-------------|-----------------------------------------------------------------------|------|---------------|--------------|-------------------------------------------------------------------------|
| POS.        | CODE           | STK.        | BEZEICHNUNG                                                           | POS. | CODE          | STK.         | BEZEICHNUNG                                                             |
| NO.         | PART NO.       | QTY.        | DESCRIPTION                                                           | NO.  | PART NO.      | <b>ΣΤΥ</b> . | DESCRIPTION                                                             |
| <del></del> | 850 010<br>001 | <del></del> | Rechnerboard - I/O Board<br>Main board - I/O board                    | 1    | 501 607 309 2 | ~            | Sechskantmutter ISO10511-M4-05-ZN<br>Hexagon nut ISO10511-M4-05-ZN      |
| 2           | 850 020<br>215 | ი           | Platinenabstandshalter, 12.7mm<br>Board spacer, 12.7mm                | 12   | 542 500 318 2 |              | Scheibe DIN125-ISO7089-d4.3-A2<br>Washer DIN125-ISO7089-d4.3-A2         |
| т           | 854 070<br>003 | <del></del> | Kabeldurchführung ID30<br>Cable gland ID30                            | 13   | 854 020 018 1 |              | Isolationsplatte, Inverter MW<br>Insulation plate, inverter MW          |
| 4           | 854 070<br>002 | <del></del> | Kabeldurchführung ID18<br>Cable gland ID18                            | 14   | 307 001 126 7 |              | Linsenschraube ISO7380-M3x8-A2-TX<br>Oval-head screw ISO7380-M3x8-A2-TX |
| ъ           | 854 070<br>005 | ω           | Kabeldriller 6.6 34.9x18.2<br>Cable twister 6.6 34.9x18.2             |      |               |              |                                                                         |
| 9           | 854 020<br>007 | ~           | Montageblech vertikal MW<br>Mounting plate vertical MW                |      |               |              |                                                                         |
| 7           | 854 070<br>006 | 14          | Kabeldriller 6.6 29x10<br>Cable twister 6.6 29x10                     |      |               |              |                                                                         |
| ω           | 860 020<br>091 | 12          | Abstandshalter 10mm, M3 I+A Kunststoff<br>Spacer 10mm, M3 I+O plastic |      |               |              |                                                                         |
| റ           | 875 012<br>031 | с           | Netzteil CPU/Motor 24 VDC/60W<br>Power supply CPU/motor 24 VDC/60 W   |      |               |              |                                                                         |
| 10          | 811 020<br>021 | 12          | Abstandshalter 10mm, M3 I+A Metall<br>Spacer 10mm, M3 I+O metal       |      |               |              |                                                                         |

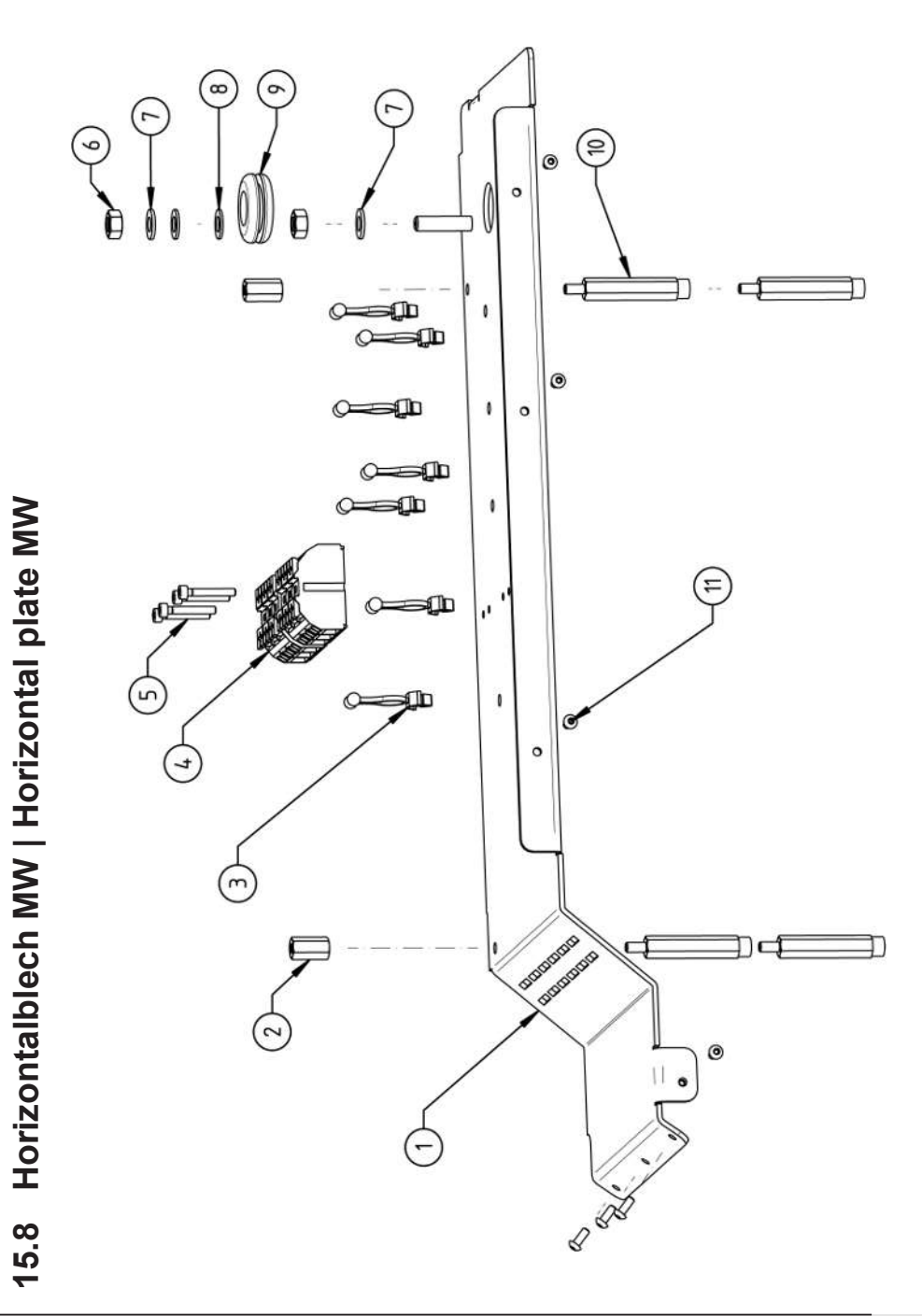

| POS.         | CODE        | STK. | BEZEICHNUNG                                                                  |
|--------------|-------------|------|------------------------------------------------------------------------------|
| ON           | PART NO.    | QTY. | DESCRIPTION                                                                  |
| <del>~</del> | 854 020 008 | -    | Montageblech horizontal MW<br>Mounting plate MW                              |
| 7            | 854 020 058 | 7    | Abstandsbolzen Polyamid L15 SW8 M4 II<br>Spacer bolt polyamide L15 SW8 M4 II |
| т            | 854 070 006 | 7    | Kabeldriller 6.6 29x10<br>Cable twister 6.6 29x10                            |
| 4            | 854 010 007 | 2    | Geräte Anschlussklemme L/N/PE<br>Main connection terminal L/N/PE             |
| Ð            | 305 501 058 | 4    | Zylinderschraube ISO4762-M3x20-A2<br>Cylinder screw ISO4762-M3x20-A2         |
| 9            | 500 602 311 | 2    | Sechskantmutter ISO4032-M6-A2<br>Hexagon nut ISO4032-M6-A2                   |
| 7            | 871 020 035 | 7    | Sperrkantscheibe A4 K für Gewinde M6<br>Retaining washer A4 K for thread M6  |
| α            | 542 500 320 | 2    | Scheibe DIN125-ISO7089-d6.4-A2<br>Washer DIN125-ISO7089-d6.4-A2              |
| റ            | 854 070 001 | -    | Kabeldurchführung ID14<br>Cable gland ID14                                   |
| 10           | 854 020 059 | 4    | Abstandsbolzen Polyamid L43 SW8 M4 IA<br>Spacer bolt polyamide L43 SW8 M4 IA |
| 11           | 307 001 126 | 7    | Linsenschraube ISO7380-M3x8-A2-TX<br>Oval-head screw ISO7380-M3x8-A2-TX      |
|              |             |      |                                                                              |

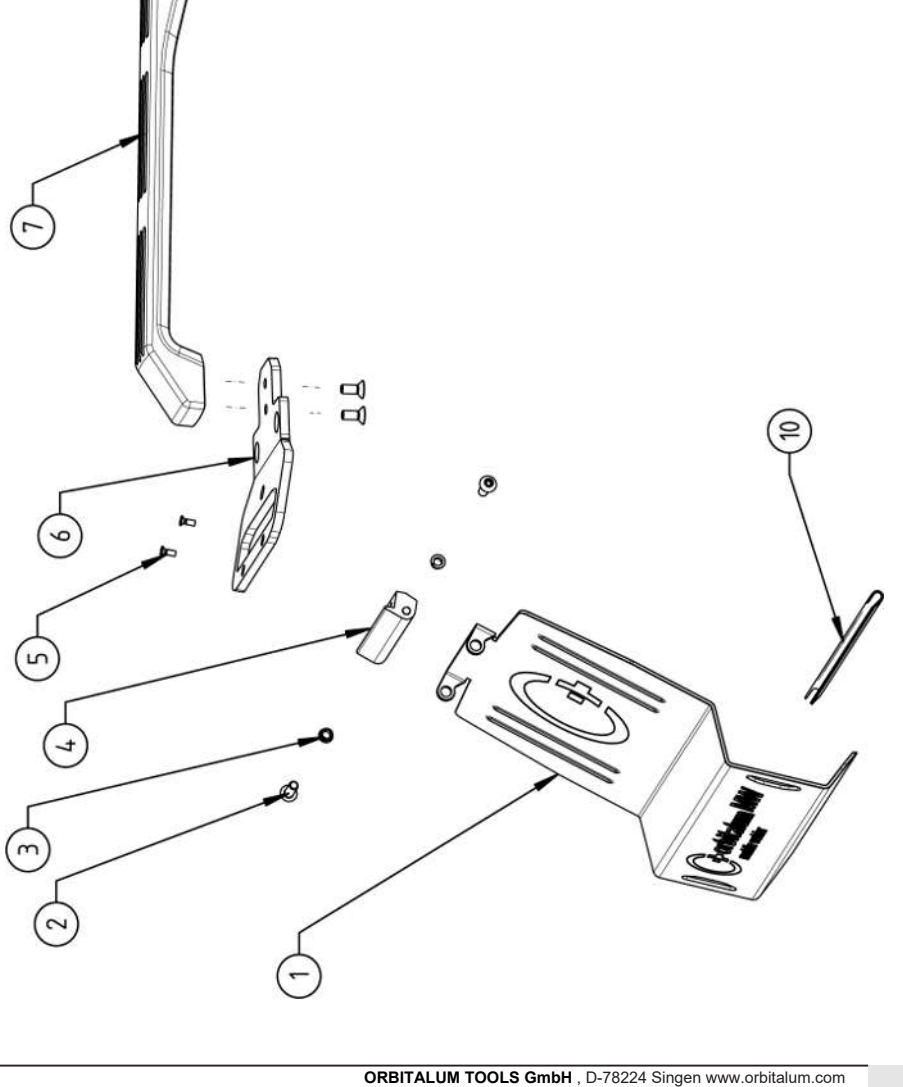

0

| 000         | 1100        | 1.00         |                                                                                   |
|-------------|-------------|--------------|-----------------------------------------------------------------------------------|
| POS.        | CODE        | SIK.         | BEZEICHNONG                                                                       |
| NO.         | PART NO.    | QTY.         | DESCRIPTION                                                                       |
| <del></del> | 854 020 020 | -            | Schutzblech, Bedienelemente MW<br>Protective cover, operating elements MW         |
| 7           | 307 001 168 | 2            | Linsenschraube ISO7380-M5x16-A2<br>Oval-head screw ISO7380-M5x16-A2               |
| e           | 850 020 105 | 5            | Clipslager MCM ID5 L2<br>Clip bearing MCM ID5 L2                                  |
| 4           | 854 020 021 | -            | Scharnier, Schutzblech Bedienelemente MW<br>Hinge, protective cover MW            |
| £           | 305 501 010 | 2            | Senkschraube ISO14581-M3x10-A2-TX<br>Countersunk screw ISO14581-M3x10-A2-TX       |
| 9           | 854 020 012 | <del>~</del> | Gurtlasche, vorne MW<br>Belt flap, front MW                                       |
| 7           | 854 020 017 | -            | Handgriff MV<br>Handle                                                            |
| ω           | 854 020 013 | <del>.</del> | Gurtlasche, hinten MW<br>Belt flap, rear MW                                       |
| ი           | 302 303 116 | 4            | Senkschraube DIN7991-M5x12-A2<br>Countersunk screw DIN7991-M5x12-A2               |
| 10          | 850 070 005 | 0,19         | U-Klemmprofil armiert Kantenschutz 9,5x6<br>U-clamp profile edge protection 9,5x6 |
|             |             |              |                                                                                   |
|             |             |              |                                                                                   |
|             |             |              |                                                                                   |

15.10 Schweißstrominverter MW | Welding current inverter MW

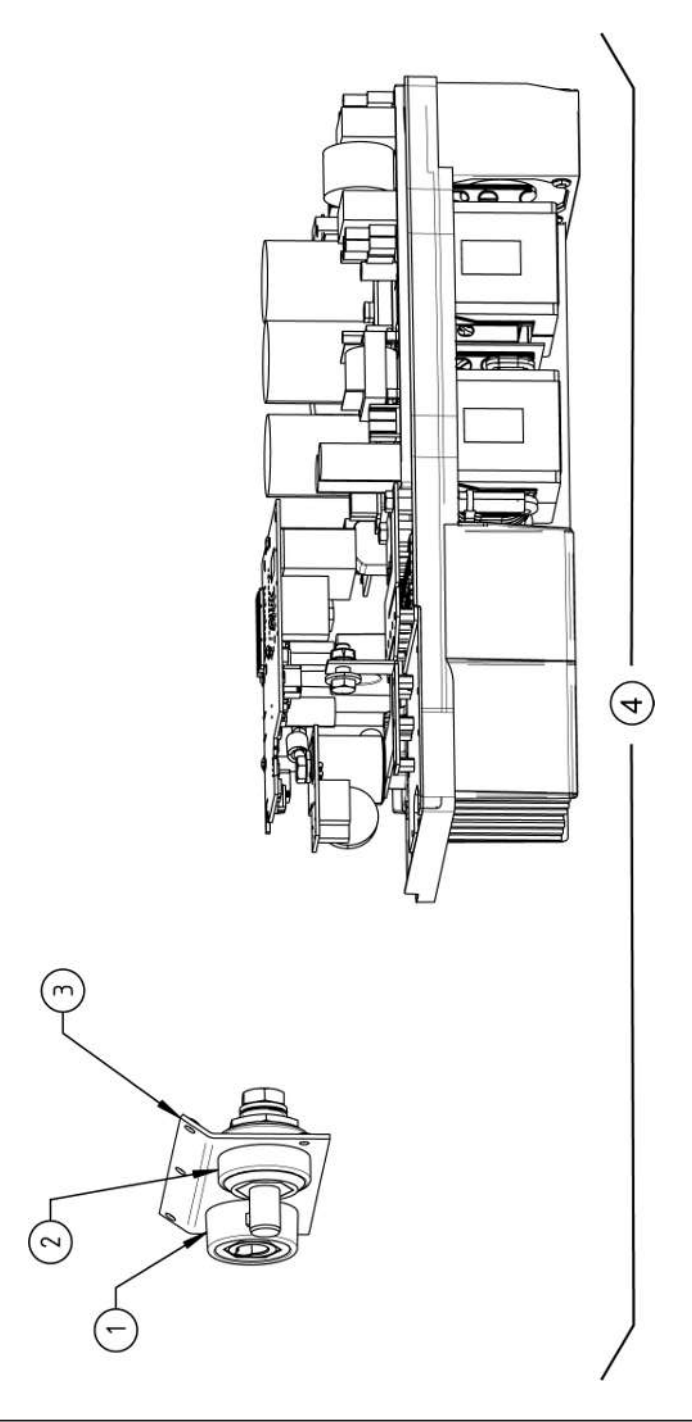

| SPA            | RE PAF                                                                                           | RTS              |                   |                  | Mobile Welder                    |
|----------------|--------------------------------------------------------------------------------------------------|------------------|-------------------|------------------|----------------------------------|
|                |                                                                                                  |                  |                   |                  |                                  |
|                |                                                                                                  |                  |                   |                  |                                  |
|                |                                                                                                  |                  |                   |                  |                                  |
|                |                                                                                                  |                  |                   |                  |                                  |
|                |                                                                                                  |                  |                   |                  |                                  |
|                |                                                                                                  |                  |                   |                  |                                  |
|                |                                                                                                  |                  |                   |                  |                                  |
|                |                                                                                                  |                  |                   |                  |                                  |
|                |                                                                                                  |                  |                   |                  |                                  |
|                |                                                                                                  |                  |                   |                  |                                  |
|                |                                                                                                  |                  |                   |                  |                                  |
|                |                                                                                                  |                  |                   |                  |                                  |
|                |                                                                                                  |                  |                   |                  |                                  |
|                |                                                                                                  |                  |                   |                  |                                  |
|                |                                                                                                  |                  |                   |                  |                                  |
|                |                                                                                                  |                  | ≥ ≥               |                  |                                  |
|                | -                                                                                                | -                | sse N<br>ins M    |                  |                                  |
|                | 400/                                                                                             | 400/<br>A        | iectio            |                  |                                  |
|                | chse<br><et 4(<="" td=""><td>ecker<br/>400,</td><td>nans<br/>conn</td><td>N M</td><td></td></et> | ecker<br>400,    | nans<br>conn      | N M              |                                  |
|                | aubu<br>socl                                                                                     | auste<br>i plug  | 3stroi<br>rrent   | er M             |                                  |
|                | Einb.<br>uilt-in                                                                                 | Einb.<br>uilt-in | hweil<br>Id cu    | nvert<br>it inve |                                  |
| UNG<br>ION     | trom-<br>ent b                                                                                   | trom-<br>ent b   | n, Scl<br>e, we   | tromi<br>urrer   |                                  |
| CICHN<br>CRIPT | /eißs<br>curr                                                                                    | /eißs<br>curr    | tblech<br>t plate | /eißs<br>ing c   |                                  |
| BEZE           | Schw<br>Weld                                                                                     | Schw<br>Weld     | Front             | Schw<br>Weld     |                                  |
|                |                                                                                                  |                  |                   |                  |                                  |
| STI<br>QT      | -                                                                                                | -                | -                 | -                |                                  |
| ö              | 0 017                                                                                            | 0 018            | 0 022             | 0 011            |                                  |
| DE<br>RT N     | 0 010                                                                                            | 0 010            | 4 02(             | 4 05(            |                                  |
| PA C           | 85                                                                                               | 85               | 85                | 85               |                                  |
| POS.           | -                                                                                                | 2                | e                 | 4                |                                  |
|                |                                                                                                  |                  |                   |                  | ·                                |
| 202            | OR                                                                                               | BITALUN          | I TOOLS           | GmbH , [         | D-78224 Singen www.orbitalum.com |

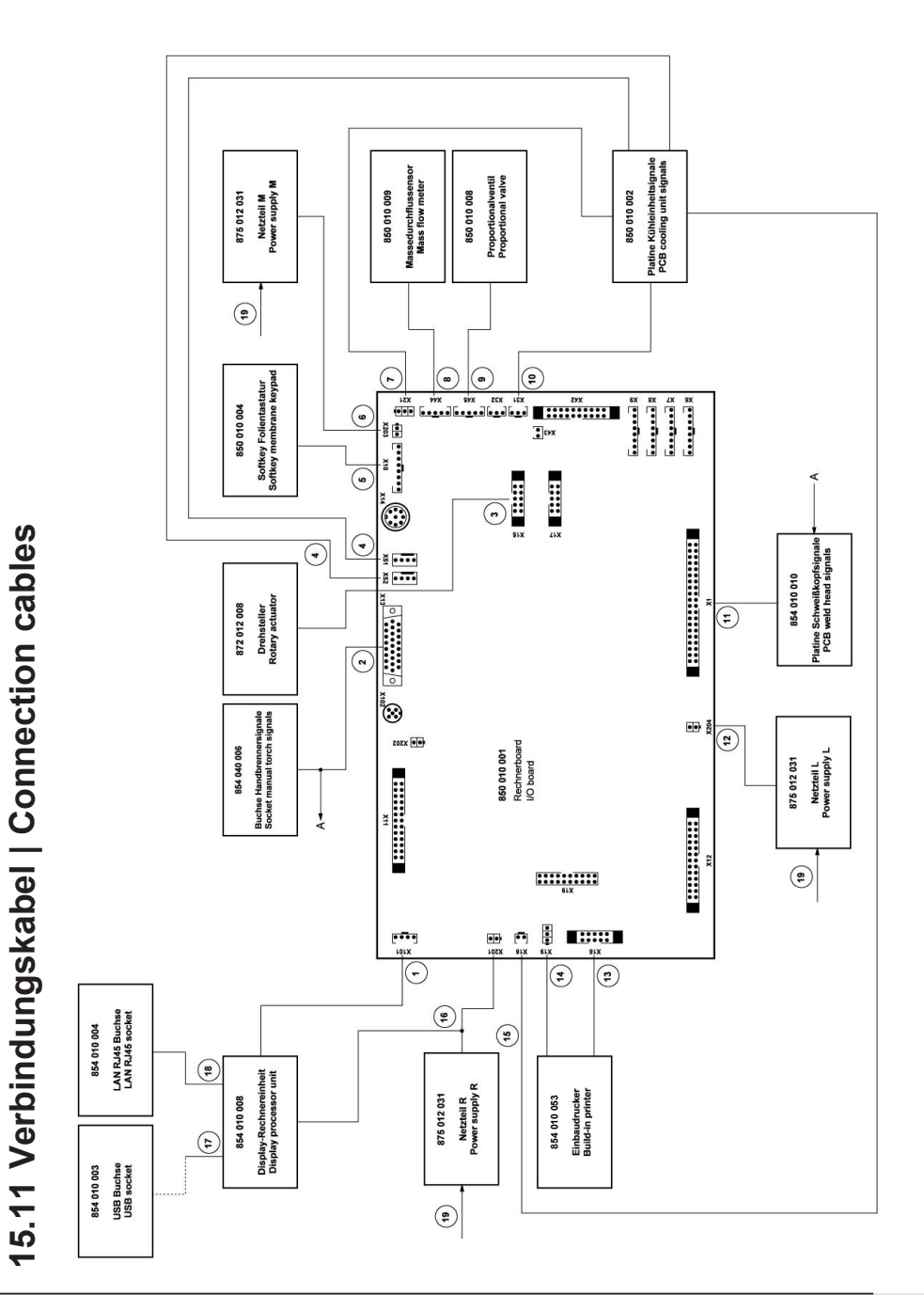

| POS. | CODE           | STK.         | BEZEICHNUNG                                                                          | POS. | CODE          | STK. | BEZEICHNUNG                                                                             |
|------|----------------|--------------|--------------------------------------------------------------------------------------|------|---------------|------|-----------------------------------------------------------------------------------------|
| NO.  | PART NO.       | QTY.         | DESCRIPTION                                                                          | NO.  | PART NO.      | атү. | DESCRIPTION                                                                             |
|      | 854 040<br>005 | <del>~</del> | Leitung, X101 CAN BUS-HMI<br>Cable, X101 CAN BUS-HMI                                 | 5    | 854 040 003 1 | _    | Leitung, X1 40polIF Platine SK<br>Cable, X1 40pin -IF Board SK                          |
| 2    | 854 040<br>006 | -            | Leitung, X13 MW Buchse 9pol I/O<br>Board<br>Cable, X13 MW socket 9pol I/O Board      | 12   | 854 040 014 1 | _    | Leitung, X204 24VDC SV-Netzteil LINKS<br>Cable, X204 24VDC SV power supply<br>LEFT      |
| ς    | 854 040<br>007 | <del></del>  | Leitung, X15 10polDrehsteller<br>Cable, X15 10pin rotary encoder                     | 13   | 854 040 010 1 | _    | Leitung, X18 10polDrucker Com.<br>Cable, X18 10pin-printer Com.                         |
| 4    | 854 040<br>018 | <del>~</del> | Leitung, X51/52 Lüfter-IF Platine KE<br>Cable, X51/52 Fan-IF Board KE                | 4    | 854 040 011 1 | _    | Leitung, X19 24VDC-Drucker<br>Cable, X19 24VDC Printer                                  |
| ъ    | 854 040<br>004 | <del></del>  | Leitung, X10 -Soft Key Folie<br>Cable, X10 -Soft Key Foil                            | 15   | 854 040 008 1 | _    | Leitung, X16 Temp. Sensor-IF Platine KE<br>Cable, X16 Temp. sensor-IF Board KE          |
| 9    | 854 040<br>013 | -            | Leitung, X203 24VDC SV-Netzteil MITTE<br>Cable, X203 24VDC SV power supply<br>CENTER | 16   | 854 040 012 1 | _    | Leitung, X201 24VDC SV-Netzteil<br>RECHTS<br>Cable, X201 24VDC SV power supply<br>RIGHT |
| 7    | 854 040<br>016 | <del>~</del> | Leitung, X21 Pumpe -IF Platine KE<br>Cable, X21 Pump -IF Board KE                    | 17   | 854 040 002 1 | _    | Leitung, USB A - USB Mini<br>Cable, USB A - USB Mini                                    |
| ω    | 854 040<br>019 | -            | Leitung, X44 Proportianlventil<br>Cable, X44 probportion valve                       | 18   | 854 040 001 1 | _    | Leitung, LAN RJ45 0.5m<br>Cable, LAN RJ45 0.5m                                          |
| ი    | 850 040<br>007 | -            | Leitung, X45 MD Sensor-Rechnerboard<br>Cable, X45 MF sensor-main board               | 19   | 854 040 022 1 | _    | Leitung, 230V N-L, Netzteille MW<br>Cable, 230V N-L, power supply MW                    |
| 10   | 854 040<br>017 | -            | Leitung, X31 KM Sensor-IF Platine KE<br>Cable, X31 KM Sensor-IF Board KE             |      |               |      |                                                                                         |

| Mobile Welder | SPARE PARTS |
|---------------|-------------|
|---------------|-------------|

| customer service |
|------------------|
| Servicing,       |
| Kundendienst     |
| 15.12 Service,   |

Für das Bestellen von Ersatzteilen und die Behebung von Störungen wenden Sie sich bitte direkt an unsere für Sie zuständige Niederlassung.

Für die Ersatzteilbestellung geben Sie bitte folgende Daten an:

- Maschinentyp
- Ersatzteilbezeichnung
- Code

ORBITALUM TOOLS GmbH , D-78224 Singen www.orbitalum.com

For ordering spare parts and for the resolution of faults, please contact your branch office directly.

Please provide the following information when ordering spare parts:

- Machine type
- Spare parts description
- Part No.

## 16 Konformitätserklärung

### ORIGINAL

- de EG-Konformitätserklärung
- en EC Declaration of conformity
- fr CE Déclaration de conformité
- it CE Dichiarazione di conformità
- es CE Declaración de conformidad
- nl EG-conformiteitsverklaring
- cz ES Prohlášení o shodě
- sk EÚ Prehlásenie o zhode
- fi EY-vaatimustenmukaisuusvakuutus

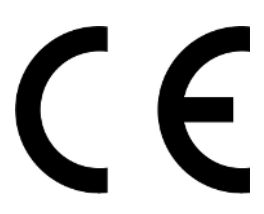

Orbitalum Tools GmbH Josef-Schüttler-Straße 17 78224 Singen, Deutschland Tel. +49 (0) 77 31 792-0

| Maschine und Typ (inklusive optional erhältlichen Zubehörartiklen von Orbitalum): / Machinery and type<br>(including optionali) available accessories from Orbitalum): / Machine et type (y compris accessories<br>Orbitalum disponibles en option): / Macchina et tipo (inclusi gli articoli accessori acquistabili opzionalmente<br>da Orbitalum): / Maquina y tipo (inclusios los articulus de accessorios de Orbitalum); / Stroj a<br>typ stroje (vöcthe voltlenkeho pfislusenstvi frimy Orbitalum); / Stroj a typ (vriature voltlene dostupného<br>prislušenstva od Orbitalum) / Kone ja tyyppi (mukaan lukien Orbitalumi lisävarusteet);                                                                                                    | Orbitalschweißstromquelle<br>Mobile Welder<br>• Mobile Welder OC Plus<br>• ORBIMAT 180 SW<br>• ORBIMAT 300 SW                                                                                               |
|----------------------------------------------------------------------------------------------------|----------------------------------------------------------------------------------------------------|
| Seriennummer: / Series number: / Nombre de série: / Numero di serie: / Número de serie: /<br>Serienummer: / Sériové číslo: / Sériové číslo:                                                                                                    |                                                                                                    |
| Hermit bestätigen wir, dass die genannte Maschine entsprechend den nachfolgend aufgeführten<br>Richtlinien gefertigt und geprüft worden ist. / Herewith our confirmation that the named machine has been<br>manufactured and tested in accordance with the following directives: / Par la présente, nous déclarons que<br>la machine citée ci-dessus a été fabriquée et testée en conformité aux directives: / Con la presente<br>confermiamo che la macchina sopra specificata è stata costruita e controllate conformiseme alle direttive<br>qui di seguito elencate: / Por la presente confirmamos que la máquina mencionada ha sido fabricada y<br>comprobad de acuerdo con las directivas especificadas a confunución: / Hiermee bevestigne wij, dat de<br>vermeide machine in overeenstemming met de hieronder vermelde richtlijnen is gefabriceerd en<br>gecontroleadri / Timto potvrzujeme, že uvedený stroj bol zhotovený a odskúšaný podľa nižšie uvedenými<br>směrnicemi: / Yahvistamme táten, että edellä maintitu kone on valimistetitu ja testatu seuraavien ohjeiden<br>mukaisesti: | Niederspannungsrichtlinie 2014/35/EU EMV-Richtlinie 2014/30/EU RoHS-Richtlinie 2011/65/EU Ökodesign-Verordnung (EU) 2019/1784                                                                               |
| Schutzziele folgender Richtlinien werden eingehalten: / Protection goals of the following guidelines are<br>observed: / Les objectifs de protection des directives suivantes sont respectés: / Gii obiettivi di protezione<br>delle seguenti linee guida sono rispettati: / Se observan los objetivos de protección de las siguientes<br>directrices: / De beschermingsdoelstellingen van de volgende richtlijnen worden in acht genomen: / Jsou<br>splněny ochranné cile těchto nařizeni: / Sú splnené ochranné ciele týchto nariadení / Seuraavien<br>direktivien sudjelutavoitteet täyttyvät:                                                                                                    | Maschinen-Richtlinie 2006/42/EG                                                                                                    |
| Folgende harmonisierte Normen sind angewandt: / The following harmonized standards have been<br>applied: / Les normes suivantes harmonisées où applicables: / Le seguenti norme armonizzate ove<br>applicabil: / Las siguientes normas armonizzates han sido aplicadas: / Onderstandre geharmoniseerde<br>normen zijn toegepast: / Jsou použity näsledující harmonizované normy: / Boli aplikované tieto<br>harmonizované normy / :Soveilletaan seuraavia yhdenmukaistettuja standardeja                                                                                                    | • EN IEC 60974-1:2018+A1:2019<br>• EN IEC 60974-3:2019<br>• EN 60974-10:2014+A1:2015<br>• EN ISO 12100:2010<br>• EN ISO 13849-1:2015<br>• EN ISO 13849-1:2015<br>• EN ISO 13849-2:2012<br>• EN 60204-1:2018 |
| Bevollmächtigt für die Zusammenstellung der technischen Unterlagen: / Authorised to compile the<br>technical file: / Autorisé à compiler la documentation technique: / Incaricato della redazione della<br>documentazione tecnica: / Autorisé à compiler la elaboración de la documentazion técnica: / Gemachtigde<br>voor het samenstellen van het technisch dossier: / Osoba zpinomocněná k sestavení technické<br>dokumentace: / Spinomocnenec pre zostavenie technických podkladov / Valtuutettu laatimaan tekniset<br>asiakirjat:                                                                                                    | Gerd Riegraf<br>Orbitalum Tools GmbH<br>D-78224 Singen                                                                                                    |

Bestätigt durch: / Confirmed by: / Confirmé par: / Confermato da: / Confirmado por: / Bevestigd door: / Potvrdil: / Potvrdil / Bestätigt durch:

Singen, 19.09.2022

Jürgen Jäckle - Manager Product Compliance

| ORIGINAL<br>DE UKCA-Konformitätserklärung<br>EN UKCA Declaration of conformity                                                                                                    | UK<br>CA                                                                                                    |
|----------------------------------------------------------------------------------------------------|----------------------------------------------------------------------------------------------------|
|                                                                                                    | Orbitalum Tools GmbH<br>Josef-Schüttler-Straße 17<br>78224 Singen, Deutschland                                                                                                    |
| Maschine und Typ (inklusive optional erhältlichen Zubehörartikeln von Orbitalum): /<br>Machinery and type (including optionally available accessories from Orbitalum):                                                                                                    | Orbitalschweißstromquelle<br>• Mobile Welder C<br>• Mobile Welder OC Plus<br>• ORBIMAT 180 SW<br>• ORBIMAT 300 SW                                                                                      |
| Seriennummer: / Series number:                                                                                                    |                                                                                                    |
| Baujahr: / Year:                                                                                                    |                                                                                                    |
| Hiermit bestätigen wir, dass die genannte Maschine entsprechend den nachfolgend<br>aufgeführten Richtlinien gefertigt und geprüft worden ist. / Herewith our confirmation that the<br>named machine has been manufactured and tested in accordance with the following statutory<br>requirements: | S.I. 2016/1101 Electrical Equipment (Safety) S.I. 2016/1091 Electromagnetic Compatibility S.I. 2012/3032 Restriction of the Use of Certain Hazardous Substances in Electrical and Electronic Equipment |
| Schutzziele folgender Richtlinien werden eingehalten: / Safety requirements of following<br>directives are observed:                                                                                                    | S.I. 2008/1597 Supply of Machinery (Safety)                                                                                                    |
| Folgende harmonisierte Normen sind angewandt: / The following designates standards have<br>been applied:                                                                                                    | EN IEC 60974-1:2018+A1:2019 EN IEC 60974-3:2019 EN 60974-10:2014+A1:2015 EN ISO 12100:2010 EN ISO 12100:2010 EN ISO 13849-1:2015 EN ISO 13849-2:2012 EN 60204-1:2018                                   |
| Bevollmachtigt für die Zusammenstellung der technischen Unterlagen: / Authorised to<br>compile the technical documentation:                                                                                                    | Gerd Riegraf<br>Orbitalum Tools GmbH<br>DE-78224 Singen                                                                                                    |
| Bestätigt durch: / Confirmed by:                                                                                                    |                                                                                                    |
|                                                                                                    | fe fedlin                                                                                                    |
| Singen, 19.09.2022                                                                                                    | Jürgen Jäckle - Manager Product Compliance                                                                                                    |

| Mobile Welder |  |
|---------------|--|
|               |  |
|               |  |
| Notizen       |  |
|               |  |
|               |  |
|               |  |
|               |  |
|               |  |
|               |  |
|               |  |
|               |  |
|               |  |
|               |  |
|               |  |
|               |  |
|               |  |
|               |  |
|               |  |
|               |  |
|               |  |
|               |  |
|               |  |
|               |  |
|               |  |
|               |  |
|               |  |
|               |  |
|               |  |
|               |  |
|               |  |
|               |  |
|               |  |
|               |  |
|               |  |
|               |  |
|               |  |
|               |  |
|               |  |

|  | Mobile | e Welder |
|--|--------|----------|
|  |        |          |
|  |        |          |
|  |        |          |
|  |        |          |
|  |        |          |
|  |        |          |
|  |        |          |
|  |        |          |
|  |        |          |
|  |        |          |
|  |        |          |
|  |        |          |
|  |        |          |
|  |        |          |
|  |        |          |
|  |        |          |
|  |        |          |
|  |        |          |
|  |        |          |
|  |        |          |
|  |        |          |
|  |        |          |
|  |        |          |
|  |        |          |
|  |        |          |
|  |        |          |
|  |        |          |

| Mobile Welder |   |
|---------------|---|
|               |   |
|               |   |
|               |   |
|               | - |
|               |   |
|               |   |
|               |   |
|               |   |
|               | - |
|               |   |
|               |   |
|               | - |
|               |   |
|               |   |
|               | - |
|               |   |
|               |   |
|               | - |
|               |   |
|               | _ |
|               |   |
|               |   |
|               | - |
|               |   |
|               |   |
|               | - |
|               |   |
|               |   |
|               | - |
|               |   |
|               | _ |
|               |   |
|               |   |
|               | - |
|               |   |
|               |   |
|               | - |
|               |   |
|               | _ |
|               |   |
|               |   |
|               | - |
|               |   |
|               |   |
|               | - |
|               |   |
|               |   |

Orbitalum Tools GmbH provides global customers one source for the finest in pipe & tube cutting, beveling and orbital welding products.

# worldwide | sales + service

#### NORTH AMERICA

#### USA

E.H. Wachs 600 Knightsbridge Parkway Lincolnshire, IL 60069 USA Tel. +1 847 537 8800 Fax +1 847 520 1147 Toll Free 800 323 8185

#### Northeast Sales, Service & Rental Center E.H. Wachs 1001 Lower Landing Road, Suite 208 Blackwood, New Jersey 08012 USA Tel. +1 856 579 8747 Fax +1 856 579 8748

Southeast Sales, Service & Rental Center E.H. Wachs 171 Johns Road, Unit A Greer, South Carolina 29650 USA Tel. +1 864 655 4771 Fax +1 864 655 4772

Northwest Sales, Service & Rental Center E.H. Wachs 2079 NE Aloclek Drive, Suite 1010 Hillsboro, Oregon 97124 USA Tel. +1 503 941 9270 Fax +1 971 727 8936

#### Gulf Coast Sales, Service & Rental Center E.H. Wachs 2220 South Philippe Avenue Gonzales, LA 70737 USA Tel. +1 225 644 7780 Fax +1 225 644 7785

Houston South Sales, Service & Rental Center E.H. Wachs 3327 Daisy Street Pasadena, Texas 77505 USA Tel. +1713 983 0784 Fax +1713 983 0703

#### CANADA

Wachs Canada Ltd Eastern Canada Sales, Service & Rental Center 1250 Journey's End Circle, Unit 5 Newmarket, Ontario L3Y 0B9 Canada Tel. +1905 830 8888 Fax +1905 830 6050 Toil Free: 888 785 2000

Wachs Canada Ltd Western Canada Sales, Service & Rental Center 5411 82 Ave NW Edmonton, Alberta T6B 2J6 Canada Tel. +1 780 469 6402 Fax +1 780 463 0654 Toil Free 800 661 4235

## 

#### EUROPE

#### GERMANY

Orbitalum Tools GmbH Josef-Schuettler-Str. 17 78224 Singen Germany Tel. +49 (0) 77 31 - 792 0 Fax +49 (0) 77 31 - 792 500

#### UNITED KINGDOM

#### Wachs UK UK Sales, Rental & Service Centre Units 4 & 5 Navigation Park Road One, Winsford Industrial Estate Winsford, Cheshire CW7 3 RL United Kingdom TeL, +44 (0) 1606 861 423

Fax +44 (0) 1606 556 364

#### ASIA

CHINA

#### Orbitalum Tools New Caohejing International Business Centre Room 2801-B, Building B No 391 Gui Ping Road Shanghai 200052 China

China Tel. +86 (0) 512 5016 7813 Fax +86 (0) 512 5016 7820

#### INDIA

ITW India Pvt. Ltd Sr.no. 234/235 & 245 Plot no. 8, Gala #7 Indialand Global Industrial Park Hinjawadi-Phase-1 Tal-Mulshi, Pune 411057 India Tel. +91 (0) 20 32 00 25 39 Mob. +91 (0) 91 00 99 45 78

#### **AFRICA & MIDDLE EAST**

#### UNITED ARAB EMIRATES

Wachs Middle East & Africa Operations PO Box 262543 Free Zone South FZS 5, ACO6 Jebel Ali Free Zone (South-5), Dubai United Arab Emirates Tel. +9714 88 65 211 Fax +9714 88 65 212

An ITW Company